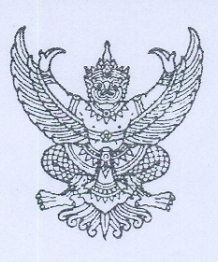

ที่ กค ๐๔๐๙.๓/ว ๓๗/๙

กรมบัญชีกลาง ถนนพระราม ๖ กทม. ๑๐๔๐๐

🥱 ตุลาคม ๒๕๕๔

เรื่อง คู่มือการบันทึกรายการโอนขายบิล ผ่าน GFMIS Web Online

- เรียน ปลัดกระทรวง อธิบดี อธิการบดี เลขาธิการ ผู้อำนวยการ ผู้บัญชาการ ผู้ว่าราชการจังหวัด หัวหน้าส่วนราชการของหน่วยงานอิสระตามรัฐธรรมนูญ หน่วยงานอิสระตามกฎหมายเฉพาะ องค์การมหาชน ส่วนราชการเจ้าของทุนหมุนเวียน
- สิ่งที่ส่งมาด้วย คู่มือการบันทึกรายการโอนขายบิล ผ่าน GFMIS Web Online จำนวน ๑ ชุด (สามารถดาวน์โหลดได้จากเว็บไซต์ของกรมบัญชีกลาง www.cgd.go.th)

ด้วยกรมบัญชีกลางพัฒนาการบันทึกรายการโอนขายบิล ผ่าน GFMIS Web Online ขึ้นแทน การปฏิบัติงานผ่าน Excel Loader ซึ่งหน่วยงานสามารถตรวจสอบข้อมูลการบันทึกรายการได้เทียบเคียง กับเครื่อง GFMIS Terminal

กรมบัญชีกลางขอเรียนว่า เพื่อให้ส่วนราชการทราบขั้นตอนการบันทึกรายการโอนขายบิล ผ่าน GFMIS Web Online ได้อย่างครบถ้วน ถูกต้อง และเป็นไปในแนวทางเดียวกัน จึงจัดทำคู่มือการบันทึก รายการโอนขายบิล ผ่าน GFMIS Web Online ให้ส่วนราชการถือปฏิบัติ รายละเอียดปรากฏตามสิ่งที่ส่งมาด้วย

จึงเรียนมาเพื่อโปรดทราบ และแจ้งให้หน่วยงานในสังกัดถือปฏิบัติตั้งแต่วันที่ ๑ พฤศจิกายน ๒๕๕๔ เป็นต้นไป

ขอแสดงความนับถือ

(นางกิตติมา นวลทวี) รองอธิบดี ปฏิบัติราชการแทน อธิบดีกรมบัญชีกลาง

สำนักกำกับและพัฒนาระบบการบริหารการเงินการคลังภาครัฐแบบอิเล็กทรอนิกส์ กลุ่มงานกำกับและพัฒนาระบบงาน โทรศัพท์ ๐ ๒๑๒๗ ๗๐๐๐ ต่อ ๖๕๒๖ โทรสาร ๐ ๒๒๗๑ ๒๑๔๕

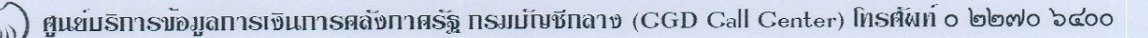

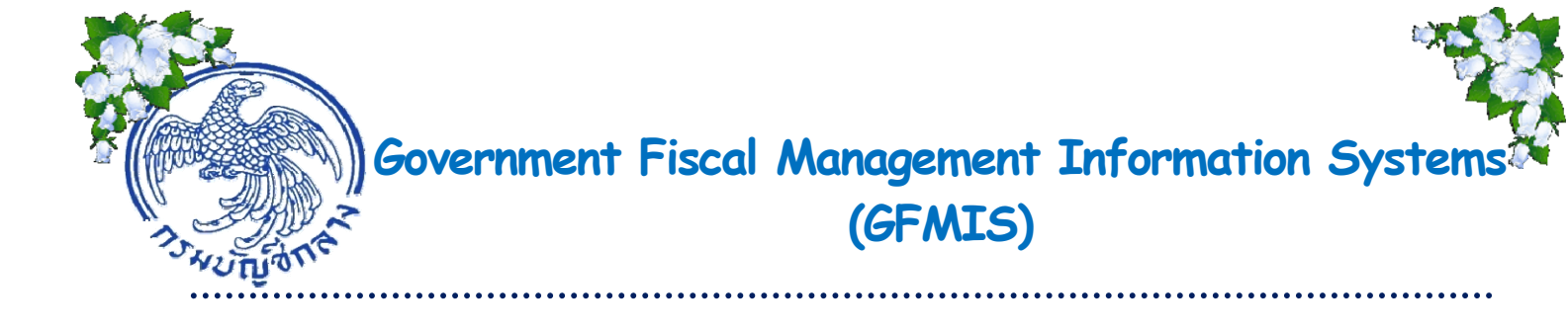

# คู่มือ การบันทึกรายการโอนขายบิล ผ่าน GFMIS Web Online

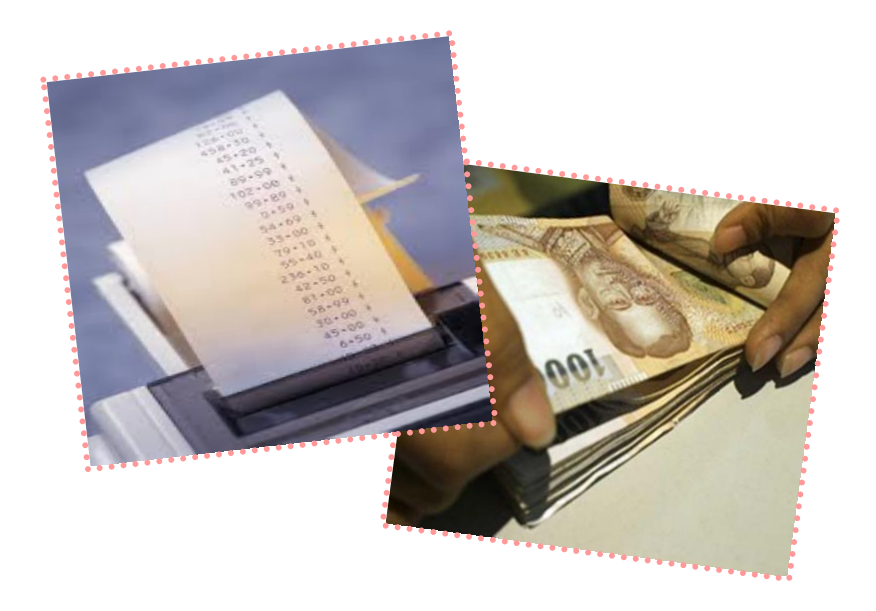

สำนักกำกับและพัฒนาระบบการบริหารการเงินการคลังภาครัฐแบบอิเล็กทรอนิกส์ กลุ่มงานกำกับและพัฒนาระบบงาน

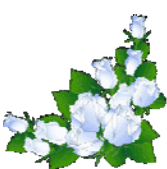

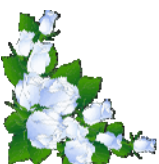

ตุลาคม 2554

# สารบัญ

|                                                                            | หน้า |
|----------------------------------------------------------------------------|------|
| บทที่ 1 บทนำ                                                               | 1-1  |
| บทที่ 2 ภาพรวมกระบวนงานโอนขายบิล                                           | 2-1  |
| บทที่ 3 การโอนขายบิลระหว่างส่วนราชการกับส่วนราชการ ผ่าน GFMIS Web Online   |      |
| 3.1 การโอนขายบิลภายในกรม                                                   | 3-1  |
| 3.2 การโอนขายบิลข้ามกรม                                                    | 3-34 |
| บทที่ 4 การโอนขายบิลระหว่างส่วนราชการกับทุนหมุนเวียน ผ่าน GFMIS Web Online |      |
| 4.1 ทุนหมุนเวียนโอนขายบิลให้ส่วนราชการ                                     | 4-1  |
| 4.2 ส่วนราชการโอนขายบิลให้ทุนหมุนเวียน                                     | 4-19 |

บทที่ 1

บทนำ

### ความเป็นมา

ด้วยกรมบัญชีกลางได้พัฒนาระบบและปรับปรุงวิธีการบันทึกรายการในระบบ GFMIS จากที่ใช้ Excel Loader มาเป็น GFMIS Web Online โดยเริ่มพัฒนาระบบตั้งแต่ปีงบประมาณ พ.ศ.2553 เป็นต้นมา ซึ่งระบบงานที่พัฒนาไปแล้วได้แก่ ระบบจัดซื้อจัดจ้าง ระบบการรับและนำเงินส่งคลัง และระบบงบประมาณ

ในส่วนของการบันทึกรายการโอนขายบิลนั้น มีความสำคัญมาก เนื่องจากเกี่ยวข้องกับการ ปรับเพิ่มลดบัญชีเงินฝากคลังของหน่วยงานผู้โอนกับผู้รับโอน และมีคู่บัญชีที่เกี่ยวข้องระหว่างหน่วยงานและ ระหว่างกรมบัญชีกลางในฐานะหน่วยงานกลาง กรมบัญชีกลางจึงได้พัฒนาระบบงาน เพื่อให้รองรับการบันทึก รายการผ่าน GFMIS Web Online ขึ้น เพื่อลดขั้นตอนการ Encryption แฟ้มข้อมูล โดยเมื่อหน่วยงานบันทึก ข้อมูลเข้าระบบแล้ว ระบบจะแสดงผลการนำเข้าข้อมูลได้ทันทีแบบ Online Real Time สามารถเรียกรายงานการ บันทึกรายการได้เช่นเดียวกันการบันทึกรายการผ่านเครื่อง GFMIS Terminal อีกทั้งสามารถเรียกรายงาน (Sap Log) ในทำนองเดียวกันกับที่เคยบันทึกข้อมูลผ่าน Excel Loader อีกด้วย

### วัตถุประสงค์

Online ได้

1. เพื่อหน่วยงานภาครัฐสามารถบันทึกรายการโอนขายบิลในระบบ GFMIS ผ่าน GFMIS Web

2. เพื่อให้มีคู่มือที่ใช้เป็นแนวทางในการปฏิบัติงานที่เป็นมาตรฐานเดียวกัน

3. เพื่อให้หน่วยงานตรวจสอบภายในและหน่วยตรวจสอบภายนอกมีความรู้ ความเข้าใจ และ กำหนดวิธีการควบคุมการปฏิบัติงานรายการโอนขายบิลผ่าน GFMIS Web Online

### ประโยชน์ที่ได้รับ

1. หน่วยงานภาครัฐมีความรู้ความเข้าใจในการปฏิบัติงานเกี่ยวกับการบันทึกรายการโอนขายบิล

ดียิ่งขั้น

2. หน่วยงานภาครัฐมีคู่มือในการปฏิบัติงานซึ่งทำให้การปฏิบัติงานเป็นไปในมาตรฐานเดียวกัน

 หน่วยงานตรวจสอบภายในและหน่วยตรวจสอบภายนอกใช้กำหนดวิธีการกำกับและควบคุม การปฏิบัติงานรายการโอนขายบิลผ่าน GFMIS Web Online

### ขอบเขต

1. เริ่มใช้การบันทึกรายการโอนขายบิลผ่าน GFMIS Web Online ในปีงบประมาณ พ.ศ.2555

เป็นต้นไป

2. การบันทึกรายการโอนขายบิล ครอบคลุมการโอนขายบิล รายการดังนี้

- ส่วนราชการโอนขายบิลให้ส่วนราชการภายในกรมและข้ามกรม

- ส่วนราชการโอนขายบิลให้ทุนหมุนเวียน
- ทุนหมุนเวียนโอนขายบิลให้ส่วนราชการ

### บทที่ 2

### ภาพรวมกระบวนงานโอนขายบิล

การโอนขายบิล คือการโอนเงินนอกงบประมาณที่ฝากคลังซึ่งเกิดจากการรับเงินนอกงบประมาณ ประเภทหนี้สิน หรือรายได้เงินนอกงบประมาณจากหน่วยเบิกจ่ายหนึ่งไปยังอีกหน่วยเบิกจ่ายหนึ่ง ดังนี้

1. การโอนขายบิลระหว่างส่วนราชการกับส่วนราชการ

1.1 การโอนขายบิลภายในกรม

1.1.1 การโอนขายบิลที่เกิดจากการรับรายได้เงินนอกงบประมาณ

บันทึกรายการใช้แบบ บช 04 ประเภทเอกสาร RI เป็นการโอนเงินฝากคลังที่เกิดจาก รายได้เงินนอกงบประมาณ ส่วนราชการไม่ต้องบันทึกรายการลดบัญชีรายได้เงินนอกงบประมาณ แต่ระบบ จะแสดงบัญชีรายได้ค่าใช้จ่ายระหว่างกันเพื่อเป็นการปรับลดแทน

1.1.2 การโอนขายบิลที่เกิดจากเงินนอกงบประมาณประเภทหนี้สิน

บันทึกรายการใช้แบบ บช 04 ประเภทเอกสาร RK เป็นการโอนเงินฝากคลังที่เกิดจาก หนี้สินส่วนราชการผู้โอนต้องบันทึกหนี้สินในขณะบันทึกรายการ เพื่อให้ระบบแสดงการบันทึกข้อมูลบัญชี เงินฝากคลัง และบัญชีหนี้สินให้ถูกต้องตามข้อมูลจริง

1.2 การโอนขายบิลข้ามกรม

1.2.1 การโอนขายบิลที่เกิดจากการรับรายได้เงินนอกงบประมาณ

บันทึกรายการใช้แบบ บช 04 ประเภทเอกสาร RJ เป็นการโอนเงินฝากคลังที่เกิดจาก รายได้เงินนอกงบประมาณ ส่วนราชการไม่ต้องบันทึกรายการลดบัญชีรายได้เงินนอกงบประมาณ แต่ระบบ จะแสดงบัญชีรายได้ค่าใช้จ่ายระหว่างหน่วยงานเพื่อเป็นการปรับลดแทน

1.2.2 การโอนขายบิลที่เกิดจากเงินนอกงบประมาณประเภทหนี้สิน

บันทึกรายการใช้แบบ บช 04 ประเภทเอกสาร Rl เป็นการโอนเงินฝากคลังที่เกิดจาก หนี้สินส่วนราชการผู้โอนต้องบันทึกหนี้สินในขณะบันทึกรายการ เพื่อให้ระบบแสดงการบันทึกข้อมูลบัญชี เงินฝากคลัง และบัญชีหนี้สินให้ถูกต้องตามข้อมูลจริง

| รหัสบัญชีแยกประเภท | ชื่อบัญชีแยกประเภท                    |
|--------------------|---------------------------------------|
| 2111020199         | บัญชีเงินรับฝากอื่น                   |
| 2101020101         | บัญชีเจ้าหนี้องค์กรปกครองส่วนท้องถิ่น |
| 2101020198         | บัญชีเจ้าหนี้อื่น-หน่วยงานภาครัฐ      |
| 2101020199         | บัญชีเจ้าหนี้อื่น-บุคคลภายนอก         |
| 2112010199         | บัญชีเงินประกันอื่น                   |
| 2116010199         | บัญชีหนี้สินหมุนเวียนอื่น             |
| 2208010103         | บัญชีเงินประกันอื่น-ระยะยาว           |
| 2213010199         | บัญชีหนี้สินไม่หมุนเวียนอื่น          |

รหัสบัญชีแยกประเภทหนี้สินที่สามารถบันทึกในระบบ GFMIS มีดังนี้

- 2. การโอนขายบิลระหว่างส่วนราชการกับทุนหมุนเวียน
  - 2.1 ทุนหมุนเวียนโอนขายบิลให้ส่วนราชการ

บันทึกรายการใช้แบบ บช 04 ประเภทเอกสาร RM เป็นการโอนเงินฝากคลังจาก ทุนหมุนเวียนให้ส่วนราชการ

2.2 ส่วนราชการโอนขายบิลให้ทุนหมุนเวียน

2.1.1 กรณีไม่ทราบประเภทเงินที่โอน

บันทึกรายการใช้แบบ บช 04 ประเภทเอกสาร RN เป็นการโอนเงินฝากคลังจาก ส่วนราชการโอนขายบิลให้ทุนหมุนเวียน โดยไม่ทราบประเภทเงินที่โอน

2.1.2 กรณีทราบประเภทเงินที่โอนเป็นรายได้

บันทึกรายการใช้แบบ บช 04 ประเภทเอกสาร RO เป็นการโอนเงินฝากคลังจาก ส่วนราชการโอนขายบิลให้ทุนหมุนเวียน โดยทราบประเภทเงินที่โอนเป็นรายได้

| รหัสบัญชีแยกประเภท | ชื่อบัญชีแยกประเภท                             |
|--------------------|------------------------------------------------|
| 4301010102         | บัญชีรายได้จากการขายสินค้า-บุคคลภายนอก         |
| 4301020101         | บัญชีรายได้จากการให้บริการ-หน่วยงานภาครัฐ      |
| 4301020102         | บัญชีรายได้จากการให้บริการ-บุคคลภายนอก         |
| 4301020112         | บัญชีรายได้เงินนำส่งเข้าทุนหมุนเวียน           |
| 4303010101         | บัญชีรายได้ดอกเบี้ยเงินฝากคลังจากสถาบันการเงิน |
| 4303010103         | บัญชีรายได้ดอกเบี้ยเงินให้กู้                  |
| 4303010199         | บัญชีรายได้ดอกเบี้ยรับอื่น                     |
| 4313010101         | บัญชีหนี้สูญได้รับคืน                          |
| 4313010103         | บัญชีรายได้ค่าปรับ                             |
| 4313010199         | บัญชีรายได้อื่น                                |

รหัสบัญชีแยกประเภทรายได้ที่สามารถบันทึกในระบบ GFMIS มีดังนี้

### บทที่ 3

### การโอนขายบิลระหว่างส่วนราชการกับส่วนราชการ ผ่าน GFMIS Web Online

### 3.1 การโอนขายบิลภายในกรม

### 3.1.1 การโอนขายบิลที่เกิดจากการรับรายได้เงินนอกงบประมาณ ให้บันทึกรายละเอียดที่สำคัญ ดังนี้

- เข้าสู่ระบบบัญชีแยกประเภท
- เลือกบันทึก/ปรับปรุงรายการบัญชี
- เลือกบช 04 บันทึกรายการบัญชี สำหรับเอกสารที่พักไว้
- เลือกประเภทเอกสาร RI โอนขายบิลภายในกรมเดียวกัน (รายได้)
- ระบุการอ้างอิงเป็นศูนย์ต้นทุนของผู้โอนขายบิล จำนวน 10 หลัก

 - ลำดับที่ 1 เลือกบัญชีด้านเครดิต ระบุรหัสบัญชีแยกประเภท 1101020501 บัญชีเงินฝากคลัง ระบุรหัสศูนย์ต้นทุน รหัสแหล่งของเงิน รหัสงบประมาณ รหัสกิจกรรมหลัก รหัสบัญชีเงินฝากคลัง และรหัส เจ้าของบัญชีเงินฝากคลัง ตามรหัสผู้โอน พร้อมทั้งระบุจำนวนเงินที่โอน และกดปุ่มจัดเก็บรายการนี้ลงในตาราง

 - ลำดับที่ 2 เลือกบัญซีด้านเดบิต ระบุรหัสบัญชีแยกประเภท 2111020101 บัญชีเงินรับฝากของรัฐบาล ระบุรหัสศูนย์ต้นทุน รหัสแหล่งของเงิน รหัสงบประมาณ รหัสกิจกรรมหลัก ตามหน่วยงาน 9999 ระบุรหัส บัญชีเงินฝากคลัง และรหัสเจ้าของบัญชีเงินฝากคลัง ตามรหัสผู้โอน พร้อมทั้งระบุจำนวนเงินที่โอน และกดปุ่ม จัดเก็บรายการนี้ลงในตาราง

- ลำดับที่ 3 เลือกบัญชีด้านเดบิต ระบุรหัสบัญชีแยกประเภท 1101020501 บัญชีเงินฝากคลัง ระบุรหัสศูนย์ต้นทุน รหัสแหล่งของเงิน รหัสงบประมาณ รหัสกิจกรรมหลัก รหัสบัญชีเงินฝากคลัง และรหัส เจ้าของบัญชีเงินฝากคลัง ตามรหัสผู้รับโอน พร้อมทั้งระบุจำนวนเงินที่โอน และกดปุ่มจัดเก็บรายการนี้ลงในตาราง

 - ลำดับที่ 4 เลือกบัญชีด้านเครดิต ระบุรหัสบัญชีแยกประเภท 2111020101 บัญชีเงินรับฝากของรัฐบาล ระบุรหัสศูนย์ต้นทุน รหัสแหล่งของเงิน รหัสงบประมาณ รหัสกิจกรรมหลัก ตามหน่วยงาน 9999 ระบุรหัส บัญชีเงินฝากคลัง และรหัสเจ้าของบัญชีเงินฝากคลัง ตามรหัสผู้รับโอน พร้อมทั้งระบุจำนวนเงินที่โอน และ กดปุ่มจัดเก็บรายการนี้ลงในตาราง

 กดปุ่มจำลองการบันทึกและกดปุ่มบันทึกข้อมูล หลังจากบันทึกรายการและจัดเก็บข้อมูล (Save) เรียบร้อยแล้ว ระบบแสดงเลขที่เอกสารจำนวน 10 หลัก

- กดปุ่มแสดงข้อมูล ระบบแสดงบัญชีแยกประเภท ดังนี้

### ผู้โอน

เครดิต เงินฝากคลัง (1101020501)

### เดบิต เงินรับฝากของรัฐบาล (2111020101)

### ผู้รับโอน

เดบิต เงินฝากคลัง (1101020501)

เครดิต เงินรับฝากของรัฐบาล (2111020101)

### ตัวอย่างการบันทึกรายการ

เมื่อวันที่ 20 สิงหาคม 2554 หน่วยเบิกจ่าย 1200500001 โอนขายบิลให้หน่วยเบิกจ่าย 1200500010 จากรหัสเจ้าของบัญชีเงินฝากคลัง 1200500001 รหัสบัญชีเงินฝากคลัง 00910 เข้าบัญชีรหัส เจ้าของบัญชีเงินฝากคลัง 1200500010 รหัสบัญชีเงินฝากคลัง 90001

หน่วยงานสามารถดำเนินการได้ โดย Log on เข้าระบบ GFMIS Web Online โดยระบุรหัสผู้ใช้ และรหัสผ่านแล้ว ระบบแสดงหน้าจอระบบงาน เข้าสู่ระบบงานบัญชีแยกประเภท บช 04 >> บันทึกรายการบัญชี สำหรับเอกสารที่พักไว้ ตามภาพที่ 1

ข้อมูลทั่วไป

| - รหัสหน่วยงาน      | ระบบแสดงรหัสหน่วยงาน จำนวน 4 หลัก                                    |
|---------------------|----------------------------------------------------------------------|
|                     | ให้อัตโนมัติตามสิทธิที่ใช้บันทึกข้อมูล ตัวอย่างระบุ 1205             |
| - รหัสพื้นที่       | ระบบแสดงรหัสพื้นที่ จำนวน 4 หลัก ให้อัตโนมัติ                        |
|                     | ตามสิทธิที่ใช้บันทึกข้อมูล ตัวอย่างระบุ 1000                         |
| - รหัสหน่วยเบิกจ่าย | ระบบแสดงรหัสหน่วยเบิกจ่าย จำนวน 10 หลัก                              |
|                     | ให้อัตโนมัติตามสิทธิที่ใช้บันทึกข้อมูล ตัวอย่างระบุ 1200500001       |
| - ประเภทรายการ      | กดปุ่ม 💌 เลือก 🛛 RI - โอนขายบิลภายในกรมเดียวกัน (รายได้)             |
| - วันที่เอกสาร      | ระบุวันที่บันทึกรายการ ให้กดปุ่ม 🎹 ระบบแสดง 🏢                        |
|                     | (ปฏิทิน) เลือก เดือน ปี และดับเบิลคลิกที่วันที่ เพื่อให้ระบบแสดงค่า  |
|                     | วัน เดือนปี ดังกล่าว  ตัวอย่างระบุ 20 สิงหาคม 2554                   |
| - วันที่ผ่านรายการ  | ระบุวันที่ต้องการบันทึกรายการบัญชีแยกประเภท ให้กดปุ่ม 🛛 🗰 ระบบแสดง 📗 |
|                     | (ปฏิทิน) เลือก เดือน ปี และดับเบิลคลิกที่วันที่ เพื่อให้ระบบแสดงค่า  |
|                     | วัน เดือนปี ดังกล่าว ตัวอย่างระบุ 20 สิงหาคม 2554                    |
| - 170               | ระบบแสดงงวดบัญชีที่บันทึกรายการให้อัตโนมัติ ตัวอย่างเช่น งวด 11      |
| - การอ้างอิง        | ระบุรหัสศูนย์ต้นุทนของผู้บันทึกรายการโอนขายบิล จำนวน 10 หลัก         |
|                     | ตัวอย่างระบุ 1200500001                                              |
|                     |                                                                      |

รายละเอียด ตามภาพที่ 1

| GFMIS<br>WEBONUNE<br>mainstay of Januari                                   | SUUUSHISH<br>GOVERNMENT FIS            | การเงินการดลังภาณ<br>CAL MANAGEMENT         | กรัฐแบบอิเล็กทรอ<br>INFORMATION SY | DUNA                        |                     |                         |                 |              |
|----------------------------------------------------------------------------|----------------------------------------|---------------------------------------------|------------------------------------|-----------------------------|---------------------|-------------------------|-----------------|--------------|
| านัสษ์ไข้: 120050000110                                                    | ผู้บันทึก:                             | ตำแหน่งงาน                                  |                                    | สังกัด : สำนักงานเลขานุการก | ารม กรมพัฒนาพลังงาน | ทดแทน                   |                 | สร้าง ∣ค้นหา |
| เข้าสู่ระบบเมื่อ: 16:30:28<br>ออกจากระบบ   ข้อมูลผู้ไข้  <br>แก้ไขรนัสผ่าน | <b>บันทึกราย</b><br>สร้างเอกสารบันทึกร | <b>การบัญชี สำ</b><br><sub>าะการบัญชี</sub> | หรับเอกสาร                         | ที่พักไว้ (บช. 04)          |                     |                         |                 |              |
| ระบบบัญชิแยกประเภท                                                         | ข้อ                                    | ามูลทั่วไป                                  |                                    | รายการบัญชี                 |                     |                         |                 |              |
| บป01 » มันทึกรายการบัญชีแอก<br>ประเภท                                      | <u>รนัสนน่วยงาน</u>                    | 1205                                        |                                    |                             |                     | <u>วันที่เอกสาร</u>     | 20 สิงหาคม 2554 |              |
| บช02 » บันทึกรายการปรับปรุง                                                |                                        | กรมพัฒนาพลังงานทด                           | สมทม                               |                             |                     |                         |                 |              |
| บัญชีด่างรับ-ด้างจ่าย                                                      | <u>รนัสพื้นที</u> ่                    | 1000 - ส่วนกลาง                             | *                                  |                             |                     | <u>วันที่ผ่านรายการ</u> | 20 สิงหาคม 2554 |              |
| บช04 » บันทึกรายการบัญชี<br>สำหรับเอกสารที่พักไว้                          |                                        | [                                           |                                    |                             |                     |                         |                 |              |
| บช12 » บันทึกรายการจายอ้าย                                                 | <u>รหิสหน่วยเบิกจ่าย</u>               | 1200500001                                  |                                    |                             |                     | งวด                     | 11              |              |
| เงินคงคลัง                                                                 | ประเอทเออสวร                           | RI - โอมตอนนี้อออนไ                         |                                    |                             | ×                   | การอ้างอิง              | 1200500001      |              |
| บช13 » บันทึกรายการรับอ่ายเงิน<br>คงคลัง                                   |                                        | 14 10 80 10089101                           | ansarad ma (510.08)                |                             |                     |                         | 12000001        |              |
| บช14 ∞ บันทึกรายการการจ่าย<br>แลกเหรือดูกษาปณ์เงินดงคลัง                   |                                        |                                             |                                    |                             |                     |                         |                 | ตัดไป »      |
| เมนูถัดไป (กลับหน้าหลัก                                                    |                                        |                                             |                                    | จำลองการบันทึก              | )                   |                         |                 |              |

ภาพที่ 1

# กดปุ่ม รายการมัญชี เพื่อบันทึกรายการลำดับที่ 1 ต่อไป ตามภาพที่ 2

|                                                                                                    | SUUUSKISNISNIS                                             | าารดลังกาดรัฐแบ<br>NAGEMENT INFOR                           | <mark>บอิเล็กทรอนิกส์</mark><br>MATION SYSTEM | $\times$                                             |                      |              |
|----------------------------------------------------------------------------------------------------|------------------------------------------------------------|-------------------------------------------------------------|-----------------------------------------------|------------------------------------------------------|----------------------|--------------|
| รนัสผู้ไม้: 120050000110<br>เข้าสู่ระบบเมื่อ: 17:08:09<br>ออกจากระบบ   ข้อมอมไข้  <br>แก้ไขรนัสผ่าน | ผู้บันทึก:<br>บันทึกรายการบั<br>สร้างเอกสารบันทึกรายการบัง | <sup>สาแหน่งงาน :</sup> -<br>มัญชี สำหรับ<br><sub>มชี</sub> | <sup>ม,</sup><br>เอกสารที่พัก                 | กัด : สำนักงานเลขานุการกรม กรมพัฒนาเ<br>ไว้ (บช. 04) | พลังงานหดแหน         | สร้าง (สัมหา |
| ระบบบัญชีแยกประเภท                                                                                  | ข้อมูลทั่วไป                                               |                                                             | 572                                           | การบัญชิ                                             |                      |              |
| มช่01 » บันทึกรายการบัญชิแยก<br>ประเภท                                                              | รายละเอียดเอกสาร                                           |                                                             |                                               |                                                      |                      |              |
| บป02 » บันทึกรายการปรับปรุง<br>บัณชิด้างรับ-ด้างจาก                                                 | สำดับที่ 1                                                 | РК ເຄນິດ 💙                                                  |                                               | เอกสารสารองเงิน                                      |                      |              |
| บป04 » บันทึกรายกาณัญชี<br>สำหรับเอกสารที่หักไว้                                                    | <u>รหัสบัญชิแยกประเภท</u>                                  |                                                             |                                               | <u>รหัสสุนย์ต้นหุน</u>                               |                      |              |
| บป12 » บันทึกรายการจ่ายย้าย<br>เงินคงคลัง                                                           |                                                            |                                                             |                                               |                                                      |                      |              |
| บช13 » บันทึกรายการรับอ่ายเงิน<br>คงคลัง                                                            | <u>รนัสแนล่งของเงิน</u>                                    | 2554 💌                                                      |                                               | รนัสงบประมาณ                                         |                      |              |
| บป14 » บันทึกรายการการจ่าย<br>แลกเหรียญกษาปณ์เงินคงคลัง                                             | <u>รนัสกิจกรรมนลัก</u>                                     |                                                             |                                               | รนัสกิจกรรมย่อย                                      |                      |              |
| เมนูถัดไป (กลับหน้าหลัก                                                                             | รนัสบัญชีเงินฝากคลัง                                       |                                                             |                                               | <u>รนัสเจ้าของบัญชีเงินฝากคลัง</u>                   |                      |              |
|                                                                                                    | รนัสบัญชีย่อย                                              |                                                             |                                               | รนัสเจ้าของบัญชีย่อย                                 |                      |              |
|                                                                                                    | <u>รหัสหน่วยงานต่ค้า</u><br>(Trading Partner)<br>สำนวนเงิน |                                                             | <b>1</b> 171                                  | รนัสรายได้                                           |                      |              |
|                                                                                                    |                                                            |                                                             |                                               |                                                      |                      |              |
|                                                                                                    | <u>รายละเอียดบรรทัดรายการ</u>                              |                                                             |                                               |                                                      |                      |              |
|                                                                                                    |                                                            | จัดเก็บ                                                     | รายการนี้ลงในตาราง                            | อบข้อมูลรายการนี้ ส                                  | ร้างข้อมูลรายการไหม่ |              |
|                                                                                                    |                                                            |                                                             |                                               |                                                      |                      | < ก่อนหน้า   |
|                                                                                                    |                                                            |                                                             |                                               | ้จำลองการบันทึก                                      |                      |              |
|                                                                                                    |                                                            |                                                             | ภาพเ                                          | 1 2                                                  |                      |              |

| - ลำดับที่ 1                                    | เลือก PK เครดิต                                                   |
|-------------------------------------------------|-------------------------------------------------------------------|
| - รหัสบัญชีแยกประเภท                            | ระบุรหัสบัญชีแยกประเภท 1101020501 บัญชีเงินฝากคลัง                |
| - เอกสารสำรองเงิน                               | ไม่ต้องระบุ                                                       |
| - รหัสศูนย์ต้นทุน                               | ระบุรหัสศูนย์ต้นทุน จำนวน 10 หลักรหัสผู้โอน                       |
|                                                 | ตัวอย่างระบุ 1200500001                                           |
| - รหัสแหล่งของเงิน                              | ระบุ XX26000 โดย X คือ 2 หลักท้ายของปีพุทธศักราช                  |
|                                                 | ตัวอย่างระบุ 5426000                                              |
| - รหัสงบประมาณ                                  | ระบุรหัส 5 หลักแรกของศูนย์ต้นทุน                                  |
|                                                 | ตัวอย่างระบุ 12005                                                |
| - รหัสกิจกรรมหลัก                               | ระบุ PXXXX โดย P คือค่าคงที่ X คือ รหัสพื้นที่ของผู้โอน           |
|                                                 | ตัวอย่างระบุ P1000                                                |
| - รหัสกิจกรรมย่อย                               | ไม่ต้องระบุ                                                       |
| <ul> <li>รหัสบัญชีเงินฝากคลัง</li> </ul>        | ระบุบัญชีเงินฝากคลังผู้โอน จำนวน 5 หลัก                           |
|                                                 | ตัวอย่างระบุ 00910                                                |
| <ul> <li>รหัสเจ้าของบัญชีเงินฝากคลัง</li> </ul> | ระบุหน่วยเบิกจ่ายของผู้โอนที่เป็นเจ้าของเงินฝากคลัง จำนวน 10 หลัก |
|                                                 | ตัวอย่างระบุ 1200500001                                           |
| - รหัสบัญชีย่อย                                 | ไม่ต้องระบุ                                                       |
| - รหัสเจ้าของบัญชีย่อย                          | ไม่ต้องระบุ                                                       |
| <ul> <li>รหัสหน่วยงานคู่ค้า</li> </ul>          | ไม่ต้องระบุ                                                       |
| (Trading Partner)                               |                                                                   |
| - รหัสรายได้                                    | ไม่ต้องระบุ                                                       |
| - จำนวนเงิน                                     | ระบุจำนวนเงินที่โอน ตัวอย่างระบุ 550                              |
| - รายละเอียดบรรทัดรายการ                        | ระบุคำอธิบายรายการ ตัวอย่างระบุ โอนขายบิล 1200500010              |
| รายละเอียดตามภาพที่ 3                           |                                                                   |

|                                                                                                    | SUUUSHISHISHISUU<br>GOVERNMENT FISCAL MA      | การดลังภาดรัฐแบบ<br>NAGEMENT INFORM | <mark>อิเล็กทรอนิกส์</mark><br>ATION SYSTEM | $\times$                               |            | 1 |              |
|----------------------------------------------------------------------------------------------------|-----------------------------------------------|-------------------------------------|---------------------------------------------|----------------------------------------|------------|---|--------------|
| านัสผู้ใช้: 120050000110                                                                                                    | ผู้บันทึก :                                   | สาแหน่งงาน : -                      | äa.                                         | กัด : สำนักงานเลขานุการกรม กรมพัฒนาพลั | งงานทดแทน  |   | สร้าง  ค้นหา |
| เข้าสู่ระบบเมื่อ: 17:08:09<br><u>ออกจากระบบ   ข้อมูลผู้ใช้  </u><br><u>แก้ไขรนัสผ่าน</u>                                                                                                    | บันทึกรายการบั<br>สร้างเอกสารบันทึกรายการบัญ  | เญชี สำหรับเ≀<br>⊧⁰                 | อกสารที่พัก                                 | ฟว้ (บช. 04)                           |            |   |              |
| ระบบบัญชีแยกประเภท<br>มันที่กรายการบัญชีแยก                                                                                                    | น้อมูลทั่วไป                                  |                                     | ราย                                         | การบัญปี                               |            |   |              |
| ประเภท<br>บบเ02 » บันทึกรายการปรับปรุง<br>บัญชิด้างรับ-ด้างจ่าย                                                                                                    | รายละเอียดเอกสาร<br>สำดับที่ 1                | <u>PK</u> เครลิด 💙                  |                                             | เอกสารสำรองเงิน                        |            |   |              |
| บช04 » มันทึกรายการปัญชี<br>สำหรับเอกสารที่ทั้กไว้                                                                                                    | รนัสบัญชิแยกประเภท                            | 1101020501                          |                                             | รนัสสนบ์ดันทุน                         | 1200500001 |   |              |
| บช12 » บันทึกรายการจ่ายย้าย<br>เงินคงคลัง                                                                                                    | ali dun di sura ali a                         | 3554 9 5436000                      |                                             | สมัส แต่สาวออง                         | 12005      | Ø |              |
| มษ13 » บันทึกรายการรับย้ายเงิน<br>คงคลัง                                                                                                    | 31481240300101                                | 2334 3420000                        |                                             | THEODITCH HE                           | 12005      |   |              |
| บป14 » บันทึกรายการการจ่าย<br>แลกเทรียญกษาปณ์เงินคงกลัง                                                                                                    | <u>รนัสกิจกรรมนลัก</u>                        | P1000                               |                                             | รนัสกิจกรรมย่อย                        |            |   |              |
| เมนูอัตโป ∤กลับหน้าหลัก                                                                                                    | รนัสบัญชีเงินฝากคลัง                          | 00910                               | 2                                           | รนัสเจ้าของบัญชีเงินฝากคลัง            | 1200500001 |   |              |
|                                                                                                    | รหัสบัญชีย่อย                                 |                                     |                                             | รนัสเจ้าของบัญชีย่อย                   |            |   |              |
|                                                                                                    | <u>รนัสแน่วยงานต่ด้า</u><br>(Trading Partner) |                                     |                                             | รนัสรายได้                             |            |   |              |
| มายประเทณเกรายการปกมปรุง<br>มายประเทณ นักรายการปกมปรุง<br>มายประเทณ 1 Pr เทพม ■<br>วินัยชี้เครายการกับให้มี<br>มายประเทณ 1101020501 (2)<br>มายประเทณ 1101020501 (2)<br>มายประเทณ 1101020                                                                                                    | ארע 550                                       |                                     |                                             |                                        |            |   |              |
|                                                                                                    | <u>รายละเอียดบรรทัดรายการ</u>                 | โอนขายบิล 120050001                 | 0                                           |                                        |            |   |              |
| รายสะเรียงกับ<br>รายสะเรียงกับสามส์แห่ง<br>รายสะเรียงกับสามส์หน่ง<br>รายสะเรียงกับสามสาร<br>สำคัญที่ 1 PK (แสลิต ♥ แกลรารสำรองงัน<br>มายังสามสารราย<br>รายสะเรียงกับสามสาร<br>มายังสามสารราย<br>มายังสามสารราย<br>มายังสามสารราย<br>มายังสามสารราย<br>มายังสามสารราย<br>มายังสามสารราย<br>มายังสามสารราย<br>มายังสามสารราย<br>มายังสามสารราย<br>มายังสารราย<br>มายังสารราย<br>มายราย<br>มายังสารราย<br>มายราย<br>มายาย<br>มายราย<br>มายรายางราย<br>มายราย<br>มายราย<br>มายราย<br>มายร |                                               |                                     |                                             |                                        |            |   |              |
|                                                                                                    |                                               |                                     |                                             |                                        |            |   | # ค่อนหน้า   |
|                                                                                                    |                                               |                                     |                                             | จำลองการมันทึก                         |            |   |              |

ภาพที่ 3

กดปุ่ม **จัดเก็บรายการนี้ลงในตาราง** เพื่อบันทึกข้อมูลลงในตาราง ตามภาพที่ 4

| <ul> <li> <sup>1</sup><sup>1</sup><sup>1</sup><sup>1</sup><sup>1</sup><sup>1</sup><sup>1</sup><sup>1</sup><sup>1</sup><sup>1</sup><sup>1</sup><sup>1</sup><sup>1</sup><sup></sup></li></ul>                                                                                                    | iสญัใช้: 120050000110                                                                | ผู้บันทึก:                                          | ตำแหน่งงาน : -                   | ลัง                | กัด : สำนักงานเลขานุกา | ารกรม กรมพัฒนาพลั        | งงานทดแทน        |                 | สร้าง  ค้    |
|----------------------------------------------------------------------------------------------------|--------------------------------------------------------------------------------------|-----------------------------------------------------|----------------------------------|--------------------|------------------------|--------------------------|------------------|-----------------|--------------|
| ระบบบัญชัญแอกประบาท<br>มี แม่มีสารแลกระมันปร<br>มัน แกลรารส์เปละออกสาร<br>สำลังที่ 2 PK แป้ด ><br>มันกัสระแกระมันปร<br>มัน แกลรารส์เปละออกสาร<br>สำลังที่ 2 PK แป้ด ><br>มันกัสระแกระมันปร<br>มัน แกลรารส์เปละออกสาร<br>สำลังที่ 2 PK แป้ด ><br>มันกัสระแกระมันปร<br>มันกัสระแกระมันปร<br>มันกัสระแกระมันปริมงรภรร์ว่าย<br>มันกันระบาทร์ส่งมาย<br>มันกันระบาทร์ส่งมาย<br>มันการร์ส่งมาย<br>มันการร์มาย<br>มันการร์มาย<br>มาย<br>มันการร์มาย<br>มันการร์มาย<br>มันการร์มาย<br>มันการร์มาย<br>มันการร์มาย<br>มาย<br>มันการร์มาย<br>มันการร์มาย<br>มาย<br>มันการร์มาย<br>มาย<br>มาย<br>มาย<br>มาย<br>มาย<br>มาย<br>มาย                                                                                                    | าสู่ระบบเมื่อ: 17:08:09<br>เค <u>ลากระบบ   ข้อมูลผู้ใช้  </u><br>โไซรนัสผ่า <u>น</u> | <b>บันทึกรายการ</b> มั<br>สร้างเอกสารบันทึกรายการบั | บัญชี สำหรับเ<br><sup>มช</sup> ์ | เอกสารที่พัก       | ฟิวั (บช. 04           | )                        |                  |                 |              |
| 11 * Φ. Δ. Δ. Δ. Δ. Δ. Δ. Δ. Δ. Δ. Δ. Δ. Δ. Δ.                                                                                                    | ระบบบัญชิแยกประเภท                                                                   | ข้อมูลทั่วไป                                        | 1                                | ราย                | การบัญชิ               |                          |                  |                 |              |
| 22 ສ. ພັນຄິດຕະພາກເປັນຟາງ         1         PK         ເພດ         1         1         1         1         1         1         1         1         1         1         1         1         1         1         1         1         1         1         1         1         1         1         1         1         1         1         1         1         1         1         1         1         1         1         1         1         1         1         1         1         1         1         1         1         1         1         1         1         1         1         1         1         1         1         1         1         1         1         1         1         1         1         1         1         1         1         1         1         1         1         1         1         1         1         1         1         1         1         1         1         1         1         1         1         1         1         1         1         1         1         1         1         1         1         1         1         1         1         1         1         1         1                                                                                                    | 01 » บันทึกรายการบัญชิแยก<br>                                                        | รายละเอียดเอกสาร                                    |                                  |                    |                        |                          |                  |                 |              |
| Markingsunsubalis         ก็ส่งบาริมาณา         Sin         กัสสนบอันบน         Sin           25 - มันก็การมารร่วยการ<br>เกมส์มาระบาทรร่วย<br>เกมส์มาระบาทรร่วย<br>เกมส์มาระบาทรรรรรง<br>เกมส์มาระบาทรรรรรรรรรรรรรรรรรรรรรรรรรรรรรรรรรร | )2 ≫ บันทึกรายการปรับปรุง<br>ได้างรับ-ด้างจ่าย                                       | สำดับที่ 2                                          | <u>PK</u> เดบิต 💌                |                    | เอกสารสำร              | เองเงิน                  |                  |                 |              |
| <ul> <li>2 - มันก็คระบารร่ายอาง</li> <li>มัสแน่ส่วยองอิน</li> <li>254 V</li> <li>มัน (มัน (มัน (มัน (มัน (มัน (มัน (มัน (</li></ul>                                                                                                    | 4 » บันทึกรายการบัญชี<br>บเอกสารที่พักไว้                                            | รหัสบัญชิแยกประเภท                                  |                                  |                    | รนัสสุนย์ตั            | มทุน                     |                  |                 |              |
| <ul> <li>รับสถาบการรับอ่านใน</li> <li>รับสถาบการรับอ่านใน</li> <li>รับสถาบการรับอ่านใน</li> <li>รับสถิจการมนยอก</li> <li>รับสถิจการมนยอก</li> <li>รับสถาบกรับสถาบกระ</li> <li>รับสถาบกรับสถาบกระ</li> <li>รับสถาบกรับสถาบกระ</li> <li>รับสถาบกระ</li> <li>รับสาบกระ</li> <li>รับสถาบกระ</li> <li>รับสถาบกระ</li> <li>รับสาบกระ</li> <li>รับสาบกระ</li> <li>รับสาบกระ</li> <li>รับสาบกระ</li> <li>รับสาบกระ</li> <li>รับสาบกระ</li> <li>รับสาบกระ</li> <li>รับสาบกระ</li> <li>รับสาบกระ</li> <li>รับสาบกระ</li> <li>รับสาบกระ</li>     &lt;</ul>                                                                                                    | 2 » บันทึกรายการจ่ายย้าย<br>เคลัง                                                    | านัสแนล่งของเงิน                                    | 2554 💙                           |                    | รนัสงบประ              | 31704                    |                  | 9               |              |
| <ul> <li>ມັນນີກຄານການແກ່ງ</li> <li>ມັນມີຄ້ອງການເມືອງ</li> <li>ມັນນີກຄານການແລ້ງ</li> <li>ມັນມີຄ້ອງການເມືອງ</li> <li>ມັນມີຄ້ອງການເມືອງ</li> <li>ມັນມີຄ້ອງການເມືອງ</li> <li>ມັນມີຄ້ອງການເມືອງ</li> <li>ມັນມີຄ້ອງການເມືອງ</li> <li>ມັນມີຄ້ອງການເມືອງ</li> <li>ມັນມີຄ້ອງການເມືອງ</li> <li>ມັນມີຄ້ອງການເມືອງ</li> <li>ມັນມີຄ້ອງການເມືອງ</li> <li>ມັນມີຄ້ອງການເມືອງ</li> <li>ມັນມີຄ້ອງການເມືອງ</li> <li>ມັນມີຄ້ອງການເມືອງ</li> <li>ມັນມີຄ້ອງການເມືອງ</li> <li>ມັນມີຄ້ອງການເມືອງ</li> <li>ມານຄ່າງ</li> <li>ມານຄ່າງ</li></ul>                                                                                                    | 3 » บันทึกรายการรับย้ายเงิน<br>ง                                                     |                                                     |                                  |                    |                        |                          |                  |                 |              |
| มนทูลิตไป (กลับหน้าหลังสุ<br>ที่ได้มีเป็นปากอลิส์<br>การีสนับนายการนี้ลงในปากอลิส์<br>การีสนับนายการนี้สุ<br>การีสนับนายการนี้สุ<br>การีสนับนายการนี้การการนายการนี้การการนายการนี้<br>การสนับนายการนี้การการนายการนี้การการนายการนี้การการนายการนี้<br>การการการการการการการการการการการการการก                                                                                                    | 4 มันทึกรายการการจ่าย<br>หรียญกษาปณ์เงินดงคลัง                                       | <u>รนัสกิจกรรมหลัก</u>                              |                                  |                    | รนัสกิจกรร             | เมย่อย                   |                  |                 |              |
| าหัสบัญชีย่อย านัสบัญชีย่อย านัสเจ้าของบัญชีย่อย                                                                                                    | เมนูถัดไป (กลับหน้าหลัก                                                              | <u>รนัสบัญชิเงินฝากคลัง</u>                         |                                  |                    | รนัสเจ้าขอ             | <u>งบัญชีเงินฝากคลัง</u> |                  |                 |              |
| ทั้งถึงน่วยสามธ์ตั้ง<br>(Trading Partner)       ทั้งสามบันดับ     มาห       รายสะเดียดมารที่ตรายการ     มาห       รายสะเดียดมารที่ตรายการ                                                                                                    |                                                                                      | รนัสบัญชีย่อย                                       |                                  |                    | รนัสเจ้าขอ             | <b>າ</b> ນັດເຫຼນີຍ່ອຍ    |                  |                 |              |
| ร้านวนเงิน<br>รายละเงิยตมรรพิตรายการ<br>รัณเกียรยกรรมีลงในอาราง ดยร้อมูลรายการนี้ สร้างร้อมูลรายการใหม่<br>เลือก สำดับหี PK ชื่อบัญชี รหัสบัญชีนยกประเภท รหัสสุนย์ต้นทุน แหล่งของเงิน รหัสงบประมาณ รหัสกิจกรรมหลัก จำนวนเงิท<br>โล 1 เครติด เงินฝากคลัง 1101020501 1200500001 5426000 12005 P1000 550.0                                                                                                    |                                                                                      | <u>รนัสหน่วยงานต่ด้า</u><br>(Trading Partner)       |                                  |                    | รนัสรายได้             | r.                       |                  |                 |              |
| รายอะเมียองรรมัตรายการ                                                                                                    |                                                                                      | สานวนเงิน                                           |                                  | ארע                |                        |                          |                  |                 |              |
| <u>จิตเก็บรายการนี้องไนตาราง ตะร้อนูลรายการนี้</u> สร้างร้อนูลรายการใหม่<br>เลือก สำคับที่ PK ชื่อบัญชี รหัสบัญชีแยกประเภท รหัสดุบย์ต้นทุน แหล่งของเงิน รหัสงบประมาณ รหัสกิจกรรมหลัก จำนวนเงิง<br>[_] 1 เครดิต เงินฝากคลัง 1101020501 1200500001 5426000 12005 P1000 550.0                                                                                                    |                                                                                      | รายละเอียดบรรทัดรายการ                              |                                  |                    |                        |                          |                  |                 |              |
| เลือก สำดับที่ PK ชื่อบัญชี รหัสบัญชีแยกประเภท รหัสสุนย์ดันทุน แหล่งของเงิน รหัสงบประมาณ รหัสกิจกรรมหลัก จำนวนเงิน<br>[] 1 เครติด เงินฝากคลัง 1101020501 1200500001 5426000 12005 P1000 550.0                                                                                                    |                                                                                      |                                                     | จัดเก็บ                          | รายการนี้ลงในตาราง | ลบข้อมูลรายกา          | ณ์ สร้า                  | ข้อมูลรายการไหม่ |                 |              |
| 1 เครดิด เงินฝากคลัง 1101020501 1200500001 5425000 12005 P1000 550.0                                                                                                    |                                                                                      | เลือก สาดับที่ PK                                   | ขือบัญชี รหัส                    | บัญชีแยกประเภท     | รหัสศูนย์ด้นทุน        | แหล่งของเงิน             | รหัสงบประมาณ     | รหัสกิจกรรมหลัก | สานวนเงิน    |
|                                                                                                    |                                                                                      | 📃 1 เครดิต                                          | เงินฝากคลัง 110102               | 0501               | 1200500001             | 5426000                  | 12005            | P1000           | 550.0        |
|                                                                                                    |                                                                                      |                                                     |                                  |                    |                        |                          |                  |                 | // = ก่อนหว่ |
| « ñaux                                                                                                    |                                                                                      |                                                     |                                  |                    |                        |                          |                  |                 |              |

ภาพที่ 4

| - ลำดับที่ 2                                    | เลือก PK เดบิต                                                    |
|-------------------------------------------------|-------------------------------------------------------------------|
| - รหัสบัญชีแยกประเภท                            | ระบุรหัสบัญชีแยกประเภท 2111020101 บัญชีเงินรับฝากของรัฐบาล        |
| - เอกสารสำรองเงิน                               | ไม่ต้องระบุ                                                       |
| <ul> <li>รหัสศูนย์ต้นทุน</li> </ul>             | ระบุ 9999999999                                                   |
| - รหัสแหล่งของเงิน                              | ระบุ XX26000 โดย X คือ 2 หลักท้ายของปีพุทธศักราช                  |
|                                                 | ตัวอย่างระบุ 5426000                                              |
| - รหัสงบประมาณ                                  | ระบุ 99999                                                        |
| - รหัสกิจกรรมหลัก                               | ระบุ P1000                                                        |
| - รหัสกิจกรรมย่อย                               | ไม่ต้องระบุ                                                       |
| - รหัสบัญชีเงินฝากคลัง                          | ระบุบัญชีเงินฝากคลังผู้โอน จำนวน 5 หลัก                           |
|                                                 | ตัวอย่างระบุ 00910                                                |
| <ul> <li>รหัสเจ้าของบัญชีเงินฝากคลัง</li> </ul> | ระบุหน่วยเบิกจ่ายของผู้โอนที่เป็นเจ้าของเงินฝากคลัง จำนวน 10 หลัก |
|                                                 | ตัวอย่างระบุ 1200500001                                           |
| - รหัสบัญชีย่อย                                 | ไม่ต้องระบุ                                                       |
| - รหัสเจ้าของบัญชีย่อย                          | ไม่ต้องระบุ                                                       |
| <ul> <li>รหัสหน่วยงานคู่ค้า</li> </ul>          | ไม่ต้องระบุ                                                       |
| (Trading Partner)                               |                                                                   |
| - รหัสรายได้                                    | ไม่ต้องระบุ                                                       |
| - จำนวนเงิน                                     | ระบุจำนวนเงินที่โอน ตัวอย่างระบุ 550                              |
| - รายละเอียดบรรทัดรายการ                        | ระบุคำอธิบายรายการ ตัวอย่างระบุ โอนขายบิล 1200500010              |
| รายละเอียดตามภาพที่ 5                           |                                                                   |

|                                                                                                    | รขบบริหารการเงิน<br>GOVERNMENT FISCAL MA                 | การดลังกาดรัฐแบบ<br>ANAGEMENT INFORMA   | อิเลิกกรอนิกส์<br>ATION SYSTEM | ×                                      |                       |                      |                              |                                |
|----------------------------------------------------------------------------------------------------|----------------------------------------------------------|-----------------------------------------|--------------------------------|----------------------------------------|-----------------------|----------------------|------------------------------|--------------------------------|
| านัสผู้ใช้: 120050000110<br>เข้าสู่ระบบเมือ: 17:08:09<br>ออกจากระบบ [ข้อมอย่ไข้]<br>แก้ไขรนัสผ่าน        | มู้บันทึก:<br>บันทึกรายการข<br>สร้างเอกสารบันทึกรายการบั | ศาแหน่งงาน : -<br>ปัญชี สำหรับเอ<br>ญชี | <sup>ม.7</sup><br>อกสารที่พัก  | ัด : สำนักงานและานุกา<br>ไววั (บช. 04) | รกรม กรมพัฒนาพลั<br>) | งงานทดแทน            |                              | สร้าง  ค้นหา                   |
| ระบบบัญชินยกประเภท<br>บรเ01 » บันทึกรายการบัญชิแยก<br>ประเภท<br>บรเ02 » บันทึกรายการปรับปรุง             | ข้อมูลทั่วใบ<br>รายละเอียดเอกสาร<br>สำคับที่ 2           | ן<br><u>אר ופטפ א</u>                   | 410)                           | ารณัญชี<br>เอกสารสำร                   | องเงิน                |                      |                              |                                |
| มัญยีด้างรับ-ด้างจาย<br>บช04 ≫ บันทึกรายการบัญชี<br>สำหรับเอกสารที่ทักไว้<br>บช12 ≫ บันทึกรายการจ่ายย้าย | รหัสบัญชิแบกประเภท                                       | 2111020101                              |                                | รนิสสนบ์ด้                             | ним                   | 9999999999           |                              |                                |
| เงินดงคลัง<br>บษ13 » บันทึกรายการรับอ้ายเงิน<br>ดงคลัง                                                   | <u>รหัสแหล่งของเงิน</u>                                  | 2554 😒 5426000                          |                                | านัสงบประ                              | มาณ                   | 99999                |                              |                                |
| บช14 » มันทึกรายการการข่าย<br>แลกเหรียญกษาปณ์เงินคงคลัง                                                  | <u>รนัสกิจกรรมแล้ก</u>                                   | P1000                                   |                                | รนัสกิจกรร                             | มย่อย                 |                      |                              |                                |
| เมนูกัดไป (กลับหน้าหลัก                                                                                  | <u>รนัสบัญชิเงินฝากคลัง</u>                              | 00910                                   |                                | รนัสเจ้าของ                            | ขัญชีเงินฝากคลัง      | 1200500001           |                              |                                |
|                                                                                                    | รนัสบัญชีย่อย                                            |                                         |                                | รนัสเจ้าของ                            | ขัญชีย่อย             |                      |                              |                                |
|                                                                                                    | <u>รนัสนน่วยงานต่ด้า</u><br>(Trading Partner)            |                                         |                                | รนัสรายได้                             |                       |                      | 2                            |                                |
|                                                                                                    | <u>ร่านวนเงิน</u><br>รายละเอียดบรรทัดรายการ              | โอนขายบิล 1200500010                    | ארע 50                         |                                        |                       | ]                    |                              |                                |
|                                                                                                    |                                                          | จัดเก็บราะ                              | ยการนี้ลงในตาราง               | สมข้อมูลรายการ                         | นี้ สร้าง             | ข้อมูลรายการใหม่     |                              |                                |
|                                                                                                    | เลอก สาดบท PK                                            | ชอบญช รหสบ<br>เงินฝากคลัง 11010205      | ญชีแยกประเภท<br>501            | รหสดุนยดนทุน<br>1200500001             | แหลงของเงน<br>5426000 | รหสงบประมาณ<br>12005 | <b>รหสกจกรรมหลก</b><br>P1000 | <del>จำนวนเงิน</del><br>550.00 |
|                                                                                                    |                                                          |                                         |                                |                                        |                       |                      |                              | < ก่อนหน้า                     |
|                                                                                                    |                                                          |                                         |                                | จำลองการบันที                          | n                     |                      |                              |                                |

ภาพที่ 5

| าดปุ่ม <b>จัดเก็บร</b> า                                                   | ายการนี้ลงในตาราง                                   | ่ เพื่อบันทึ                    | กข้อมูลลงในตา                                   | ราง ตามภ              | าพที่ 6          |               |                 |              |
|----------------------------------------------------------------------------|-----------------------------------------------------|---------------------------------|-------------------------------------------------|-----------------------|------------------|---------------|-----------------|--------------|
|                                                                            | ระบบบริหารการเงินท<br>GOVERNMENT FISCAL MAR         | กรดสังกาดรังแ<br>NAGEMENT INFOR | ม <mark>มอิเล็กทรอนิกส์</mark><br>MATION SYSTEM | ×                     |                  |               |                 |              |
| รบัสมัใช้ 120050000110                                                     | ผู้บันทึก:                                          | สาแหน่งงาน : -                  | สังคัด : ส                                      | ำนักงานเลขานุการกรม   | ม กรมพัฒนาพลังงา | นหดแทน        |                 | สร้าง (คำ    |
| เข้าสู่ระบบเมื่อ: 17:08:09<br>ออกจากระบบ   ข้อมูลผู้ไข้  <br>แก้ไขรนัสผ่าน | <b>บันทึกรายการบั</b><br>สร้างเอกสารบันทึกรายการบัญ | ญชี สำหรับ<br>ข                 | แอกสารที่พักไว้                                 | (บช. 04)              |                  |               |                 |              |
| ระบบบัญชิแยกประเภท                                                         | ข้อมูลทั่วไป                                        |                                 | รายการบัญ                                       | Ð                     |                  |               |                 |              |
| มช01 » บันทึกรายการบัญชิแยก<br>ไระเภท                                      | รายละเอียดเอกสาร                                    |                                 |                                                 |                       |                  |               |                 |              |
| มช02 » มันทึกรายการปรับปรุง<br>มักซีด้างรับ-ด้างราย                        | สำดับที่ 3                                          | <u>PK</u> เดบิด 💌               |                                                 | เอกสารสำรองเงิง       | u                |               |                 |              |
| มช04 » นั่นที่ครายการมัญชี<br>ทำหรับเอกสารที่พักไว้                        | รนัสบัญชิแยกประเภท                                  |                                 |                                                 | รนัสสนย์ต้นทุน        | [                |               | 2               |              |
| มช12 ≫ มันทึกรายการจ่ายบ้าย<br>งินดงคลัง                                   | <u>รหัสแหล่งของเงิน</u>                             | 2554 💌                          |                                                 | รหัสงบประมาณ          |                  |               | 2               |              |
| เข13 ≫ บนพลรายสารรบยายเงน<br>เงคลัง                                        | alaren area                                         |                                 |                                                 |                       |                  |               | _               |              |
| มช14 » บันทึกรายการการจ่าย<br>แลกเหรียญกษาปณ์เงินดงคลัง                    | <u>รนัสกิจกรรมหลัก</u>                              |                                 |                                                 | รหัสกิจกรรมข่อ        | 8                |               |                 |              |
|                                                                            | <u>รนัสบัญชีเงินฝากคลัง</u>                         |                                 |                                                 | รนัสเจ้าของบัญ        | ขีเงินฝากคลัง    |               |                 |              |
|                                                                            | านัสบัญชีย่อย                                       |                                 |                                                 | รนัสเจ้าของบัญ        | ชีย่อย [         |               |                 |              |
|                                                                            | <u>รนัสหน่วยงานคู่ด้า</u><br>(Trading Partner)      |                                 |                                                 | รนัสรายได้            | [                |               | <u>,</u>        |              |
|                                                                            | สำนวนเงิน                                           |                                 | บาท                                             |                       |                  |               |                 |              |
|                                                                            | รายละเอียดบรรทัดรายการ                              |                                 |                                                 |                       |                  |               |                 |              |
|                                                                            |                                                     | <b>จัดเก็</b> บ                 | บรายการนี้ลงในตาราง                             | ลบข้อมูลรายการนี้     | สร้างข้อ:        | มูลรายการโหม่ |                 |              |
|                                                                            | เลือก สำดับที่ PK                                   | ชื่อบัญชี                       | รหัสบัญชีแยกประเภท                              | รหัสศูนย์ด้นทุน       | แหล่งของเงิน     | รหัสงบประมาณ  | รหัสกิจกรรมหลัก | สานวนเงิน    |
|                                                                            | 📃 1 เครดิต เงิา                                     | เฝากคลัง<br>เร้าเฝากของรัฐบาล   | 2111020501                                      | 1200500001            | 5426000          | 12005         | P1000           | 550.00       |
|                                                                            |                                                     |                                 |                                                 |                       | 5 120000         |               |                 |              |
|                                                                            |                                                     |                                 |                                                 |                       |                  |               |                 | // * ก่อนหน้ |
|                                                                            |                                                     |                                 |                                                 |                       |                  |               |                 |              |
|                                                                            |                                                     |                                 |                                                 | <b>จำลองการบันทึก</b> |                  |               |                 |              |
|                                                                            |                                                     |                                 | ภาพที่ 6                                        |                       |                  |               |                 |              |

บทที่ 3 การโอนขายบิลระหว่างส่วนราชการกับส่วนราชการ ผ่าน GFMIS Web Online

| - ลำดับที่ 3                                    | เลือก PK เดบิต                                                       |
|-------------------------------------------------|----------------------------------------------------------------------|
| - รหัสบัญชีแยกประเภท                            | ระบุรหัสบัญชีแยกประเภท 1101020501 บัญชีเงินฝากคลัง                   |
| - เอกสารสำรองเงิน                               | ไม่ต้องระบุ                                                          |
| - รหัสศูนย์ต้นทุน                               | ระบุรหัสศูนย์ต้นทุน จำนวน 10 หลักรหัสผู้รับโอน                       |
|                                                 | ตัวอย่างระบุ 1200500010                                              |
| - รหัสแหล่งของเงิน                              | ระบุ XX26000 โดย X คือ 2 หลักท้ายของปีพุทธศักราช                     |
|                                                 | ตัวอย่างระบุ 5426000                                                 |
| - รหัสงบประมาณ                                  | ระบุรหัส 5 หลักแรกของศูนย์ต้นทุน                                     |
|                                                 | ตัวอย่างระบุ 12005                                                   |
| - รหัสกิจกรรมหลัก                               | ระบุ PXXXX โดย P คือค่าคงที่ X คือ รหัสพื้นที่ของผู้รับโอน           |
|                                                 | ตัวอย่างระบุ P1300                                                   |
| - รหัสกิจกรรมย่อย                               | ไม่ต้องระบุ                                                          |
| <ul> <li>รหัสบัญชีเงินฝากคลัง</li> </ul>        | ระบุบัญชีเงินฝากคลังผู้รับโอน จำนวน 5 หลัก                           |
|                                                 | ตัวอย่างระบุ 90001                                                   |
| <ul> <li>รหัสเจ้าของบัญชีเงินฝากคลัง</li> </ul> | ระบุหน่วยเบิกจ่ายของผู้รับโอนที่เป็นเจ้าของเงินฝากคลัง จำนวน 10 หลัก |
|                                                 | ตัวอย่างระบุ 1200500010                                              |
| - รหัสบัญชีย่อย                                 | ไม่ต้องระบุ                                                          |
| <ul> <li>รหัสเจ้าของบัญชีย่อย</li> </ul>        | ไม่ต้องระบุ                                                          |
| <ul> <li>รหัสหน่วยงานคู่ค้า</li> </ul>          | ไม่ต้องระบุ                                                          |
| (Trading Partner)                               |                                                                      |
| - รหัสรายได้                                    | ไม่ต้องระบุ                                                          |
| - จำนวนเงิน                                     | ระบุจำนวนเงินที่โอน ตัวอย่างระบุ 550                                 |
| - รายละเอียดบรรทัดรายการ                        | ระบุคำอธิบายรายการ ตัวอย่างระบุ โอนขายบิล 1200500010                 |
| รายละเอียดตามภาพที่ 7                           |                                                                      |

|                                                                       | GOVERN                    | NUUSH1                     | รการเจิ<br>FISCAL I     | นการดลังกาดรัฐ<br>MANAGEMENT INFO  | เบบอิเล็กกรอนิกส์<br>RMATION SYSTEM | ×                        |                    |                |                 |               |
|-----------------------------------------------------------------------|---------------------------|----------------------------|-------------------------|------------------------------------|-------------------------------------|--------------------------|--------------------|----------------|-----------------|---------------|
| านัสผู้ใช้: 120050000110                                              | ผู้บันทึก :               | <br>4                      |                         | สร้าง  ค้นห                        |                                     |                          |                    |                |                 |               |
| เขาสูระบบเมล: 17:08:09<br>ออกจากระบบ   ข้อมูลดัไข้  <br>แก้ไขรนัสผ่าน | <b>บานา</b><br>สร้างเอ    | ท <b>เกรา</b><br>กสารบันที | <b>ยการ</b><br>โกรายการ | บัญชี<br>บัญชี                     | ปเอกลารทพศ                          | าเว (บช. 04)             |                    |                |                 |               |
| ระบบบัญชิแยกประเภท                                                    |                           |                            | ข้อมูลทั่ว              | 1.1                                | ราย                                 | งการบัญชิ                |                    |                |                 |               |
| บป01 » บันทึกรายการบัญชีแยก                                           | 57(12*1                   | อียอเออส                   | 175                     |                                    |                                     |                          |                    |                |                 |               |
| มระเทศ<br>มชา02 » มันทึกรายการปรับปรุง<br>มัญชิต่างรับ-ด้างจ่าย       | สำดับที่ 3                |                            |                         | <u>PK</u> เดบิด 💙                  |                                     | เอกสารสำรองเงิง          | 4 [                |                |                 |               |
| บช04 » บันทึกรายการบัญชิ<br>สำหรับเอกสารที่พักใว้                     | <u>รหัสบัญชิแยกประเภท</u> |                            | 1101020501              |                                    | รนัสสนย์ดันทุน                      | [                        | 1200500010         |                |                 |               |
| บช12 » บันทึกรายการจายย้าย<br>เงินดงคลัง                              |                           |                            |                         |                                    |                                     |                          |                    |                |                 |               |
| บช13 » บันทึกรายการรับย้ายเงิน<br>ดงคลัง                              | <u>รนัสแนล่งของเงิน</u>   |                            |                         | 2554 😒 54260                       | 00                                  | รนัสงบประมาณ             |                    | 12005          |                 |               |
| มช1.4 » มันทึกรายการการจ่าย<br>แลกเหรียญกษาปณ์เงินคงคลัง              |                           |                            |                         | P1300                              |                                     | รนัสกิจกรรมย่อ           | u [                |                |                 |               |
|                                                                       | รนัสบัญ                   | เชิเงินฝาค                 | คลัง                    | 90001                              |                                     | รนัสเจ้าของบัญร์         | ชิเงินฝากคลัง      | 1200500010     |                 |               |
|                                                                       | รพัสบัญชีย่อย             |                            |                         |                                    | รนัสเจ้าของบัญชีย่อย                |                          | с.<br>а            |                |                 |               |
|                                                                       | <u>รนัสแน่</u><br>(Tradir | วยงานคู่ค้<br>ng Partne    | 2<br>er)                |                                    |                                     | รนัสรายได้               |                    |                |                 |               |
|                                                                       | สานวนเ                    | <u>āu</u>                  |                         |                                    | ארע 550                             |                          |                    |                |                 |               |
|                                                                       | รายละเล                   | อียดบรรทั                  | ดรายการ                 | โอนขายบิล 12005                    | 00010                               |                          |                    |                |                 |               |
|                                                                       |                           |                            |                         | า้ละ                               | ก็บรายการนี้ลงในตาราง               | ้อบข้อมูลรายการนี้       | สร้างน้อ           | มูลรายการไหม่  |                 |               |
|                                                                       | เลือก                     | สาดับที่                   | PK                      | ชื่อบัญชี                          | รหัสบัญชีแยกปร                      | ะเภท รหัสศูนย์ดันทุน     | แหล่งของเงิน       | รหัสงบประมาณ   | รหัสกิจกรรมหลัก | สานวนเงิน     |
|                                                                       |                           | 1                          | เครดิต<br>เดบิต         | เงินฝากคลัง<br>เงินรับฝากของรัฐบาล | 1101020501<br>2111020101            | 1200500001<br>9999999999 | 5426000<br>5426000 | 12005<br>99999 | P1000<br>P1000  | 550.00        |
|                                                                       |                           |                            |                         |                                    |                                     |                          |                    |                |                 | // * ค่อนหน้า |
|                                                                       |                           |                            |                         |                                    |                                     | <u>จำลองการบันทึก</u>    |                    |                |                 |               |
|                                                                       |                           |                            |                         |                                    |                                     | 1                        |                    |                |                 |               |

ภาพที่ 7

| กดปุ่ม | จัดเก็บรายการนี้ลงในตาราง | เพื่อบันทึกข้อมูลลงในตาราง ตามภาพเ | 18 |
|--------|---------------------------|------------------------------------|----|

| 120050000110                                          | ผู้บันทึก :                                    |              |            | สาแหน่งงาน : -      | สังคัด เส           | านักงานเลขานุการกรม | กรมพัฒนาพลังงาร    | иянин        |                 | สร้าง (ค้ |
|-------------------------------------------------------|------------------------------------------------|--------------|------------|---------------------|---------------------|---------------------|--------------------|--------------|-----------------|-----------|
| ข้าสู่ระบบเมื่อ: 17:08:09                             | บันข์                                          | กกราช        | ยการ       | รบัณชี สำหรับ       | แอกสารที่พักไว้     | (บช. 04)            |                    |              |                 |           |
| <u>อกจากระบบ   ข้อมูลผู้ใช้  </u><br>เก็ไขรนัสผ่าน    | สร้างเอเ                                       | กสารบันที    | กรายการ    | សរ័លូឌី<br>         |                     | (,                  |                    |              |                 |           |
| ระบบบัญชีแยกประเภท                                    |                                                |              | ข้อมูลทั่ว | าม                  | รายการบัญ           | 8                   | -                  |              |                 |           |
| 101 » บันทึกรายการบัญชิแยก<br>ะเภท                    | รายละเล                                        | อียดเอกส     | ins.       |                     |                     |                     |                    |              |                 |           |
| 402 » บันทึกรายการปรับปรุง<br>มูชิด้างรับ-ด้างจ่าย    | สำดับที่                                       | 4            |            | <u>PK</u> ເສນິດ 💙   |                     | เอกสารสำรองเงิน     |                    |              |                 |           |
| 104 » มันทึกรายกาณัญชี<br>หนิเอกสารที่พักไว้          | านัสบัญ                                        | เป็นมกประ    | 3011       |                     |                     | รนัสสุนย์ต้นทุน     |                    |              | 2               |           |
| 12 » บันทึกรายการจ่ายย้าย<br>แคงคลัง                  | านัสแนะ                                        | ล่งของเงิน   |            | 2554 💌              |                     | รนัสงบประมาณ        |                    |              | 2               |           |
| ช13 » บันทึกรายการรับยายเงิน<br>งคลัง                 |                                                |              |            |                     |                     |                     |                    |              |                 |           |
| #14 » บันทึกรายการการจ่าย<br>เกเหรียญกษาปณ์เงินคงคลัง | <u>รนัสกิจ</u> เ                               | กรรมแล้ก     |            |                     | 2                   | รนัสกิจกรรมบ่อย     | 1                  |              |                 |           |
| เมนูถัตไป ≬กลับหน้าหลัก                               | <u>รหัสบัญ</u>                                 | เชิเงินฝาก   | คลัง       |                     |                     | รนัสเจ้าของบัญชี    | <u>ได้แฝากคลัง</u> |              |                 |           |
|                                                       | รนัสบัญ                                        | รนัสบัญชีปอย |            |                     |                     | รนัสเจ้าของบัญชี    | ไปอย               |              |                 |           |
|                                                       | <u>รนัสนน่วยงานคู่ด้า</u><br>(Trading Partner) |              |            |                     | านัสรายได้          |                     |                    |              |                 |           |
|                                                       | สานวนเ                                         | อื่น         |            |                     | ארע                 |                     |                    |              |                 |           |
|                                                       | รายละเมื                                       | อียดบรรทัศ   | ดรายการ    |                     |                     |                     |                    |              |                 |           |
|                                                       |                                                |              |            | จัดเก               | บรายการนี้ลงในตาราง | ลบข้อมูลรายการนี้   | สร้างนักม          | ลรายการโหม่  |                 |           |
|                                                       | เลือก                                          | สาดับที      | PK         | ชื่อบัญชี           | รหัสบัญชีแยกประเภท  | รหัสศูนย์ดันทุน     | แหล่งของเงิน       | รหัสงบประมาณ | รหัสกิจกรรมหลัก | สานวนเงิน |
|                                                       |                                                | 1            | เครดิต     | เงินฝากคลัง         | 1101020501          | 1200500001          | 5426000            | 12005        | P1000           | 550.0     |
|                                                       |                                                | 2            | เดบิต      | เงินรับฝากของรัฐบาล | 2111020101          | 99999999999         | 5426000            | 99999        | P1000           | 550.0     |
|                                                       |                                                | 3            | เดบต       | เงนผากคลง           | 1101020501          | 1200500010          | 5426000            | 12005        | P1300           | 550.0     |
|                                                       |                                                |              |            |                     |                     |                     |                    |              |                 | < ก่อนหา  |
|                                                       |                                                |              |            |                     |                     |                     |                    |              |                 |           |
|                                                       |                                                |              |            |                     |                     |                     |                    |              |                 |           |

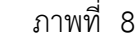

| - ลำดับที่ 4                                    | เลือก PK เครดิต                                                      |
|-------------------------------------------------|----------------------------------------------------------------------|
| - รหัสบัญชีแยกประเภท                            | ระบุรหัสบัญชีแยกประเภท 2111020101 บัญชีเงินรับฝากของรัฐบาล           |
| - เอกสารสำรองเงิน                               | ไม่ต้องระบุ                                                          |
| - รหัสศูนย์ต้นทุน                               | ระบุ 999999999                                                       |
| - รหัสแหล่งของเงิน                              | ระบุ XX26000 โดย X คือ 2 หลักท้ายของปีพุทธศักราช                     |
|                                                 | ตัวอย่างระบุ 5426000                                                 |
| - รหัสงบประมาณ                                  | ระบุ 99999                                                           |
| - รหัสกิจกรรมหลัก                               | ระบุ P1000                                                           |
| - รหัสกิจกรรมย่อย                               | ไม่ต้องระบุ                                                          |
| - รหัสบัญชีเงินฝากคลัง                          | ระบุบัญชีเงินฝากคลังผู้รับโอน จำนวน 5 หลัก                           |
|                                                 | ตัวอย่างระบุ 90001                                                   |
| <ul> <li>รหัสเจ้าของบัญชีเงินฝากคลัง</li> </ul> | ระบุหน่วยเบิกจ่ายของผู้รับโอนที่เป็นเจ้าของเงินฝากคลัง จำนวน 10 หลัก |
|                                                 | ตัวอย่างระบุ 1200500010                                              |
| - รหัสบัญชีย่อย                                 | ไม่ต้องระบุ                                                          |
| - รหัสเจ้าของบัญชีย่อย                          | ไม่ต้องระบุ                                                          |
| <ul> <li>รหัสหน่วยงานคู่ค้า</li> </ul>          | ไม่ต้องระบุ                                                          |
| (Trading Partner)                               |                                                                      |
| - รหัสรายได้                                    | ไม่ต้องระบุ                                                          |
| - จำนวนเงิน                                     | ระบุจำนวนเงินที่โอน ตัวอย่างระบุ 550                                 |
| - รายละเอียดบรรทัดรายการ                        | ระบุคำอธิบายรายการ ตัวอย่างระบุ โอนขายบิล 1200500010                 |
| รายละเอียดตามภาพที่ 9                           |                                                                      |

|                                                                                                    | S:I<br>GOVER                  |                            | รการเงิ<br>FISCAL M     | นการดลังกาดรัฐแ<br>MANAGENENT INFO                         | บนอิเล็กทรอนิกส์<br>RMATION SYSTEM     | $\times$                        |                  |               |                 | -            |
|----------------------------------------------------------------------------------------------------|-------------------------------|----------------------------|-------------------------|------------------------------------------------------------|----------------------------------------|---------------------------------|------------------|---------------|-----------------|--------------|
| รนัสผู้ใช้: 120050000110<br>เข้าสู่ระบบเมื่อ: 17:08:09<br>ออกจากระบบ   ข้อมูลผู้ใช้  <br>แก้ไขรนัสผ่าน | ผู้บันทึก :<br>บัน<br>สร้างเอ | <b>ทีกรา</b><br>เกสารบันท์ | <b>ยการ</b><br>โกรายการ | ศาแหน่งงาน: -<br>ร <b>บัญชี สำหรับ</b><br><sub>บัญชี</sub> | <sub>มงกัด</sub> :<br>มเอกสารที่พักไว้ | สำนักงานเลขานการกระ<br>(บช. 04) | ม กรมพัฒนาพลังงา | นหดแหน        |                 | สร้าง (คันหา |
| ระบบบัญชีแยกประเภท                                                                                     |                               |                            | ข้อมูลทั่วไ             | เป                                                         | รายการบัญชิ                            |                                 |                  |               |                 |              |
| บช01 » มันทึกรายการมัญชินยก                                                                            | รายละเ                        | ເລັຍເລເລຄະ                 | สาร                     |                                                            |                                        |                                 |                  |               |                 |              |
| มาม02 ≫ มันเท็กรายการปรับปรุง<br>บัญชีล้างรับ-ล้างจ่าย                                                 | สำดับที่ 4                    |                            |                         | PK Insão 💌                                                 |                                        | เอกสารสารองเงิง                 | н                |               |                 |              |
| บช04 ≫ มันทึกรายการบัญชี<br>สำหรับเอกสารที่พักไว้                                                      | <u>รหัสบัญชิแยกประเภท</u>     |                            | 2111020101              | 2111020101                                                 |                                        |                                 | 9999999999       |               |                 |              |
| บช12 » ยันทึกรายการจ่ายย้าย<br>เงินคงกลัง<br>บช13 » ยันทึกรายการรับย้ายเงิน                            | <u>าทีสแหล่งของเงิน</u>       |                            |                         | 2554 😒 542600                                              | 2554 🛩 5426000                         |                                 |                  | 99999         |                 |              |
| คงคลง<br>บ⊎14 ≫ บันทึกรายการการจ่าย<br>แลกเหรียญกษาปณ์เงินกงกลัง                                       | <u>รหัสกิจกรรมหลัก</u>        |                            |                         | P1000                                                      | P1000                                  |                                 |                  |               |                 |              |
|                                                                                                    | <u>รนัสบัญชีเงินฝากคลัง</u>   |                            |                         | 90001                                                      | 90001                                  |                                 | ขิเงินฝากคลัง    | 1200500010    |                 |              |
|                                                                                                    | รหัสบัญชีย่อย                 |                            |                         |                                                            |                                        | ชีย่อย                          |                  |               |                 |              |
|                                                                                                    | <u>mănu</u><br>(Tradi         | izuarueje<br>ng Partn      | er)                     |                                                            |                                        | รนัสรายได้                      |                  |               |                 |              |
|                                                                                                    | สานวน                         | เงิน                       |                         |                                                            | 550 ארע                                |                                 |                  |               |                 |              |
|                                                                                                    | 31082                         | เอียดบรรทั                 | ัดรายการ                | โอมขายบิล 120050                                           | 0010                                   |                                 |                  |               |                 |              |
|                                                                                                    |                               |                            |                         | จัดเก                                                      | บรายการนี้ลงในตาราง                    | ลบข้อมูลรายการนี้               | สร้างข้อ         | มูลรายการไหม่ |                 |              |
|                                                                                                    | เลือก                         | สาดับที                    | РК                      | ชื่อบัญชี                                                  | รหัสบัญชีแยกประเภท                     | รหัสศูนย์ดันทุน                 | แหล่งของเงิน     | รหัสงบประมาณ  | รหัสกิจกรรมหลัก | สานวนเงิน    |
|                                                                                                    | 1                             | 1                          | เครดิต                  | เงินฝากคลัง                                                | 1101020501                             | 1200500001                      | 5426000          | 12005         | P1000           | 550.00       |
|                                                                                                    |                               | 2                          | លេបិទ                   | เงินรับฝากของรัฐบาล                                        | 2111020101                             | 99999999999                     | 5426000          | 99999         | P1000           | 550.00       |
|                                                                                                    |                               | 3                          | 19119                   | LOTENTIFICADO                                              | 1101020501                             | 1200500010                      | 5426000          | 12005         | P1300           | 550.00       |
|                                                                                                    |                               |                            |                         |                                                            |                                        |                                 |                  |               |                 | ≪ ก่อนหน้า   |
|                                                                                                    |                               |                            |                         |                                                            |                                        | จำลองการบันทึก                  |                  |               |                 |              |

ภาพที่ 9

กดปุ่ม **จัดเก็บรายการนี้ลงในตาราง** เพื่อบันทึกข้อมูลลงในตาราง ตามภาพที่ 10

|                                                                                                    | SUUUSHI<br>GOVERNMENT I                           | รทารเงิน<br>FISCAL M        | INISGลังภาตรัฐแ<br>ANAGEMENT INFO                 | มนอิเล็กกรอนิกส์<br>RMATION SYSTEM        | ×                                                                                |               |              |                 |               |  |
|----------------------------------------------------------------------------------------------------|---------------------------------------------------|-----------------------------|---------------------------------------------------|-------------------------------------------|----------------------------------------------------------------------------------|---------------|--------------|-----------------|---------------|--|
| รนัสผู้ใช้: 120050000110<br>เข้าสู่ระบบเมื่อ: 17:08:09<br>ออกจากระบบ   ข้อมูลผู้ใช้  <br>แก้ไขรนัสผ่าน | ผู้บันทึก:<br><b>บันทึกรา</b><br>สร้างเอกสารบันท์ | <b>ยการ</b> :<br>โครายคารมั | สาแหน่งงาน : -<br>บัญขี สำหรับ<br><sub>โญชี</sub> | <sub>สังกัด : ส</sub><br>มเอกสารที่พักไว้ | ่ สิงกัด : สำนักงานเตขานุการกรม กรมทัฒนาพธิงงานทดแทน<br>เอกสารที่พักไว้ (บช. 04) |               |              |                 |               |  |
| ระบบบัญชีแยกประเภท                                                                                     |                                                   | ข้อมูลทั่วไป                | L.                                                | รายการบัญ                                 | 8                                                                                |               |              |                 | l î           |  |
| มช01 » มันทึกรายการบัญชิแยก<br>ประเภท                                                                  | รายละเอียดเอกส                                    | สาร                         |                                                   |                                           |                                                                                  |               |              |                 |               |  |
| มข่02 » บันทึกรายการปรับปรุง<br>บัญชีค้างรับ-ด้างจ่าย                                                  | สำดับที่ 5                                        |                             | <u>PK</u> ເສນິດ 💌                                 |                                           | เอกสารสารองเงิง                                                                  | u [           |              |                 |               |  |
| บข04 » บันทึกรายการบัญชี<br>สาหรือเอกสารที่พักไว้                                                      | <u>รหัสบัญชีแยกปร</u>                             | ะเคย                        |                                                   |                                           | <u>รหัสสุนย์ต้นทุน</u>                                                           | E             |              | 2               |               |  |
| บบ12 ≫ บันทึกรายการจายย้าย<br>เงินคงคลัง<br>บบ13 ≫ บันทึกรายการรับย้ายเงิน<br>องคลัง                   | <u>รนัสแนล่งของเงิน</u>                           | l)                          | 2554 💟                                            | 2                                         | รนัสงบประมาณ                                                                     | Ĺ             |              |                 |               |  |
| บช14 » บันทึกรายการการจ่าย<br>แลกเหรียญกษาปณ์เงินคงคลัง                                                | รนัสกิจกรรมนลัก                                   |                             |                                                   | รนัสกิจกรรมข่อย                           |                                                                                  |               |              |                 |               |  |
| เมนูลัตใป ∣กลับหน้าหลัก                                                                                | รนัสบัญชิเงินฝาก                                  | <u>เคลัง</u>                |                                                   |                                           | รนัสเจ้าของบัญร                                                                  | ชิเงินฝากคลัง |              |                 |               |  |
|                                                                                                    | รนัสบัญชีย่อย                                     |                             |                                                   |                                           | รนัสเจ้าของบัญร                                                                  | ชีย่อย        |              |                 |               |  |
|                                                                                                    | <u>รหัสหน่วยงานต่ค่</u><br>(Trading Partne        | er)                         |                                                   |                                           |                                                                                  |               |              |                 |               |  |
|                                                                                                    | <u>สำนวนเงิน</u>                                  |                             |                                                   | וודע                                      |                                                                                  |               |              |                 |               |  |
|                                                                                                    | รายละเอียดบรรทั                                   | <del>์ดรายการ</del>         |                                                   |                                           |                                                                                  |               |              |                 |               |  |
|                                                                                                    |                                                   |                             | จัดเกี                                            | บรายการนี้ลงในตาราง                       | ลบข้อมูลรายการนี้                                                                | สร้างข้อม     | [ลรายการไหม่ |                 |               |  |
|                                                                                                    | เลือก สาดับที                                     | РК                          | ชื่อบัญชี                                         | รหัสบัญชีแยกประเภท                        | รหัสศูนย์ด้นทุน                                                                  | แหล่งของเงิน  | รหัสงบประมาณ | รหัสกิจกรรมหลัก | สานวนเงิน     |  |
|                                                                                                    | 1                                                 | เครดิต เ                    | งินฝากคลัง                                        | 1101020501                                | 1200500001                                                                       | 5426000       | 12005        | P1000           | 550.00        |  |
|                                                                                                    | 2                                                 | เดบิต เ                     | .งิ <mark>นรับฝากของรัฐบา</mark> ล                | 2111020101                                | 99999999999                                                                      | 5426000       | 99999        | P1000           | 550.00        |  |
|                                                                                                    | 3                                                 | เดบิต เ                     | งินฝากคลัง                                        | 1101020501                                | 1200500010                                                                       | 5426000       | 12005        | P1300           | 550.00        |  |
|                                                                                                    | 4                                                 | เครดิต เ                    | งินรับฝากของรัฐบาล                                | 2111020101                                | 9999999999                                                                       | 5426000       | 99999        | P1000           | 550.00        |  |
|                                                                                                    |                                                   |                             |                                                   |                                           |                                                                                  |               |              |                 | // < ก่อนหน้า |  |
|                                                                                                    |                                                   |                             |                                                   |                                           | จำลองการบันทึก                                                                   |               |              |                 |               |  |
|                                                                                                    |                                                   |                             |                                                   |                                           |                                                                                  |               |              |                 |               |  |

ภาพที่ 10

หลังจากกดปุ่ม "จัดเก็บรายการนี้ลงในตาราง" ทั้งด้านเดบิตและด้านเครดิต ระบบแสดงรายละเอียด ของคู่บัญชีประกอบด้วย ลำดับที่ PK ชื่อบัญชี รหัสบัญชีแยกประเภท รหัสศูนย์ต้นทุน แหล่งของเงิน รหัสงบประมาณ รหัสกิจกรรมหลัก และจำนวนเงิน ให้ตรวจสอบความถูกต้องของการบันทึกรายการ

 กดปุ่ม สาลองการบันทึก เพื่อตรวจสอบความถูกต้องของการบันทึกโดยระบบแสดงผลการตรวจสอบ ตามภาพที่ 11

#### ระบบแสดงผลการตรวจสอบ

หลังจากกดปุ่ม "จำลองการบันทึก" ระบบแสดงรายละเอียดผลการตรวจสอบ ประกอบด้วย ผลการ บันทึก รหัสข้อความ และคำอธิบาย ให้ตรวจสอบและดำเนินการ ดังนี้

| Γ | ผลการบันที        | ์ก รหัสข้อความ | รหัสข้อความ คำอธิบาย<br>RW 614 ตรวจสอบเอกสาร - ไม่มีข้อผิดพลาด :BKPFF\$QASCLNT2<br>บันทึกข้อมูล คลับไปแก้ไขข้อมูล |  |  |  |  |
|---|-------------------|----------------|----------------------------------------------------------------------------------------------------|--|--|--|--|
|   | สำเร็จ            | RW 614         | ตรวจสอบเอกสาร - ไม่มีข้อผิดพลาด :BKPFF\$QASCLNT250                                                                |  |  |  |  |
|   |                   |                |                                                                                                    |  |  |  |  |
|   |                   | บันเ           | ทึกข้อมูล คลับไปแก้ไขข้อมูล                                                                                       |  |  |  |  |
|   |                   |                |                                                                                                    |  |  |  |  |
|   |                   |                |                                                                                                    |  |  |  |  |
|   |                   |                | ภาพที่ 11                                                                                                    |  |  |  |  |
|   |                   | _              |                                                                                                    |  |  |  |  |
|   | กลับไปแก้ไขข้อมูล | ล              | กรณีที่มีความผิดพลาดให้กดปุ่มนี้ เพื่อย้อนกล้                                                                     |  |  |  |  |

| - กดปุ่ม กลับไปแก้ไขข้อมูล | กรณีที่มีความผิดพลาดให้กดปุ่มนี้ เพื่อย้อนกลับไปหน้าจอรายการ   |
|----------------------------|----------------------------------------------------------------|
|                            | บันทึกปรับปรุงตามภาพที่ 10                                     |
| - กดปุ่ม 🗾 บันทึกข้อมูล    | กรณีที่ไม่มีรายการผิดพลาดให้กดปุ่มนี้ เพื่อให้ระบบบันทึกรายการ |
|                            | ตามภาพที่ 12                                                   |

### ระบบบันทึกรายการปรับปรุง

หลังจากกดปุ่ม "บันทึกข้อมูล" ระบบบันทึกรายการปรับปรุง โดยแสดงผลการบันทึกเป็น "สำเร็จ" ได้ เลขที่เอกสาร 15XXXXXXXX ให้เลือกกดปุ่มใดปุ่มหนึ่ง เพื่อกลับไปหน้าจอหลัก ก่อนที่จะออกจากระบบ ดังนี้

|        |                 | ผลการบัน         | ทึก เลขที่เอกสาร ร         | หัสหน่วยงาเ         | น ปีบัญชี   |              |         |
|--------|-----------------|------------------|----------------------------|---------------------|-------------|--------------|---------|
|        |                 | สำเร็จ           | 1500001044                 | 1205                | 2011        |              |         |
|        |                 | แสดงข้อมูล<br>ค้ | กลับไปแก้ไขข้<br>นหาเอกสาร | อมูล สร้<br>Sap Loq | างเอกสารใหม | i            |         |
|        |                 |                  | ภาพที่ 1                   | 2                   |             |              |         |
| กดปุ่ม | แสดงข้อมูล      |                  | เพื่อแสดงข้อมูล            | าที่ได้บันทึก       | เรายการ เ   | ตามภาพที่ 13 | 3 และ 1 |
| กดปุ่ม | สร้างเอกสารใหม่ |                  | เพื่อบันทึกรายก            | าารต่อไป ห          | เรือ        |              |         |
| าดปุ่ม | ด้นหาเอกสาร     |                  | เพื่อค้นหารายก             | ารที่บันทึก         | ผ่านแบบ     | บช 04 หรือ   |         |
| าดปุ่ม | Sap Log         |                  | เพื่อพิมพ์รายงา            | าน Sap Lo           | g           |              |         |

|                                                                          | SUUUSHISH<br>GOVERNMENT FIS                                                    | ารเงินการดลังกาดรังแ<br>CAL MANAGEMENT INFOR                    | มมอิเล็กทรอนิกส์<br>RMATION SYSTEM | $\leftarrow$      |                  |                 |         |  |  |  |  |  |
|--------------------------------------------------------------------------|--------------------------------------------------------------------------------|-----------------------------------------------------------------|------------------------------------|-------------------|------------------|-----------------|---------|--|--|--|--|--|
| านัสผ์ไข้: 120050000110                                                  | ผู้บันทึก : ผ่าแหน่งงาน : - สังคัด : สำนักงานเลขานุการกรม กรมพัฒนาพลังงานทดแทน |                                                                 |                                    |                   |                  |                 |         |  |  |  |  |  |
| เข้าสระบบเมื่อ: 17:08:09<br>ออกจากระบบ   ข้อมูลผู้ใช้  <br>แก้ไขรหัสผ่าน | <b>บันทึกราย</b><br>สร้างเอกสารบันทึกร                                         | <mark>การบัญชี สำหรับ</mark><br><sup>ายการบัญชี</sup>           | แอกสารที่พักไว้ (บ                 | ช. 04)            |                  |                 |         |  |  |  |  |  |
| ระบบบัญชิแยกประเภท<br>บบ01 = บันทึกรายการบัญชิแยก<br>ประเภท              | เลขที่ใบบันทึกรายกา                                                            | งขที่ใบบันทึกรายการบัญชี 1500001044 2011 เลขที่เอกสารคลับรายการ |                                    |                   |                  |                 |         |  |  |  |  |  |
| บช02 » บันทึกรายการปรับปรุง<br>บัญชิต้างรับ-ล้างจ่าย                     | ผู้บันทึกรายการ                                                                | 120050000110                                                    |                                    |                   |                  |                 |         |  |  |  |  |  |
| บช04 » มันที่กรายการมัญชิ                                                | ů                                                                              | มูลทั่วไป                                                       | รายการบัญชิ                        |                   |                  |                 |         |  |  |  |  |  |
| สาหรแอกสารทุพก เว<br>บรุป12 » บันทึกรายการจ่ายย้าย                       | รนัสแน่วยงาน                                                                   | 1205                                                            |                                    |                   | วันที่เอกสาร     | 20 สิงหาคม 2554 |         |  |  |  |  |  |
| เงินคงคลัง                                                               |                                                                                | กรมพัฒนาพลังงานทดแทน&อ                                          | 45                                 |                   |                  |                 | -       |  |  |  |  |  |
| บป13 » บันทึกรายการรับย้ายเงิน<br>คงคลัง                                 | รนัสพื้นที                                                                     | 1000 - ส่วนคลาง                                                 | M                                  |                   | วันที่ผ่านรายการ | 20 สิงหาคม 2554 |         |  |  |  |  |  |
| บป14 » บันทึกรายการการจ่าย                                               | รหัสหน่วยเบิกจ่าย                                                              | 1200500010                                                      |                                    |                   | 920              | 11              |         |  |  |  |  |  |
| แลกเทรียญกษาปณ์เงินคงคลัง                                                |                                                                                | สำนักงานพัฒนาพลัง <mark>งาน</mark> ทดแบ                         | ทนและอนุรักษ์พลังงานพื้น           |                   |                  |                 |         |  |  |  |  |  |
|                                                                          | ประเภทเอกสาร                                                                   | RI - โอนขาย <mark>บิล</mark> ภายในกรมเลี                        | ยวกัน (รายได้)                     | 2                 | การอ้างอิง       | 1200500001      |         |  |  |  |  |  |
|                                                                          |                                                                                |                                                                 | สร้างเอกสารใหม่ พื                 | มพ์รายงาน Sap Log |                  |                 | สัตโป » |  |  |  |  |  |

ภาพที่ 13

|                                                                            | S:LU<br>GOVERN          | UUSKI<br>MENT F                                                                  | SN SK     | มีนการตลังกาตรัฐ<br>MANAGEMENT INFO | เบบอิเล็กกรอนิกส์<br>อิติพลาเอง รystem | X                    |                   |        |                       |                  |
|----------------------------------------------------------------------------|-------------------------|----------------------------------------------------------------------------------|-----------|-------------------------------------|----------------------------------------|----------------------|-------------------|--------|-----------------------|------------------|
| รนัสมใช้ 120050000110                                                      | ผู้บันทึก :             |                                                                                  |           | สำแหน่งงาน : -                      | สังคัด : :                             | ใานักงานเลขานุการกรม | ม ครมพัฒนาพลังงาเ | แหดแหน |                       | สร้าง  ค้นหา     |
| เข้าสู่ระบบเมื่อ: 17:08:09<br>ออกจากระบบ   ข้อมูลผู้ใช้  <br>แก้ไขรนัสผ่าน | <b>บันเ</b><br>สร้างเอง | บันทึกรายการบัญชี สำหรับเอกสารที่พักไว้ (บช. 04)<br>สร้างเอกสาอบันทึกรายกาอบัญชี |           |                                     |                                        |                      |                   |        |                       |                  |
| ระบบบัญชิแยกประเภท<br>บบ01 » บันทึกรายการบัญชิแยก<br>ประเภท                | เลขที่ใบ                | บันทึ่กราย                                                                       | บการบัญ   | <b>2</b> 1500001044 20              | 11                                     | ເລນາ້                | น่อกสารกลับรายการ |        |                       |                  |
| บช02 » มันทึกรายการปรับปรุง<br>มัญชิต้างรับ-ด้างจ่าย                       | ผู้บันทึก               | <b>ผู้บันท์กรายการ</b> 120050000110                                              |           |                                     |                                        |                      |                   |        |                       |                  |
| บช่04 » มันที่กรายการมัญชี<br>สำหรับเอกสารมีพักไว้                         |                         |                                                                                  | ข้อมูลทั่ | านี                                 | รายการบัญ                              |                      |                   |        | 1.                    |                  |
| บ <mark>ข12 » บันทึกรายการจ่ายย้าย</mark>                                  | รายละเ                  | อียดเอกา                                                                         | สาร 🖄     | 4 4                                 |                                        |                      |                   |        | < ก่อนว               | าน้า 1/4 ถัดไป » |
| เงนคงคลง                                                                   | เลอก                    | ลาดบท                                                                            | เตรดิต    | ชอบญช<br>เงินปากตลัง                | รหลบญชแยกบระเภท                        | 1200500001           | 5426000           | 12005  | รหสกจกรรมหลก<br>P1000 | -550.00          |
| คงคลัง                                                                     |                         | 2                                                                                | เดบิต     | เงินรับฝากของรัฐบาล                 | 2111020101                             | 99999999999          | 5426000           | 99999  | P1000                 | 550.00           |
| บป14 » บันทึกรายการการจ่าย                                                 |                         | 3                                                                                | เดบิต     | เงินฝากคลัง                         | 1101020501                             | 1200500010           | 5426000           | 12005  | P1300                 | 550.00           |
| แลกเทรยญกษาบณเงินคงคลง                                                     |                         | 4                                                                                | เครดิต    | เงินรับฝากของรัฐบาล                 | 2111020101                             | 99999999999          | 5426000           | 99999  | P1000                 | -550.00          |
| ณนุฮัตไป (กลับหน้าหลัก                                                     |                         |                                                                                  |           |                                     | สร้างเอกสารใหม่                        | พิมพ์รายงาน          | Sap Log           |        |                       | // ≪ ก่อนหน้า    |

ภาพที่ 14

และเมื่อกรมบัญชีกลางผ่านรายการ ระบบจะแสดงข้อมูลที่ได้บันทึกรายการ ตามภาพที่ 15 และ 16

| GFMIS<br>WEBONUNE<br>manager finance                                       | SUUUSHISH<br>GOVERNMENT FIS                                                      | การเงินการดลังกาด<br>CAL MANAGEMENT I | ารัฐแบนอิเล็กทรอนิกส์<br>เทFormation system | ×                         |                       |                  |                 |              |  |
|----------------------------------------------------------------------------|----------------------------------------------------------------------------------|---------------------------------------|---------------------------------------------|---------------------------|-----------------------|------------------|-----------------|--------------|--|
| านัสผ้ไข้: 120050000110                                                    | ผู้บันทึก :                                                                      | สาแหน่งงาน :                          | - 1                                         | ไงกัด : สำนักงานเลขานุการ | เกรม กรมพัฒนาพลังงาน  | หดแหน            |                 | สร้าง  ด้นหา |  |
| เข้าสู่ระบบเมื่อ: 17:08:09<br>ออกจากระบบ   ข้อมูลผู้ไข้  <br>แก้ไขรนัสผ่าน | บันทึกรายการบัญชี สำหรับเอกสารที่พักไว้ (บช. 04)<br>สร้างเอกสารบันทึกรายการบัญชี |                                       |                                             |                           |                       |                  |                 |              |  |
| ระบบบัญชิแยกประเภท<br>บรย01 » อันที่กรายการมัญชิแยก<br>ประเภท              | เลขที่ใบบันทึกรายกา                                                              | <del>ร</del> บัญชี 150000104          | 4 2011                                      |                           | ลขที่เอกสารกลับรายการ |                  |                 |              |  |
| บข02 ≫ บันทึกรายการปรับปรุง<br>บัญชีด้างรับ-ด้างจ่าย                       | ผู้บันทึกรายการ                                                                  | <b>ผู้บันทึกรายการ</b> 120050000110   |                                             |                           |                       |                  |                 |              |  |
| บช04 » มันทึกรายการมัญชี                                                   | Ť                                                                                | วมูลทั่วไป                            | 5                                           | ายการมัญชี                |                       |                  |                 |              |  |
| มช12 ≫ มันที่ครายการจ่ายย้าย                                               | รหัสหน่วยงาน                                                                     | 1205                                  |                                             |                           |                       | วันที่เอกสาร     | 20 สิงหาคม 2554 |              |  |
|                                                                            |                                                                                  | ครมพัฒนาพลังงานทดเ                    | แทน&อนุร                                    |                           |                       |                  |                 | -            |  |
| บช13 » บันทึกรายการรับอ่ายเงิน<br>คงคลัง                                   | รนัสพันที                                                                        | 1000 - ส่วนกลาง                       | ×.                                          |                           |                       | วันที่ผ่านรายการ | 20 สิงหาคม 2554 |              |  |
| บช14 » บันทึกรายการการจ่าย                                                 | <mark>รหัสหน่วยเบิกจ่าย</mark>                                                   | 1200500010                            |                                             |                           |                       | งวด              | 11              |              |  |
| แสกเหรียญกษาปณ์เงินคงคลัง                                                  |                                                                                  | สำนักงานพัฒนาพลังงา                   | านทดแทนและอนุรักษ์พลังงานพื่                | น                         |                       |                  |                 |              |  |
|                                                                            | ประเภทเอกสาร                                                                     | RI - โอนชายบิลภายใน                   | แกรมเดียวกัน (รายใต้)                       |                           | *                     | คารอ้างอิง       | 1200500001      |              |  |
|                                                                            |                                                                                  |                                       | สร้างเอกสารให                               | ม่ <b>พิมพ์รายงาน</b>     | Sap Log               |                  |                 | ดัดใป »      |  |

ภาพที่ 15

|                                                                            | S:I<br>GOVER          | DUUSK                     | <b>ISNIS</b><br>FISCA    | เงินการดุลังกาดรัฐแบบอิเล็กกรอบ<br>L MANAGEMENT INFORMATION SYS | inđ<br>rem      | $\leftarrow$            |              |                |                  |                          |
|----------------------------------------------------------------------------|-----------------------|---------------------------|--------------------------|-----------------------------------------------------------------|-----------------|-------------------------|--------------|----------------|------------------|--------------------------|
| รบัสษ์ไข้: 120050000110                                                    | ผู้บันทึก :           |                           |                          | สาแนน่งงาน : -                                                  | สังกัด : ส่านัก | เงานเลขานุการกรม กรมพัง | ฒนาพลังงานหด | เทน            |                  | สร้าง (ดันหา             |
| เข้าสู่ระบบเมื่อ: 17:08:09<br>ออกจากระบบ   ข้อมูลผู้ไข้  <br>แก้ไขรนัสผ่าน | <b>บัน</b><br>สร้างเอ | <b>ทึกร</b> า<br>เกสารบัน | <b>ายก</b> า<br>เท็กรายเ | <mark>ารบัญชี สำหรับเอกสารเ์</mark><br><sup>หมัญช</sup> ี       | ี่่พักไว้ (บ    | เช. 04)                 |              |                |                  |                          |
| ระบบบัญชีแยกประเภท<br>บษ01 » บันทึกรายการบัญชีแยก<br>ประเภท                | เลขที่ให              | บบันที่กร                 | ายการบั                  | ญชี 1500001044 2011                                             |                 | เลขที่เอกสาร <i>เ</i>   | าลับรายการ   |                |                  |                          |
| นฟ02 » มันทึกรายการปรับปรุง<br>มัญชีค้างรับ-ค้างจ่าย                       | ผู้บันที่ร            | า <mark>รา</mark> ยการ    |                          | 120050000110                                                    |                 |                         |              |                |                  |                          |
| บช04 » มันทึกรายการมัญชี<br>สามรับเอกสารที่ทักไว้                          |                       |                           | ข้อมูล                   | เท้วไป                                                          | รายการบัญชี     |                         |              |                |                  |                          |
| บฟ12 » บันทึกรายการจ่ายย้าย                                                | รายละเ                | เอียดเอก                  | าสาร 🖄                   |                                                                 |                 |                         |              |                | < na             | นหน้า 1/4 <b>ถัดไป</b> » |
| เงินคงคลัง                                                                 | เลือก                 | สำดับที                   | PK                       | ชื่อบัญชิ                                                       | รหัสบัญชิแยก    | าประเภท รหัสศูนย์ดันห   | 1น แหล่งของ  | เงิน รหัสงบประ | ะมาณ รหัสกิจกรรม | หลัก จำนวนเงิน           |
| ี บป13 » บันทึกรายการรับย้ายเงิน<br>คงคลัง                                 |                       | 1                         | เครดต                    | เงินผากคลง                                                      | 1101020501      | 1200500001              | 5426000      | 12005          | P1000            | -550.00                  |
| บบ14 » บันทึกรายการการจ่าย                                                 |                       | 3                         | ເຫມທ                     | งัณนากคลง<br>ข้อเชื่อว่าใช้ว่ายระหว่างอัน-อายในอรมเดียวอัง      | 1201020301      | 1200500001              | 5426000      | 12005          | P1000            | 550.00                   |
| แลกเหรียญกษาปณ์เงินคงคลัง                                                  |                       | 4                         | เครดิต                   | บัญชีรายได้ระหว่างกัน-ภายในกรมเดียวกัน                          | 4308010118      | 1200500010              | 5426000      | 12005          | P1300            | -550.00                  |
| เหนูถัดไป (กลับหน้าหลัก                                                    |                       |                           |                          | สร้างเอก                                                        | สารใหม่ ) 🚺 ร่  | โมพ์รายงาน 🤅            | Sap Log      |                |                  | < ก่อนหน้า               |

ภาพที่ 16

3.1.1.1 การโอนขายบิลที่เกิดจากเงินนอกงบประมาณประเภทหนี้สิน ให้บันทึกรายละเอียดที่สำคัญ

ดังนี้

- เข้าสู่ระบบบัญชีแยกประเภท
- เลือกบันทึก/ปรับปรุงรายการบัญชี
- เลือกบช 04 บันทึกรายการบัญชี สำหรับเอกสารที่พักไว้
- เลือกประเภทเอกสาร RK โอนขายบิลภายในกรมเดียวกัน (หนี้สิน)
- ระบุการอ้างอิ่งเป็นศูนย์ต้นทุนของผู้โอนขายบิล จำนวน 10 หลัก

 - ลำดับที่ 1 เลือกบัญชีด้านเครดิต ระบุรหัสบัญชีแยกประเภท 1101020501 บัญชีเงินฝากคลัง ระบุรหัสศูนย์ต้นทุน รหัสแหล่งของเงิน รหัสงบประมาณ รหัสกิจกรรมหลัก รหัสบัญชีเงินฝากคลัง และรหัส เจ้าของบัญชีเงินฝากคลัง ตามรหัสผู้โอน พร้อมทั้งระบุจำนวนเงินที่โอน และกดปุ่มจัดเก็บรายการนี้ลงในตาราง

 - ลำดับที่ 2 เลือกบัญชีด้านเดบิต ระบุรหัสบัญชีแยกประเภท 2111020101 บัญชีเงินรับฝากของรัฐบาล ระบุรหัสศูนย์ต้นทุน รหัสแหล่งของเงิน รหัสงบประมาณ รหัสกิจกรรมหลัก ตามหน่วยงาน 9999 ระบุรหัส บัญชีเงินฝากคลัง และรหัสเจ้าของบัญชีเงินฝากคลัง ตามรหัสผู้โอน พร้อมทั้งระบุจำนวนเงินที่โอน และกดปุ่ม จัดเก็บรายการนี้ลงในตาราง

- ลำดับที่ 3 เลือกบัญชีด้านเดบิต ระบุรหัสบัญชีแยกประเภท 1101020501 บัญชีเงินฝากคลัง ระบุรหัสศูนย์ต้นทุน รหัสแหล่งของเงิน รหัสงบประมาณ รหัสกิจกรรมหลัก รหัสบัญชีเงินฝากคลัง และรหัส เจ้าของบัญชีเงินฝากคลัง ตามรหัสผู้รับโอน พร้อมทั้งระบุจำนวนเงินที่โอน และกดปุ่มจัดเก็บรายการนี้ลงในตาราง

 - ลำดับที่ 4 เลือกบัญชีด้านเครดิต ระบุรหัสบัญชีแยกประเภท 2111020101 บัญชีเงินรับฝากของรัฐบาล ระบุรหัสศูนย์ต้นทุน รหัสแหล่งของเงิน รหัสงบประมาณ รหัสกิจกรรมหลัก ตามหน่วยงาน 9999 ระบุรหัส บัญชีเงินฝากคลัง และรหัสเจ้าของบัญชีเงินฝากคลัง ตามรหัสผู้รับโอน พร้อมทั้งระบุจำนวนเงินที่โอน และ กดปุ่มจัดเก็บรายการนี้ลงในตาราง

- ลำดับที่ 5 เลือกบัญชีด้านเดบิต ระบุบัญชีแยกประเภทหนี้สินที่สามารถบันทึกในระบบ GFMIS ระบุรหัสศูนย์ต้นทุน รหัสแหล่งของเงิน รหัสงบประมาณ รหัสกิจกรรมหลัก ตามรหัสผู้โอน พร้อมทั้งระบุ จำนวนเงินที่โอน และกดปุ่มจัดเก็บรายการนี้ลงในตาราง

- ลำดับที่ 6 เลือกบัญชีด้านเครดิต ระบุบัญชีแยกประเภทหนี้สินที่สามารถบันทึกในระบบ GFMIS
 ระบุรหัสศูนย์ต้นทุน รหัสแหล่งของเงิน รหัสงบประมาณ รหัสกิจกรรมหลัก ตามรหัสผู้รับโอน พร้อมทั้งระบุ
 จำนวนเงินที่โอน และกดปุ่มจัดเก็บรายการนี้ลงในตาราง

 กดปุ่มจำลองการบันทึกและกดปุ่มบันทึกข้อมูล หลังจากบันทึกรายการและจัดเก็บข้อมูล (Save) เรียบร้อยแล้ว ระบบแสดงเลขที่เอกสารจำนวน 10 หลัก

- กดปุ่มแสดงข้อมูล ระบบแสดงบัญชีแยกประเภท ดังนี้

### ผู้โอน

เครดิต เงินฝากคลัง (1101020501)

เดบิต เงินรับฝากของรัฐบาล (2111020101)

### ผู้รับโอน

เดบิต เงินฝากคลัง (1101020501)

เครดิต เงินรับฝากของรัฐบาล (2111020101)

### รหัสบัญชีแยกประเภทหนี้สิน

เดบิต บั้ญชีแยกประเภทหนี้สิน (2XXXXXXXX ของผู้โอน) เครดิต บัญชีแยกประเภทหนี้สิน (2XXXXXXXX ของผู้รับโอน)

### ตัวอย่างการบันทึกรายการ

เมื่อวันที่ 21 สิงหาคม 2554 หน่วยเบิกจ่าย 1200500001 โอนขายบิลให้หน่วยเบิกจ่าย 1200500010 จากรหัสเจ้าของบัญชีเงินฝากคลัง 1200500001 รหัสบัญชีเงินฝากคลัง 00910 เข้าบัญชีรหัสเจ้าของบัญชี เงินฝากคลัง 1200500010 รหัสบัญชีเงินฝากคลัง 90001 เป็นรหัสบัญชแยกประเภท 2111020199 บัญชีเงินรับฝากอื่น

หน่วยงานสามารถดำเนินการได้ โดย Log on เข้าระบบ GFMIS Web Online โดยระบุรหัสผู้ใช้ และรหัสผ่านแล้ว ระบบแสดงหน้าจอระบบงาน เข้าสู่ระบบงานบัญชีแยกประเภท บช 04 >> บันทึกรายการบัญชี สำหรับเอกสารที่พักไว้ ตามภาพที่ 18

ข้อมูลทั่วไป

| - รหัสหน่วยงาน      | ระบบแสดงรหัสหน่วยงาน จำนวน 4 หลัก                                   |
|---------------------|---------------------------------------------------------------------|
|                     | ให้อัตโนมัติตามสิทธิที่ใช้บันทึกข้อมูล ตัวอย่างระบุ 1205            |
| - รหัสพื้นที่       | ระบบแสดงรหัสพื้นที่ จำนวน 4 หลัก ให้อัตโนมัติ                       |
|                     | ตามสิทธิที่ใช้บันทึกข้อมูล ตัวอย่างระบุ 1000                        |
| - รหัสหน่วยเบิกจ่าย | ระบบแสดงรหัสหน่วยเบิกจ่าย จำนวน 10 หลัก                             |
|                     | ให้อัตโนมัติตามสิทธิที่ใช้บันทึกข้อมูล ตัวอย่างระบุ 1200500001      |
| - ประเภทรายการ      | กดปุ่ม 🔽 เลือก 🛛 🥂 🤉 เลือก 🖉                                        |
| - วันที่เอกสาร      | ระบุวันที่บันทึกรายการ ให้กดปุ่ม 🎹 ระบบแสดง                         |
|                     | (ปฏิทิน) เลือก เดือน ปี และดับเบิลคลิกที่วันที่ เพื่อให้ระบบแสดงค่า |
|                     | วัน เดือนปี ดังกล่าว  ตัวอย่างระบุ 21 สิงหาคม 2554                  |
| - วันที่ผ่านรายการ  | ระบุวันที่ต้องการบันทึกรายการบัญชีระบบ ให้กดปุ่ม 🛅 ระบบแสดง 🏢       |
|                     | (ปฏิทิน) เลือก เดือน ปี และดับเบิลคลิกที่วันที่ เพื่อให้ระบบแสดงค่า |
|                     | วัน เดือนปี ดังกล่าว ตัวอย่างระบุ 21 สิงหาคม 2554                   |
| - งวด               | ระบบแสดงงวดบัญชีที่บันทึกรายการให้อัตโนมัติ ตัวอย่างเช่น งวด 11     |
| - การอ้างอิง        | ระบุรหัสศูนย์ต้นุทนของผู้บันทึกรายการโอนขายบิล จำนวน 10 หลัก        |
|                     | ตัวอย่างระบุ 1200500001                                             |

รายละเอียด ตามภาพที่ 17

| GFMIS<br>WEBIONLINE<br>multistryel junart                                                          | S:UUUSMISH<br>GOVERNMENT FISO           | ารเงินการดลังกาด<br>CAL MANAGEMENT I          | รั <mark>งแบบอิเล็กทรอนิเ</mark><br>NFORMATION SYSTI | nd<br>EM                      |               |                         |                 |              |
|----------------------------------------------------------------------------------------------------|-----------------------------------------|-----------------------------------------------|------------------------------------------------------|-------------------------------|---------------|-------------------------|-----------------|--------------|
|                                                                                                    | ผู้บันทึก :                             | ตำแหน่งงาน                                    | -                                                    | สังกัด : สำนักงานเลขานุการกรม | กรมพัฒนาพลังง | านหดแหน                 |                 | สร้าง (ดันหา |
| านสมุณ: 120030000110<br>เข้าสู่ระบบเมื่อ: 14:05:19<br>ออกจากระบบ   ข้อมูลผู้ใช้  <br>แก้ไขรนัสผ่าน | <b>บันทึกรายก</b><br>สร้างเอกสารบันทึกร | <b>าารบัญชี สำห</b><br><sub>รายการบัญชี</sub> | เรับเอกสารที่ช                                       | พักไว้ (บช. 04)               |               |                         |                 |              |
| ระบบบัญชิแยกประเภท                                                                                 | ข้อ                                     | มูลทั่วไป                                     |                                                      | รายการบัญชิ                   | 57.<br>16     |                         |                 |              |
| บข01 ≫ บันทึกรายการบัญชี<br>แนะประเภท                                                              | รหัสหน่วยงาน                            | 1205                                          | 2                                                    |                               |               | วันที่เอกสาร            | 21 สิงหาคม 2554 |              |
| นขมอนออก<br>มชุขนิด้างรับ-ด้างจ่าย                                                                 | รนัสพื้นที่                             | กรมพัฒนาพลังงานทด<br>1000 - ส่วนกลาง          | แทน                                                  |                               |               | <u>วันที่ผ่านรายการ</u> | 21 สิงหาคม 2554 |              |
| บข04 » นั่นทึกรายการมัญชี<br>สำหรับเอกสารที่พักไว้                                                 | <u>รนัสนน่วยเบิกจ่าย</u>                | 1200500001                                    | 8                                                    |                               |               | งวด                     | 11              |              |
| บช12 ≫ บันทึกรายการจ่ายย้าย<br>เงินดงคลัง                                                          |                                         | สำนักงานเลขานุการกร                           | 1                                                    |                               | 222           |                         |                 |              |
| บช13 ≥ บันทึกรายการรับอ้าย<br>เงินคงคลัง                                                           | ประเภทเอกสาร                            | RK - โอนขายบัลภาย                             | นครมเดียวกัน (หนัสน)                                 |                               | ×             | <u>การอางอง</u>         | 1200500001      |              |
| บข14 » บันทึกรายการการจ่าย<br>แลกเหรียญกษาปณ์เงินตงคลัง                                            |                                         |                                               |                                                      |                               |               |                         |                 | ลัดไป »      |
| เมนูถัดไป (กลับหน้าหลัก                                                                            |                                         |                                               |                                                      | จำลองการบันทึก                |               |                         |                 |              |

ภาพที่ 17

กดปุ่ม รายการบัญชี เพื่อบันทึกรายการลำดับที่ 1 ต่อไป ตามภาพที่ 18

|                                                                            | ระบบบริหารการเงิน<br>GOVERNMENT FISCAL MA           | การดลังกาดรัฐแบบ<br>NAGEMENT INFORM | <mark>มอิเล็กทรอนิกส์</mark><br>MATION SYSTEM | $\times$                              |                    |              |
|----------------------------------------------------------------------------|-----------------------------------------------------|-------------------------------------|-----------------------------------------------|---------------------------------------|--------------------|--------------|
| ອນັສນີໃຫ້ 120050000110                                                     | ผู้บันทึก:                                          | สำแหน่งงาน : -                      | ä                                             | งกัด : สำนักงานเลขานุการกรม กรมพัฒนาพ | ลังงานหดแทน        | สร้าง  ค้นหา |
| เข้าสู่ระบบเมื่อ: 17:08:09<br>ออกจากระบบ   ข้อมูลผู้ไข้  <br>แก้ไขรนัสผ่าน | <b>บันทึกรายการ</b> ท่<br>สร้างเอกสารบันทึกรายการบั | บัญชี สำหรับเ<br><sup>มช</sup> ์    | เอกสารที่พัก                                  | กไว้ (บช. 04)                         |                    |              |
| ระบบบัญชิแยกประเภท                                                         | ข้อมูลทั่วไป                                        | 1                                   | ก                                             | บการบัญชิ                             |                    |              |
| มษ01 » บันทึกรายการบัญชิแอก<br>ประเภท                                      | รายละเอียดเอกสาร                                    |                                     |                                               |                                       |                    |              |
| บช่02 » มันทึกรายการปรับปรุง<br>บัญชิต่างรับ-ด้างจ่าย                      | สำดับที่ 1                                          | <u>PK</u> เลบิด 💌                   |                                               | เอกสารสำรองเงิน                       |                    |              |
| บป04 » บันทึกรายการบัญปี<br>สำหรับเอกสารที่พักไว้                          | รนัสบัญชีแยกประเภท                                  |                                     |                                               | รนัสสุนย์ต้นทุน                       |                    |              |
| บช1.2 » บันทึกรายการจ่ายย้าย<br>เงินตงตลัง                                 |                                                     |                                     |                                               |                                       |                    |              |
| มช13 » มันทึกรายการรับข้ายเงิน<br>คงคลัง                                   | <u>รแส่แนลงของเงน</u>                               | 2554                                |                                               | รหส่งบประมาณ                          |                    |              |
| ับช14 » มันทึกรายการการจ่าย<br>แลกเหรียญกษาปณ์เงินคงคลัง                   | <u>รนัสกิจกรรมหลัก</u>                              |                                     |                                               | รนัสกิจกรรมย่อย                       |                    |              |
| เมนูถัดไป (กลับหน้าหลัก                                                    | รนัสบัญชีเงินฝากคลัง                                |                                     |                                               | รนัสเจ้าของบัญชีเงินฝากคลัง           |                    |              |
|                                                                            | รนัสบัญชีย่อย                                       |                                     |                                               | รนัสเจ้าของบัญชีย่อย                  |                    |              |
|                                                                            | <u>รนัสแน่วยงานต่ด้า</u><br>(Trading Partner)       |                                     |                                               | รนัสรายได้                            |                    |              |
|                                                                            | <u>สำนวนเงิน</u>                                    |                                     | ארע                                           |                                       |                    |              |
|                                                                            | รายละเอียดบรรหัดรายการ                              |                                     |                                               |                                       |                    |              |
|                                                                            |                                                     | จัดเก็บร                            | รายการนี้ลงในตาราง                            | อบข้อมูลรายการนี้ สร้                 | างข้อมูลรายการใหม่ |              |
|                                                                            |                                                     |                                     |                                               | สาลองการบันทึก                        |                    | ≪ ก้อนหน้า   |
|                                                                            |                                                     |                                     |                                               | 1                                     |                    |              |

ภาพที่ 18

| - ลำดับที่ 1                                    | เลือก PK เครดิต                                                   |
|-------------------------------------------------|-------------------------------------------------------------------|
| - รหัสบัญชีแยกประเภท                            | ระบุรหัสบัญชีแยกประเภท 1101020501 บัญชีเงินฝากคลัง                |
| - เอกสารสำรองเงิน                               | ไม่ต้องระบุ                                                       |
| <ul> <li>รหัสศูนย์ต้นทุน</li> </ul>             | ระบุรหัสศูนย์ต้นทุน จำนวน 10 หลักรหัสผู้โอน                       |
|                                                 | ตัวอย่างระบุ 1200500001                                           |
| - รหัสแหล่งของเงิน                              | ระบุ XX26000 โดย X คือ 2 หลักท้ายของปีพุทธศักราช                  |
|                                                 | ตัวอย่างระบุ 5426000                                              |
| - รหัสงบประมาณ                                  | ระบุรหัส 5 หลักแรกของศูนย์ต้นทุน                                  |
|                                                 | ตัวอย่างระบุ 12005                                                |
| - รหัสกิจกรรมหลัก                               | ระบุ PXXXX โดย P คือค่าคงที่ X คือ รหัสพื้นที่ของผู้โอน           |
|                                                 | ตัวอย่างระบุ P1000                                                |
| - รหัสกิจกรรมย่อย                               | ไม่ต้องระบุ                                                       |
| <ul> <li>รหัสบัญชีเงินฝากคลัง</li> </ul>        | ระบุบัญชีเงินฝากคลังผู้โอน จำนวน 5 หลัก                           |
|                                                 | ตัวอย่างระบุ 00910                                                |
| <ul> <li>รหัสเจ้าของบัญชีเงินฝากคลัง</li> </ul> | ระบุหน่วยเบิกจ่ายของผู้โอนที่เป็นเจ้าของเงินฝากคลัง จำนวน 10 หลัก |
|                                                 | ตัวอย่างระบุ 1200500001                                           |
| - รหัสบัญชีย่อย                                 | ไม่ต้องระบุ                                                       |
| <ul> <li>รหัสเจ้าของบัญชีย่อย</li> </ul>        | ไม่ต้องระบุ                                                       |
| <ul> <li>รหัสหน่วยงานคู่ค้า</li> </ul>          | ไม่ต้องระบุ                                                       |
| (Trading Partner)                               |                                                                   |
| - รหัสรายได้                                    | ไม่ต้องระบุ                                                       |
| - จำนวนเงิน                                     | ระบุจำนวนเงินที่โอน ตัวอย่างระบุ 1400                             |
| - รายละเอียดบรรทัดรายการ                        | ระบุคำอธิบายรายการ ตัวอย่างระบุ โอนขายบิล 1200500010              |
| รายละเอียดตามภาพที่ 19                          |                                                                   |

|                                                                                                    | S:UUUSHISHISHISHU<br>GOVERNMENT FISCAL MA                 | การดลังภาดรังแบบจ<br>NAGEMENT INFORMA               | วิเล็กกรอนิกส์<br>งาวอง รystem      | $\left \right $                            |                |                           |
|----------------------------------------------------------------------------------------------------|-----------------------------------------------------------|-----------------------------------------------------|-------------------------------------|--------------------------------------------|----------------|---------------------------|
| รนัสผู้ไข้: 120050000110<br>เข้าสู่ระบบเมื่อ: 14:05:19<br>ออกจากระบบ   ข้อมอผู้ไข้  <br>แก้ไขรนัสผ่าน | ผู้ขันทึก :<br>บันทึกรายการบั<br>สร้างเอกสารบันทึกรายการบ | ศาแหน่งงาน : -<br>โญชี สำหรับเอ<br><sub>มัญชิ</sub> | <sup>มงกัด :</sup><br>กสารที่พักไว้ | สำนักงานเลขานุการกรม กรมทัฒนาพ<br>(บช. 04) | ลังงานหดแหน    | <mark>สร้าง</mark> (คันหา |
| ระบบบัญชีแยกประเภท                                                                                    | ข้อมูลทั่วไป                                              | 1                                                   | รายการบ้                            | លូមិ                                       |                |                           |
| บช01 ≫ บันทึกรายการบัญชี<br>แยกประเภท<br>บช02 ≫ บันทึกรายการปรับปรุง<br>บัญชีล้างรับ-ล้างจ่าย         | รายละเอียดเอกสาร<br>สำดับที่ 1                            | <u>PK</u> เครลิต 💌                                  |                                     | เอกสารสำรองเงิน                            |                |                           |
| บช04 » นั่นทึกรายการบัญชี<br>สำหรับเอกสารที่พักไว้                                                    | <u>รหัสบัญชิแยกประเภท</u>                                 | 1101020501                                          |                                     | รนัสสนบ์ต้นหุน                             | 1200500001     |                           |
| มช12 ≫ มันทึกรายการจ่ายย้าย<br>เงินตงคลัง<br>มช13 ≫ มันทึกรายการรับย้าย<br>เงินตงคลัง                 | <u>รนัสแหล่งของเงิน</u>                                   | 2554 💽 5426000                                      |                                     | รนัสงบประมาณ                               | 12005          |                           |
| มช14 » มันทึกรายการการจ่าย<br>แลกเหรียญกษาปณ์เงินคงคลัง                                               | <u>รนัสกิจกรรมหลัก</u>                                    | P1000                                               |                                     | รหัสกิจกรรมย่อย                            |                |                           |
| เมนูอัดไป (กลับหน้าหลัก                                                                               | <u>รนัสบัญชิเงินฝากคลัง</u>                               | 00910                                               |                                     | <u>รนัสเจ้าของบัญชีเงินฝากคลัง</u>         | 1200500001     |                           |
|                                                                                                    | รหัสบัญชีย่อย                                             |                                                     |                                     | รนัสเจ้าของบัญชีย่อย                       |                |                           |
|                                                                                                    | <u>รนัสแน่วยงานต่ค้า</u><br>(Trading Partner)             |                                                     |                                     | รนัสรายได้                                 |                |                           |
|                                                                                                    | <u>สำนวนเงิน</u>                                          | 14                                                  | 00 ארע                              |                                            |                |                           |
|                                                                                                    | รายละเฉียดบรรทัดรายการ                                    | โอนขายบิล 120050001<br>จัดเก็บราย                   | 0<br>มการนี้ลงในตาราง               | ลบข้อมูลรายการนี้ สร้างข้                  | อมูลรายการใหม่ |                           |
|                                                                                                    |                                                           |                                                     |                                     | สำลองการบันทึก                             |                | <i>* ก</i> ่อนหน้า        |

ภาพที่ 19

| ดรถอออาเอ                                                  | ต่าแหน่งงาน :                               | -                       | สังกัด : สำนักงานเลขานุกา | เรกรม กรมพัฒนาท         | งลังงานหดแหน     |                 | สร้าง (ค้ |
|------------------------------------------------------------|---------------------------------------------|-------------------------|---------------------------|-------------------------|------------------|-----------------|-----------|
| 14:05:19<br><u>1ช้อมละไข้  </u><br>สร้างเอกสารบันทึกรา     | <b>ารบัญชี สำห</b><br><sub>เยการบัญชี</sub> | รับเอกสารที่            | พักไว้ (บช. 04)           |                         |                  |                 |           |
| นยกประเภท ข้อมู                                            | ลทั่วไป                                     |                         | รายการบัญชี               |                         |                  |                 |           |
| รายการบัญชี รายละเอียดเอกสาร                               |                                             |                         |                           |                         |                  |                 |           |
| รายการปรับปรุง <b>สำดับที่ 2</b><br>ร่าย                   | <u>PK</u> เดบิต                             | ~                       | เอกสารสำร                 | องเงิน                  | J. 1             |                 |           |
| รายการฉัญชี <mark>รนัสบัญชีแยกประเภา</mark><br>ศักโว้      | 4                                           | 2                       | รนัสสุนย์ตับ              | 45)54                   |                  |                 |           |
| รายการจ่ายย้าย<br><u>รนัสแหล่งของเงิน</u><br>รายการวับก้าย | 2554 💌                                      |                         | รนัสงบประเ                | มาณ                     |                  |                 |           |
| ารการจ่าย<br>ชนัสกิจกรรมนลัก                               |                                             |                         | รนัสกิจกรร                | มข่อย                   |                  |                 |           |
| <u>รนัสบัญชีเงินฝากคลัง</u><br>นิยาน้ำหลัก                 | 1                                           |                         | รนัสเจ้าของ               | <u>บัญชีเงินฝากคลัง</u> |                  |                 |           |
| รหัสบัญชีย่อย                                              |                                             |                         | รนัสเจ้าของ               | บัญชีย่อย               |                  |                 |           |
| <u>รนัสแน่วยงานต่ด้า</u><br><u>(Trading Partner)</u>       |                                             |                         | รนัสรายได้                |                         |                  |                 |           |
| สานวนเงิน                                                  |                                             | บาห                     |                           |                         |                  |                 |           |
| รายละเอียดบรรทัดรา                                         | <u>ยการ</u>                                 |                         |                           |                         |                  |                 |           |
|                                                            |                                             | จัดเก็บรายการนี้ลงในตาร | าง ลบช้อมูลรายการ         | นี้ สร้าง               | ข้อมูลรายการใหม่ |                 |           |
| เลือก สำดับที่                                             | PK ชื่อบัญชี                                | รหัสบัญชิแยกปร          | ะเภท รหัสศูนย์ดันทุน      | แหล่งของเงิน            | รหัสงบประมาณ     | รนัสกิจกรรมหลัก | สานวนเงิน |

ภาพที่ 20

| - ลำดับที่ 2                                    | เลือก PK เดบิต                                                    |
|-------------------------------------------------|-------------------------------------------------------------------|
| - รหัสบัญชีแยกประเภท                            | ระบุรหัสบัญชีแยกประเภท 2111020101 บัญชีเงินรับฝากของรัฐบาล        |
| - เอกสารสำรองเงิน                               | ไม่ต้องระบุ                                                       |
| <ul> <li>รหัสศูนย์ต้นทุน</li> </ul>             | <b>5</b> ະນຸ 9999999999                                           |
| - รหัสแหล่งของเงิน                              | ระบุ XX26000 โดย X คือ 2 หลักท้ายของปีพุทธศักราช                  |
|                                                 | ตัวอย่างระบุ 5426000                                              |
| - รหัสงบประมาณ                                  | ระบุ 99999                                                        |
| - รหัสกิจกรรมหลัก                               | ระบุ P1000                                                        |
| - รหัสกิจกรรมย่อย                               | ไม่ต้องระบุ                                                       |
| - รหัสบัญชีเงินฝากคลัง                          | ระบุบัญซีเงินฝากคลังผู้โอน จำนวน 5 หลัก                           |
|                                                 | ตัวอย่างระบุ 00910                                                |
| <ul> <li>รหัสเจ้าของบัญชีเงินฝากคลัง</li> </ul> | ระบุหน่วยเบิกจ่ายของผู้โอนที่เป็นเจ้าของเงินฝากคลัง จำนวน 10 หลัก |
|                                                 | ตัวอย่างระบุ 1200500001                                           |
| - รหัสบัญชีย่อย                                 | ไม่ต้องระบุ                                                       |
| <ul> <li>รหัสเจ้าของบัญชีย่อย</li> </ul>        | ไม่ต้องระบุ                                                       |
| <ul> <li>รหัสหน่วยงานคู่ค้า</li> </ul>          | ไม่ต้องระบุ                                                       |
| (Trading Partner)                               |                                                                   |
| - รหัสรายได้                                    | ไม่ต้องระบุ                                                       |
| - จำนวนเงิน                                     | ระบุจำนวนเงินที่โอน ตัวอย่างระบุ 1400                             |
| - รายละเอียดบรรทัดรายการ                        | ระบุคำอธิบายรายการ ตัวอย่างระบุ โอนขายบิล 1200500010              |
| รายละเอียดตามภาพที่ 21                          |                                                                   |

|                                                                                                    | SUUUSHISHISHISH                                                                                                    | เการดลังกาดรัฐแบนอิเล็กกรอนิกล<br>ANAGEMENT INFORMATION SYSTEM                                                                                                    |                                                                                                    |                                                                                                    |                                                         |
|----------------------------------------------------------------------------------------------------|----------------------------------------------------------------------------------------------------|----------------------------------------------------------------------------------------------------|----------------------------------------------------------------------------------------------------|----------------------------------------------------------------------------------------------------|---------------------------------------------------------|
| <b>รนัสผู้ไว้: 120050000110</b>                                                                                                    | ผู้บันทึก :                                                                                                    | สำหหน่งงาน : -                                                                                                    | สิงกัด : สำนักงานเลขานุการกรม กรมพัฒนาพ                                                                                                    | ล้งงานหดแหน                                                                                                    | สร้าง (คันหา                                            |
| เข้าสู่ระบบเมื่อ: 14:05:19<br>ออกจากระบบ   ข้อมูลผู้ไข้  <br>แก้ไขรนัสผ่าน                                                                                                    | <b>บันทึกรายการ</b> ข<br>สร้างเอกสารบันทึกรายการ                                                                                                    | ป้ญชี สำหรับเอกสารทีพั<br><sub>™ัจฃ</sub>                                                                                                    | iกไว้ (บช. 04)                                                                                                    |                                                                                                    |                                                         |
| ระบบบัญชิแยกประเภท<br>มช01 » มันทีกรายการมัญชิ                                                                                                    | ข้อมูลทั่วไ                                                                                                    | 1                                                                                                    | รายการบัญชี                                                                                                    |                                                                                                    |                                                         |
| แยกประเภท<br>บช02 » บันทึกรายการปรับปรุง<br>บัญชีด้างรับ-ด้างจ่าย                                                                                                    | รายณะเอยเมอกสาร<br>สำคับที่ 2                                                                                                    | <u>PK</u> เดบิต 💌                                                                                                    | เอกสารสำรองเงิน                                                                                                    |                                                                                                    |                                                         |
| บข04 » นั่นที่กรายการบัญชี<br>สำหรับเอกสารที่พักไว้                                                                                                    | <u>รหัสบัญชิแยกประเภท</u>                                                                                                    | 2111020101                                                                                                    | <u>รนัสสุนย์ต้นทุน</u>                                                                                                    | 9999999999                                                                                                    |                                                         |
| บข่12 ≫ มันทึกรายการจ่ายย้าย<br>เงินตงคลัง<br>บช่13 ∾ มันทึกรายการรับย้าย                                                                                                    | <u>รหัสแหล่งของเงิน</u>                                                                                                    | 2554 💉 5426000                                                                                                    | รหัสงบประมาณ                                                                                                    | 99999                                                                                                    |                                                         |
| เงินดงคลัง<br>บช14 » บันทึกรายการการจ่าย<br>แลกเทรียญกษาปณ์เงินคงคลัง                                                                                                    | <u>รนัสกิจกรรมหลัก</u>                                                                                                    | P1000                                                                                                    | รนัสกิจกรรมข่อข                                                                                                    |                                                                                                    |                                                         |
| เมนูถัดไป (กลับหน้าหลัง                                                                                                    | <u>รหัสบัญชิเงินฝากคลัง</u>                                                                                                    | 00910                                                                                                    | <u>รหัสเจ้าของบัญชีเงินฝากคลัง</u>                                                                                                    | 1200500001                                                                                                    |                                                         |
|                                                                                                    | รนัสบัญชีย่อย                                                                                                    |                                                                                                    | รนัสเจ้าของบัญชีย่อย                                                                                                    |                                                                                                    |                                                         |
|                                                                                                    | <u>รนัสแน่วยงานดู่ด้า</u><br>(Trading Partner)                                                                                                    |                                                                                                    | รหัสรายได้                                                                                                    |                                                                                                    |                                                         |
|                                                                                                    | <u>สำนวนเงิน</u>                                                                                                    | 1400 ארע                                                                                                    |                                                                                                    |                                                                                                    |                                                         |
|                                                                                                    | <u>รายละเลียดบรรทัดรายการ</u>                                                                                                    | โอนขายบิล 1200500010                                                                                                    |                                                                                                    |                                                                                                    |                                                         |
|                                                                                                    | เลือก สำดับที่ PK                                                                                                    | รัดเดิมรายการนิลงในการาง<br>ชื่อบัญชิ รหัสบัญชิแยกประเ<br>เงินปวดคลัง 1101020501                                                                                                    | ลนข้อมูลรายการนี้ สร้างข้<br>ภท รหัสสุนย์ดันทุน แหล่งของเงิน<br>1200500001 5425000                                                                                                    | เอมูลรายการใหม่<br>รหัสงบประมาณ รหัสกิจกรร<br>12005 P1000                                                                                  | รมหลัก จำนวนเงิน<br>1,400,00                            |
|                                                                                                    | LCJ I CHIM                                                                                                    | 1010101010101                                                                                                    | 1200300031 3120000                                                                                                    | 12003                                                                                                    | 1, 100.00                                               |
|                                                                                                    |                                                                                                    |                                                                                                    |                                                                                                    |                                                                                                    | * ก่อนหน้า                                              |
|                                                                                                    |                                                                                                    |                                                                                                    | จำลองการบันทึก                                                                                                    |                                                                                                    |                                                         |
|                                                                                                    |                                                                                                    |                                                                                                    |                                                                                                    |                                                                                                    |                                                         |
|                                                                                                    |                                                                                                    | ภาท                                                                                                    | งที่ 21                                                                                                    |                                                                                                    |                                                         |
|                                                                                                    |                                                                                                    |                                                                                                    |                                                                                                    |                                                                                                    |                                                         |
| กดปุ่ม <b>จัดเก็บร</b>                                                                                                    | ายการนี้ลงในตาราง                                                                                                    | 📕 เพื่อบันทึกข้อมูลล <sup>ุ</sup>                                                                                                    | งในตาราง ตามภาพที่ 22                                                                                                    | 2                                                                                                    |                                                         |
| GENAR                                                                                                    |                                                                                                    |                                                                                                    |                                                                                                    |                                                                                                    |                                                         |
| WIELERONLINE<br>manustry of lawore                                                                                                    | SUUUSHISHISH                                                                                                    | มการดลังภาดรัฐแบบอิเล็กกรอนิก<br>IANAGEMENT INFORMATION SYSTE                                                                                                    | I.C.                                                                                                    |                                                                                                    |                                                         |
| านัสผู้ไข้: 120050000110                                                                                                    | ผู้บันทึก :                                                                                                    | สาแหน่งงาน : -                                                                                                    | สังกัด : สำนักงานเลขานุการกรม กรมพัฒนา                                                                                                    | พลังงานหดแหน                                                                                                    | สร้าง (ค้นห                                             |
| เข้าสู่ระบบเมื่อ: 14:05:19<br>ออกจากระบบ   ข้อมอดไข้  <br>แก้ไขรนัสผ่าน                                                                                                    | <b>บันทึกรายการ</b><br>สร้างเอกสารบันทึกรายกา                                                                                                    | บัญชี สำหรับเอกสารที่ท่<br><sub>พัดชิ</sub>                                                                                                    | ผักไว้ (บช. 04)                                                                                                    |                                                                                                    |                                                         |
| ระบบบัญชิแยกประเภท<br>บษ01 = มันที่กรายการมัญชี                                                                                                    | <u>ข้อมูลทั่ว</u>                                                                                                    | 11                                                                                                    |                                                                                                    |                                                                                                    |                                                         |
| แยกประเภท<br>บบ102 × บันทึกรายการปรับปรุง<br>บัญชิด้างรับ-ด้างจ่าย                                                                                                    | รวยอะเอยดเอดสวร                                                                                                    |                                                                                                    | รายการบัญชี                                                                                                    |                                                                                                    |                                                         |
| บช04 ≫ บันทึกรายการบัญชิ<br>สามรับเอกสารที่พักไว้                                                                                                    | รายละเอียดเอกสาร<br>สาดับที่ 3                                                                                                    | PK Isia 💌                                                                                                    | รายการนัญปี<br>เอกสารสำรองเงิน                                                                                                    |                                                                                                    |                                                         |
| นอน 2 ห เป็นมีครายควรว่ายร้าย                                                                                                    | รายละเอียดเอกสาร<br>สำดับที่ 3<br><u>รหัสบัญชีแยกประเภท</u>                                                                                                    | PK isba 🗸                                                                                                    | รายการนัญชี<br>เอกสารสำรองเงิน<br><u>รนัสสนย์อันทุน</u>                                                                                                    |                                                                                                    |                                                         |
| บช12 >> บันทึกรายการจ่ายย้าย<br>เงินดงตลัง<br>บช13 >> บันทึกรายการรับย้าย<br>เงินองตลัง                                                                                           | รายละเอียดเอกสาร<br>สำคับที่ 3<br><u>รนิสบัญชินยกประเภท</u><br><u>รนิสแหล่งของเวิน</u>                                                                                                    | <u>PK</u> (1850 V<br>2554 V                                                                                                    | รายการนัญชี<br>เอกสารสารองเงิน<br><u>รณัสสนย์ตั้งหาน</u><br><u>รณัสงนประมาณ</u>                                                                                                    |                                                                                                    |                                                         |
| บชม 2 >> มันทึกรายการจ่ายย้าน<br>เงินดงกลัง<br>บชม 3 >> มันทึกรายการรับย้าย<br>เงินดงกลัง<br>บชม 4 >> มันทึกรายการการจ่าย<br>แลกเทรียญกษาปณ์เงินดงกลัง                            | รายละเอียดเอกสาร<br>สำคับที่ 3<br>ร <u>นัสมัญชินยกประเภท</u><br>ร <u>นัสแหล่งของติน</u><br>ร <u>นัสกิจกรรมหลีก</u>                                                                                                    | PK (aba )                                                                                                    | รายการนัญชี<br>เอกสารสำรองเงิน<br>รนัสสรมย์ตับเหน<br>รนัสสงบประมาณ<br>รนัสสาจกรรมย่อย                                                                                                    |                                                                                                    |                                                         |
| บรม12 > บันทึกคายการา่ายอ้าย<br>(เว็นคงกลัง<br>บรม13 > บันทึกครายการรับอ้าย<br>เงินคงกลัง<br>บรม14 > บันทึกรายการการจ่าย<br>แลกเหรียญกษาปณให้เหลือกลัง<br>เมนุกัดไป  กลับหน้าหลั  | รายอะเอียดเอกสาร<br>สำคับที่ 3<br>วนิสมัญชิมยกประเภท<br>วนิสภาตรรมเล็ก<br>วนิสภาตรรมเล็ก                                                                                                    | PK 1880 V                                                                                                    | รายการนัญชี<br>เอกสารสารองเงิน<br>รณิสสนย์อันหน<br>รณิสสนย์ระยาณ<br>รณิสตัจกรรมย่อย<br>รณิสเจ้าของยัญญี่ผินฝากอลัง                                                                                                    |                                                                                                    |                                                         |
| นน12 × มันที่กรายการร่ายย้าย<br>ไว้แกลส์3<br>นน13 × มันที่กรายการรับอ้าย<br>(วิทรสส์3<br>นน14 × มันที่กรายการกรร่าย<br>แสกเหรียญกษาปณ์ปันกรรส์3<br>แสกเหรียญกษาปณ์ปี (กลับหน้าหลั | รายอะเอียดเอกสาร<br>สำคัมที่ 3<br>รนัสมัญชิมยกประเภท<br>รนัสมัญชิมยกประเภท<br>รนัสมัญชิมชิมปกประ<br>รนัสมัญชิเว็จปก                                                                                                    | PK (aba )                                                                                                    | รายการนัญชี<br>เอกสารสำรองเงิน<br>รนัสสรมมีขับเหน<br>รนัสสรมมีระมาณ<br>รนัสสรรมประมาณ<br>รนัสเร้าของบัญชีปอย                                                                                                    |                                                                                                    |                                                         |
| บน12 > มันทึกรายการร่ายข้าย<br>เงินเอลส์ง<br>บน13 > มันทึกรายการรับข้าย<br>เงินเอลส์ง<br>บน14 > มันทึกรายการการร่าย<br>แลกเพียญกษาปณ์จินเรอส์ง<br>เมนูถัดไป (กลับเงน้าหลั         | รายอะเอียดเอกสาร<br>สำคับที่ 3<br><del>วนี้สมัญชีมยกประเภท</del><br><del>วนี้สกัจกรรมเล็ก</del><br><u>วนี้สกัจกรรมเล็ก</u><br><u>วนี้สมัญชีย่อย<br/>รนี้สมัญชีย่อย<br/>รนี้สมัญชีย่อย</u>                                                                                                    | PK (1820)                                                                                                    | รายการปัญชี<br>เอกสารสารองเงิน<br>ระโสสนย์อันหน<br>ระโสสนย์ระมาณ<br>ระโสกิจกรรมย่อย<br>ระโสก็จกรรมย่อย<br>ระโสก็จกรรมย่อย<br>ระโสก็จกรรมย่อย<br>ระโสก็จกรรมย่อย<br>ระโสก็จกรรมย่อย<br>ระโสก็จกรรมย่อย<br>ระโสก็จกรรมย่อย<br>ระโสก็จกรรมย่อย<br>ระโสก็จกรรมย่อย                                                                                                    |                                                                                                    |                                                         |
| นน12 > มันที่กรายการร่ายย้าย<br>ไว้แกงส์3<br>มุน13 > มันที่กรายการรับอ้าย<br>เว็จกงส์3<br>มนา - มันทึกรายการการร่าย<br>แสกเหรียญกษาปณ์เว็นคงหลัง<br>แสกเหรียญกษาปณ์เว็นคงหลัง     | รายอะเอียดเอกสาร<br>สำคัมที่ 3<br><u>รนัสยัญชิยยกประเภม</u><br><u>รนัสยัญชิยยกประเภม</u><br><u>รนัสยัญชิยระคาคลิง</u><br>ร <u>นัสยัญชิยระคาคลิง</u><br>ร <sub>นัสย</sub> ัญชิย่อย<br><u>รนัสบญชิย่อย</u><br><u>รนัสบญชิย่อย</u><br><u>รนัสบญชิย่อย</u><br><u>รนัสบญชิย่อย</u><br><u>รนัสบญชิย่อย</u><br><u>รนัสบญชิย่อย</u>                                                                                                    | PK (aba )                                                                                                    | รายการนัญชี<br>เอกสารสำรองเงิน<br>รนัสสนม์อันหน<br>รนัสสนม์ระมาณ<br>รนัสสนม์ระมาณ<br>รนัสสนับระมาณ<br>รนัสสนับระมาณ<br>รนัสสนับระมาณ<br>รนัสสนับระมาณ<br>รนัสสนับระมาณ<br>รนัสสนับระมาณ<br>รนัสสนับระมาณ<br>รนัสสนับระมาณ<br>รนัสสนับระมาณ<br>รนัสสนับระมาณ<br>รนัสสนับระมาณ<br>รนัสสนับระมาณ<br>รนัสสนับระมาณ<br>รนัสสนับระมาณ                                                                                                    |                                                                                                    |                                                         |
| บน12 > มันที่ครายการร่ายข้าย<br>เงินองกลัง<br>บน13 > มันที่กรายการรับอ้าย<br>เงินคงกลัง<br>บน14 > มันที่กรายการการร่าย<br>แสกเทรียญกษาปณ์เงินคงคลัง<br>แสกเทรียญกษาปณ์เงินคงคลัง  | รายอะเอียดบอสาร<br>สำคับที่ 3<br>วริสมัญชีมยอประเภท<br>วริสมัญชีมยอประเภท<br>วริสมัญชีมยอประเภท<br>วริสมัญชีมของ<br>รริสมัญชีมของ<br>รริสมัญชีมของ<br>รริสมัญชีมของ<br>วรรรรรรรรรรรรรรรรรรรรรรรรรรรรรรรรรรรร                                                                                                    | PK (10) V<br>2554 V Q<br>2554 Q<br>Q<br>Q<br>Q<br>Q<br>Q<br>Q<br>Q<br>Q<br>Q<br>Q<br>Q<br>Q<br>Q                                                                                                    | รายการมัญชี<br>เอกสารสารองเงิน<br>รณัสรุปมีธับเทม<br>รณัสรุปมีระมาณ<br>รณัสรับประมาณ<br>รณัสรับประมาณ<br>รณัสรับประมาณ<br>รณัสรับประมาณ<br>รณัสรับประมาณ<br>รณัสรับประมาณ<br>รณัสรายได้                                                                                                    |                                                                                                    |                                                         |
| บน12 > มันที่ครายการร่ายย้าย<br>ไว้แกงส์3<br>บน13 > มันที่กรายการรับอ้าย<br>เว็จกงส์3<br>บน14 > มันที่กรายการการร่าย<br>แสกเหรียญกษาปณ์เว็จกงส์3<br>แลนุถัดไป  กลับหน้าหลั        | รายอะเอียดเอกสาร<br>สำลับที่ 3<br><u>รนัสบัญชิตยาประเภท</u><br><u>รนัสบัญชิตยาประเภท</u><br><u>รนัสบัญชิตยาประเภท</u><br><u>รนัสบัญชิตยากคลัง</u><br>รนัสบัญชิตอย<br><u>รนัสบัญชิตอย</u><br><u>รนัสบัญชิตอย</u><br><u>รนัสบัญชิ</u><br><u>รนัสบัญชิ</u><br><u>รนัสบัญชิ</u><br><u>รนัสบัญชิ</u><br><u>รนัสบัญชิ</u><br><u>รนัสบัญชิ</u><br><u>รนัสบัญชิ</u><br><u>รนัสบัญชิ</u><br><u>รนัสบัญชิ</u><br><u>ร</u><br><u>รนัสบัญชิ</u><br><u>ร</u><br><u>ร</u><br><u>ร</u><br><u>ร</u>                                                                                                    | PK (каба )           2554 )           2554 )           33           33           33           34           34           5           5           5           34           5           5           5           5           5           5           5           5           5           5           5           5           5           5           5           5           5           5           5           5           5           5           5           5           5           5           5           5           5           5           5           5           5           5           5           5           5           5           5           5           5                                                                                                    | <ul> <li>รายการปัญชี</li> <li>เอกสารสารองเงิน</li> <li>รนัสสนม์อื่นหน</li> <li>รนัสสนม์อื่นหน</li> <li>รนัสสนม์อินหรือมาณ</li> <li>รนัสสนม์รายอะบัญชีเอนสากคลัง</li> <li>รนัสสารายได้</li> <li>อุณร์อนุตรายการนี้ สร้าง</li> <li>อุณร์อนุตรายการนี้ สร้าง</li> </ul>                                                                                                    |                                                                                                    | กรรมหลัก รัวนวนเงิน                                     |
| บน12 > มันที่ครายการร่ายย้าย<br>เป็นควกสัง<br>บน13 > มันที่กรายการรับอ้าย<br>เงินคลสัง<br>บม14 > มันที่กรายการการร่าย<br>แลกเทรียญกษาปณ์มินคงคลัง<br>แลกเทรียญกษาปณ์มินคงคลัง     | รายอะเอียดบอสาร<br>สำคัญที่ 3<br>รณิสมัญชิมยาประเภท<br>รณิสมัญชิมยาประเภท<br>รณิสมัญชิมยาประเภท<br>รณิสมัญชิมยา<br>รณิสมัญชิมยา<br>รณิสมัญชิมยา<br>รณิสมัญชิมยา<br>รณิสมัญชิมยา<br>รณิสมัญชิมยา<br>รณิสมัญชิมยา<br>รณิสมัญชิมยา<br>รณิสมัญชิมยา<br>รณิสมัญชิมยา<br>รณิสมัญชิมยา<br>รณิสมายาร<br>รณิสมายาร<br>รณิร<br>รณิสมายาร<br>รณิสมายาร<br>รณิสมายาร<br>รณิสมายาร<br>รณิสมายาร<br>รณิสมายาร<br>รณิสมายาร<br>รณิสมายาร<br>รณิสมายาร<br>รณิสมายาร<br>รณิสมายาร<br>รณิสมายาร<br>รณิสมายาร<br>รณิสมายาร<br>รณิ | PK (เลยิอ )           2554 )           2554 )           3           3           3           รัณกับตายการนี้องในยาตา<br>รัณกับตายการนี้องในยาตา<br>รัณบัญชิ จำเสบัญชิน<br>เว็บฝากลองรัฐบาล 2111020101                                                                                                    | รายการนัญชี       เอกสารสารองเงิน       รณัสรรมปริเวทน       รณัสรรมประมาณ       รณัสรรมประมาณ       รณัสรรมประมาณ       รณัสรรมประมาณ       รณัสรรมประมาณ       รณัสรรมประมาณ       รณัสรรมประมาณ       รณัสรรมประมาณ       รณัสรรมประมาณ       รณัสรรมประมาณ       รณัสรรมประมาณ       รณัสรรมประมาณ       รณัสรรมประมาณได้       รณัสรรมประมาณได้       เป็นระบบทารน์       120050001       5426000       999999999       5426000 |                                                                                                    | <b>กรรมนลัก สานวนเงิน</b><br>1,400.00<br>1,400.00       |
| มม12 = มันที่ครายการร่ายย้าย<br>ไปแกลส์รั<br>นม13 = มันที่กรายการรับย้าย<br>เป็นคลส์<br>มม14 = มันที่กรายการการร่าย<br>แลกเพียญกษาปณ์เงินครคลัง<br>แลกเพียญกษาปณ์ในครคลัง         | รายอะเอียดเอกสาร<br>สำดับที่ 3<br>านี้สมัญชีมยกประเภท<br>านี้สถังกรรมเล็ก<br>านี้สถังกรรมเล็ก<br>านี้สมัญชีมขย<br>านี้สมัญชีมขย<br>านี้สนัญชีมขย<br>านี้สนัญชีมขย<br>านี้สนัญชีมขย<br>านี้สนัญชีมขย<br>านี้สนัญชีมขย<br>านี้สนัญชีมขย<br>านี้สนัญชีมขย<br>านี้สนัญชีมขย<br>านี้สนัญชีมขย<br>านี้สนัญชีมขยาวนี้ตรายกา<br>เลือก สำคัญที่ PK                                                                                                    | PK เลยิอ ▼       2554 ▼     ≤       2554 ▼     ≤       2554 ▼     ≤       2554 ▼     ≤       2554 ▼     ≤       2554 ▼     ≤       2554 ▼     ≤       2554 ▼     ≤       2554 ▼     ≤       2554 ▼     ≤       2554 ▼     ≤       2554 ▼     ≤       2554 ▼     ≤       2554 ▼     ≤       2554 ▼     ≤       2554 ▼     ≤       2554 ▼     ≤       2554 ▼     ≤       2554 ▼     ≤       2554 ▼     ≤       2554 ▼     ≤       2554 ▼     ≤       2554 ▼     ≤       2554 ▼     ≤       2554 ▼     ≤       2554 ▼     ≤       2554 ▼     ≤       2554 ▼     ≤       2554 ▼     ≤       2554 ▼     ≤       2554 ▼     ≤       2554 ▼     ≤       2554 ▼     ≤       2554 ▼     ≤       2554 ▼     ≤       2554 ▼     ≤       2554 ▼     ≤       2554 ▼     ≤       2554 ▼     ≤       2554 ▼     ≤       2554 ▼ <th><ul> <li>รายการปัญชี</li> <li>เอกสารสารองเงิน</li> <li>รนัสรุปมรีอื่นหุน</li> <li>รนัสรุปมรีอื่นหุน</li> <li>รนัสรุปมรีอินหรือมูล</li> <li>รนัสรายได้</li> <li>รนัสรายได้</li> <li>รนัสรายได้</li> <li>รนัสรุปมรีอันทุน</li> <li>เป็นร่วมสุดรายการนี้ สร้า<br/>มาไระเอารัสสุปมรีอันทุน</li> <li>เป็นร้อมูตรายการนี้ สร้า<br/>12005000</li> <li>รรมสุปมรีอันทุน</li> <li>เป็นร้อมอาง</li> </ul></th> <th>รร้อมูลรายการใหม่<br/>อร้อมูลรายการใหม่<br/>อร้อมูลรายการใหม่<br/>องรับ รับส่งกิจ<br/>มงับ รับส่งบระบาณ รับส์กิจ<br/>มงับร P1000<br/>99999 P1000</th> <th><mark>ครรมหลัก ≼านวนเงิน</mark><br/>1,400.00<br/>1,400.00</th> | <ul> <li>รายการปัญชี</li> <li>เอกสารสารองเงิน</li> <li>รนัสรุปมรีอื่นหุน</li> <li>รนัสรุปมรีอื่นหุน</li> <li>รนัสรุปมรีอินหรือมูล</li> <li>รนัสรายได้</li> <li>รนัสรายได้</li> <li>รนัสรายได้</li> <li>รนัสรุปมรีอันทุน</li> <li>เป็นร่วมสุดรายการนี้ สร้า<br/>มาไระเอารัสสุปมรีอันทุน</li> <li>เป็นร้อมูตรายการนี้ สร้า<br/>12005000</li> <li>รรมสุปมรีอันทุน</li> <li>เป็นร้อมอาง</li> </ul>                                       | รร้อมูลรายการใหม่<br>อร้อมูลรายการใหม่<br>อร้อมูลรายการใหม่<br>องรับ รับส่งกิจ<br>มงับ รับส่งบระบาณ รับส์กิจ<br>มงับร P1000<br>99999 P1000 | <mark>ครรมหลัก ≼านวนเงิน</mark><br>1,400.00<br>1,400.00 |

ภาพที่ 22

| - ลำดับที่ 3                                    | เลือก PK เดบิต                                                       |
|-------------------------------------------------|----------------------------------------------------------------------|
| - รหัสบัญชีแยกประเภท                            | ระบุรหัสบัญชีแยกประเภท 1101020501 บัญชีเงินฝากคลัง                   |
| - เอกสารสำรองเงิน                               | ไม่ต้องระบุ                                                          |
| - รหัสศูนย์ต้นทุน                               | ระบุรหัสศูนย์ต้นทุน จำนวน 10 หลักรหัสผู้รับโอน                       |
|                                                 | ตัวอย่างระบุ 1200500010                                              |
| - รหัสแหล่งของเงิน                              | ระบุ XX26000 โดย X คือ 2 หลักท้ายของปีพุทธศักราช                     |
|                                                 | ตัวอย่างระบุ 5426000                                                 |
| - รหัสงบประมาณ                                  | ระบุรหัส 5 หลักแรกของศูนย์ต้นทุน                                     |
|                                                 | ตัวอย่างระบุ 12005                                                   |
| - รหัสกิจกรรมหลัก                               | ระบุ PXXXX โดย P คือค่าคงที่ X คือ รหัสพื้นที่ของผู้รับโอน           |
|                                                 | ตัวอย่างระบุ P1300                                                   |
| - รหัสกิจกรรมย่อย                               | ไม่ต้องระบุ                                                          |
| <ul> <li>รหัสบัญชีเงินฝากคลัง</li> </ul>        | ระบุบัญซีเงินฝากคลังผู้รับโอน จำนวน 5 หลัก                           |
|                                                 | ตัวอย่างระบุ 90001                                                   |
| <ul> <li>รหัสเจ้าของบัญชีเงินฝากคลัง</li> </ul> | ระบุหน่วยเบิกจ่ายของผู้รับโอนที่เป็นเจ้าของเงินฝากคลัง จำนวน 10 หลัก |
|                                                 | ตัวอย่างระบุ 1200500010                                              |
| - รหัสบัญชีย่อย                                 | ไม่ต้องระบุ                                                          |
| <ul> <li>รหัสเจ้าของบัญชีย่อย</li> </ul>        | ไม่ต้องระบุ                                                          |
| <ul> <li>รหัสหน่วยงานคู่ค้า</li> </ul>          | ไม่ต้องระบุ                                                          |
| (Trading Partner)                               |                                                                      |
| - รหัสรายได้                                    | ไม่ต้องระบุ                                                          |
| - จำนวนเงิน                                     | ระบุจำนวนเงินที่โอน ตัวอย่างระบุ 1400                                |
| - รายละเอียดบรรทัดรายการ                        | ระบุคำอธิบายรายการ ตัวอย่างระบุ โอนขายบิล 1200500010                 |
| รายละเอียดตามภาพที่ 23                          |                                                                      |

|                                                                                                    | SUUUSHISHIS                                        | ผงินการดลังกาตรัฐแบ<br>L MANAGEMENT INFOR             | น <mark>อิเล็กทรอนิกส์</mark><br>MATION SYSTEM | ×                              |                    |                |                 |                      |
|----------------------------------------------------------------------------------------------------|----------------------------------------------------|-------------------------------------------------------|------------------------------------------------|--------------------------------|--------------------|----------------|-----------------|----------------------|
| าหัสผู้ใช้: 120050000110<br>เข้าสู่ระบบเมื่อ: 14:05:19<br><u>ออกจากระบบ   ข้อมูลผู้ใช้  </u><br><u>แก้ไขรหัสผ่าน</u> | ผู้ขันทึก :<br>บันทึกรายกา<br>สร้างเอกสารบันทึกราย | ศาแหน่งงาน : -<br><b>เรบัญชี สำหรับเ</b><br>มการบัญชี | <sup>สงกัด : ส</sup><br>อกสารที่พักไว้ (       | กนักงานเลขานุการกร<br>(บช. 04) | า กรมพัฒนาพลังง    | านหดแหน        |                 | สร้าง (ดันหา         |
| ระบบบัญชิแยกประเภท                                                                                                   | ភ្លុពអូរ                                           | เท้วใป                                                | รายการบัญ                                      | ÷                              |                    |                |                 | Ī                    |
| บ⊎01 ≫ มันทึกรายการมัญชี<br>แยกประเภท                                                                                | รายละเอียดเอกสาร                                   |                                                       |                                                |                                |                    |                |                 |                      |
| มฆ02 » มันทึกรายการปรับปรุง<br>มัญชิล้างรับ-ล้างจ่าย                                                                 | สำคับที่ 3                                         | <u>PK</u> เคมือ 💙                                     |                                                | <mark>เอกสารสำรองเงิน</mark>   | . [                |                |                 |                      |
| บช04 ≫ นันทึกรายการมัญชื<br>สำหรับเอกสารที่พักไว้                                                                    | รหัสบัญชีแยกประเภท                                 | 1101020501                                            |                                                | <u>รนัสสุนย์ต้นทุน</u>         | [                  | 1200500010     |                 |                      |
| บช12 ≫ มันทึกรายการจ่ายย้าย<br>เงินดงตลัง<br>บช13 ≫ มันทึกรายการรับย้าย                                              | รหัสแหล่งของเงิน                                   | 2554 💉 5426000                                        |                                                | รหัสงบประมาณ                   | [                  | 12005          | 8               |                      |
| เงนคงคลง<br>นม14 » บันทึกรายการการจ่าย<br>แลกเหรียญกษาปณ์เงินคงคลัง                                                  | <u>รนัสกิจกรรมหลัก</u>                             | P1300                                                 |                                                | รนัสกิจกรรมย่อย                |                    |                |                 |                      |
|                                                                                                    | <u>รนัสบัญชิเงินฝากคลัง</u>                        | 90001                                                 |                                                | รนัสเจ้าของบัญชี               | <u>เงินฝากคลัง</u> | 1200500010     |                 |                      |
|                                                                                                    | รนัสบัญชีย่อย                                      |                                                       |                                                | รนัสเจ้าของบัญชี               | เม่อย              |                |                 |                      |
|                                                                                                    | <u>รหัสแน่วยงานต่ด้า</u><br>(Trading Partner)      |                                                       |                                                | รนัสรายได้                     | [                  |                |                 |                      |
|                                                                                                    | <u> สำนวนเงิน</u>                                  |                                                       | 1400 NUM                                       |                                |                    |                |                 |                      |
|                                                                                                    | รายละเฉียดบรรทัดราย                                | <u>เการ</u> โอนขายบิล 120050                          | 0010                                           |                                |                    |                |                 |                      |
|                                                                                                    |                                                    | จัดเก็บ                                               | รายการนี้ลงในตาราง                             | ลบข้อมูลรายการนี้              | สร้างข้อมู         | ลรายการโหม่    |                 |                      |
|                                                                                                    | เลือก สำดับที่ Pl                                  | ( ชื่อบัญชิ                                           | รหัสบัญชิแยกประเภา                             | ท รหัสศูนย์ต้นทุน              | แหล่งของเงิน       | รหัสงบประมาณ   | รหัสกิจกรรมหลัก | สานวนเงิน            |
|                                                                                                    | 📄 1 เครดี<br>📄 2 เดบิเ                             | ต เงินฝากคลัง<br>ด เงินรับฝากของรัฐบาล                | 1101020501<br>2111020101                       | 1200500001<br>9999999999       | 5426000<br>5426000 | 12005<br>99999 | P1000<br>P1000  | 1,400.00<br>1,400.00 |
|                                                                                                    |                                                    |                                                       |                                                | <u>จำลองการมันทึก</u>          |                    |                |                 | // « ค่อนหน้า        |

ภาพที่ 23

กดปุ่ม **จัดเก็บรายการนี้ลงในตาราง** เพื่อบันทึกข้อมูลลงในตาราง ตามภาพที่ 24

|                                                                     | SłUUUŚKISKISKISU<br>GOVERNMENT FISCAL M       | การดลังกาดรัฐแบ<br>ANAGEMENT INFORM | นอิเล็กกรอบักส์<br>MATION SYSTEM | ×                             |                    |              |                 |               |
|---------------------------------------------------------------------|-----------------------------------------------|-------------------------------------|----------------------------------|-------------------------------|--------------------|--------------|-----------------|---------------|
|                                                                     | ผู้บันทึก :                                   | ตำแหน่งงาน : -                      | สังกัด : สำ                      | นักงานเลขานุการกรม            | ง กรมพัฒนาพลังง    | านหดแทน      |                 | สร้าง (ค้นหา  |
| เข้าสู่ระบบเมื่อ: 14:05:19                                          | บันทึกรายการเ                                 | ัญชี สำหรับเ                        | อกสารที่พักไว้ (                 | u21. 04)                      |                    |              |                 |               |
| <u>ออกจากระบบ   ข้อมูลผู้ใช้  </u><br>แก้ไขรนัสผ่าน                 | สร้างเอกสารบันทึกรายการ                       | ប័ណ្ឌឌី                             |                                  | ,                             |                    |              |                 |               |
| ระบบบัญชิแยกประเภท                                                  | ข้อมูลทั่วใ                                   | J I                                 | รายการบัญชี                      | Di A                          | 1                  |              |                 |               |
| ี่มช01 ≈ บันทึกรายการบัญชี                                          | รายละเอียดเอกสาร                              |                                     |                                  |                               |                    |              |                 |               |
| แนกประเมท<br>บษ102 » บันทึกรายการปรับปรุง<br>บัตรีใต้วงรับ-ด้วงร่วย | สำคับที่ 4                                    | <u>PK</u> เดมิด 💟                   |                                  | <mark>เอกสารสำร</mark> องเงิน | · [                |              |                 |               |
| บช04 ≫ บันทึกรายการบัญชี<br>สำหรับเอกสารที่พักไว้                   | <u>รหัสบัญชีแยกประเภท</u>                     |                                     |                                  | รนัสสุนย์ต้นหุน               | [                  |              | 2               |               |
| บช12 » บันทึกรายการจ่ายอ้าย<br>เงินดงคลัง                           | รนัสแหล่งของเงิน                              | 2554 🖌                              | 2                                | <u>รนัสงบประมาณ</u>           |                    |              |                 |               |
| มช13 ≥ บันทึกรายการรับย่าย<br>เงินคงคลัง                            |                                               |                                     | _                                |                               | -                  |              |                 |               |
| บช14 ≃ บันทึกรายการการจ่าย<br>แลกเทรียญกษาปณ์เงินดงคลัง             | <u>รนัสกิจกรรมหลัก</u>                        |                                     |                                  | รนัสกิจกรรมย่อย               | 1                  |              |                 |               |
|                                                                     | รนัสบัญชีเงินฝากคลัง                          |                                     | 2                                | รนัสเจ้าของบัญชี              | <u>เงินฝากคลัง</u> |              |                 |               |
| เมนูกัดไป (กลับหน้าหลัก                                             |                                               |                                     |                                  |                               |                    |              |                 |               |
|                                                                     | รหัสบัญชีย่อย                                 |                                     |                                  | รหัสเจ้าของบัญชี              | ໃນ່ວນ              |              |                 |               |
|                                                                     | <u>รนัสนน่วยงานต่ด้า</u><br>(Trading Partner) |                                     |                                  | รนัสรายได้                    | Γ                  |              |                 |               |
|                                                                     | สานวนเงิน                                     |                                     | ארע                              |                               |                    |              |                 |               |
|                                                                     | รายละเอียดบรรทัดรายการ                        |                                     |                                  |                               |                    |              |                 |               |
|                                                                     |                                               | จัดเก็บร                            | รายการนี้ลงในตาราง               | ลบข้อมูลรายการนี้             | สร้างข้อมู         | ลรายการไหม่  |                 |               |
|                                                                     | เลือก สำดับที่ PK                             | ชื่อบัญชิ                           | รหัสบัญชิแยกประเภท               | รหัสศูนย์ดันทุน               | แหล่งของเงิน       | รหัสงบประมาณ | รหัสกิจกรรมหลัก | สานวนเงิน     |
|                                                                     | 📄 1 เครดิต เ                                  | งินฝากคลัง                          | 1101020501                       | 1200500001                    | 5426000            | 12005        | P1000           | 1,400.00      |
|                                                                     | 🔄 2 ເດນຕ ເ                                    | งนรบฝากของรฐบาล<br>วินปากตอัง       | 2111020101                       | 1200500010                    | 5426000            | 12005        | P1000           | 1,400.00      |
|                                                                     | 121 2 19119                                   |                                     | 1101020301                       | 1200300010                    | 3420000            | 12005        | P 1300          | 1,400.00      |
|                                                                     |                                               |                                     |                                  |                               |                    |              |                 | // « ก่อนหน้า |
|                                                                     |                                               |                                     | l                                | จำลองการบันทึก                |                    |              |                 |               |
|                                                                     |                                               |                                     | d                                |                               |                    |              |                 |               |

ภาพที่ 24

| - ลำดับที่ 4                                    | เลือก PK เครดิต                                                      |
|-------------------------------------------------|----------------------------------------------------------------------|
| - รหัสบัญชีแยกประเภท                            | ระบุรหัสบัญชีแยกประเภท 2111020101 บัญชีเงินรับฝากของรัฐบาล           |
| - เอกสารสำรองเงิน                               | ไม่ต้องระบุ                                                          |
| <ul> <li>รหัสศูนย์ต้นทุน</li> </ul>             | ระบุ 9999999999                                                      |
| - รหัสแหล่งของเงิน                              | ระบุ XX26000 โดย X คือ 2 หลักท้ายของปีพุทธศักราช                     |
|                                                 | ตัวอย่างระบุ 5426000                                                 |
| - รหัสงบประมาณ                                  | ระบุ 99999                                                           |
| - รหัสกิจกรรมหลัก                               | ระบุ P1000                                                           |
| - รหัสกิจกรรมย่อย                               | ไม่ต้องระบุ                                                          |
| - รหัสบัญชีเงินฝากคลัง                          | ระบุบัญชีเงินฝากคลังผู้รับโอน จำนวน 5 หลัก                           |
|                                                 | ตัวอย่างระบุ 90001                                                   |
| <ul> <li>รหัสเจ้าของบัญชีเงินฝากคลัง</li> </ul> | ระบุหน่วยเบิกจ่ายของผู้รับโอนที่เป็นเจ้าของเงินฝากคลัง จำนวน 10 หลัก |
|                                                 | ตัวอย่างระบุ 1200500010                                              |
| - รหัสบัญชีย่อย                                 | ไม่ต้องระบุ                                                          |
| - รหัสเจ้าของบัญชีย่อย                          | ไม่ต้องระบุ                                                          |
| <ul> <li>รหัสหน่วยงานคู่ค้า</li> </ul>          | ไม่ต้องระบุ                                                          |
| (Trading Partner)                               |                                                                      |
| - รหัสรายได้                                    | ไม่ต้องระบุ                                                          |
| - จำนวนเงิน                                     | ระบุจำนวนเงินที่โอน ตัวอย่างระบุ 1400                                |
| - รายละเอียดบรรทัดรายการ                        | ระบุคำอธิบายรายการ ตัวอย่างระบุ โอนขายบิล 1200500010                 |
| รายละเอียดตามภาพที่ 25                          |                                                                      |

|                                                                                                    | S:U<br>GOVERN                    | บบริหา<br>เทยกา ค      | รการเจิ<br>FISCAL 1     | นการดลังภาตรัฐแน<br>MANAGEMENT INFOR                 | นอิเล็กกรอนิกส์<br>MATION SYSTEM  | ×                                    |               |                |                 |                           |
|----------------------------------------------------------------------------------------------------|----------------------------------|------------------------|-------------------------|------------------------------------------------------|-----------------------------------|--------------------------------------|---------------|----------------|-----------------|---------------------------|
| รนัสผู้ใช้: 120050000110<br>เข้าสู่ระบบเมื่อ: 14:05:19<br>ออกจากระบบ   ข้อมอดไข้  <br>แก้ไขรนัสค่าน | ผู้บันทึก :<br>บันที<br>สร้างเอเ | <b>ำกรา</b><br>กสารบัน | <b>ยการ</b><br>ทักรายกา | ศาแหน่งงาน : -<br>บัญชี สำหรับเ<br><sub>รบัญชี</sub> | <sub>ลังกัด</sub><br>อกสารที่พักไ | : สำนักงานเลขานุการกร<br>วั (บช. 04) | เ กรมพัฒนาพลั | งงานหดแหน      |                 | สร้าง (ค้นหา              |
| ระบบบัญชิแยกประเภท                                                                                  |                                  |                        | ข้อมูลทั่ว              | ไป                                                   | รายกา                             | รบัญชิ                               |               |                |                 |                           |
| บข01 ≫ มันที่กรายการบัญชิ<br>แยกประเภท<br>บข02 ≫ มันที่กรายการปรับปรุง                              | รายละเล<br>สำคับที่              | อียดเอก<br>4           | เสาร                    | <b>PK</b> เครลิต 💌                                   |                                   | เอกสารสำรองเงิน                      |               |                |                 |                           |
| มัญชีด้างรับ-ด้างจ่าย<br>บช04 » นันทึกรายการบัญชี<br>สำหรับเอกสารที่พักไว้                          | รนัสบัญ                          | เซิแบกป                | 121031                  | 2111020101                                           |                                   | รนัสสนบ์ดันทุน                       |               | 9999999999     |                 |                           |
| บช12 ≫ มันทึกรายการจ่ายอ้าย<br>เงินดงคลัง                                                           | รนัสแนะ                          | ล่งของเงิง             | ш                       | 2554 💉 542600                                        |                                   | รนัสงบประมาณ                         |               | 99999          |                 |                           |
| เงินคงคลัง<br>บม14 ∾ บันทึกรายการการจ่าย<br>แลกเทรียญกษาปณ์เงินคงคลัง                               | รนัสกิจเ                         | กรรมหลัง               | <u>a</u>                | P1000                                                |                                   | รหัสกิจกรรมย่อเ                      |               |                |                 |                           |
|                                                                                                    | <u>รนัสบัญ</u>                   | ขอินฝา                 | กคลัง                   | 90001                                                |                                   | รนัสเจ้าของบัญร์                     | เงินฝากคลัง   | 1200500010     |                 |                           |
|                                                                                                    | รนัสบัญ                          | เชิย่อย                |                         |                                                      |                                   | รหัสเจ้าของบัญวี                     | ข่อย          |                |                 |                           |
|                                                                                                    | วนัสหม่<br>(Tradir               | วยงานคู่<br>ng Partr   | er)                     |                                                      |                                   | รนัสรายได้                           |               |                |                 |                           |
|                                                                                                    | สามวาม                           | <u>อิน</u>             |                         |                                                      | 1400 NUTH                         |                                      |               |                |                 |                           |
|                                                                                                    | รายละเร                          | ลียดบรร                | ทัดรายกา                | ริ<br>โอนขายบิล 120050                               | 0010                              |                                      |               |                |                 |                           |
|                                                                                                    |                                  |                        |                         | จัดเก็บ                                              | รายการนี้ลงในตาราง                | ลบข้อมูลรายการนี้                    | สร้างขัน      | นมูลรายการใหม่ |                 |                           |
|                                                                                                    | เลือก                            | สำดับที่               | РК                      | ชื่อบัญชิ                                            | รหัสบัญชีแยกประ                   | ะเภท รหัสสุนย์ด้นทุน                 | แหล่งของเงิ   | น รหัสงบประมาณ | รหัสกิจกรรมหลัก | สานวนเงิน                 |
|                                                                                                    |                                  | 1                      | เครดิต                  | เงินฝากคลัง                                          | 1101020501                        | 1200500001                           | 5426000       | 12005          | P1000           | 1,400.00                  |
|                                                                                                    |                                  | 2                      | เตบต                    | เงินรบผากของรฐบาล                                    | 1101020101                        | 1200500010                           | 5426000       | 12005          | P1000           | 1,400.00                  |
|                                                                                                    |                                  | ,                      | FOT PL                  | LO LAM ITIPEO                                        | 101020301                         | ราลองการมันพึก                       | 3420000       | 12003          |                 | 1,400.00<br>// * ก่อนหน้า |

ภาพที่ 25

กดปุ่ม **จัดเก็บรายการนี้ลงในตาราง** เพื่อบันทึกข้อมูลลงในตาราง ตามภาพที่ 26

|                                                         | S:U<br>GOVERN        |                 | รการเจิ<br>FISCAL 1 | นการดลังกาดรัฐแน<br>JANAGEMENT INFOR       | <b>บอิเล็กกรอนิกส์</b><br>MATION SYSTEM | ×                                      |                |                |                 |               |
|---------------------------------------------------------|----------------------|-----------------|---------------------|--------------------------------------------|-----------------------------------------|----------------------------------------|----------------|----------------|-----------------|---------------|
| รหัสผู้ใช้: 120050000110<br>เข้าสู่ระบบเมื่อ: 14:05:19  | ผู้บันทึก :<br>บันท์ | <br>1กรา        | ยการ                | <sub>สำแหน่งงาน :</sub> -<br>บัญชี สำหรับเ | <sub>ล้งกัด</sub><br>เอกสารที่พักไ      | ร : สำนักงานเลขานุการกร<br>วั (บช. 04) | เ กรมพัฒนาพลัง | งงานทดแทน      |                 | สร้าง (คันว   |
| ออกจากระบบ   ขอมอดเข  <br>แก้ไขรนัสผ่าน                 | สร้างเอ              | กสารบัน         | ที่กรายกา           | รบัญชี                                     |                                         |                                        |                |                |                 |               |
| ระบบบัญชิแยกประเภท                                      |                      |                 | ข้อมูลทั่ว          | ไป                                         | รายคา                                   | ទេរ៉េល្អឌិ                             |                |                |                 |               |
| บ⊎01 ≫ บันทึกรายการบัญชี<br>แยกประเภท                   | รายละเ               | อียดเอก         | สาร                 |                                            |                                         |                                        |                |                |                 |               |
| บป02 » บันทึกรายการปรับปรุง<br>บัญชิด้างรับ-ด้างจาย     | สำดับที่             | 5               |                     | <u>PK</u> เดบิต 🌱                          |                                         | <b>เอกสารสารองเงิน</b>                 | í.             | ő. A           |                 |               |
| บช04 ≫ นันที่ครายการมัญชี<br>สำหรับเอกสารที่พักไว้      | รนัสบัญ              | สูชิแยกป        | 121011              |                                            |                                         | รนัสสนบ์ต้นทุน                         |                |                |                 |               |
| บช12 » บันทึกรายการจ่ายย้าย<br>เงินดงคลัง               | รนัสแน               | ล่งของเงิ       | н                   | 2554 💌                                     | 2                                       | รนัสงบประมาณ                           |                |                |                 |               |
| บข13 » บันทึกรายการรับย้าย<br>เงินคงคลัง                |                      |                 |                     |                                            |                                         |                                        |                |                |                 |               |
| บช14 » บันทึกรายการการจ่าย<br>แลกเหรียญกษาปณ์เงินคงคลัง | <u>รนัสกิจ</u>       | กรรมหลั         | n                   |                                            |                                         | รหัสกิจกรรมย่อย                        | 1              |                |                 |               |
|                                                         | รนัสบัญ              | มชิฒินฝา        | กคลัง               |                                            |                                         | <u>รนัสเจ้าของบัญชี</u>                | เงินฝากคลัง    |                |                 |               |
|                                                         | รนัสบัญ              | ມູชີນ່ວນ        |                     |                                            |                                         | รนัสเจ้าของบัญขี                       | บ่อบ           |                |                 |               |
|                                                         | mianni<br>(Tradii    | ouonue<br>Partr | <u>er)</u>          |                                            |                                         | รนัสรายได้                             |                |                |                 |               |
|                                                         | <u>สำนวน</u>         | เงิน            |                     |                                            | иги                                     |                                        |                |                |                 |               |
|                                                         | รายละเ               | อียดบรร         | หัดรายกา            | 2                                          |                                         |                                        |                |                |                 |               |
|                                                         |                      |                 |                     | จัดเก็บ                                    | รายการนี้ลงในตาราง                      | ลบข้อมูลรายการนี้                      | สร้างข้อ       | เมูลรายการใหม่ |                 |               |
|                                                         | เลือก                | สำดับที่        | РК                  | ชื่อบัญชิ                                  | รหัสบัญชิแยกประ                         | ะเภท รหัสสูนย์ต้นทุน                   | แหล่งของเงิ    | น รหัสงบประมาณ | รนัสกิจกรรมหลัก | สานวนเงิน     |
|                                                         |                      | 1               | เครดิต              | เงินฝากคลัง                                | 1101020501                              | 1200500001                             | 5426000        | 12005          | P1000           | 1,400.00      |
|                                                         |                      | 2               | เดบิต               | เงินรับฝากของรัฐบาล                        | 2111020101                              | 9999999999                             | 5426000        | 99999          | P1000           | 1,400.00      |
|                                                         |                      | 3               | เดบิต               | เงินฝากคลัง                                | 1101020501                              | 1200500010                             | 5426000        | 12005          | P1300           | 1,400.00      |
|                                                         |                      | 4               | เครดิต              | เงินรับฝากของรัฐบาล                        | 2111020101                              | 9999999999                             | 5426000        | 99999          | P1000           | 1,400.00      |
|                                                         |                      |                 |                     |                                            |                                         |                                        |                |                |                 | // « ก่อนหน้า |
|                                                         |                      |                 |                     |                                            |                                         | จำลองการบันทึก                         |                |                |                 |               |
|                                                         |                      |                 |                     |                                            |                                         |                                        |                |                |                 |               |

ภาพที่ 26

| - ลำดับที่ 5                                    | เลือก PK เดบิต                                           |
|-------------------------------------------------|----------------------------------------------------------|
| - รหัสบัญชีแยกประเภท                            | ระบุรหัสบัญชีแยกประเภทหนี้สินที่สามารถบันทึกในระบบ GFMIS |
|                                                 | ตัวอย่างระบุ 2111020199 บัญชีเงินรับฝากอื่น              |
| - เอกสารสำรองเงิน                               | ไม่ต้องระบุ                                              |
| - รหัสศูนย์ต้นทุน                               | ระบุรหัสศูนย์ต้นทุน จำนวน 10 หลักรหัสผู้โอน              |
|                                                 | ตัวอย่างระบุ 1200500001                                  |
| - รหัสแหล่งของเงิน                              | ระบุ XX26000 โดย X คือ 2 หลักท้ายของปีพุทธศักราช         |
|                                                 | ตัวอย่างระบุ 5426000                                     |
| - รหัสงบประมาณ                                  | ระบุรหัส 5 หลักแรกของศูนย์ต้นทุน                         |
|                                                 | ตัวอย่างระบุ 12005                                       |
| - รหัสกิจกรรมหลัก                               | ระบุ PXXXX โดย P คือค่าคงที่ X คือ รหัสพื้นที่ของผู้โอน  |
|                                                 | ตัวอย่างระบุ P1000                                       |
| - รหัสกิจกรรมย่อย                               | ไม่ต้องระบุ                                              |
| - รหัสบัญชีเงินฝากคลัง                          | ไม่ต้องระบุ                                              |
| <ul> <li>รหัสเจ้าของบัญชีเงินฝากคลัง</li> </ul> | ไม่ต้องระบุ                                              |
| - รหัสบัญชีย่อย                                 | ไม่ต้องระบุ                                              |
| - รหัสเจ้าของบัญชีย่อย                          | ไม่ต้องระบุ                                              |
| <ul> <li>รหัสหน่วยงานคู่ค้า</li> </ul>          | ไม่ต้องระบุ                                              |
| (Trading Partner)                               |                                                          |
| - รหัสรายได้                                    | ไม่ต้องระบุ                                              |
| - จำนวนเงิน                                     | ระบุจำนวนเงินที่โอน ตัวอย่างระบุ 1400                    |
| - รายละเอียดบรรทัดรายการ                        | ระบุคำอธิบายรายการ ตัวอย่างระบุ โอนขายบิล 1200500010     |
| รายละเอียดตามภาพที่ 27                          |                                                          |

|                                                                                                    | S:U<br>GOVERN                    | บบริหา<br>MENT P        | รการเงิ<br>FISCAL M     | มการดลังกาดรัฐแบบ<br>IANAGEMENT INFORM               | มอิเล็กกรอนิกส์<br>MATION SYSTEM         | ×                                |                    |              |                 |              |
|----------------------------------------------------------------------------------------------------|----------------------------------|-------------------------|-------------------------|------------------------------------------------------|------------------------------------------|----------------------------------|--------------------|--------------|-----------------|--------------|
| รหัสผู้ใช้: 120050000110<br>เข้าสู่ระบบเมื่อ: 14:05:19<br>ออกรากระบบ   ข้อมอต์ไข้  <br>แก้ไขรนัสค่าน | ผู้บันทึก :<br>บันที<br>สร้างเอก | <b>้ กรา</b><br>กสารบัน | <b>ยการ</b><br>ทักรายกา | ศาแหน่งงาน : -<br>บัญชี สำหรับเ<br><sub>รบัญชิ</sub> | <sup>สงกัด</sup> : ส<br>อกสารที่พักไว้ ( | ับขัดงานเลขานุการกระ<br>(บช. 04) | ม กรมพัฒนาพลังง    | านทดแทน      |                 | สร้าง  สันหา |
| ระบบบัญชิแยกประเภท                                                                                   | 1                                |                         | ข้อมูลทั่ว              | เป                                                   | รายการบัญ                                | ŝ                                |                    |              |                 |              |
| มช01 > มันทึกรายการมัญชี<br>แยกประเภท                                                                | รายละเล                          | อียดเอก                 | สาร                     |                                                      |                                          |                                  |                    |              |                 |              |
| บช02 » มันทึกรายการปรับปรุง<br>บัญชิด้างรับ-ล้างล่าย                                                 | สำดับที                          | 5                       |                         | <u>PK</u> เดบิด 📉                                    |                                          | เอกสารสารองเงิน                  |                    |              |                 |              |
| บช04 » มันที่กรายการมัญปี<br>สำหรับเอกสารที่ทักไว้                                                   | <u>รหัสบัญ</u>                   | เป็นยุกป                | 121011                  | 2111020199                                           |                                          | รนัสสุนย์ต้นทุน                  | [                  | 1200500001   |                 |              |
| มช12 » อันทึกรายการจ่ายอ้าย<br>เงินคงคลัง                                                            | <u> 7114111</u>                  | ล่งของเงิง              | ш                       | 2554 🛩 5426000                                       | 8                                        | รนัสงบประมาณ                     | [                  | 12005        |                 |              |
| บข13 » บันทึกรายการรับย่าย<br>เงินคงคลัง                                                             | ານັສຄິລະ                         | กรรมแล้ง                | 0                       | P1000                                                |                                          | รนัสกิจกรรมม่อม                  |                    |              |                 |              |
| บป14 ≈ บันทึกรายการการจ่าย<br>แลกเหรียญกษาปณ์เงินคงคลัง                                              |                                  |                         |                         |                                                      |                                          |                                  |                    |              |                 |              |
| เมนูตัดไป (คลับหน้าหลัก                                                                              | รหัสบัญ                          | เชิงินฝา                | กคลัง                   |                                                      |                                          | รนัสเจ้าของบัญรี                 | <u>เงินฝากคลัง</u> |              |                 |              |
|                                                                                                    | <mark>รนัสบัญ</mark>             | เชีย่อย                 |                         |                                                      |                                          | รหัสเจ้าของบัญรี                 | เม่อม              |              |                 |              |
|                                                                                                    | Tradin                           | วยงานดู่เ<br>ig Partn   | er)                     |                                                      |                                          | รนัสรายได้                       | [                  |              |                 |              |
|                                                                                                    | <u>สานวนย์</u>                   | 314                     |                         | 9                                                    | 1400 บาท                                 |                                  |                    |              |                 |              |
|                                                                                                    | รายละเลื                         | อียดบรรเ                | พัดรายกา                | ร โอนขายบิล 1200500                                  | 010                                      |                                  |                    |              |                 |              |
|                                                                                                    |                                  |                         |                         | จัดเก็บร                                             | ายการนี้ลงในตาราง                        | ลบข้อมูลรายการนี้                | สร้างข้อมู         | ลรายการไหม่  |                 |              |
|                                                                                                    | เลือก                            | สาดับที                 | PK                      | ชื่อบัญชิ                                            | รหัสบัญชิแยกประเภท                       | า รหัสสุนย์ด้นทุน                | แหล่งของเงิน       | รหัสงบประมาณ | รหัสกิจกรรมหลัก | สานวนเงิน    |
|                                                                                                    |                                  | 1                       | เครดิต                  | เงินฝากคลัง                                          | 1101020501                               | 1200500001                       | 5426000            | 12005        | P1000           | 1,400.00     |
|                                                                                                    |                                  | 2                       | เตบิต                   | เงินรับฝากของรัฐบาล                                  | 2111020101                               | 99999999999                      | 5426000            | 99999        | P1000           | 1,400.00     |
|                                                                                                    |                                  | з                       | เตบิต                   | เงินฝากคลัง                                          | 1101020501                               | 1200500010                       | 5426000            | 12005        | P1300           | 1,400.00     |
|                                                                                                    |                                  | 4                       | เครดิต                  | เงินรับฝากของรัฐบาล                                  | 2111020101                               | 9999999999                       | 5426000            | 99999        | P1000           | 1,400.00     |
|                                                                                                    |                                  |                         |                         |                                                      |                                          | ้ จำลองคารบันทึก )               |                    |              |                 | ี ≉ ก่อนหน้า |

ภาพที่ 27

กดปุ่ม **จัดเก็บรายการนี้ลงในตาราง** เพื่อบันทึกข้อมูลลงในตาราง ตามภาพที่ 28

|                      |           |            |            | 1                   |                    |                                    |                | in the second second       |                 |            |
|----------------------|-----------|------------|------------|---------------------|--------------------|------------------------------------|----------------|----------------------------|-----------------|------------|
| 0000110 <sup>N</sup> | บันทึก: - | -          |            | ตำแหน่งงาน : -      | สังคัด : สา        | นักงานเลขานุการกรม                 | กรมพัฒนาพลังงา | นทดแทน                     |                 | สร้าง (ดัน |
| 4:05:19              | บันทึก    | กราย       | ยการ       | บัญชี สำหรับเอ      | เกสารที่พักไว้ (ม  | <b>มช. 04)</b>                     |                |                            |                 |            |
| <u> </u>             | สร้างเอกส | สารบัน     | ที่กรายกา  | ารบัญชี             | •                  |                                    |                |                            |                 |            |
| ท                    |           |            | ช้อมูลทั่ว | MLL                 | รายการบัญชิ        |                                    |                |                            |                 |            |
| a .                  | รายละเอีย | มดเอก      | สาร        |                     |                    |                                    |                |                            |                 |            |
|                      | สาดับที่  | 6          |            | <u>PK</u> เดบิด ⊻   |                    | เอกสารสารองเงิน                    |                |                            |                 |            |
|                      |           |            |            |                     | 6                  | - T T. Y                           | ĺ.             |                            | 6               |            |
|                      | 204D-122  | 421121     | 124111     |                     |                    | <u>suaguonugu</u>                  |                |                            |                 |            |
| 10                   |           |            |            |                     |                    |                                    | -              |                            |                 |            |
| 10                   | รนิสแนล่ง | ของเงิง    | <u>u</u>   | 2554 💌              |                    | <u>รนิสงบประมาณ</u>                |                |                            |                 |            |
|                      | รนัสกิจกร | รมหลัก     | 7          | [                   | 9                  | วนัสกิจกรรมย่อย                    | e (            |                            |                 |            |
|                      |           |            |            |                     |                    |                                    |                |                            |                 |            |
|                      |           | - Canal Sa |            |                     | 6                  |                                    | ûwbeeñ.        |                            |                 |            |
| ານເລັກ               | THE DIG D | I CLAPS IN | TPING      | i                   |                    | TARGET DEVELOP                     |                |                            |                 |            |
|                      |           |            |            |                     | -                  |                                    |                |                            |                 |            |
|                      | รหลบญช    | ยอย        |            |                     |                    | รหลเจาของบญข                       | 222            |                            |                 |            |
|                      | านัสแน่วะ | เงานต่อ    | ล้า        |                     |                    |                                    | _              |                            |                 |            |
|                      | Trading   | Partn      | ier)       |                     |                    | รนัสรายได้                         |                |                            |                 |            |
|                      | สานวนเงิง | 4          |            |                     | บาท                |                                    |                |                            |                 |            |
|                      | รายละเอีย | เดบรรเ     | หัดรายกา   | 3                   |                    |                                    |                |                            |                 |            |
|                      |           |            |            |                     |                    |                                    | 16             |                            |                 |            |
|                      | เลือก ส่  | าดับที่    | PK         | <br>ชื่อบัญชี       | รหัสบัญชิแยคประเภา | ลบขอมูลรายการแ<br>• รหัสสนย์เด้นทน | สรางขอมูล      | รายการเหม<br>รหัสงบบไระบาณ | รนัสกิจกรรมนลัก | สามวนเงิน  |
|                      | Tes]      | 1          | เครดิต     | เงินฝากคลัง         | 1101020501         | 1200500001                         | 5426000        | 12005                      | P1000           | 1,400.00   |
|                      |           | 2          | เดบิต      | เงินรับฝากของรัฐบาล | 2111020101         | 99999999999                        | 5426000        | 99999                      | P1000           | 1,400.00   |
|                      |           | 3          | เตบิต      | เงินฝากคลัง         | 1101020501         | 1200500010                         | 5426000        | 12005                      | P1300           | 1,400.00   |
|                      |           | 4          | เครดิต     | เงนรบฝากของรัฐบาล   | 2111020101         | 99999999999                        | 5426000        | 12005                      | P1000           | 1,400.00   |
|                      | LESI      | 5          | เดบต       | เงนรบผากของหนวยงาน  | 2111020199         | 1200500001                         | 5426000        | 12005                      | P 1000          | 1,400.00   |
|                      |           |            |            |                     |                    |                                    |                |                            |                 |            |
|                      |           |            |            |                     |                    |                                    |                |                            |                 | < ก่อนหน้า |
|                      |           |            |            |                     |                    |                                    |                |                            |                 |            |
|                      |           |            |            |                     |                    |                                    |                |                            |                 |            |
|                      |           |            |            |                     | C                  |                                    |                |                            |                 |            |

ภาพที่ 28

| - ลำดับที่ 6                                    | เลือก PK เครดิต                                            |
|-------------------------------------------------|------------------------------------------------------------|
| - รหัสบัญชีแยกประเภท                            | ระบุรหัสบัญชีแยกประเภทหนี้สินที่สามารถบันทึกในระบบ GFMIS   |
|                                                 | ตัวอย่างระบุ 2111020199 บัญชีเงินรับฝากอื่น                |
| - เอกสารสำรองเงิน                               | ไม่ต้องระบุ                                                |
| - รหัสศูนย์ต้นทุน                               | ระบุรหัสศูนย์ต้นทุน จำนวน 10 หลักรหัสผู้รับโอน             |
|                                                 | ตัวอย่างระบุ 1200500010                                    |
| - รหัสแหล่งของเงิน                              | ระบุ XX26000 โดย X คือ 2 หลักท้ายของปีพุทธศักราช           |
|                                                 | ตัวอย่างระบุ 5426000                                       |
| - รหัสงบประมาณ                                  | ระบุรหัส 5 หลักแรกของศูนย์ต้นทุน                           |
|                                                 | ตัวอย่างระบุ 12005                                         |
| - รหัสกิจกรรมหลัก                               | ระบุ PXXXX โดย P คือค่าคงที่ X คือ รหัสพื้นที่ของผู้รับโอน |
|                                                 | ตัวอย่างระบุ P1300                                         |
| - รหัสกิจกรรมย่อย                               | ไม่ต้องระบุ                                                |
| <ul> <li>รหัสบัญชีเงินฝากคลัง</li> </ul>        | ไม่ต้องระบุ                                                |
| <ul> <li>รหัสเจ้าของบัญชีเงินฝากคลัง</li> </ul> | ไม่ต้องระบุ                                                |
| - รหัสบัญชีย่อย                                 | ไม่ต้องระบุ                                                |
| - รหัสเจ้าของบัญชีย่อย                          | ไม่ต้องระบุ                                                |
| <ul> <li>รหัสหน่วยงานคู่ค้า</li> </ul>          | ไม่ต้องระบุ                                                |
| (Trading Partner)                               |                                                            |
| - รหัสรายได้                                    | ไม่ต้องระบุ                                                |
| - จำนวนเงิน                                     | ระบุจำนวนเงินที่โอน ตัวอย่างระบุ 1400                      |
| - รายละเอียดบรรทัดรายการ                        | ระบุคำอธิบายรายการ ตัวอย่างระบุ โอนขายบิล 1200500010       |
| รายละเอียดตามภาพที่ 29                          |                                                            |

|                                                         | S:L<br>GOVERI |                       | รการเจิ<br>FISCAL I | นการดลังภาย<br>MANAGEMENT | ลรัฐแบบอิเ<br>INFORMAT | ลิกกรอนิกส์<br>ION SYSTEM |              | K                               |               |                 |                 |               |
|---------------------------------------------------------|---------------|-----------------------|---------------------|---------------------------|------------------------|---------------------------|--------------|---------------------------------|---------------|-----------------|-----------------|---------------|
| รนัสผู้ใช้: 120050000110                                | ผู้บันทึก     |                       |                     | สาแหน่งงาน                | 1 -                    | a                         | งกัด : สำนัก | งานเลขานุการกรม                 | กรมพัฒนาพลังง | านหดแหน         |                 | สร้าง (กันหา  |
| เข้าสระบบเมือ: 14:05:19                                 | บันข          | ที่กรา                | ยการ                | บัญชี สำ                  | หรับเอก                | <b>เสารที่พั</b> ก        | าไว้ (บร     | ช. 04)                          |               |                 |                 |               |
| <u>ออกจากระบบ   ข้อมูลผู้ใช้  </u><br>แก้ไขรนัสผ่าน     | สร้างเอ       | อกสารบัน              | ทึกรายกา            | รบัญชี                    |                        |                           | -            |                                 |               |                 |                 |               |
| ระบบบัญชิแยกประเภท                                      |               |                       | ข้อมูลทั่ว          | าป                        |                        | 51                        | นการบัญชิ    |                                 |               |                 |                 | Î.            |
| บบ01 » บันทึกรายการบัญชี<br>แขอประการ                   | รายละ         | เอียดเอก              | าสาร                |                           |                        |                           |              |                                 |               |                 |                 |               |
| นข02 » มันทึกรายการปรับปรุง<br>มัณซิด้างรับ-ด้างจ่าย    | สำดับร่       | <b>i</b> 6            |                     | PK Insig                  | ~                      |                           |              | เอกสารสารองเงิน                 |               |                 |                 |               |
| บช04 ≫ นั่นที่ครายการบัญชี<br>สำหรับเอกสารที่ทักไว้     | านัสบัง       | นชิแยกป               | 121011              | 211102019                 | 9                      |                           |              | รนัสสุนย์ดันทุน                 |               | 1200500010      |                 |               |
| บช12 » มันทึกรายการจ่ายบ้าย                             |               |                       |                     |                           |                        |                           |              |                                 |               |                 |                 |               |
| เงินคงคลัง                                              | านัสแน        | เล่งของเงิ            | 34                  | 2554 😒                    | 5426000                |                           |              | รนัสงบประมาณ                    |               | 12005           |                 |               |
| เงินคงคลัง                                              |               |                       |                     |                           |                        |                           |              |                                 |               |                 |                 |               |
| บบ14 » บันทึกรายการการร่าย<br>แลกเหรียญกษาปณ์เงินคงคลัง | THAN:         | INTINIA               | <u>n</u>            | P1300                     |                        |                           |              | าหลักจกรรมบอบ                   |               |                 |                 |               |
|                                                         | รนัสบัง       | นซีดินฝา              | กคลัง               |                           |                        |                           |              | รหัสเจ้าของบัญชีเ               | อินฝากคลัง    |                 |                 |               |
| เมนูถัดไป (คลัมหน้าหลัก                                 |               |                       |                     |                           |                        |                           |              |                                 |               |                 |                 |               |
|                                                         | รหัสบัง       | າມພິຍ່ລະບ             |                     |                           |                        | ]                         |              | <mark>รนัสเจ้าของบัญชี</mark> ย | ม่อย [        |                 |                 |               |
|                                                         | Tradi         | iวยงานดู<br>ing Parti | en<br>ner)          |                           |                        | ]                         |              | <mark>รนัสรายได้</mark>         | Ε             |                 |                 |               |
|                                                         | สานวน         | แจน                   |                     |                           | 1400                   | มาท                       |              |                                 |               |                 |                 |               |
|                                                         | รายละ         | เอียดบรร              | ทัดรายกา            | ร โอนขายปีล               | 1200500010             |                           |              |                                 |               |                 |                 |               |
|                                                         |               |                       |                     | ſ                         | รัดเก็บรายก            | ารนี้องในอาราง            | au           | ข้อมูลรายการนี้                 | สร้างขัดม     | as numerous and |                 |               |
|                                                         | เลือก         | สาดับที               | PK                  | ชื่อบัต                   | 13                     | รนัสบัญชิแต               | เอประเอท     | รนัสสมบัต้นทน                   | แหล่งของเงิน  | รนัสงาประมาณ    | รนัสกิจกรรมนลัก | สามวนเงิน     |
|                                                         |               | 1                     | เครดิต              | เงินฝากคลัง               |                        | 1101020501                |              | 1200500001                      | 5426000       | 12005           | P1000           | 1,400.00      |
|                                                         |               | 2                     | เตบิต               | เงินรับฝากของร่           | ัฐบาล                  | 2111020101                |              | 9999999999                      | 5426000       | 99999           | P1000           | 1,400.00      |
|                                                         |               | 3                     | เตบิต               | เงินฝากคลัง               |                        | 1101020501                |              | 1200500010                      | 5426000       | 12005           | P1300           | 1,400.00      |
|                                                         |               | 4                     | เครดิต              | เงินรับฝากของร้           | ัฐบาล                  | 2111020101                |              | 99999999999                     | 5426000       | 99999           | P1000           | 1,400.00      |
|                                                         |               | 5                     | เดบิต               | เงินรับฝากของา            | าน่วยงาน               | 2111020199                |              | 1200500001                      | 5426000       | 12005           | P1000           | 1,400.00      |
|                                                         |               |                       |                     |                           |                        |                           | •            | เธองการบันทึก )                 |               |                 |                 | // « ก่อนหน้า |

ภาพที่ 29

|                                                                                                    | S:UUUS<br>OVERNMEN                 | ทารการเลื                |                                             | -                                              |                                 |                |              |                 |               |
|----------------------------------------------------------------------------------------------------|------------------------------------|--------------------------|---------------------------------------------|------------------------------------------------|---------------------------------|----------------|--------------|-----------------|---------------|
|                                                                                                    |                                    | IT FISCAL                | วันการดลังกาดรัฐแบบ<br>MANAGEMENT INFORM    | ม <mark>อิเล็กทรอนิกส์</mark><br>IATION SYSTEM | X                               |                |              |                 |               |
| านัสผู้ใช้: 120050000110<br>เข้าสู่ระบบเมื่อ: 14:05:19<br>ออกจากระบบ   ข้อนูลที่ใช้  <br>เค้าใชวนัสค่าน         | ในที่ค :<br>บันทึกร<br>สร้างเอกสาร | รายการ<br>บันทึกรายก     | ศาแหน่งงาน : -<br>รบัญชี สำหรับเ<br>ารบัญชี | <sup>ลังกัด</sup><br>อกสารที่พักไว้            | สำนักงานเลขานการกรม<br>(บช. 04) | กรมพัฒนาพลังงา | นหดแทน       |                 | สร้าง (คันห   |
|                                                                                                    |                                    |                          |                                             |                                                |                                 |                |              |                 |               |
| ระบบบัญชิแยกประเภท                                                                                              |                                    | ข่อมูลท่                 | วไป                                         | รายการป                                        | លូម                             |                |              |                 |               |
| แลกประเภท                                                                                                    | ายละเอียดเ                         | เอกสาร                   |                                             |                                                |                                 |                |              |                 |               |
| บข02 » บันทึกรายการปรับปรุง<br>บัณชิด้างรับ-ด้างจ่าย                                                            | ลาดบท /                            |                          |                                             |                                                | เอกสารสารองเงน                  |                |              |                 |               |
| บช04 ≫ บันทึกรายการบัญชี<br>สำหรับเอกสารที่พักไว้                                                               | รนัสบัญชิแย                        | กประเภท                  |                                             |                                                | รนัสฐนย์ต้นทุน                  |                |              |                 |               |
| บช1.2 ≫ มันทึกรายการจ่ายย้าย<br>เงินดงคลัง                                                                      | รนัสแนล่งขอ                        | <u>aiāu</u>              | 2554 💌                                      |                                                | รนัสงบประมาณ                    |                |              |                 |               |
| บช13 ≥ บันทึกรายการรับย้าย<br>เงินคงคลัง                                                                        |                                    |                          |                                             |                                                |                                 |                |              |                 |               |
| บบ1.4 × บันทึกรายการการจ่าย<br>แลกเหรียญกษาปณ์เงินดงคลัง                                                        | รนัสกิจกรรม                        | นลัก                     |                                             |                                                | รนัสกิจกรรมย่อย                 |                |              |                 |               |
| เมนูกัดไป (กลับหน้าหลัก                                                                                         | รนัสบัญชีเงิน                      | เฝากคลัง                 |                                             |                                                | รนัสเจ้าของบัญชีเ               | งันฝากคลัง     |              |                 |               |
|                                                                                                    | รนัสบัญชีย่อ                       | ย                        |                                             |                                                | รนัสเจ้าของบัญชีย               | iau            |              |                 |               |
| l                                                                                                    | รนัสนน่วยงา<br>Trading Pa          | <u>นต่ด้า</u><br>irtner) |                                             |                                                | รนัสรายได้                      |                |              |                 |               |
| 1                                                                                                    | ส่านวนเงิน                         |                          |                                             | ארע                                            |                                 |                |              |                 |               |
| -                                                                                                    | รายละเอียดเ                        | เรรทัดรายก               | 12                                          |                                                |                                 |                |              |                 |               |
|                                                                                                    |                                    |                          | จัดเก็บร                                    | ายการนี้องในอาราง                              | สบข้อมูลรายการนี้               | สร้างข์อมอ     | เมษารโหม     |                 |               |
|                                                                                                    | เลือก สำดัง                        | บที่ PK                  | ชื่อบัญชิ                                   | รหัสบัญชิแยกประ                                | เภท รหัสศูนย์ต้นทุน             | แหล่งของเงิน   | รหัสงบประมาณ | รหัสกิจกรรมหลัก | สานวนเงิน     |
|                                                                                                    | 1                                  | เครดิต                   | เงินฝากคลัง                                 | 1101020501                                     | 1200500001                      | 5426000        | 12005        | P1000           | 1,400.00      |
|                                                                                                    | 2                                  | เดบิต                    | เงินรับฝากของรัฐบาล                         | 2111020101                                     | 9999999999                      | 5426000        | 99999        | P1000           | 1,400.00      |
|                                                                                                    | 3                                  | เดบิต                    | เงินฝากคลัง                                 | 1101020501                                     | 1200500010                      | 5426000        | 12005        | P1300           | 1,400.00      |
|                                                                                                    | 4                                  | เครดิต                   | เงนรมฝากของรัฐบาล                           | 2111020101                                     | 9999999999                      | 5426000        | 99996        | P1000           | 1,400.00      |
|                                                                                                    | 5                                  | เดบิต                    | เงินรับฝากของหน่วยงาน                       | 2111020199                                     | 1200500001                      | 5426000        | 12005        | P1000           | 1,400.00      |
| 1. Sec. 1. Sec. 1. Sec. 1. Sec. 1. Sec. 1. Sec. 1. Sec. 1. Sec. 1. Sec. 1. Sec. 1. Sec. 1. Sec. 1. Sec. 1. Sec. | 6                                  | เครดต                    | เงนรบผากของหนวยงาน                          | 2111020199                                     | 1200500010                      | 5426000        | 12005        | P1300           | 1,400.00      |
|                                                                                                    |                                    |                          |                                             |                                                |                                 |                |              |                 | // * ก่อนหน้า |
|                                                                                                    |                                    |                          |                                             |                                                | จำลองการบันทึก                  |                |              |                 |               |
|                                                                                                    |                                    |                          |                                             |                                                |                                 |                |              |                 |               |

ภาพที่ 30

หลังจากกดปุ่ม "จัดเก็บรายการนี้ลงในตาราง" ทั้งด้านเดบิตและด้านเครดิต ระบบแสดงรายละเอียด ของคู่บัญชีประกอบด้วย ลำดับที่ PK ชื่อบัญชี รหัสบัญชีแยกประเภท รหัสศูนย์ต้นทุน แหล่งของเงิน รหัสงบประมาณ รหัสกิจกรรมหลัก และจำนวนเงิน ให้ตรวจสอบความถูกต้องของการบันทึกรายการ

กดปุ่ม สาลองการบันทึก เพื่อตรวจสอบความถูกต้องของการบันทึกโดยระบบแสดงผลการตรวจสอบ ตามภาพที่ 31

#### ระบบแสดงผลการตรวจสอบ

หลังจากกดปุ่ม "จำลองการบันทึก" ระบบแสดงรายละเอียดผลการตรวจสอบ ประกอบด้วย ผลการ บันทึก รหัสข้อความ และคำอธิบาย ให้ตรวจสอบและดำเนินการ ดังนี้

| ผลการบันเ | ทึก รหัสข้อคว | าม ดำอธิบาย                                        |
|-----------|---------------|----------------------------------------------------|
| ส่าเร็จ   | RW 614        | ตรวจสอบเอกสาร - ไม่มีข้อผิดพลาด :BKPFF\$QASCLNT250 |
|           |               | <b>บันทึกข้อมูล</b> คลับไปแค้ไขข้อมูล              |
|           |               | ภาพที่ 32                                          |
|           |               | กรก็ที่บีดวานยิดพลาดให้กดป่นบี้ เพื่อย้อบกลับ      |

| - กดปุ่ม กลับไปแก้ไขข้อมูล | กรณีที่มีความผิดพลาดให้กดปุ่มนี้ เพื่อย้อนกลับไปหน้าจอรายการ   |
|----------------------------|----------------------------------------------------------------|
|                            | บันทึกปรับปรุงตามภาพที่ 30                                     |
| - กดปุ่ม 🛛 บันทึกข้อมูล    | กรณีที่ไม่มีรายการผิดพลาดให้กดปุ่มนี้ เพื่อให้ระบบบันทึกรายการ |
|                            | ตามภาพที่ 32                                                   |

### ระบบบันทึกรายการปรับปรุง

หลังจากกดปุ่ม "บันทึกข้อมูล" ระบบบันทึกรายการปรับปรุง โดยแสดงผลการบันทึกเป็น "สำเร็จ" ได้ เลขที่เอกสาร 15XXXXXXXX ให้เลือกกดปุ่มใดปุ่มหนึ่ง เพื่อกลับไปหน้าจอหลัก ก่อนที่จะออกจากระบบ ดังนี้

|            | ผลการบันทึก เลขที่เอกสาร รหัสหน่วยงาน ปีบัญชี |                     |                             |                                |                 |              | 1      |
|------------|-----------------------------------------------|---------------------|-----------------------------|--------------------------------|-----------------|--------------|--------|
|            |                                               | สำเร็จ              | 1500001046                  | 1205                           | 2011            |              |        |
|            |                                               | แสดงข้อมูล<br>ค้นหา | กลับไปแก้ไขข้อ<br>แอกสาร    | มมูล สร้าง<br>Sap Log          | เอกสารใหม่<br>] | )            |        |
| - กดปุ่ม [ | แสดงข้อมูล                                    | เที                 | ภาพที่ 32<br>ไอแสดงข้อมูลา่ | ี<br>1ี่ได้บันทึก <sup>.</sup> | รายการ          | ตามภาพที่ 33 | และ 34 |
| - กดปุ่ม [ | สร้างเอกสารใหม่                               | เที                 | ไอบันทึกรายก                | ารต่อไป ห่                     | รือ             |              |        |
| - กดปุ่ม 🗌 | ค้นหาเอกสาร                                   | เที                 | อค้นหารายกา                 | เรที่บันทึกเ                   | ม่านแบบ         | บช 04 หรือ   |        |
| - กดปุ่ม [ | Sap Log                                       | เที                 | <b>่อพิม</b> พ์รายงาเ       | a Sap Log                      | 5               |              |        |
|                                                                   | ผู้บันทึก:                             | สาแหน่งงาน :                                | - สังกัด : สำนักง                                        | านเลขานุการกรม กรมพัฒนาพลังงานเ | กดแหน                    |                 | สร้าง [ |
|-------------------------------------------------------------------|----------------------------------------|---------------------------------------------|----------------------------------------------------------|---------------------------------|--------------------------|-----------------|---------|
| าหัสผู้ไข้: 120050000110<br>เข้าสู่ระบบเมื่อ: 14:05:19            | <b>บันทึกราย</b><br>สร้างเอกสารบันทึกร | <b>การบัญชี สำ</b><br><sub>ายการบัญชี</sub> | หรับเอกสารที่พักไว้ (บ                                   | ช. 04)                          |                          |                 |         |
| ออกรากระบบ <u>ขอมูลสเข</u><br>แก้ไขรหัสผ่าน<br>ระบบบัญชิแยกประเภท | เลขที่ใบบันทึกรายกา                    | รบัญชี 150000104                            | 6 2011                                                   | เลขที่เอกสารกลับรายการ          |                          |                 |         |
| ช01 » ขั้นทึกรายการบัญชิแยก<br>ระเภท                              | ผู้บันทึ่กรายการ                       | 120050000                                   | 110                                                      |                                 |                          |                 |         |
| ช่02 » บันทึกรายการปรับปรุง<br>มูชิล้างรับ-ล้างจ่าย               | ข้อมูลทั่วไป                           |                                             | รายการบัญชิ                                              |                                 |                          |                 |         |
| 404 » บันทึกรายการปัญชี<br>หรับเอกสารที่พักไว้                    | รนัสหน่วยงาน                           | 1205                                        |                                                          |                                 | วันที่เอกสา <del>ร</del> | 21 สิงหาคม 2554 |         |
| 112 » บันทึกรายการจายย้าย<br>เดงคลัง                              | รนัสพื้นที่                            | ครมพัฒนาพลังงานทด<br>1000 - ส่วนกลาง        | แทน&อนุร                                                 |                                 | วันที่ผ่านรายการ         | 21 สิงหาคม 2554 |         |
| 13 » บันทึกรายการรับอ้ายเงิน<br>เล้ง                              | รนัสนน่วยเบิคจ่าย                      | 1200500010                                  |                                                          |                                 | งวด                      | 11              |         |
| 14 » บันทึกรายการการจ่าย<br>กเหรียญกษาปณ์เงินดงคลัง               | 15100000375                            | สำนักงานพัฒนาพลังง<br>RK - โอมชาวณ์ออากไ    | านทดแทนและอนุรักษ์พลังงานพื้า<br>ไหลระเดียวกับ (หนี้สิน) | 2                               | 07537434                 | 1200500001      |         |
|                                                                   |                                        |                                             | (news)                                                   | 142.00                          |                          | 10030001        |         |
|                                                                   |                                        |                                             |                                                          |                                 |                          |                 | 1       |

ภาพที่ 33

|                                                                             | ผู้บันทึก :           |                             |                         | สาแหน่งงาน : -                      | สังกัด : ส่าน      | โคงานเลขานุการกรม ( | กรมพัฒนาพลังงานเ | แดแทน        |                 | สร้าง        |
|-----------------------------------------------------------------------------|-----------------------|-----------------------------|-------------------------|-------------------------------------|--------------------|---------------------|------------------|--------------|-----------------|--------------|
| สผู้ใช้: 120050000110<br>าสู่ระบบเมื่อ: 14:05:19<br>ครากระบบ   ข้อมูลผู้ใช้ | <b>บัน</b><br>สร้างเอ | <b>ทึ่กรา</b><br>มกสารบันทึ | <b>ยกา</b> '<br>เกรายกา | รบัญชี สำหรับ<br><sup>รบัญช</sup> ี | เอกสารที่พักไว้ (  | ับช. 04)            |                  |              |                 |              |
| <u>ใขรทัสผ่าน</u><br>ะบบบัญชีแยกประเภท                                      | เลขที่ใ               | บบันทึกราย                  | มการบัญ                 | <b>a</b> 1500001046 2011            |                    | เลขที่เ             | อกสารกลับรายการ  |              |                 |              |
| 1 » บันที่กรายการบัญชิแยก<br>เท                                             | ผู้บันที              | กรายการ                     |                         | 120050000110                        |                    |                     |                  |              |                 |              |
| 2 » บันทึกรายการปรับปรุง<br>ล้างรับ-ล้างจ่าย                                |                       | ข้อมูลทั่ว                  | าไป                     |                                     | รายการบัญชิ        |                     |                  |              |                 |              |
| 4 » มันทึกรายการบัญชี<br>นอกสารที่พักไว้                                    | รายละ                 | เอียดเอกส                   | ราร 😂                   |                                     |                    |                     |                  |              | < daug          | น้า 1/6 อัดไ |
| 2 » บันทึกรายการจ่ายย้าย                                                    | เลือก                 | สำดับที่                    | PK                      | ชื่อบัญชี                           | รหัสบัญชีแยกประเภท | รหัสศูนย์ต้นทุน     | แหล่งของเงิน     | รหัสงบประมาณ | รหัสกิจกรรมหลัก | สานวนเร      |
|                                                                             |                       | 1                           | เครดิต                  | เงินฝากคลัง                         | 1101020501         | 1200500001          | 5426000          | 12005        | P1000           | -1,400       |
| 3 >> บันทึกรายการรับย้ายเงิน<br>ว                                           |                       | 2                           | เดบิต                   | เงินรับฝากของรัฐบาล                 | 2111020101         | 99999999999         | 5426000          | 99999        | P1000           | 1,400        |
| L > บันที่อรายอารอารว่าย                                                    |                       | 3                           | เดบิต                   | เงินฝากคลัง                         | 1101020501         | 1200500010          | 5426000          | 12005        | P1300           | 1,400        |
| เรียญกษาปณ์เงินคงคลัง                                                       |                       | 4                           | เครดิต                  | เงินรับฝากของรัฐบาล                 | 2111020101         | 99999999999         | 5426000          | 99999        | P1000           | -1,400       |
|                                                                             |                       | 5                           | เดบิต                   | เงินรับฝากของหน่วยงาน               | 2111020199         | 1200500001          | 5426000          | 12005        | P1000           | 1,400        |
|                                                                             |                       | 6                           | เครดิต                  | เงินรับฝากของหน่วยงาน               | 2111020199         | 1200500010          | 5426000          | 12005        | P1300           | -1,400       |
|                                                                             |                       |                             |                         |                                     |                    |                     |                  |              |                 | 111          |
|                                                                             |                       |                             |                         |                                     |                    |                     |                  |              |                 | // « na      |

ภาพที่ 34

และเมื่อกรมบัญชีกลางผ่านรายการ ระบบจะแสดงข้อมูลที่ได้บันทึกรายการ ตามภาพที่ 35, 36 และ 37

|                                                                                   | S:UUUSHISH<br>GOVERNMENT FIS           | ารเงินการดสังกาดรั<br>CAL MANAGEMENT IN     | ์ซีแบบอิเล็กทรอนิกส์<br>FORMATION SYSTEM | ×                            |                 |                  |                 |              |
|-----------------------------------------------------------------------------------|----------------------------------------|---------------------------------------------|------------------------------------------|------------------------------|-----------------|------------------|-----------------|--------------|
| รนัสผู้ใช้: 120050000110                                                          | ผู้บันทึก:                             | ตำแหน่งงาน :                                | - สัง                                    | กัด : สำนักงานเลขานุการกรม ค | กรมพัฒนาพลังงาน | หดแหน            |                 | สร้าง  ค้นหา |
| เข้าสู่ระบบเมื่อ: 14:05:19<br><u>ออกจากระบบ   ข้อมูลผู้ใช้  </u><br>แก้ไขรหัสผ่าน | <b>บันทึกราย</b><br>สร้างเอกสารบันทึกร | <b>าารบัญชี สำห</b><br><sub>ขอารบัญชี</sub> | รับเอกสารที่พัก                          | าไว้ (บช <b>. 0</b> 4)       |                 |                  |                 |              |
| ระบบบัญชิแยกประเภท<br>บป01 » บันทึดรายการบัญชิแยก<br>ประเภท                       | เลขที่ใบบันที่ครายคา                   | <del>รบัญชี</del> 1500001046                | 2011                                     | เลขทีเอ                      | อกสารกลับรายการ |                  |                 |              |
| บช02 ≫ บันทึกรายการปรับปรุง<br>บัญชิด้างรับ-ด้างจ่าย                              | ผู้บันทึกรายการ                        | 12005000011                                 | 0                                        |                              |                 |                  |                 |              |
| บข04 » นั่นที่กรายการมัญปี                                                        | ข้อ                                    | มูลทั่วไป                                   | 5712                                     | การมัญชี                     |                 |                  |                 |              |
| สาหรุ่มเอกสารหงกาว                                                                | รนัสแน่วยงาน                           | 1205                                        |                                          |                              |                 | วันที่เอกสาร     | 21 สิงหาคม 2554 |              |
| เงินดงคลัง                                                                        |                                        | ครมพัฒนาพลังงานทดแท                         | าน&เอนุร                                 |                              |                 |                  | - <u> </u>      |              |
| บช13 ≫ บันที่ครายการรับอ้ายเงิน<br>คงคลัง                                         | รนัสพื้นที่                            | 1000 - ส่วนคลาง                             | *                                        |                              |                 | วันที่ผ่านรายการ | 21 สิงหาคม 2554 |              |
| บช14 » บันทึกรายการการจ่าย                                                        | รนัสแน่วยเบิกจ่าย                      | 1200500001                                  |                                          |                              |                 | 170              | 11              |              |
| แลกเทรยญกษาบณเงนดงคลง                                                             |                                        | ส่านักงานเลขานุการกรม                       |                                          |                              |                 |                  |                 |              |
|                                                                                   | ประเภทเอกสาร                           | RK - โอนขายบิสภายในก                        | เรมเดียวกัน (หนี้สิน)                    |                              | 4               | การอ้างอิง       | 1200500001      |              |
|                                                                                   |                                        |                                             | สร้างเอกสารใหม่                          | พิมพ์รายงาน                  | Sap Log         |                  |                 | ดัดใป >      |

ภาพที่ 35

|                                                                                                    | S:UUU<br>GOVERNME                    | SKISNI<br>NT FISC         | รเงินการดลังภาตรั<br>NL MANAGEMENT INF              | วแบบอิเล็กทรอนิกส์<br>FORMATION SYSTEM                         | $\leftarrow$                         |                    |                |                 |                                                           |
|----------------------------------------------------------------------------------------------------|--------------------------------------|---------------------------|-----------------------------------------------------|----------------------------------------------------------------|--------------------------------------|--------------------|----------------|-----------------|-----------------------------------------------------------|
| รนัสผู้ไข้: 120050000110<br>เข้าสู่ระบบเมื่อ: 14:05:19<br>ออกจากระบบ   ข้อมอผู้ไข้  <br>แก้ไขรนัสผ่าน | ผู้บันทึก :<br>บันทึก<br>สร้างเอกสาฯ | <b>รายก</b><br>เข้นทึกราย | สาแหน่งงาน : -<br><b>ารบัญชี สำห</b> รั<br>การบัญชี | <sup>สงกิด : สบ</sup><br>รับเอกสารที่พักไว้ (                  | มักงานเลขานุการกรม กรมทัย<br>บช. 04) | ฒนาพลังงานทด       | แทน            |                 | สร้าง (คันหา                                              |
| ระบบบัญชิแยกประเภท<br>บบ101 » มันทึกรายการบัญชิแยก<br>ประเภท<br>บบ102 » มันทึกรายการปรับประ           | เลขที่ใบบันที<br>ผู้บันที่กราย       | ครายการน์<br>การ          | ัญชี 1500001046 :<br>120050000110                   | 2011                                                           | เลขที่เอกสารง                        | กลับรายการ         |                |                 |                                                           |
| มช04 » มันที่กรายการมัญชี                                                                             |                                      | ข้อมู                     | ลทั่วไป                                             | รายการบัญชิ                                                    |                                      |                    |                |                 |                                                           |
| ส เกรมเอกส ค.ศ.ก.<br>บบ12 » มันทึกรายการจ่ายย้าย<br>เงินคงคลัง                                        | รายละเอียด<br>เลือก สำดั             | เอกสาร 🛛                  | ชื่อบัง                                             | บชี รหัสบัญชีแม                                                | ยกประเภท รหัสศนย์ด้นา                | ๆน แหล่งของ        | เงิน รหัสงบประ | ะมาณ รหัสกิจกรร | <sup>เอนหน้</sup> า 1/8 ถัดไป »<br>บหลัก <b>⊀านวนเงิน</b> |
| บช13 » บันทึกรายการรับย้ายเงิน<br>คงคลัง                                                              | 1<br>2                               | เครดิต<br>เดบิต           | เงินฝากคลัง<br>เงินฝากคลัง                          | 1101020501<br>1101020501                                       | 1200500001<br>1200500010             | 5426000<br>5426000 | 12005<br>12005 | P1000<br>P1300  | -1,400.00<br>1,400.00                                     |
| มช14 » บันทึกรายการการจ่าย<br>แลกเหรียญกษาปณ์เงินคงคลัง                                               | 3<br>3<br>4                          | เดบิต<br>เครดิต           | เงินรับฝากของหน่วยงาน<br>เงินรับฝากของหน่วยงาน      | 2111020199<br>2111020199                                       | 1200500001<br>1200500010             | 5426000<br>5426000 | 12005          | P1000<br>P1300  | 1,400.00                                                  |
| เมนูถัดไป (กลับหน้าหลัก                                                                               | 6                                    | เดบต<br>เดบิต             | บญชคาเชจายระหว่างกำ<br>บัญชีค่าใช้จ่ายระหว่างกำ     | น-ภายในกรมเดียวกัน 5210010118<br>น-ภายในกรมเดียวกัน 5210010118 | 1200500001                           | 5426000            | 12005          | P1000<br>P1300  | 1,400.00                                                  |
|                                                                                                    | 12                                   |                           |                                                     |                                                                |                                      |                    |                |                 |                                                           |
|                                                                                                    |                                      |                           |                                                     |                                                                |                                      |                    |                |                 | < ก่อนหน้า                                                |
|                                                                                                    |                                      |                           |                                                     | สร้างเอกสารใหม่                                                | พิมพ์รายงาน                          | Sap Log            |                |                 |                                                           |

ภาพที่ 36

|                                                                            | S'UUUST<br>GOVERNMENT                        | การการเงินก<br>r FISCAL MAR     | กรดสังกาดรัฐแม<br>NAGEMENT INFOR | น <mark>อิเล็กทรอเ</mark><br>MATION SYS | Ind<br>TEM  | X                       |               |              |                 |                |                   |
|----------------------------------------------------------------------------|----------------------------------------------|---------------------------------|----------------------------------|-----------------------------------------|-------------|-------------------------|---------------|--------------|-----------------|----------------|-------------------|
| านัสผู้ใช่: 120050000110                                                   | ผู้บันทึก:                                   |                                 | ตำแหน่งงาน : -                   |                                         | สังกัด : สา | นักงานเลขานุศ           | าารกรม กรมพั  | ฒนาพลังงานหด | шин             |                | สร้าง  ค้นหา      |
| เข้าสู่ระบบเมื่อ: 14:05:19<br>ออกจากระบบ   ข้อมูลผู้ไข้  <br>แก้ใชรนิสผ่าน | <b>บันทึกร</b><br>สร้างเอกสารบั <sup>ร</sup> | <b>ายการบั</b><br>นทึกรายการบัญ | ญชี สำหรับ<br>ง                  | เอกสารเ                                 | ที่พักไว้ ( | ุ์ <mark>บช. 0</mark> 4 | l)            |              |                 |                |                   |
| ระบบบัญชีแยกประเภท<br>บบ01 > บันทึกรายการบัญชีแยก<br>ประเภท                | เลขที่ใบบันทึกร                              | รายการบัญชี                     | 1500001046 2011                  |                                         |             |                         | เลขที่เอกสาร  | กลับรายการ   |                 |                |                   |
| บช่02 » บันทึกรายการปรับปรุง<br>บัญชีด้างรับ-ด้างจ่าย                      | ผู้บันที่กรายกา                              | 5                               | 120050000110                     |                                         |             |                         |               |              |                 |                |                   |
| บข04 » บันทึกรายการมัญชี<br>ส่วนรับรถสารที่หักไว้                          |                                              | ข้อมูลทั่วไป                    |                                  |                                         | รายการบัญชิ |                         |               |              |                 |                | Î                 |
| นษณี2 » มันเพ็กรายการจากย้าย                                               | รายละเอียดเอ                                 | เกล่าร 🖄                        |                                  |                                         |             |                         |               |              |                 | < ก่อ          | นหน้า 7/8 ถัดไป » |
|                                                                            | เลือก สำดับที่                               | ni PK                           | ชื่อบัญชี                        |                                         | รหัสบัญชีแย | กประเภท รา              | ลัสศูนย์ดันทุ | น แหล่งของเ  | งิน รหัสงบประมา | ณ รหัสกิจกรรมเ | หลัก ⊀านวนเงิน    |
| บข13 » บันทึกรายการรับอำอเงิน                                              | 7                                            | เครดิต บัญชีร                   | รายได้ระหว่างกัน-ภายใ            | นกรมเดียวกัน                            | 4308010118  | 12                      | 200500010     | 5426000      | 12005           | P1300          | -1,400.00         |
| Ronau                                                                      | 8                                            | เครดิต บัญชีร                   | รายได้ระหว่างกัน-ภายใ            | นกรมเดียวกัน                            | 4308010118  | 12                      | 200500001     | 5426000      | 12005           | P1000          | -1,400.00         |
| นขาง « บนทกรายการการจาย<br>แลกเหรียญกษาปณ์เงินคงคลัง                       | <u>1</u> 2                                   |                                 |                                  |                                         |             |                         |               |              |                 |                |                   |
| เมนูถัดไป (กลับหน้าหลัก                                                    |                                              |                                 |                                  | สร้างเอก                                | สารไหม่     | พิมพ์รายงาน             |               | Sap Log      |                 |                | < ก่อนหน้า        |

ภาพที่ 37

#### 3.2 การโอนขายบิลภายข้ามกรม

#### 3.2.1 การโอนขายบิลที่เกิดจากการรับรายได้เงินนอกงบประมาณ ให้บันทึกรายละเอียดที่สำคัญ ดังนี้

- เข้าสู่ระบบบัญชีแยกประเภท
- เลือกบันทึก/ปรับปรุงรายการบัญชี
- เลือกบช 04 บันทึกรายการบัญชี สำหรับเอกสารที่พักไว้
- เลือกประเภทเอกสาร RJ โอนขายบิลข้ามกรม (รายได้)
- ระบุการอ้างอิงเป็นศูนย์ต้นทุนของผู้โอนขายบิล จำนวน 10 หลัก

 - ลำดับที่ 1 เลือกบัญซีด้านเครดิต ระบุรหัสบัญชีแยกประเภท 1101020501 บัญชีเงินฝากคลัง ระบุรหัสศูนย์ต้นทุน รหัสแหล่งของเงิน รหัสงบประมาณ รหัสกิจกรรมหลัก รหัสบัญชีเงินฝากคลัง และรหัส เจ้าของบัญชีเงินฝากคลัง ตามรหัสผู้โอน พร้อมทั้งระบุจำนวนเงินที่โอน และกดปุ่มจัดเก็บรายการนี้ลงในตาราง

 - ลำดับที่ 2 เลือกบัญชีด้านเดบิต ระบุรหัสบัญชีแยกประเภท 2111020101 บัญชีเงินรับฝากของรัฐบาล ระบุรหัสศูนย์ต้นทุน รหัสแหล่งของเงิน รหัสงบประมาณ รหัสกิจกรรมหลัก ตามหน่วยงาน 9999 ระบุรหัส บัญชีเงินฝากคลัง และรหัสเจ้าของบัญชีเงินฝากคลัง ตามรหัสผู้โอน พร้อมทั้งระบุจำนวนเงินที่โอน และกดปุ่ม จัดเก็บรายการนี้ลงในตาราง

 ลำดับที่ 3 เลือกบัญชีด้านเดบิต ระบุรหัสบัญชีแยกประเภท 1101020501 บัญชีเงินฝากคลัง ระบุรหัสศูนย์ต้นทุน รหัสแหล่งของเงิน รหัสงบประมาณ รหัสกิจกรรมหลัก รหัสบัญชีเงินฝากคลัง และรหัส เจ้าของบัญชีเงินฝากคลัง ตามรหัสผู้รับโอน พร้อมทั้งระบุจำนวนเงินที่โอน และกดปุ่มจัดเก็บรายการนี้ลงในตาราง

 ลำดับที่ 4 เลือกบัญชีด้านเครดิต ระบุรหัสบัญชีแยกประเภท 2111020101 บัญชีเงินรับฝากของรัฐบาล ระบุรหัสศูนย์ต้นทุน รหัสแหล่งของเงิน รหัสงบประมาณ รหัสกิจกรรมหลัก ตามหน่วยงาน 9999 ระบุรหัส บัญชีเงินฝากคลัง และรหัสเจ้าของบัญชีเงินฝากคลัง ตามรหัสผู้รับโอน พร้อมทั้งระบุจำนวนเงินที่โอน และ กดปุ่มจัดเก็บรายการนี้ลงในตาราง

 กดปุ่มจำลองการบันทึกและกดปุ่มบันทึกข้อมูล หลังจากบันทึกรายการและจัดเก็บข้อมูล (Save) เรียบร้อยแล้ว ระบบแสดงเลขที่เอกสารจำนวน 10 หลัก

- กดปุ่มแสดงข้อมูล ระบบแสดงบัญชีแยกประเภท ดังนี้

### ผู้โอน

เครดิต เงินฝากคลัง (1101020501)

เดบิต เงินรับฝากของรัฐบาล (2111020101)

### ผู้รับโอน

เดบิต เงินฝากคลัง (1101020501)

เครดิต เงินรับฝากของรัฐบาล (2111020101)

#### ตัวอย่างการบันทึกรายการ

เมื่อวันที่ 21 สิงหาคม 2554 หน่วยเบิกจ่าย 1200500001 โอนขายบิลให้หน่วยเบิกจ่าย 1200600002 จากรหัสเจ้าของบัญชีเงินฝากคลัง 1200500001 รหัสบัญชีเงินฝากคลัง 00910 เข้าบัญชีรหัส เจ้าของบัญชีเงินฝากคลัง 1200600002 รหัสบัญชีเงินฝากคลัง 12006

หน่วยงานสามารถดำเนินการได้ โดย Log on เข้าระบบ GFMIS Web Online โดยระบุรหัสผู้ใช้ และรหัสผ่านแล้ว ระบบแสดงหน้าจอระบบงาน เข้าสู่ระบบงานบัญชีแยกประเภท บช 04 >> บันทึกรายการบัญชี สำหรับเอกสารที่พักไว้ ตามภาพที่ 38

ข้อมูลทั่วไป

| - รหัสหน่วยงาน      | ระบบแสดงรหัสหน่วยงาน จำนวน 4 หลัก                                   |
|---------------------|---------------------------------------------------------------------|
|                     | ให้อัตโนมัติตามสิทธิที่ใช้บันทึกข้อมูล ตัวอย่างระบุ 1205            |
| - รหัสพื้นที่       | ระบบแสดงรหัสพื้นที่ จำนวน 4 หลัก ให้อัตโนมัติ                       |
|                     | ตามสิทธิที่ใช้บันทึกข้อมูล ตัวอย่างระบุ 1000                        |
| - รหัสหน่วยเบิกจ่าย | ระบบแสดงรหัสหน่วยเบิกจ่าย จำนวน 10 หลัก                             |
|                     | ให้อัตโนมัติตามสิทธิที่ใช้บันทึกข้อมูล ตัวอย่างระบุ 1200500001      |
| - ประเภทรายการ      | กดปุ่ม 💌 เลือก 🛛 - โอนขายบิลข้ามกรม (รายได้)                        |
| - วันที่เอกสาร      | ระบุวันที่บันทึกรายการ ให้กดปุ่ม 🎹 ระบบแสดง                         |
|                     | (ปฏิทิน) เลือก เดือน ปี และดับเบิลคลิกที่วันที่ เพื่อให้ระบบแสดงค่า |
|                     | วัน เดือนปี ดังกล่าว  ตัวอย่างระบุ 21 สิงหาคม 2554                  |
| - วันที่ผ่านรายการ  | ระบุวันที่ต้องการบันทึกรายการบัญชีแยกประเภท ให้กดปุ่ม   🏢 ระบบแสดง  |
|                     | (ปฏิทิน) เลือก เดือน ปี และดับเบิลคลิกที่วันที่ เพื่อให้ระบบแสดงค่า |
|                     | วัน เดือนปี ดังกล่าว ตัวอย่างระบุ 21 สิงหาคม 2554                   |
| - งาด               | ระบบแสดงงาดบักเชีที่บับทึกรายการให้อัตโบบัติ ตัวอย่างเช่น งาด 11    |
| - การล้างลิง        | ระบรหัสสาเย็ต้าเทาตองย้าง เพื่อรายการโอนตายเบิล อำนาน 10 หลัก       |
| - 11180 1909        | ระบุงทรกรูหน่งของผู้บนทางเอาเวลยนขายบรางานงน IO Nam                 |
|                     | ki 900 la 90 Å 1700300001                                           |

รายละเอียดตาม ตามภาพที่ 38

|                                                                            | SUUUSKISH<br>GOVERNMENT FIS            | การเงินการดลังกาด<br>CAL MANAGEMENT I        | รัฐแบบอิเล็กทรอเ<br>NFORMATION SYS | ūnai                        |                    |                         |                 |              |
|----------------------------------------------------------------------------|----------------------------------------|----------------------------------------------|------------------------------------|-----------------------------|--------------------|-------------------------|-----------------|--------------|
| รนัสผู้ใช้: 120050000110                                                   | ผู้บันทึก:                             | สาแหน่งงาน :                                 | -                                  | สังกัด : สำนักงานเลขานุการก | รม กรมพัฒนาพลังงาน | ทดแทน                   |                 | สร้าง  ค้นหา |
| เข้าสู่ระบบเมื่อ: 14:05:19<br>ออกจากระบบ   ข้อมูลผู้ไข้  <br>แก้ใชรนัสผ่าน | <b>บันทึกราย</b><br>สร้างเอกสารบันทึกร | <b>การบัญชี สำเ</b><br><sub>ายการบัญชี</sub> | เรับเอกสาร                         | ที่พักไว้ (บช. 04)          |                    |                         |                 |              |
| ระบบบัญชีแยกประเภท                                                         | ů:                                     | บมูลทั่วไป                                   |                                    | รายการบัญปี                 |                    |                         |                 |              |
| บป01 » บันทึกรายการบัญชีแยก<br>ประเภท                                      | รนัสแน่วยงาน                           | 1205                                         |                                    |                             |                    | <u>วันที่เอกสาร</u>     | 21 สิงหาคม 2554 |              |
| บข02 » บันทึกรายการปรับปรุง                                                |                                        | กรมพัฒนาพลังงานทดแ                           | ทน                                 |                             |                    |                         |                 |              |
| มัญชีด้างรับ-ด้างจ่าย                                                      | <u>รนัสพื้นที่</u>                     | <u> 1000 - ส่วนคลาง</u>                      | ~                                  |                             |                    | <u>วันที่ผ่านรายการ</u> | 21 สิงหาคม 2554 |              |
| บช04 » บันทึกรายการบัญชี<br>สาหรับเอกสารที่พักใจ                           |                                        |                                              |                                    |                             |                    |                         |                 |              |
| บช12 » บันทึกรายการจ่ายย้าย                                                | <u>รนัสหน่วยเบิกจ่าย</u>               | 1200500001                                   |                                    |                             |                    | 370                     | 11              |              |
| เงนคงคลง<br>มพ13 » อันพิกรายการรับกำยเงิน                                  | ประเภทเอกสาร                           | RJ - โอนขายบิลข้ามคร                         | ม (รายได้)                         |                             | ~                  | <u>คารอ้างอิง</u>       | 1200500001      |              |
| คงคลัง                                                                     |                                        |                                              |                                    |                             |                    |                         |                 |              |
| บป14 » บันทึกรายการการจ่าย<br>แลกเหรียญกษาปณ์เงินคงคลัง                    |                                        |                                              |                                    |                             |                    |                         |                 | ถัดไป »      |
| เมนูกัดไป ∣กลับหน้าหลัก                                                    |                                        |                                              |                                    | สำลองการบันทึก              |                    |                         |                 |              |

ภาพที่ 38

## กดปุ่ม รายการบัญชี เพื่อบันทึกรายการลำดับที่ 1 ต่อไป ตามภาพที่ 39

|                                                                           | ระบบบริหารการเงิน<br>GOVERNMENT FISCAL MA          | การดลังกาดรัฐแบบ<br>ANAGEMENT INFORM | เอิเล็กทรอนิกส์<br>ATION SYSTEM | $\left \right $                |                    |                |
|---------------------------------------------------------------------------|----------------------------------------------------|--------------------------------------|---------------------------------|--------------------------------|--------------------|----------------|
| านัสผู้ไข้: 120050000110                                                  | ผู้บันทึก:                                         | สาแหน่งงาน : -                       | สิงคัด :                        | สำนักงานเลขานุการกรม กรมพัฒนาพ | ลังงานทดแทน        | สร้าง (ค้นหา   |
| เข้าสู่ระบบเมือ: 17:08:09<br>ออกจากระบบ   ข้อมูลผู้ใช้  <br>แก้ไขรหัสผ่าน | <b>บันทึกรายการ</b> ม<br>สร้างเอกสารบันทึกรายการบั | บัญชี สำหรับเ<br><sup>₀๏</sup> ํ     | อกสารที่พักไว่                  | <b>ภ์ (บช. 04)</b>             |                    |                |
| ระบบบัญชีแยกประเภท                                                        | ข้อมูลทั่วไม                                       | 1                                    | รายการป                         | ល្អមិ                          |                    | 1              |
| ประเภท                                                                    | รายละเอียดเอกสาร                                   | PK Jeffn V                           |                                 | in other the second            |                    |                |
| บช102 » บาทกรายการประปรุง<br>บัญชิต้างรับ-ด้างจาย                         | NIMIN I                                            |                                      |                                 | 1011013013031010               |                    |                |
| บช04 » บันทึกรายการมัญชี<br>สาหรับเอกสารที่หักไว้                         | <u>รนัสบัญชิแยกประเคท</u>                          |                                      |                                 | รนัสสนย์ต้นทุน                 |                    |                |
| บช12 » บันทึกรายการจ่ายย้าย<br>เงินคงคลัง                                 |                                                    |                                      |                                 |                                |                    |                |
| มช13 » บันทึกรายการรับอ้ายเงิน<br>คงคลัง                                  | <u>รนิสแหล่งของเงิน</u>                            | 2554 🔛                               |                                 | <u>รนิสงบประมาณ</u>            |                    |                |
| บป14 ≫ บันทึกรายการการจ่าย<br>แลกเหรือญกษาปณ์เงินคงคลัง                   | <u>รหัสกิจกรรมหลัก</u>                             |                                      |                                 | รนัสกิจกรรมย่อย                |                    |                |
| เมนูถัตไป ∣กลับหน้าหลัก                                                   | <u>รหัสบัญชิเงินฝากคลัง</u>                        |                                      |                                 | รนัสเจ้าของบัญชีเงินฝากคลัง    |                    |                |
|                                                                           | รนัสบัญชีย่อย                                      |                                      |                                 | รนัสเจ้าของบัญชีย่อย           |                    |                |
|                                                                           | <u>รหัสแน่วยงามคู่ด้า</u><br>(Trading Partner)     |                                      |                                 | รหัสรายได้                     |                    |                |
|                                                                           | <u>ร่านวนเงิน</u>                                  |                                      | ארע                             |                                |                    |                |
|                                                                           | <u>รายละเฉียดบรรทัดรายการ</u>                      |                                      |                                 |                                |                    |                |
|                                                                           |                                                    | จัดเก็บร                             | ายการนี้ลงในตาราง               | ลบข้อมูลรายการนี้ สร้          | างข้อมูลรายการใหม่ |                |
|                                                                           |                                                    |                                      |                                 |                                |                    | /// < ค่อนหน้า |
|                                                                           |                                                    |                                      |                                 | ี่สำลองการบันทึก               |                    |                |

ภาพที่ 39

| - ลำดับที่ 1                                    | เลือก PK เครดิต                                                   |
|-------------------------------------------------|-------------------------------------------------------------------|
| - รหัสบัญชีแยกประเภท                            | ระบุรหัสบัญชีแยกประเภท 1101020501 บัญชีเงินฝากคลัง                |
| - เอกสารสำรองเงิน                               | ไม่ต้องระบุ                                                       |
| - รหัสศูนย์ต้นทุน                               | ระบุรหัสศูนย์ต้นทุน จำนวน 10 หลักรหัสผู้โอน                       |
|                                                 | ตัวอย่างระบุ 1200500001                                           |
| - รหัสแหล่งของเงิน                              | ระบุ XX26000 โดย X คือ 2 หลักท้ายของปีพุทธศักราช                  |
|                                                 | ตัวอย่างระบุ 5426000                                              |
| - รหัสงบประมาณ                                  | ระบุรหัส 5 หลักแรกของศูนย์ต้นทุน                                  |
|                                                 | ตัวอย่างระบุ 12005                                                |
| - รหัสกิจกรรมหลัก                               | ระบุ PXXXX โดย P คือค่าคงที่ X คือ รหัสพื้นที่ของผู้โอน           |
|                                                 | ตัวอย่างระบุ P1000                                                |
| - รหัสกิจกรรมย่อย                               | ไม่ต้องระบุ                                                       |
| <ul> <li>รหัสบัญชีเงินฝากคลัง</li> </ul>        | ระบุบัญชีเงินฝากคลังผู้โอน จำนวน 5 หลัก                           |
|                                                 | ตัวอย่างระบุ 00910                                                |
| <ul> <li>รหัสเจ้าของบัญชีเงินฝากคลัง</li> </ul> | ระบุหน่วยเบิกจ่ายของผู้โอนที่เป็นเจ้าของเงินฝากคลัง จำนวน 10 หลัก |
|                                                 | ตัวอย่างระบุ 1200500001                                           |
| - รหัสบัญชีย่อย                                 | ไม่ต้องระบุ                                                       |
| <ul> <li>รหัสเจ้าของบัญชีย่อย</li> </ul>        | ไม่ต้องระบุ                                                       |
| <ul> <li>รหัสหน่วยงานคู่ค้า</li> </ul>          | ไม่ต้องระบุ                                                       |
| (Trading Partner)                               |                                                                   |
| - รหัสรายได้                                    | ไม่ต้องระบุ                                                       |
| - จำนวนเงิน                                     | ระบุจำนวนเงินที่โอน ตัวอย่างระบุ 1350                             |
| - รายละเอียดบรรทัดรายการ                        | ระบุคำอธิบายรายการ ตัวอย่างระบุ โอนขายบิล 1200600002              |
| รายละเอียดตามภาพที่ 40                          |                                                                   |

|                                                                            | SIUUUSMISIISINISINUI<br>GOVERNMENT FISCAL MA          | าารดลังกาดรัฐแบบอิ<br>NAGEMENT INFORMA | อิเล็กกรอบิกส์<br>TION SYSTEM |                              |                   |              |
|----------------------------------------------------------------------------|-------------------------------------------------------|----------------------------------------|-------------------------------|------------------------------|-------------------|--------------|
| านัสผู้ไข้: 120050000110                                                   | ผู้บันทึก:                                            | สาแหน่งงาน : -                         | สังกัด : สำนั                 | างานเลขานุการกรม กรมพัฒนาพลั | งงานทดแทน         | สร้าง (คันหา |
| เข้าสู่ระบบเมื่อ: 14:05:19<br>ออกจากระบบ   ข้อมูลผู้ไข้  <br>แก้ไขรนิสผ่าน | <b>บันทึกรายการบ้</b><br>สร้างเอกสารบันทึกรายการบัง   | <b>íญชี สำหรับเอ</b><br>⊮⁰             | เกสารที่พักไว้ (ม             | มช <b>. 04)</b>              |                   |              |
| ระบบบัญชีแยกประเภท                                                         | ข้อมูลทั่วไป                                          |                                        | รายการบัญชิ                   |                              |                   |              |
| 1901 » บนทกรายการบญชแขก<br>โระเภท                                          | รายละเอียดเอกสาร                                      |                                        |                               |                              | <i>1</i>          |              |
| มช02 » นั่นทึกรายการปรับปรุง<br>โญชีด้างรับ-ด้างจ่าย                       | สำดับที่ 1                                            | <u>PK</u> เครลิด 🚩                     |                               | เอกสารสารองเงิน              |                   |              |
| ม <b>ป04 »</b> บันทึกรายการบัญชี<br>ถ้าหรือเอกสารที่หักไว้                 | <u>รหัสบัญชิแยกประเภท</u>                             | 1101020501                             |                               | รหัสสุนย์ต้นทุน              | 1200500001        |              |
| เช12 » บันทึกรายการจ่ายอ้าย                                                |                                                       |                                        |                               |                              |                   |              |
| งมหงหลง<br>มช13 » บันทึกรายการรับอ้ายเงิน                                  | <u>รหัสแหล่งของเงิน</u>                               | 2554 💉 5426000                         |                               | รหัสงบประมาณ                 | 12005             |              |
| รงคลง<br>งข14 » บันทึกรายการการจ่าย<br>เลกเหรียญกษาปณ์เงินคงคลัง           | <u>รนัสกิจกรรมแล้ก</u>                                | P1000                                  |                               | รนัสกิจกรรมย่อย              |                   |              |
| เมนูถัดไป (กลับหน้าหลัก                                                    | <u>รนัสบัญชีเงินฝากตลัง</u>                           | 00910                                  |                               | รนัสเจ้าของบัญชีเงินฝากคลัง  | 1200500001        |              |
|                                                                            | รนัสบัญชีย่อย                                         |                                        |                               | รนัสเจ้าของบัญชีย่อย         |                   |              |
|                                                                            | <u>รนัสแน่วยงานคู่ด้า</u><br><u>(Trading Partner)</u> |                                        |                               | รนัสรายได้                   |                   |              |
|                                                                            | สานวนเงิน                                             | 13                                     | ארע 50                        |                              |                   |              |
|                                                                            | <u>รายละเฉียดบรรทัดรายการ</u>                         | โอนขายบิล 1200600002                   | l -                           |                              |                   |              |
|                                                                            |                                                       | จัดเก็บราย                             | เการนี้ลงในตาราง              | บข้อมูลรายการนี้ สร้าง       | งข้อมูลรายการใหม่ |              |
|                                                                            |                                                       |                                        |                               |                              |                   | < ก่อนหน้า   |
|                                                                            |                                                       |                                        |                               | จำลองการบันทึก               |                   |              |

ภาพที่ 40

| กดบุ่ม 🔄 จิติเกษรายการนองเนตาราง 🧾 เพอบนทกขอมูลลงเนตาราง ตามภาพท 4 | กดปุ่ม | จัดเก็บรายการนี้ลงในตาราง | เพื่อบันทึกข้อมูลลงในตาราง | ตามภาพที่ 4 |
|--------------------------------------------------------------------|--------|---------------------------|----------------------------|-------------|
|--------------------------------------------------------------------|--------|---------------------------|----------------------------|-------------|

|                                                                            | รับบบริหารการเจ้<br>GOVERNMENT FISCAL N        | มการดสังกาด<br>IANAGEMENT I   | เร็ <del>ปแบบอิเล็กทรอนิกส์</del><br>NFORMATION SYSTEM | $\times$                  |                          |                   |                 |                  |
|----------------------------------------------------------------------------|------------------------------------------------|-------------------------------|--------------------------------------------------------|---------------------------|--------------------------|-------------------|-----------------|------------------|
|                                                                            | ผู้บันทึก:                                     | สาแหน่งงาน :                  | - ãai                                                  | กัด : สำนักงานเลขานุกา    | ารกรม กรมพัฒนาพลั        | งงานหดแหน         |                 | สร้าง (ค้นหา     |
| เข้าสู่ระบบเมื่อ: 14:05:19<br>ออกจากระบบ   ข้อมูลผู้ไข่  <br>แก้ไขวนัสผ่าน | <b>บันทึกรายการ</b><br>สร้างเอกสารบันทึกรายการ | บัญชี สำา<br><sub>บัญชี</sub> | หรับเอกสารที่พัก                                       | ไว้ (บช <mark>. 04</mark> | )                        |                   |                 |                  |
| ระบบบัญชิแยกประเภท                                                         | บ้อมูลทั่ว                                     | lul .                         | ราย                                                    | การบัญชี                  |                          |                   |                 |                  |
| บช01 » บันทึกรายการปัญชิแยก<br>ประเภท                                      | รายละเอียดเอกสาร                               |                               |                                                        |                           |                          |                   |                 |                  |
| บช02 » บันทึกรายการปรับปรุง<br>บัญชิด้างรับ-ด้างจ่าย                       | สำดับที่ 2                                     | <u>PK</u> เดบิด               | ×                                                      | เอกสารสำร                 | องเงิน                   |                   |                 |                  |
| บช04 ≫ บันทึกรายการมัญชี<br>สำหรับเอกสารวี่ทักไว้                          | รหัสบัญชิแยกประเภท                             |                               | 2                                                      | รนัสสุนย์ด้               | ыян                      |                   |                 |                  |
| บข12 » บันทึกรายการจ่ายย้าย<br>เงินคงคลัง                                  |                                                |                               |                                                        |                           |                          |                   |                 |                  |
| บช13 » บันทึกรายการรับย้ายเงิน<br>คงคลัง                                   | <u>รหิสแหล่งของเงิน</u>                        | 2554                          |                                                        | <u>รหัสงบประ</u>          | มาณ                      |                   |                 |                  |
| บข14 » บันทึกรายการการจ่าย<br>แลกเหรียญกษาปณ์เงินคงคลัง                    | <u>รนัสกิจกรรมหลัก</u>                         |                               |                                                        | รนัสกิจกรร                | กมข่อข                   |                   |                 |                  |
| เมนูอัตไป (กลับหน้าหลัง                                                    | <u>รนัสบัญชีเงินฝากคลัง</u>                    | 10 m                          |                                                        | รนัสเจ้าขอ                | <u>งบัญชิเงินฝากคลัง</u> |                   |                 |                  |
|                                                                            | รนัสบัญชีย่อย                                  |                               |                                                        | รนัสเจ้าขอ                | ານັ <b>ญ</b> ชีย่อย      |                   |                 |                  |
|                                                                            | รนัสหน่วยงานดู่ด้า<br>(Trading Partner)        |                               |                                                        | รนัสรายได้                | r                        |                   |                 |                  |
|                                                                            | <u>รำนวนเงิน</u>                               |                               | ערע                                                    |                           |                          |                   |                 |                  |
|                                                                            | รายละเอียดบรรทัดรายการ                         | ê                             |                                                        |                           |                          |                   |                 |                  |
|                                                                            |                                                |                               | จัดเก็บรายการนี้ลงในตาราง                              | ลบข้อมูลรายคา             | รนี้ สร้าง               | งข้อมูลรายการใหม่ |                 |                  |
|                                                                            | เลือก สาดับที่ PK                              | ชื่อบัญชี                     | รหัสบัญชีแยกประเภท                                     | รหัสดูนย์ต้นทุน           | แหล่งของเงิน             | รหัสงบประมาณ      | รหัสกิจกรรมหลัก | <b>สานวนเงิน</b> |
|                                                                            | L I LMSDIG                                     | LOURINAND                     | 1101020501                                             | 1200500001                | 5426000                  | 12005             | P1000           | 1,350.00         |
|                                                                            |                                                |                               |                                                        | ์ ร่าลองการบันท์          | in ]                     |                   |                 | /// « ก่อนหน้า   |

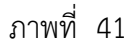

| - ลำดับที่ 2                                    | เลือก PK เดบิต                                                    |
|-------------------------------------------------|-------------------------------------------------------------------|
| - รหัสบัญชีแยกประเภท                            | ระบุรหัสบัญชีแยกประเภท 2111020101 บัญชีเงินรับฝากของรัฐบาล        |
| - เอกสารสำรองเงิน                               | ไม่ต้องระบุ                                                       |
| <ul> <li>รหัสศูนย์ต้นทุน</li> </ul>             | <b>5</b> ະນຸ 9999999999                                           |
| - รหัสแหล่งของเงิน                              | ระบุ XX26000 โดย X คือ 2 หลักท้ายของปีพุทธศักราช                  |
|                                                 | ตัวอย่างระบุ 5426000                                              |
| - รหัสงบประมาณ                                  | ระบุ 99999                                                        |
| - รหัสกิจกรรมหลัก                               | ระบุ P1000                                                        |
| - รหัสกิจกรรมย่อย                               | ไม่ต้องระบุ                                                       |
| - รหัสบัญชีเงินฝากคลัง                          | ระบุบัญซีเงินฝากคลังผู้โอน จำนวน 5 หลัก                           |
|                                                 | ตัวอย่างระบุ 00910                                                |
| <ul> <li>รหัสเจ้าของบัญชีเงินฝากคลัง</li> </ul> | ระบุหน่วยเบิกจ่ายของผู้โอนที่เป็นเจ้าของเงินฝากคลัง จำนวน 10 หลัก |
|                                                 | ตัวอย่างระบุ 1200500001                                           |
| - รหัสบัญชีย่อย                                 | ไม่ต้องระบุ                                                       |
| <ul> <li>รหัสเจ้าของบัญชีย่อย</li> </ul>        | ไม่ต้องระบุ                                                       |
| <ul> <li>รหัสหน่วยงานคู่ค้า</li> </ul>          | ไม่ต้องระบุ                                                       |
| (Trading Partner)                               |                                                                   |
| - รหัสรายได้                                    | ไม่ต้องระบุ                                                       |
| - จำนวนเงิน                                     | ระบุจำนวนเงินที่โอน ตัวอย่างระบุ 1350                             |
| - รายละเอียดบรรทัดรายการ                        | ระบุคำอธิบายรายการ ตัวอย่างระบุ โอนขายบิล 1200600002              |
| รายละเอียดตามภาพที่ 42                          |                                                                   |

|                                                                            | ระบบบริหารการเงินท<br>GOVERNMENT FISCAL MA           | การดลังกาดรัฐแบบ<br>NAGEMENT INFORM | <b>เอิเล็กทรอนิกส์</b><br>ATION SYSTEM | $\times$             |                         |                   |                 |                        |
|----------------------------------------------------------------------------|------------------------------------------------------|-------------------------------------|----------------------------------------|----------------------|-------------------------|-------------------|-----------------|------------------------|
| รนัสผ้ใช้: 120050000110                                                    | ผู้บันทึก :                                          | ตำแหน่งงาน : -                      | สังค์                                  | ด : สำนักงานเลขานุกา | รกรม กรมพัฒนาพลั        | ้องานทดแทน        |                 | สร้าง (คันหา           |
| เข้าสู่ระบบเมื่อ: 14:05:19<br>ออกจากระบบ   ข้อมูลผู้ไข้  <br>แก้ไขรนัสผ่าน | <b>บันทึกรายการ</b> บั<br>สร้างเอกสารบันทึกรายการบัญ | iญชี สำหรับเ<br>®                   | อกสารที่พัก                            | ไว้ (บช. 04)         | )                       |                   |                 |                        |
| ระบบบัญชิแยกประเภท                                                         | ข้อมูลทั่วไป                                         |                                     | รายค                                   | ารบัญชี              |                         |                   |                 |                        |
| บช01 ≫ บันทึกรายการบัญชิแยก<br>ประเภท                                      | รายละเอียดเอกสาร                                     |                                     |                                        |                      |                         |                   |                 |                        |
| บช02 ≫ บันทึกรายการปรับปรุง<br>บัญชีด้างรับ⊦ด้างจ่าย                       | สาดับที่ 2                                           | <u>PK</u> เดบิด 💙                   |                                        | เอกสารสำร            | องเงิน                  |                   |                 |                        |
| บช04 ≫ บันทึกรายการบัญชี<br>สาหรับเอกสารที่พักไว้                          | <u>รหัสบัญชิแยกประเภท</u>                            | 2111020101                          |                                        | รนัสสุนย์ต้า         | 19194                   | 9999999999        |                 |                        |
| บช12 ≫ บันทึกรายการจ่ายย้าย<br>เงินตงตลัง                                  |                                                      |                                     |                                        |                      |                         |                   |                 |                        |
| บช13 » บันทึกรายการรับย้ายเงิน<br>ดงคลัง                                   | <u>รหัสแหล่งของเงิน</u>                              | 2554 💉 5426000                      |                                        | รหัสงบประว           | 101                     | 99999             |                 |                        |
| นช14 » บันทึกรายการการจ่าย<br>แลกเหรียญกษาปณ์เงินคงคลัง                    | <u>รหัสกิจกรรมหลัก</u>                               | P1000                               |                                        | รนัสกิจกรร           | มม่อม                   |                   |                 |                        |
|                                                                            | <u>รนัสบัญชิเงินฝากคลัง</u>                          | 00910                               |                                        | รนัสเจ้าของ          | <u>บัญชีเงินฝากคลัง</u> | 1200500001        |                 |                        |
|                                                                            | รหัสบัญชีย่อย                                        |                                     |                                        | รนัสเจ้าของ          | บัญชีย่อย               |                   |                 |                        |
|                                                                            | <u> หนัสแน่วยงานต่ด้า</u><br>(Trading Partner)       |                                     |                                        | รนัสรายได้           |                         |                   |                 |                        |
|                                                                            | สำนวนเงิน                                            | 1                                   | 350 ылж                                |                      |                         |                   |                 |                        |
|                                                                            | รายละเอียดบรรทัดรายการ                               | โอนขายบิล 120060000                 | 2                                      |                      |                         |                   |                 |                        |
|                                                                            |                                                      | จัดเก็บร                            | ายการนี้ลงในตาราง                      | สมข้อมูลรายการ       | นี้ สรา                 | งข้อมูลรายการใหม่ |                 |                        |
|                                                                            | เลือก สาดับที่ PK                                    | ชื่อบัญชี รหัสบ้                    | <b>ญชีแยกประเภท</b>                    | รหัสศูนย์ดันทุน      | แหล่งของเงิน            | รหัสงบประมาณ      | รหัสกิจกรรมหลัก | สานวนเงิน              |
|                                                                            | 🔲 1 เครดิด เ                                         | งันฝากคลัง 1101020                  | 501                                    | 1200500001           | 5426000<br>n            | 12005             | P1000           | 1,350.00<br>( ก่อนหน้า |

ภาพที่ 42

| กดปุ่ม <mark>จัดเก็บร</mark>                                                      | ายการนี้ล                    | งในตาร                     | ราง                                      | พื่อบัน                | ทึกข้อมูลลง                         | ในตา         | ราง ตามภ           | าพที่ 43             |               |                 |                |
|-----------------------------------------------------------------------------------|------------------------------|----------------------------|------------------------------------------|------------------------|-------------------------------------|--------------|--------------------|----------------------|---------------|-----------------|----------------|
|                                                                                   | S:UU<br>GOVERNM              | USKISNI<br>ENT FISC        | ารเงินการด<br>AL MANAGE                  | ลังกาดรัฐ<br>MENT INFO | แบบอิเล็กทรอนิกล<br>ormation system |              | ×                  |                      |               |                 |                |
| านัสค้ใช้: 120050000110                                                           | ผู้บันทึก: -                 | -                          | สาม                                      | แน่งงาน : -            |                                     | สังกัด : ส   | านักงานเลขานุการกร | ม กรมพัฒนาพลังงา     | นทดแทน        |                 | สร้าง (คัง     |
| เข้าสู่ระบบเมื่อ: 14:05:19<br><u>ออกจากระบบ   ข้อมูลผู้ใช้  </u><br>แก้ไขรนัสผ่าน | <b>บันที</b> ่เ<br>สร้างเอกส | <b>กรายก</b><br>ารบันทึกรา | <b>าารบัญ</b> ช์<br><sup>ยการบัญชี</sup> | ยี สำหรั               | บเอกสารที่ท้                        | <b>เกไว้</b> | (บช. 04)           |                      |               |                 |                |
| ระบบบัญชิแยกประเภท                                                                | ข้อมูลทั่วไป                 |                            |                                          | 2                      | รายการมัญร์                         | 8            |                    |                      |               |                 |                |
| 1±01 > บันทึกรายการบัญชิแยก<br>ประเภท                                             | รายละเอีย                    | ดเอกสาร                    |                                          |                        |                                     |              |                    |                      |               |                 |                |
| มข02 » มันทึกรายการปรับปรุง<br>วัญชีด้างรับ-ด้างจ่าย                              | สำดับที่                     | 3                          | PK                                       | ເສນິດ 💙                |                                     |              | เอกสารสำรองเงิ     | u                    |               |                 |                |
| เช04 ≫ มันทีกรายการมัญชี<br>ราหรับเอกสารที่ที่กไว้                                | <u>รหัสบัญชิ</u> เ           | แขคประเภท                  |                                          |                        | 2                                   |              | รนัสสุนย์ต้นทุน    | R [                  |               |                 |                |
| มช12 » มันทึกรายการจ่ายย้าย<br>วินคงคลัง                                          |                              |                            |                                          |                        |                                     |              |                    |                      |               |                 |                |
| มช13 » มันทึกรายการรับย้ายเงิน<br>เงคลัง                                          | รนัสแนล่ง                    | 2231311                    | 25                                       | 54 💌                   |                                     |              | รนัสงบประมาณ       |                      |               | <u>_</u>        |                |
| มช14 » มันทึกรายการการข่าย<br>เลกเหรียญกษาปณ์เงินคงคลัง                           | <u>รนัสกิจกร</u>             | <u>รมหลัก</u>              |                                          |                        | 2                                   |              | รนัสกิจกรรมย่อ     | eu [                 |               |                 |                |
|                                                                                   | <u>รนัสบัญชิ</u> ย           | อินฝากคลัง                 |                                          |                        |                                     |              | รนัสเจ้าของบัญ     | <u>ชีเงินฝากคลัง</u> |               |                 |                |
|                                                                                   | รนัสบัญชีเ                   | บ่อย                       |                                          |                        |                                     |              | รนัสเจ้าของบัญ     | ชีย่อย               |               |                 |                |
|                                                                                   | <u>รนัสแน่วย</u><br>(Trading | งานคู่ด้า<br>Partner)      |                                          |                        |                                     |              |                    |                      |               |                 |                |
|                                                                                   | <u> สำนวนเงิน</u>            |                            |                                          |                        | ארע                                 |              |                    |                      |               |                 |                |
|                                                                                   | รายละเลีย                    | ดบรรทัดราม                 | 0015                                     |                        |                                     |              |                    |                      |               |                 |                |
|                                                                                   |                              |                            |                                          | - จัด                  | เก็บรายการนี้ลงในตาราง              |              | ลบข้อมูลรายการนี้  | ) [สร้างข้อ          | มูลรายการใหม่ |                 |                |
|                                                                                   | เลือก ส                      | าดับที่ F                  | к                                        | ชื่อบัญชี              | รหัสบัญชีแยก                        | ประเภท       | รหัสศูนย์ด้นทุน    | แหล่งของเงิน         | รหัสงบประมาณ  | รหัสกิจกรรมหลัก | สานวนเงิน      |
|                                                                                   |                              | 1 105                      | รดิต เงินฝาก<br>โด เป็นอันป              | คลัง                   | 1101020501                          |              | 1200500001         | 5426000              | 12005         | P1000           | 1,350.00       |
|                                                                                   | 183                          | 2 601                      | DM 6013DM                                | 11.757.937.16          | 2111020101                          |              | 5555555555         | 3420000              | 33333         | P 1000          | 1,550.00       |
|                                                                                   |                              |                            |                                          |                        |                                     |              |                    |                      |               |                 | /// « ก่อนหน้า |
|                                                                                   |                              |                            |                                          |                        |                                     |              | สำลองการบันทึก     |                      |               |                 |                |
|                                                                                   |                              |                            |                                          |                        |                                     |              |                    |                      |               |                 |                |

ภาพที่ 43

| - ลำดับที่ 3                                    | เลือก PK เดบิต                                                       |
|-------------------------------------------------|----------------------------------------------------------------------|
| - รหัสบัญชีแยกประเภท                            | ระบุรหัสบัญชีแยกประเภท 1101020501 บัญชีเงินฝากคลัง                   |
| - เอกสารสำรองเงิน                               | ไม่ต้องระบุ                                                          |
| - รหัสศูนย์ต้นทุน                               | ระบุรหัสศูนย์ต้นทุน จำนวน 10 หลักรหัสผู้รับโอน                       |
|                                                 | ตัวอย่างระบุ 1200600002                                              |
| - รหัสแหล่งของเงิน                              | ระบุ XX26000 โดย X คือ 2 หลักท้ายของปีพุทธศักราช                     |
|                                                 | ตัวอย่างระบุ 5426000                                                 |
| - รหัสงบประมาณ                                  | ระบุรหัส 5 หลักแรกของศูนย์ต้นทุน                                     |
|                                                 | ตัวอย่างระบุ 12006                                                   |
| - รหัสกิจกรรมหลัก                               | ระบุ PXXXX โดย P คือค่าคงที่ X คือ รหัสพื้นที่ของผู้รับโอน           |
|                                                 | ตัวอย่างระบุ P1000                                                   |
| - รหัสกิจกรรมย่อย                               | ไม่ต้องระบุ                                                          |
| <ul> <li>รหัสบัญชีเงินฝากคลัง</li> </ul>        | ระบุบัญชีเงินฝากคลังผู้รับโอน จำนวน 5 หลัก                           |
|                                                 | ตัวอย่างระบุ 12006                                                   |
| <ul> <li>รหัสเจ้าของบัญชีเงินฝากคลัง</li> </ul> | ระบุหน่วยเบิกจ่ายของผู้รับโอนที่เป็นเจ้าของเงินฝากคลัง จำนวน 10 หลัก |
|                                                 | ตัวอย่างระบุ 1200600002                                              |
| - รหัสบัญชีย่อย                                 | ไม่ต้องระบุ                                                          |
| - รหัสเจ้าของบัญชีย่อย                          | ไม่ต้องระบุ                                                          |
| <ul> <li>รหัสหน่วยงานคู่ค้า</li> </ul>          | ไม่ต้องระบุ                                                          |
| (Trading Partner)                               |                                                                      |
| - รหัสรายได้                                    | ไม่ต้องระบุ                                                          |
| - จำนวนเงิน                                     | ระบุจำนวนเงินที่โอน ตัวอย่างระบุ 1350                                |
| - รายละเอียดบรรทัดรายการ                        | ระบุคำอธิบายรายการ ตัวอย่างระบุ โอนขายบิล 1200600002                 |
| รายละเอียดตามภาพที่ 44                          |                                                                      |

|                                                                                                    | S:<br>GOVER                              | UUUSK                     | ารการเงิ<br>FISCAL         | มนการดลังกาดรัฐ<br>MANAGEMENT INFO                          | <mark>แบบอิเล็กทรอบิกส์</mark><br>DRMATION SYSTEM                             |                             | $\left\langle \right\rangle$ |                                       |               |                 |                  |
|----------------------------------------------------------------------------------------------------|------------------------------------------|---------------------------|----------------------------|-------------------------------------------------------------|-------------------------------------------------------------------------------|-----------------------------|------------------------------|---------------------------------------|---------------|-----------------|------------------|
| รนัสผู้ใช้: 120050000110<br>เข้าสู่ระบบเมื่อ: 14:05:19<br>ออกจากระบบ [ ข้อมูลผู้ใช้ ]<br>แก้ไขรนัสผ่าน | ผู้บันทึก<br><mark>ปัน</mark><br>สร้างเอ | <b>ทึกร</b> า<br>อกสารบัน | <b>ายกา</b> ฯ<br>เพ็ครายคา | สาแหน่งงาน : -<br>ร <b>บัญชี สำหรั</b><br><sub>รบัญชี</sub> | ้งก็ต : สำนักงามแตะบนการกาม กามทัฒนาทธังงานหดแทน<br>ปเอกสารที่พักไว้ (บช. 04) |                             |                              |                                       |               |                 |                  |
| ระบบบัญชีแยกประเภท                                                                                     |                                          |                           | ข้อมูลทั่ว                 | าไป                                                         | 5                                                                             | ายการ <mark>บัญ</mark> ชิ   |                              |                                       |               |                 |                  |
| มช01 » มันทึกรายการมัญชิแยก<br>ประเภท                                                                  | รายละ                                    | เอียดเอก                  | าสาร                       |                                                             |                                                                               |                             |                              |                                       |               |                 |                  |
| บช02 ≫ บันทึกรายการปรับปรง<br>บัญชิด้างรับ-ด้างจ่าย                                                    | สำคับ                                    | ពី 3                      |                            | <u>PK</u> เดมิต 💌                                           |                                                                               |                             | เอกสารสารองเงิง              | u [                                   |               |                 |                  |
| บช04 ≫ บันที่อรายการบัญชี<br>สาหรับเอกสารที่พักใว้                                                     | รนัสบัง                                  | ญชิแยกป                   | 1:1011                     | 1101020501                                                  |                                                                               |                             | รหัสสนย์ต้นทุน               |                                       | 1200600002    |                 |                  |
| บข12 » บันทึกรายการจายย้าย<br>เงินคงคลัง                                                               |                                          |                           |                            |                                                             |                                                                               |                             |                              | i i i i i i i i i i i i i i i i i i i |               |                 |                  |
| มช13 » มันทึกรายการรับย้ายเงิน<br>ดงคลัง                                                               | <u>71:301</u>                            | 12932919                  | ч                          | 2554 💌 5426                                                 |                                                                               |                             | <u>รแลงบประมาณ</u>           |                                       | 12006         |                 |                  |
| บ⊎14 » บันทึกรายการการจ่าย<br>แลกเหรือญกษาปณ์เงินคงคลัง                                                | รนัสกิร                                  | จกรรมแล้                  | n                          | P1000                                                       | 2                                                                             |                             | รนัสกิจกรรมย่อ:              | u                                     |               |                 |                  |
|                                                                                                    | รนัสบัญชีเงินฝากคลัง                     |                           | 12006                      | 12006                                                       |                                                                               | รนัสเจ้าของบัณชิเงินฝากคลัง |                              | 1200600002                            |               |                 |                  |
|                                                                                                    | รนัสบัญชีปอย                             |                           |                            |                                                             |                                                                               | รนัสเจ้าของบัญร์            | ชีย่อย [                     |                                       |               |                 |                  |
|                                                                                                    | <u>รนัสม</u> า<br>(Trad                  | ม่วยงานคู่<br>ing Parts   | <u>en</u><br>ner)          |                                                             |                                                                               |                             | รนัสรายได้                   |                                       |               |                 |                  |
|                                                                                                    | สานวง                                    | <u>11311</u>              |                            |                                                             | 1350 NUTH                                                                     |                             |                              |                                       |               |                 |                  |
|                                                                                                    | รายละ                                    | <u>สอียดบรร</u>           | ทัดรายการ                  | โอนขายบิล 12006                                             | 500002                                                                        |                             |                              |                                       |               |                 |                  |
|                                                                                                    |                                          |                           |                            | মঁল                                                         | เก็บรายการนี้ลงในตาราง                                                        |                             | ลบข้อมูลรายการนี้            | สร้างข้อ                              | มูลรายการไหม่ |                 |                  |
|                                                                                                    | เลือก                                    | สาดับเ                    | й РК                       | ชื่อบัญชี                                                   | รหัสบัญชีแยกป                                                                 | ไระเภท                      | รหัสศูนย์ดันทุน              | แหล่งของเงิน                          | รหัสงบประมาณ  | รหัสกิจกรรมหลัก | <b>สานวนเงิน</b> |
|                                                                                                    |                                          | 2                         | เคริตต                     | เงินรับฝากของรัฐบาล                                         | 2111020101                                                                    | ç                           | 99999999999                  | 5426000                               | 99999         | P1000           | 1,350.00         |
|                                                                                                    |                                          |                           |                            |                                                             |                                                                               | C                           | จำลองการบันทึก               |                                       |               |                 | < ก่อนหน้า       |
|                                                                                                    |                                          |                           |                            |                                                             | ภาพท์                                                                         | กี่ 44                      |                              |                                       |               |                 |                  |

| กดปุ่ม <b>จัดเก็บ</b> ร                                                                     | ายการท่                                                       | นี้ลงใน                  | ตาราง              | 🗾 เพื่อบั                     | นทึกข้อ                   | )มูลลงในต                   | าราง ตามภ            | าพที่ 45          |              |                 |              |
|---------------------------------------------------------------------------------------------|---------------------------------------------------------------|--------------------------|--------------------|-------------------------------|---------------------------|-----------------------------|----------------------|-------------------|--------------|-----------------|--------------|
|                                                                                             | S:U<br>GOVERN                                                 | NMENT F                  | รการเจิ<br>ISCAL 1 | นการดลังกาดร<br>MANAGEMENT IN | รัฐแบบอิเลีย<br>เFORMATIC | nnsəünd<br>N SYSTEM         | $\left \right $      |                   |              |                 |              |
| <b>รนัสค์ไข้: 120050000110</b>                                                              | ผู้บันทึก :                                                   |                          |                    | สาแหน่งงาน :                  |                           | สังคัด : เ                  | สำนักงานเลขานุการกระ | ม กรมพัฒนาพลังงาร | имоцим       |                 | สร้าง (คันห  |
| เข้าสู่ระบบเมื่อ: 14:05:19<br><u>ออกจากระบบ   ข้อมูลผู้ใช้  </u><br>แก้ไขรนัสผ่าน           | <b>บันทึกรายการบัญชี สำ</b> จ<br>สร้างเอกสารบันทึกรายการบัญชี |                          |                    |                               | รับเอก                    | ร์บเอกสารที่พักไว้ (บช. 04) |                      |                   |              |                 |              |
| ระบบบัญชิแยกประเภท                                                                          |                                                               |                          | ข้อมูลทั่ว         | ไป                            |                           | รายการนัญชิ                 |                      |                   |              |                 |              |
| มชเ01 ≫ มนหกรายการบญชแยก<br>Ja:เกท<br>มชเ02 ≫ มันหึกรายการปรับปรุง<br>Jัญชีด้างรับ-ด้างจ่าย | รายละเ<br>สำดับที่                                            | อียดเอกส<br>4            | 15                 | PK เลบิล                      | ~                         |                             | เอกสารสำรองเงิง      | u [               |              |                 |              |
| มช04 ≫ บันทึกรายการบัญชี<br>สำหรับเอกสารที่พักไว้                                           | <u>รนัสบัญ</u>                                                | เชิแยกประ                | 3011               |                               |                           | 2                           | รนัสสนย์ต้นทุน       |                   |              | 2               |              |
| มข12 » บันทึกรายการจ่ายย้าย<br>งินคงคลัง                                                    |                                                               |                          |                    |                               |                           |                             |                      | -                 |              |                 |              |
| มช13 » บันทึกรายการรับย้ายเงิน<br>เงคลัง                                                    | <u>รนัสแน</u>                                                 | ส่งของเงิน               |                    | 2554 💌                        |                           |                             | รนัสงบประมาณ         |                   |              |                 |              |
| มช14 ≫ บันทึกรายการการจ่าย<br>เลกเหรียญกษาปณ้เงินคงคลัง                                     | รหัสกิจ                                                       | กรรมหลัก                 |                    |                               |                           | 4                           | รหัสกิจกรรมย่อ       | บ [               |              |                 |              |
| เมนูถัดไป ∣กลับหน้าหลัก                                                                     | <u>รนัสบัญ</u>                                                | เชิเงินฝาก               | คลัง               |                               |                           | 2                           | รนัสเจ้าของบัญ       | ชีเงินฝากคลัง     |              |                 |              |
|                                                                                             | รนัสบัญ                                                       | เซีย่อย                  |                    |                               |                           |                             | รนัสเจ้าของบัญ       | ยี่ม่อม           |              |                 |              |
|                                                                                             | านัสแน่<br>(Tradir                                            | วยงานคู่ด้า<br>ng Partne | 1<br>(r)           |                               |                           | รนัสรายได้                  |                      |                   |              |                 |              |
|                                                                                             | สานวนเ                                                        | <u>1014</u>              |                    |                               |                           | ותרג                        |                      |                   |              |                 |              |
|                                                                                             | าามละเ                                                        | อียดบรรทัก               | ครายการ            |                               |                           |                             |                      |                   |              |                 |              |
|                                                                                             |                                                               |                          |                    |                               | สัตเก็บรายการ             | โลงในการาง                  | อบข้อมอรายการนี้     | สร้างทัศน         | เลรากการใหม่ |                 |              |
|                                                                                             | เลือก                                                         | สาดับที่                 | РК                 | ชื่อบัญชี                     | รหัส                      | บัญชีแยกประเภท              | รหัสศูนย์ดันทุน      | แหล่งของเงิน      | รหัสงบประมาณ | รหัสกิจกรรมหลัก | สานวนเงิน    |
|                                                                                             |                                                               | 1                        | เครดิต             | เงินฝากคลัง<br>เงินอำเภาคลัง  | 11010                     | 20501                       | 1200500001           | 5426000           | 12005        | P1000           | 1,350.00     |
|                                                                                             |                                                               | 3                        | เตบิต              | เงินฝากคลัง                   | 11010                     | 20501                       | 1200600002           | 5426000           | 12006        | P1000           | 1,350.00     |
|                                                                                             |                                                               |                          |                    |                               |                           |                             |                      |                   |              |                 |              |
|                                                                                             |                                                               |                          |                    |                               |                           |                             |                      |                   |              |                 | 🥢 ะ ก่อนหน้า |
|                                                                                             |                                                               |                          |                    |                               |                           |                             |                      |                   |              |                 |              |
|                                                                                             |                                                               |                          |                    |                               |                           |                             | จำลองการบันทึก       |                   |              |                 |              |
|                                                                                             |                                                               |                          |                    |                               |                           |                             |                      |                   |              |                 |              |
|                                                                                             |                                                               |                          |                    |                               |                           |                             | F                    |                   |              |                 |              |
|                                                                                             |                                                               |                          |                    |                               |                           | 31111111 4                  | 2                    |                   |              |                 |              |

| - ลำดับที่ 4                                    | เลือก PK เครดิต                                                      |
|-------------------------------------------------|----------------------------------------------------------------------|
| - รหัสบัญชีแยกประเภท                            | ระบุรหัสบัญชีแยกประเภท 2111020101 บัญชีเงินรับฝากของรัฐบาล           |
| - เอกสารสำรองเงิน                               | ไม่ต้องระบุ                                                          |
| - รหัสศูนย์ต้นทุน                               | ระบุ 9999999999                                                      |
| - รหัสแหล่งของเงิน                              | ระบุ XX26000 โดย X คือ 2 หลักท้ายของปีพุทธศักราช                     |
|                                                 | ตัวอย่างระบุ 5426000                                                 |
| - รหัสงบประมาณ                                  | ระบุ 99999                                                           |
| - รหัสกิจกรรมหลัก                               | ระบุ P1000                                                           |
| - รหัสกิจกรรมย่อย                               | ไม่ต้องระบุ                                                          |
| - รหัสบัญชีเงินฝากคลัง                          | ระบุบัญซีเงินฝากคลังผู้รับโอน จำนวน 5 หลัก                           |
|                                                 | ตัวอย่างระบุ 12006                                                   |
| <ul> <li>รหัสเจ้าของบัญชีเงินฝากคลัง</li> </ul> | ระบุหน่วยเบิกจ่ายของผู้รับโอนที่เป็นเจ้าของเงินฝากคลัง จำนวน 10 หลัก |
|                                                 | ตัวอย่างระบุ 1200600002                                              |
| - รหัสบัญชีย่อย                                 | ไม่ต้องระบุ                                                          |
| - รหัสเจ้าของบัญชีย่อย                          | ไม่ต้องระบุ                                                          |
| <ul> <li>รหัสหน่วยงานคู่ค้า</li> </ul>          | ไม่ต้องระบุ                                                          |
| (Trading Partner)                               |                                                                      |
| - รหัสรายได้                                    | ไม่ต้องระบุ                                                          |
| - จำนวนเงิน                                     | ระบุจำนวนเงินที่โอน ตัวอย่างระบุ 1350                                |
| - รายละเอียดบรรทัดรายการ                        | ระบุคำอธิบายรายการ ตัวอย่างระบุ โอนขายบิล 1200600002                 |
| รายละเอียดตามภาพที่ 46                          |                                                                      |

|                                                                                                    | GOVERN                           | UUSK18<br>MENT F            | SIT TSIA                | ันการดลังกาดรัฐแ<br>MANAGEMENT INFO                  | บบอิเล็กกรอบิกส์<br>RMATION SYSTEM        | ×                                         |                  |              |                 |              |
|----------------------------------------------------------------------------------------------------|----------------------------------|-----------------------------|-------------------------|------------------------------------------------------|-------------------------------------------|-------------------------------------------|------------------|--------------|-----------------|--------------|
| านัสผู้ไข้: 120050000110<br>เข้าสุระบบเมื่อ: 14:05:19<br>ออกจากระบบ   ข้อมอติไข้  <br>แก้ไขานัสผ่าน | ผู้บันทึก :<br>บันที<br>สร้างเอก | <b>้กรา</b><br>เสารบันที    | ย <b>การ</b><br>กรายการ | สาแหน่งงาน : -<br>รบัญชี สำหรับ<br><sub>รบัญชี</sub> | <sup>มังกัด : ส</sup><br>มเอกสารที่พักไว้ | <sup>านักงานเอขานุการกร</sup><br>(บช. 04) | ม กรมพัฒนาพลังงา | แหดแหน       |                 | สร้าง  คันหา |
| ระบบบัญชิแยกประเภท                                                                                  | ų                                | 1                           | ข้อมูลทั่ว              | ไป                                                   | รายการบัญ                                 | 8                                         |                  |              |                 |              |
| ประเภท<br>ประเภท                                                                                    | รายละเอี                         | ียดเอกส                     | าร                      |                                                      |                                           |                                           |                  |              |                 |              |
| บช02 » บันทึกรายการปรับปรุง<br>บัญชิต้างรับ-ด้างจาย                                                 | สำดับที                          | 4                           |                         | <u>PK</u> เกรลิต 💉                                   |                                           | เอกสารสารองเงิง                           | u                |              |                 |              |
| ับป04 » บันทึกรายการบัญชี<br>สาหรับเนกสารที่ทั่วไว้                                                 | <u>รนัสบัญ</u>                   | ชิแยกประ                    | <u>1011</u>             | 2111020101                                           |                                           | รหัสศุนย์ต้นทุน                           | -                | 9999999999   |                 |              |
| บข12 » มันทึกรายการจายย้าย<br>เงินดงกลัง                                                            |                                  |                             |                         | 2554 2 54260                                         | 20                                        | -                                         | 1                | 0000         |                 |              |
| มช13 » มันทึกรายการรับอ้ายเงิน<br>ดงคลัง                                                            |                                  |                             |                         |                                                      |                                           |                                           |                  |              |                 |              |
| บช14 » บันทึกรายการการจ่าย<br>แลกเหรียญกษาปณ์เงินคงคลัง                                             | <u>รนัสกิจก</u>                  | <del>เรรมแล้ก</del>         |                         | P1000                                                |                                           | รนัส <mark>กิจ</mark> กรรมย่อ             | ย [              |              |                 |              |
| เมนูถัดไป ∣กลับหน้าหลัก <mark>≫โฮบ</mark> ี                                                         |                                  | ชีดินฝาก                    | คลัง                    | 12006                                                |                                           | รนัสเจ้าของบัญ                            | ยิเงินฝากคลัง    | 200600002    |                 |              |
|                                                                                                    | รนัสบัญ                          | ອີຍ່ວຍ                      |                         |                                                      |                                           |                                           | ປີນ່ວນ [         |              |                 |              |
|                                                                                                    | <u>รนัสแน่ว</u><br>(Tradin       | <u>ยงานต่ค้</u><br>g Partne | 1<br>(r)                |                                                      |                                           | รนัสรายได้                                |                  |              |                 |              |
|                                                                                                    | สามวนเสี                         | ini :                       |                         |                                                      | 1350 มาพ                                  |                                           |                  |              |                 |              |
|                                                                                                    | รายละเอี                         | บดบรรทั                     | สรายการ                 | โอนขายบิล 120060                                     | 0002                                      |                                           |                  |              |                 |              |
|                                                                                                    |                                  |                             |                         | า้ดเ                                                 | รับรายการนี้ลงในดาราง                     | ลบข้อมูลรายการนี้                         | สร้างข้อ         | แลรายการไหม่ |                 |              |
|                                                                                                    | เลือก                            | สาดับที่                    | PK                      | ชื่อบัญชี                                            | รหัสบัญชีแยกประเภท                        | รหัสศูนย์ต้นทุน                           | แหล่งของเงิน     | รหัสงบประมาณ | รหัสกิจกรรมหลัก | สานวนเงิน    |
|                                                                                                    |                                  | 1                           | เครดิต                  | เงินฝากคลง                                           | 1101020501                                | 1200500001                                | 5426000          | 12005        | P1000           | 1,350.00     |
|                                                                                                    |                                  | 3                           | เตมิต                   | เงินฝากคลัง                                          | 1101020501                                | 1200600002                                | 5426000          | 12006        | P1000           | 1,350.00     |
|                                                                                                    |                                  |                             |                         |                                                      |                                           | ร่าลองการบันทึก                           |                  |              |                 | //≪ ค่อนหน้า |

ภาพที่ 46

กดปุ่ม **จัดเก็บรายการนี้ลงในตาราง** เพื่อบันทึกข้อมูลลงในตาราง ตามภาพที่ 47

|                                                                                                    | SUUUSHISHIS                                   | ธเงินการดลังกาดรัฐเ<br>L MANAGEMENT INFO | <mark>เบบบิเล็กทรอนิกส์</mark><br>IRMATION SYSTEM | ×                     |                 |                |                 |              |
|----------------------------------------------------------------------------------------------------|-----------------------------------------------|------------------------------------------|---------------------------------------------------|-----------------------|-----------------|----------------|-----------------|--------------|
| *. " Y 100050000110                                                                                    | ผู้บันทึก:                                    | <b>สาแนน่งงาน</b> : -                    | สังคัด :                                          | สำนักงานเลขานุการกร   | ม กรมพัฒนาพลังง | านทดแทน        |                 | สร้าง (คันว  |
| รณ์สมูไข่: 1200500000110<br>เข้าสู่ระบบเมื่อ: 14:05:19<br>ออกจากระบบ   ข้อมูลผู้ไข้  <br>แก้ไขรนัสผ่าน | <b>บันทึกรายก</b><br>สร้างเอกสารบันทึกราย     | <b>ารบัญชี สำหร</b> ับ<br>การบัญชี       | บเอกสารที่พักไว้                                  | (บช. 04)              |                 |                |                 |              |
| ระบบบัญชิแยกประเภท                                                                                     | ข้อมูเ                                        | ะทั่วไป                                  | รายการบัง                                         | บบิ                   | 1               |                |                 |              |
| มช01 » มันทึกรายการบัญชิแยก<br>โรงอท                                                                   | รายละเอียดเอกสาร                              |                                          |                                                   |                       |                 |                |                 |              |
| มช่02 » บันทึกรายการปรับปรุง<br>วัญชีด้างรับ-ด้างจ่าย                                                  | สำดับที่ 5                                    | ΡΚ ເຄນິດ 💌                               |                                                   | เอกสารสารองเงิ        | u               |                |                 |              |
| มช04 » บันทึกรายการบัญชิ<br>สำหรับเอกสารที่พักไว้                                                      | รนัสบัญชิแยกประเภท                            |                                          |                                                   | รนัสสุนย์ต้นทุน       |                 |                |                 |              |
| มช12 » นั้นทึกรายการจ่ายข้าย<br>งินคงคลัง                                                              | <u>รหัสแหล่งของเงิน</u>                       | 2554 💟                                   |                                                   | รหัสงบประมาณ          |                 |                |                 |              |
| งงกลัง                                                                                                 |                                               |                                          |                                                   |                       |                 |                |                 |              |
| มช 14 » มันทึกรายการการจ่าย<br>เลกเหรียญกษาปณ์เงินคงคลัง                                               | <u>รนัสกิจกรรมแล้ก</u>                        |                                          |                                                   | รนัสกิจกรรมย่อ        | n<br>n          |                |                 |              |
|                                                                                                    | <u>รนัสบัญชิเงินฝากคลัง</u>                   |                                          |                                                   | <u>รนัสเจ้าของบัญ</u> | ชีเงินฝากคลัง   |                |                 |              |
|                                                                                                    | รหัสบัญชีย่อย                                 |                                          |                                                   | รนัสเจ้าของบัญ        | ชีบ่อย          |                |                 |              |
|                                                                                                    | <u>รนัสแน่วยงานต่ด้า</u><br>(Trading Partner) |                                          |                                                   | รหัสรายได้            |                 |                |                 |              |
|                                                                                                    | <u>สำนวนเงิน</u>                              |                                          | ארע                                               |                       |                 |                |                 |              |
|                                                                                                    | รายละเอียดบรรทัดราย                           | <u>115</u>                               |                                                   |                       |                 |                |                 |              |
|                                                                                                    |                                               | จัดเ                                     | ก็บรายการนี้ลงในดาราง                             | ลบข้อมูลรายการนี้     | สร้างข้         | อมูลรายการไหม่ |                 |              |
|                                                                                                    | เลือก สำดับที่ Pl                             | < ชื่อบัญชี                              | รหัสบัญชีแยกประเภท                                | รหัสศูนย์ด้นทุน       | แหล่งของเงิ     | น รหัสงบประมาณ | รหัสกิจกรรมหลัก | สานวนเงิน    |
|                                                                                                    | 🛄 1 เครล่                                     | ใต่ เงินฝากคลัง                          | 1101020501                                        | 1200500001            | 5426000         | 12005          | P1000           | 1,350.00     |
|                                                                                                    | 🛄 2 เดบิ                                      | ด เงินรับฝากของรัฐบาล                    | 2111020101                                        | 9999999999            | 5426000         | 99999          | P1000           | 1,350.00     |
|                                                                                                    | 🖾 3 เดบิ                                      | ต เงินฝากคลัง                            | 1101020501                                        | 1200600002            | 5426000         | 12006          | P1000           | 1,350.00     |
|                                                                                                    | 📄 4 เครi                                      | โต เงินรับฝากของรัฐบาล                   | 2111020101                                        | 9999999999            | 5426000         | 99999          | P1000           | 1,350.00     |
|                                                                                                    |                                               |                                          |                                                   |                       |                 |                |                 | // < กอนหน้า |
|                                                                                                    |                                               |                                          |                                                   | จำลองการบันทึก        |                 |                |                 |              |
|                                                                                                    | 1                                             |                                          |                                                   |                       |                 |                |                 |              |

ภาพที่ 47

หลังจากกดปุ่ม "จัดเก็บรายการนี้ลงในตาราง" ทั้งด้านเดบิตและด้านเครดิต ระบบแสดงรายละเอียด ของคู่บัญชีประกอบด้วย ลำดับที่ PK ชื่อบัญชี รหัสบัญชีแยกประเภท รหัสศูนย์ต้นทุน แหล่งของเงิน รหัสงบประมาณ รหัสกิจกรรมหลัก และจำนวนเงิน ให้ตรวจสอบความถูกต้องของการบันทึกรายการ

 กดปุ่ม **สาลองการบันทึก** เพื่อตรวจสอบความถูกต้องของการบันทึกโดยระบบแสดงผลการตรวจสอบ ตามภาพที่ 48

#### ระบบแสดงผลการตรวจสอบ

หลังจากกดปุ่ม "จำลองการบันทึก" ระบบแสดงรายละเอียดผลการตรวจสอบ ประกอบด้วย ผลการ บันทึก รหัสข้อความ และคำอธิบาย ให้ตรวจสอบและดำเนินการ ดังนี้

| Г        | ผลการบัเ       | เท็ก รหัสข้อควา | ม คำอธิบาย                                                                               |                  |
|----------|----------------|-----------------|------------------------------------------------------------------------------------------|------------------|
|          | สำเร็จ         | RW 614          | ตรวจสอบเอกสาร - ไม่มีข้อผิดพลาด :BKPFF\$QASCLNT250                                       |                  |
|          |                | Ĺ               | <b>ันทึกข้อมูล</b> คลับไปแก้ไขข้อมูล                                                     |                  |
|          |                |                 | ภาพที่ 48                                                                                |                  |
| - กดปุ่ม | กลับไปแก้ไขข้อ | ມູລ             | กรณีที่มีความผิดพลาดให้กดปุ่มนี้ เพื่อย้อนกลั <sup>.</sup><br>บันทึกปรับปรุงตามภาพที่ 47 | บไปหน้าจอรายการ  |
| - กดปุ่ม | บันทึกข้อมูล   |                 | กรณีที่ไม่มีรายการผิดพลาดให้กดปุ่มนี้ เพื่อให้<br>ตามภาพที่ 49                           | ระบบบันทึกรายการ |

#### ระบบบันทึกรายการปรับปรุง

หลังจากกดปุ่ม "บันทึกข้อมูล" ระบบบันทึกรายการปรับปรุง โดยแสดงผลการบันทึกเป็น "สำเร็จ" ได้ เลขที่เอกสาร 15XXXXXXX ให้เลือกกดปุ่มใดปุ่มหนึ่ง เพื่อกลับไปหน้าจอหลัก ก่อนที่จะออกจากระบบ ดังนี้

| Ŭ                      | ผลการบันทึ         | ก เลขที่เอกสาร ร          | หัสหน่วยงาเ         | น ปีบัญชี                  |
|------------------------|--------------------|---------------------------|---------------------|----------------------------|
|                        | สำเร็จ             | 1500001045                | 1205                | 2011                       |
|                        | แสดงข้อมูล<br>ค้นา | กลับไปแก้ไขข้<br>หาเอกสาร | อมูล สร้<br>Sap Loq | างเอกสารใหม่               |
|                        |                    | ภาพที่ 4                  | .9                  |                            |
| กดปุ่ม 🛛 แสดงข้อมูล    |                    | เพื่อแสดงข้อมูล           | ลที่ได้บันทึ        | กรายการ ตามภาพที่ 50 และ 5 |
| กดปุ่ม สร้างเอกสารใหม่ |                    | เพื่อบันทึกราย            | การต่อไป ·          | หรือ                       |
| กดปุ่ม ค้นหาเอกสาร     |                    | เพื่อค้นหารายก            | าารที่บันทึ่เ       | าผ่านแบบ บช 04 หรือ        |
| กดปุ่ม Sap Log         |                    | เพื่อพิมพ์รายงา           | าน Sap Lo           | og                         |

าร

|                                                                                   | SUUUSHISH<br>GOVERNMENT FIS            | ารเงินการดลังภาดรังแ<br>CAL MANAGEMENT INFOR     | มนอิเล็กทรอนิกส์<br>MATION SYSTEM |                                    |                  |                 |              |
|-----------------------------------------------------------------------------------|----------------------------------------|--------------------------------------------------|-----------------------------------|------------------------------------|------------------|-----------------|--------------|
| <b>รนัสผู้ไป้: 120050000110</b>                                                   | ผู้บันทึก:                             | ตำแหน่งงาน : -                                   | สังคัด : สำเ                      | นักงานเลขานุการกรม กรมพัฒนาพลังงาน | ทดแทน            |                 | สร้าง  ค้นหา |
| เข้าสู่ระบบเมื่อ: 14:05:19<br><u>ออกจากระบบ   ข้อมูลผู้ใช้  </u><br>แก้ไขรนัสผ่าน | <b>บันทึกราย</b><br>สร้างเอกสารบันทึกร | <b>การบัญชี สำหรับ</b><br><sup>ายการบัญช</sup> ี | แอกสารที่พักไว้ (                 | บช. 04)                            |                  |                 |              |
| ระบบบัญชิแยกประเภท<br>มป01 » มันทึกรายการบัญชิแยก<br>ประเภท                       | เลขที่ใบบันทึกรายกา                    | รบัญชี 1500001045 2011                           | L.                                | เลขที่เอกสารกลับรายการ             |                  |                 |              |
| มช02 » มันทึกรายการปรับปรุง<br>มีญชิติางรับ-ด้างจ่าย                              | ผู้บันที่กรายการ                       | 120050000110                                     |                                   |                                    |                  |                 |              |
| ม <b>ป04 »</b> บันทึกรายการบัญชิ                                                  | ข้า                                    | ข้อมูลทั่วไป รายการมัญชิ                         |                                   |                                    |                  |                 |              |
| เช่12 » บันทึกรายการจ่ายย้าย                                                      | รนัสแน่วยงาน                           | 1205                                             |                                   |                                    | วันที่เอกสาร     | 21 สิงหาคม 2554 |              |
| งินคงคลัง<br>เข13 ≫ บันทึกรายการรับข้ายเงิน                                       | รนัสพื้นที่                            | กรมพัฒนาพลังงานทดแทน&อ<br>1000 - ส่วนกลาง        | 45                                |                                    | วันที่ผ่านรายการ | 21 สิงหาคม 2554 | ]            |
| เงคลัง<br>มช14 ≫ บันทึกรายการการจ่าย                                              | รนัสนน่วยเบิกจ่าย                      | 1200500001                                       |                                   |                                    | <b>J</b> 70      | 11              |              |
| เลกเทรยญกษาปณเงนคงคลง                                                             |                                        | สำนักงานเลขานุการกรม                             |                                   |                                    |                  |                 |              |
|                                                                                   | ประเภทเอกสาร                           | RJ - โอนชายบิลช้ามกรม (ราย                       | "lă)                              | ~                                  | การอ้างอิง       | 1200500001      |              |
| เมนูสตไป  กลับหน่าหลัก                                                            |                                        |                                                  | สร้างเอกสารใหม่                   | พิมพ์รายงาน Sap Log                | ٦                |                 | มัคใป >      |

ภาพที่ 50

|                                                                                                    | S:L<br>GOVERI                                                                    | JUUSINT<br>NMENT F | SN15K                 | วันการดลังกาดรัฐแ<br>MANAGEMENT INFO | บบอิเล็กทรอนิกส์<br>RMATION SYSTEM | ×                   |                                    |              |                 |                  |
|----------------------------------------------------------------------------------------------------|----------------------------------------------------------------------------------|--------------------|-----------------------|--------------------------------------|------------------------------------|---------------------|------------------------------------|--------------|-----------------|------------------|
|                                                                                                    | ผู้บันทึก :                                                                      |                    |                       | ตำแหน่งงาน : -                       | สังกัด :                           | สำนักงานเลขานุการกร | ม กรมพัฒนาพลังงา                   | นหดแทน       |                 | สร้าง  ค้นหา     |
| รแสมุ (ป: 120050000110<br>เข้าสู่ระบบเมื่อ: 14:05:19<br>ออกจากระบบ   ข้อมูลต์ไข้  <br>แก้ไขรนัสต่าน | บันทึกรายการบัญชี สำหรับเอกสารที่พักไว้ (บช. 04)<br>สร้างเอกสารบันทึกรายการบัญชี |                    |                       |                                      |                                    |                     |                                    |              |                 |                  |
| ระบบบัญชิแยกประเภท<br>บช01 > บันทึกรายการบัญชิแยก<br>ประเภท                                         | เลขที่ใบ                                                                         | มบันที่คราย        | เการ <sub>ั</sub> บัญ | a 1500001045 201                     | 11                                 | ເລນາ                | ที่เอกสารกลับ <mark>รา</mark> ยการ | (            |                 |                  |
| บช02 ≫ บันทึกรายการปรับปรุง<br>บัญชีด้างรับ-ด้างจ่าย                                                | ผู้บันที่ค                                                                       | เรายการ            |                       | 120050000110                         |                                    |                     |                                    |              |                 |                  |
| บข04 » มันทึกรายการมัญชี<br>สำหรับเอกสารที่พักไว้                                                   | ข้อมูลทั่วไป                                                                     |                    |                       | าไป                                  | รายคารบั                           | ญชิ                 |                                    |              |                 |                  |
| บช12 » บันทึกรายการจ่ายย้าย                                                                         | รายละเ                                                                           | อียดเอกส           | ins 🖄                 |                                      |                                    |                     |                                    |              | * ค่อนา         | หน้า 1/4 ถัดไป » |
| เงินคงคลัง                                                                                          | เลือก                                                                            | สำดับที่           | PK                    | ชื่อบัญชี                            | รหัสบัญชีแยกประเภท                 | เรหัสศูนย์ต้นทุน    | แหล่งของเงิน                       | รหัสงบประมาณ | รหัสกิจกรรมหลัก | สานวนเงิน        |
| บช13 ≫ บันทึกรายการรับอ้ายเงิน                                                                      |                                                                                  | 1                  | เครดิต                | เงินฝากคลัง                          | 1101020501                         | 1200500001          | 5426000                            | 12005        | P1000           | -1,350.00        |
| พระสอง                                                                                              |                                                                                  | 2                  | เดบิต                 | เงินรับฝากของรัฐบาล                  | 2111020101                         | 9999999999          | 5426000                            | 99999        | P1000           | 1,350.00         |
| แลกเหรียญกษาปณ์เงินดงคลัง                                                                           |                                                                                  | 3                  | เดบต                  | เงนฝากคลง                            | 1101020501                         | 1200600002          | 5426000                            | 12006        | P1000           | 1,350.00         |
| 11                                                                                                  |                                                                                  | 4                  | เครดต                 | เงนรบฝากของรฐบาล                     | 2111020101                         | 9999999999          | 5426000                            | 99999        | P1000           | -1,350.00        |
| นมมูลัดไป (คลับหน้าหลัก                                                                             |                                                                                  |                    |                       |                                      | (สร้างเอกสารใหม่)                  | พิมพ์รายงาน         | Sap Log                            |              |                 | ///≪ ก่อนหน้า    |

ภาพที่ 51

และเมื่อกรมบัญชีกลางผ่านรายการ ระบบจะแสดงข้อมูลที่ได้บันทึกรายการ ตามภาพที่ 52 และ 53

|                                                                            | SUUUSHISH<br>GOVERNMENT FIS            | ารเงินการดสังกาดร่<br>CAL MANAGEMENT IN                        | รัฐแบบอิเล็กกระ<br>FORMATION SY | DUNA<br>STEM           | $\leftarrow$                            |                  |                 |              |  |  |
|----------------------------------------------------------------------------|----------------------------------------|----------------------------------------------------------------|---------------------------------|------------------------|-----------------------------------------|------------------|-----------------|--------------|--|--|
| รษัสมใช้ 120050000110                                                      | ผู้บันทึก :                            | สำแหน่งงาน :                                                   |                                 | สังกัด : สำนักงาน      | เลขานุการกรม กรมพัฒนา <mark>พ</mark> ลั | งงานทดแทน        |                 | สร้าง [ค้นหา |  |  |
| เข้าสู่ระบบเมื่อ: 14:05:19<br>ออกจากระบบ   ข้อมูลผู้ไข้  <br>แก้ไขรนัสผ่าน | <b>บันทึกราย</b><br>สร้างเอกสารบันทึกร | <b>การบัญชี สำห</b><br><sub>ายการบัญชี</sub>                   | รับเอกสาร                       | รที่พักไว้ (บช         | . 04)                                   |                  |                 |              |  |  |
| ระบบบัญชีแยกประเภท<br>บบ01 » บันทึกรายการบัญชีแยก<br>ประเภท                | เลขที่ใบบันทึกรายกา                    | ขที่ใบบันทึกรายการบัญชี 1500001045 2011 เลขที่เอกสารกลับรายการ |                                 |                        |                                         |                  |                 |              |  |  |
| บป02 » บันทึกรายการปรับปรุง<br>บัญชีด้างรับ-ด้างจ่าย                       | ผู้บันที่กรายการ                       | 12005000011                                                    | 0                               |                        |                                         |                  |                 |              |  |  |
| บช04 » มันทึกรายการมัญชิ                                                   | บ้อ                                    | มูลทั่วไป                                                      |                                 | รายการบัญปี            |                                         |                  |                 |              |  |  |
| สาหรมอกสาราหการ<br>มห12 x มันนี้ครายการสายน้าย                             | รนัสนน่วยงาน                           | 1205                                                           |                                 |                        |                                         | วันที่เอกสาร     | 21 สิงหาคม 2554 |              |  |  |
| เงินคงคลัง                                                                 |                                        | <mark>ครมพัฒนาพลังงานทดแท</mark>                               | าน&อนุร                         |                        |                                         | 99-1 5 g W       |                 | -            |  |  |
| นช13 » บันทึกรายการรับข้ายเงิน<br>คงคลัง                                   | รนัสพื้นที                             | 1000 - ส่วนกลาง                                                | ~                               |                        |                                         | วันที่ผ่านรายการ | 21 สิงหาคม 2554 |              |  |  |
| บช14 » บันทึกรายการการจ่าย                                                 | รนัสนน่วยเบิคจ่าย                      | 1200500001                                                     |                                 |                        |                                         | งวด              | 11              |              |  |  |
| แลกเหรียญกษาปณ์เงินคงคลัง                                                  |                                        | สำนักงานเลขานุการกรม                                           |                                 |                        |                                         |                  |                 |              |  |  |
|                                                                            | ประเภทเอกสาร                           | RJ - โอนขายบิลซ้ามกรม                                          | (รายได้)                        |                        |                                         | 🔨 คารอ้างอิง     | 1200500001      |              |  |  |
|                                                                            |                                        |                                                                | สร้างเอ                         | สารใหม่ <b>คิมพ่</b> ร | ระp Log                                 |                  |                 | ăตไป »       |  |  |

ภาพที่ 52

|                                                                                                    | S:UU<br>GOVERNM              | USK1SN<br>IENT FIS        | ารเงินการดลังภาดร้<br>CAL MANAGEMENT IN         | <mark>์ปีแบนอิเล็กทรอนิกส์</mark><br>Formation system | K                      |                     | 2           |              |                  |                |
|----------------------------------------------------------------------------------------------------|------------------------------|---------------------------|-------------------------------------------------|-------------------------------------------------------|------------------------|---------------------|-------------|--------------|------------------|----------------|
| รนัสต์ใช้: 120050000110                                                                                                   | ผู้บันทึก : -                |                           | สำแหน่งงาน :                                    | - สิ่งกัด : สำน้                                      | โกงานเลขานุการกรม      | ม กรมพัฒนาพลังงานห  | ดแหน        |              |                  | สร้าง  ด้นหา   |
| เข้าสู่ระบบเมือ: 14:05:19<br>ออกจากระบบ   ข้อมูลผู้ไข้  <br>แก้ไขรหัสผ่าน                                                 | <b>บันท</b> ี่ม<br>สร้างเอกเ | <b>กรายก</b><br>สารบันทึก | <b>าารบัญชี สำห</b> ล่<br><sub>ถนการบัญชี</sub> | รับเอกสารที่พักไว้ (บ                                 | เช. 04)                |                     |             |              |                  |                |
| ระบบบัญชิแยคประเภท<br>มช01 > มันทึกรายการบัญชิ<br>แขกประเภท<br>มช02 > มันทึกรายการปรับปรุง<br>นช02 > มันทึกรายการปรับปรุง | เลขที่ใบบั<br>ผู้บันทึกร     | นที่ครายค<br>เยคาร        | ารบัญชี 1500001045<br>12005000011               | 2011                                                  | เลขที่เอกสารกลับรายการ |                     |             |              |                  |                |
| มชุมหางรม-หางจาบ<br>มช04 » มันทึกรายการปัญชิ                                                                              | ข้อมูลทั่วไป                 |                           |                                                 | รายการบัญชี                                           |                        |                     |             |              |                  |                |
|                                                                                                    | รายละเอียดเอกสาร 🖄           |                           |                                                 |                                                       | ∈ ก่อนหน้า 1/4 ถัดไป   |                     |             |              |                  | al »           |
| บช12 ⊭ บันทึกรายการจ่ายย้าย<br>เวิ่มตาดอัง                                                                                | เลือก สา                     | ดับที่ Pk                 |                                                 | ชื่อบัญชิ                                             | รหัสบัญชิแยกปร         | ะเภท รหัสศูนย์ต้นทุ | น แหล่งของเ | งิน รหัสงบปร | ะมาณ รหัสกิจกรรม | หลัก จำนวนเงิน |
| มหม่3 มากับพืกสายการสับข้าย                                                                                               |                              | 1 เครด์                   | โต เงินฝากคลัง                                  |                                                       | 1101020501             | 1200500001          | 5426000     | 12005        | P1000            | -1,350.00      |
| เงินคงคลัง                                                                                                    |                              | 2 เดบิ                    | ด ค่าใช้จ่ายระหว่างหน่วย                        | เงาน - ปรับเงินฝากคลัง                                | 5210010105             | 1200500001          | 5426000     | 12005        | P1000            | 1,350.00       |
| บช14 » บันทึกรายการการจ่าย                                                                                                |                              | 3 เดบิ                    | ด คชา.ระหว่างหน่วยงาน                           | I - หน่วยงานโอนเงินให้หน่วยงานอื่                     | 5210010106             | 1200500001          | 5426000     | 12005        | P1000            | 1,350.00       |
| แลกเหรียญกษาปณ์เงินคงคลัง                                                                                                 |                              | 4 เครด์                   | โต รายได้ระหว่างหน่วยงา                         | น-หน่วยงานรับเงินนอกงปมจากCGE                         | 4308010101             | 1200500001          | 5426000     | 12005        | P1000            | -1,350.00      |
| นญอัตไป (คลับหน้าหลัก                                                                                                    |                              |                           |                                                 | สร้างเอกสารใหม่                                       | พิมพ์รายงาน            | Sap Log             |             |              |                  | ี่             |

ภาพที่ 53

3.2.1.1 การโอนขายบิลที่เกิดจากเงินนอกงบประมาณประเภทหนี้สิน ให้บันทึกรายละเอียดที่สำคัญ

ดังนี้

- เข้าสู่ระบบบัญชีแยกประเภท
- เลือกบันทึก/ปรับปรุงรายการบัญชี
- เลือกบช 04 บันทึกรายการบัญชี สำหรับเอกสารที่พักไว้
- เลือกประเภทเอกสาร RI โอนขายบิลข้ามภาย (หนี้สิน)
- ระบุการอ้างอิงเป็นศูนย์ต้นทุนของผู้โอนขายบิล จำนวน 10 หลัก

- ลำดับที่ 1 เลือกบัญชีด้านเครดิต ระบุรหัสบัญชีแยกประเภท 1101020501 บัญชีเงินฝากคลัง ระบุรหัสศูนย์ต้นทุน รหัสแหล่งของเงิน รหัสงบประมาณ รหัสกิจกรรมหลัก รหัสบัญชีเงินฝากคลัง และรหัส เจ้าของบัญชีเงินฝากคลัง ตามรหัสผู้โอน พร้อมทั้งระบุจำนวนเงินที่โอน และกดปุ่มจัดเก็บรายการนี้ลงในตาราง

 - ลำดับที่ 2 เลือกบัญชีด้านเดบิต ระบุรหัสบัญชีแยกประเภท 2111020101 บัญชีเงินรับฝากของรัฐบาล ระบุรหัสศูนย์ต้นทุน รหัสแหล่งของเงิน รหัสงบประมาณ รหัสกิจกรรมหลัก ตามหน่วยงาน 9999 ระบุรหัส บัญชีเงินฝากคลัง และรหัสเจ้าของบัญชีเงินฝากคลัง ตามรหัสผู้โอน พร้อมทั้งระบุจำนวนเงินที่โอน และกดปุ่ม จัดเก็บรายการนี้ลงในตาราง

- ลำดับที่ 3 เลือกบัญชีด้านเดบิต ระบุรหัสบัญชีแยกประเภท 1101020501 บัญชีเงินฝากคลัง ระบุรหัสศูนย์ต้นทุน รหัสแหล่งของเงิน รหัสงบประมาณ รหัสกิจกรรมหลัก รหัสบัญชีเงินฝากคลัง และรหัส เจ้าของบัญชีเงินฝากคลัง ตามรหัสผู้รับโอน พร้อมทั้งระบุจำนวนเงินที่โอน และกดปุ่มจัดเก็บรายการนี้ลงในตาราง

 - ลำดับที่ 4 เลือกบัญชีด้านเครดิต ระบุรหัสบัญชีแยกประเภท 2111020101 บัญชีเงินรับฝากของรัฐบาล ระบุรหัสศูนย์ต้นทุน รหัสแหล่งของเงิน รหัสงบประมาณ รหัสกิจกรรมหลัก ตามหน่วยงาน 9999 ระบุรหัส บัญชีเงินฝากคลัง และรหัสเจ้าของบัญชีเงินฝากคลัง ตามรหัสผู้รับโอน พร้อมทั้งระบุจำนวนเงินที่โอน และ กดปุ่มจัดเก็บรายการนี้ลงในตาราง

- ลำดับที่5 เลือกบัญชีด้านเดบิต ระบุบัญชีแยกประเภทหนี้สินที่สามารถบันทึกในระบบ GFMIS
 ระบุรหัสศูนย์ต้นทุน รหัสแหล่งของเงิน รหัสงบประมาณ รหัสกิจกรรมหลัก ตามรหัสผู้โอน พร้อมทั้งระบุ
 จำนวนเงินที่โอน และกดปุ่มจัดเก็บรายการนี้ลงในตาราง

- ลำดับที่6 เลือกบัญชีด้านเครดิต ระบุบัญชีแยกประเภทหนี้สินที่สามารถบันทึกในระบบ GFMIS
 ระบุรหัสศูนย์ต้นทุน รหัสแหล่งของเงิน รหัสงบประมาณ รหัสกิจกรรมหลัก ตามรหัสผู้รับโอน พร้อมทั้งระบุ
 จำนวนเงินที่โอน และกดปุ่มจัดเก็บรายการนี้ลงในตาราง

- กดปุ่มจำลองการบันทึกและกดปุ่มบันทึกข้อมูล หลังจากบันทึกรายการและจัดเก็บข้อมูล (Save) เรียบร้อยแล้ว ระบบแสดงเลขที่เอกสารจำนวน 10 หลัก

- กดปุ่มแสดงข้อมูล ระบบแสดงบัญชีแยกประเภท ดังนี้

### ผู้โอน

เครดิต เงินฝากคลัง (1101020501)

เดบิต เงินรับฝากของรัฐบาล (2111020101)

### ผู้รับโอน

เดบิต เงินฝากคลัง (1101020501)

เครดิต เงินรับฝากของรัฐบาล (2111020101)

### รหัสบัญชีแยกประเภทหนี้สิน

เดบิต บั้ญชีแยกประเภทหนี้สิน (2XXXXXXXX ของผู้โอน) เครดิต บัญชีแยกประเภทหนี้สิน (2XXXXXXXX ของผู้รับโอน)

#### ตัวอย่างการบันทึกรายการ

เมื่อวันที่ 21 สิงหาคม 2554 หน่วยเบิกจ่าย 1200500001 โอนขายบิลให้หน่วยเบิกจ่าย 1200600002 จากรหัสเจ้าของบัญชีเงินฝากคลัง 1200500001 รหัสบัญชีเงินฝากคลัง 00910 เข้าบัญชีรหัสเจ้าของบัญชี เงินฝากคลัง 1200600002 รหัสบัญชีเงินฝากคลัง 12006 เป็นรหัสบัญชแยกประเภท 2111020199 บัญชีเงินรับฝากอื่น

หน่วยงานสามารถดำเนินการแก้ได้ โดย Log on เข้าระบบ GFMIS Web Online โดยระบุ รหัสผู้ใช้ และรหัสผ่านแล้ว ระบบแสดงหน้าจอระบบงาน เข้าสู่ระบบงานบัญชีแยกประเภท บช 04 >> บันทึก รายการบัญชี สำหรับเอกสารที่พักไว้ ตามภาพที่ 54

ข้อมูลทั่วไป

| - รหัสหน่วยงาน      | ระบบแสดงรหัสหน่วยงาน จำนวน 4 หลัก                                   |
|---------------------|---------------------------------------------------------------------|
|                     | ให้อัตโนมัติตามสิทธิที่ใช้บันทึกข้อมูล ตัวอย่างระบุ 1205            |
| - รหัสพื้นที่       | ระบบแสดงรหัสพื้นที่ จำนวน 4 หลัก ให้อัตโนมัติ                       |
|                     | ตามสิทธิที่ใช้บันทึกข้อมูล ตัวอย่างระบุ 1000                        |
| - รหัสหน่วยเบิกจ่าย | ระบบแสดงรหัสหน่วยเบิกจ่าย จำนวน 10 หลัก                             |
|                     | ให้อัตโนมัติตามสิทธิที่ใช้บันทึกข้อมูล ตัวอย่างระบุ 1200500001      |
| - ประเภทรายการ      | กดปุ่ม 💌 เลือก 🛛 RL - โอนขายบิลข้ามครม (หนี้สิน)                    |
| - วันที่เอกสาร      | ระบุวันที่บันทึกรายการ ให้กดปุ่ม 🎹 ระบบแสดง                         |
|                     | (ปฏิทิน) เลือก เดือน ปี และดับเบิลคลิกที่วันที่ เพื่อให้ระบบแสดงค่า |
|                     | วัน เดือนปี ดังกล่าว ตัวอย่างระบุ 21 สิงหาคม 2554                   |
| - วันที่ผ่านรายการ  | ระบุวันที่ต้องการบันทึกรายการบัญชีระบบ ให้กดปุ่ม 💷 ระบบแสดง 📗       |
|                     | (ปฏิทิน) เลือก เดือน ปี และดับเบิลคลิกที่วันที่ เพื่อให้ระบบแสดงค่า |
|                     | วัน เดือนปี ดังกล่าว ตัวอย่างระบุ 21 สิงหาคม 2554                   |
| - งวด               | ระบบแสดงงวดบัญชีที่บันทึกรายการให้อัตโนมัติ ตัวอย่างเช่น งวด 11     |
| - การอ้างอิง        | ระบุรหัสศูนย์ต้นุทนของผู้บันทึกรายการโอนขายบิล จำนวน 10 หลัก        |
|                     | ตัวอย่างระบุ 1200500001                                             |

รายละเอียด ตามภาพที่ 54

|                                                                                    | SUUUSKISH<br>GOVERNMENT FIS            | การเงินการดลังกาด<br>CAL MANAGEMENT 1 | <mark>ารัฐแบบอิเล็กทรอ</mark><br>INFORMATION SYS | Ūnd<br>TEM                  |                    |                         |                             |              |
|------------------------------------------------------------------------------------|----------------------------------------|---------------------------------------|--------------------------------------------------|-----------------------------|--------------------|-------------------------|-----------------------------|--------------|
| รบัสผู้ใช้ 120050000110                                                            | ผู้บันทึก:                             | ตำแหน่งงาน :                          | -                                                | สังคัด : สำนักงานเลขานุการก | รม กรมพัฒนาพลังงาน | เหตุแหน                 |                             | สร้าง  ค้นหา |
| เข้าสู่ระบบเมื่อ: 15:49:52<br>ออกจากระบบ   ข้อมูลผู้ใช้  <br>แก้ไขรนิสผ่าน         | <b>บันทึกราย</b><br>สร้างเอกสารบันทึกร | <b>การบัญชี สำ</b> ร<br>าะการบัญชี    | หรับเอกสาร                                       | ที่พักไว้ (บช. 04)          |                    |                         |                             |              |
| ระบบบัญชิแยกประเภท                                                                 | บ้อ                                    | บมูลทั่วไป                            |                                                  | รายการบัญชี                 |                    |                         |                             |              |
| บข01 » บันทึกรายการบัญชีแยก<br>ประเภท                                              | รนัสหน่วยงาน                           | 1205                                  |                                                  |                             |                    | <u>วันที่เอกสาร</u>     | 21 สิงหาคม 2554             |              |
| บช02 » บันทึกรายการปรับปรง                                                         |                                        | กรมพัฒนาพลังงานทดเ                    | แทน                                              |                             |                    |                         |                             |              |
| บัญชีด้างรับ-ด้างจ่าย                                                              | <u>รนัสพื้นที่</u>                     | 1000 - ส่วนกลาง                       | ~                                                |                             |                    | <u>วันที่ผ่านรายการ</u> | 21 <del>สิ</del> งหาคม 2554 |              |
| บข04 » บันทึกรายการบัญชี<br>สามรับออสารที่หักใจ                                    |                                        |                                       |                                                  |                             |                    |                         |                             |              |
| บช12 » บันทึกรายการจายย้าย                                                         | <u>รนัสหน่วยเบิกจ่าย</u>               | 1200500001                            |                                                  |                             |                    | งวด                     | 11                          |              |
|                                                                                    | 1                                      | สำนักงานเลขานุการกรม                  | u .                                              |                             |                    |                         |                             | _            |
| บข13 » บันทึกรายการรับอ่ายเงิน<br>ควาววัว                                          | ประเคทเอกสาร                           | RL - โอนขายบิลข้ามก                   | รม (หนิสิน)                                      |                             | ~                  | <u>คารอางอิง</u>        | 1200500001                  |              |
| ามายี่ 2 มันที่กรายการล่าย<br>แลกเหรียญกษาปณ์เงินคงคลัง<br>แบงูถัดไป (กลับหน้าหลัก |                                        |                                       |                                                  | ์ จำลองการบันทึก            |                    |                         |                             | ăัตไป≫       |

ภาพที่ 54

กดปุ่ม รายการมัญชี เพื่อบันทึกรายการลำดับที่ 1 ต่อไป ตามภาพที่ 55

| GFMIS<br>MEBIONLINE<br>manustry diamone                                                  | ระบบบริหารการเงินท<br>GOVERNMENT FISCAL MA           | าารดลังภาดรัฐแบบ<br>NAGEMENT INFORM                              | อิเล็กทรอนิกส์<br>ATION SYSTEM | $\left \right $                    |           |   |              |  |  |
|------------------------------------------------------------------------------------------|------------------------------------------------------|------------------------------------------------------------------|--------------------------------|------------------------------------|-----------|---|--------------|--|--|
| านัสผู้ใช้: 120050000110                                                                 | ผู้บันทึก:                                           | สาแหน่งงาน : -                                                   | สังกัด<br>เ                    | : สำนักงานเลขานุการกรม กรมพัฒนาพลั | งงานทดแทน |   | สร้าง  ค้นหา |  |  |
| เข้าสู่ระบบเมื่อ: 17:08:09<br><u>ออกจากระบบ   ข้อมูลผู้ใข้  </u><br><u>แก้ใชรนัสผ่าน</u> | บันทึกรายการบั<br>สร้างเอกสารบันทึกรายการบัญ         | โญชี สำหรับเล<br>⊮ื                                              | อกสารที่พักไ                   | วั (บช. 04)                        |           |   |              |  |  |
| ระบบบัญชีแยกประเภท                                                                       | ข้อมูลทั่วไป                                         |                                                                  | รายการ                         | ប័ណ្ឌមិ                            |           |   | Ĩ            |  |  |
| ประเภท                                                                                   | รายละเอียดเอกสาร                                     | DK                                                               |                                |                                    | <u> </u>  | - |              |  |  |
| บฟ02 » บันทึกรายการปรับปรุง<br>บัญชีด้างรับ-ด้างจ่าย                                     |                                                      |                                                                  |                                | เอกลารลารองเงน                     |           |   |              |  |  |
| บป04 » บันทึกรายการบัญชี<br>สาหรับเอกสารที่หักไว้                                        | <u>รนัสบัญชีแยกประเภท</u>                            |                                                                  |                                | รหัสสุนย์ต้นทุน                    |           |   |              |  |  |
| บช1.2 ≫ บันทึกรายการจ่ายย้าย<br>เงินคงคลัง                                               |                                                      |                                                                  |                                |                                    | -         |   |              |  |  |
| บป13 » บันทึกรายการรับข้ายเงิน<br>คงคลัง                                                 | <u> 711201120201011</u>                              | 2554                                                             |                                | รนสงบประมาณ                        |           |   |              |  |  |
| บป14 × บันทึกรายการการจ่าย<br>แลกเหรียญกษาปณ์เงินคงคลัง                                  | <u>รนัสกิจกรรมแลัก</u>                               |                                                                  |                                | รนัสกิจกรรมย่อย                    |           |   |              |  |  |
| เมนูถัดไป (กลับหน้าหลัก                                                                  | <u>รนัสบัญชิเงินฝากคลัง</u>                          |                                                                  |                                | <u>รนัสเจ้าของบัญชิเงินฝากคลัง</u> |           |   |              |  |  |
|                                                                                          | รนัสบัญชีย่อย                                        |                                                                  |                                | รนัสเจ้าของบัญชีย่อย               |           |   |              |  |  |
|                                                                                          | <u>รนัสหน่วยงานต่ด้า</u><br><u>(Trading Partner)</u> |                                                                  |                                | รนัสรายได้                         |           |   |              |  |  |
|                                                                                          | <u>สำนวนเงิน</u>                                     |                                                                  | บาท                            |                                    |           |   |              |  |  |
|                                                                                          | รายละเฉียดบรรทัดรายการ                               |                                                                  |                                |                                    |           |   |              |  |  |
|                                                                                          |                                                      | รัณทีมรายการนี้ลงในอาราง มนข้อมูลรายการนี้ สร้างข้อมูลรายการใหม่ |                                |                                    |           |   |              |  |  |
|                                                                                          |                                                      |                                                                  |                                |                                    |           |   | < ก้อนหน้า   |  |  |
|                                                                                          |                                                      |                                                                  |                                | ์ จำลองการยันทึก                   |           |   |              |  |  |

ภาพที่ 55

| - ลำดับที่ 1                                    | เลือก PK เครดิต                                                   |
|-------------------------------------------------|-------------------------------------------------------------------|
| - รหัสบัญชีแยกประเภท                            | ระบุรหัสบัญชีแยกประเภท 1101020501 บัญชีเงินฝากคลัง                |
| - เอกสารสำรองเงิน                               | ไม่ต้องระบุ                                                       |
| - รหัสศูนย์ต้นทุน                               | ระบุรหัสศูนย์ต้นทุน จำนวน 10 หลักรหัสผู้โอน                       |
|                                                 | ตัวอย่างระบุ 1200500001                                           |
| - รหัสแหล่งของเงิน                              | ระบุ XX26000 โดย X คือ 2 หลักท้ายของปีพุทธศักราช                  |
|                                                 | ตัวอย่างระบุ 5426000                                              |
| - รหัสงบประมาณ                                  | ระบุรหัส 5 หลักแรกของศูนย์ต้นทุน                                  |
|                                                 | ตัวอย่างระบุ 12005                                                |
| - รหัสกิจกรรมหลัก                               | ระบุ PXXXX โดย P คือค่าคงที่ X คือ รหัสพื้นที่ของผู้โอน           |
|                                                 | ตัวอย่างระบุ P1000                                                |
| - รหัสกิจกรรมย่อย                               | ไม่ต้องระบุ                                                       |
| <ul> <li>รหัสบัญชีเงินฝากคลัง</li> </ul>        | ระบุบัญชีเงินฝากคลังผู้โอน จำนวน 5 หลัก                           |
|                                                 | ตัวอย่างระบุ 00910                                                |
| <ul> <li>รหัสเจ้าของบัญชีเงินฝากคลัง</li> </ul> | ระบุหน่วยเบิกจ่ายของผู้โอนที่เป็นเจ้าของเงินฝากคลัง จำนวน 10 หลัก |
|                                                 | ตัวอย่างระบุ 1200500001                                           |
| - รหัสบัญชีย่อย                                 | ไม่ต้องระบุ                                                       |
| <ul> <li>รหัสเจ้าของบัญชีย่อย</li> </ul>        | ไม่ต้องระบุ                                                       |
| <ul> <li>รหัสหน่วยงานคู่ค้า</li> </ul>          | ไม่ต้องระบุ                                                       |
| (Trading Partner)                               |                                                                   |
| - รหัสรายได้                                    | ไม่ต้องระบุ                                                       |
| - จำนวนเงิน                                     | ระบุจำนวนเงินที่โอน ตัวอย่างระบุ 700                              |
| - รายละเอียดบรรทัดรายการ                        | ระบุคำอธิบายรายการ ตัวอย่างระบุ โอนขายบิล 1200600002              |
| รายละเอียดตามภาพที่ 56                          |                                                                   |

|                                                                                          | SUUUSHISHISHIS                                                                | การดลังกาดรัฐแบบ<br>NAGEMENT INFORM | เอิเล็กกรอนิกส์<br>ATION SYSTEM |                                 |                   |  |              |  |  |
|------------------------------------------------------------------------------------------|-------------------------------------------------------------------------------|-------------------------------------|---------------------------------|---------------------------------|-------------------|--|--------------|--|--|
| <b>รนัสผู้ไข้: 120050000110</b>                                                          | ผู้บันทึก:                                                                    | สาแหน่งงาน : -                      | สังกัด : ส่                     | านักงานเลขานุการกรม กรมพัฒนาพล้ | ถึงงานทดแทน       |  | สร้าง  ค้นทา |  |  |
| เข้าสู่ระบบเมื่อ: 16:58:22<br><u>ออกจากระบบ   ข้อมูลผู้ใข้  </u><br><u>แก้ไขรนัสผ่าน</u> | บันทึกรายการบัญขี สำหรับเอกสารที่พักไว้ (บช. 04)<br>ส่วงเอกสาขับทึกรายกาขัญชี |                                     |                                 |                                 |                   |  |              |  |  |
| ระบบบัญชีแยกประเภท                                                                       | ข้อมูลทั่วไป                                                                  |                                     | รายการบัญร                      | 8                               |                   |  |              |  |  |
| ประเภท<br>บระเภท<br>บบป02 × มันทึกรายการปรับปรุง<br>บัณชิด้างรับ-ด้างราย                 | รายละเอียดเอกสาร<br>สำดับที่ 1                                                | <u>PK</u> เครลิต 💌                  |                                 | เอกสารสำรองเงิน                 |                   |  |              |  |  |
| บช04 » บันทึกรายการบัญชี<br>สำหรับเอกสารที่หักไว้                                        | <u>รหัสบัญชิแยกประเคท</u>                                                     | 1101020501                          |                                 | รหัสสุนย์ต้นทุน                 | 1200500001        |  |              |  |  |
| ับช12 » บันทึกรายการจ่ายย้าย<br>เงินคงคลัง                                               |                                                                               |                                     |                                 |                                 |                   |  |              |  |  |
| มช13 » บันทึกรายการรับย้ายเงิน<br>คงคลัง                                                 | <u>รนัสแหล่งของเงิน</u>                                                       | 2554 💉 5426000                      |                                 | รนัสงบประมาณ                    | 12005             |  |              |  |  |
| บป14 » บันทึกรายการการจ่าย<br>แลกเหรียญกษาปณ์เงินคงคลัง                                  | <u>รนัสกิจกรรมนลัก</u>                                                        | P1000                               |                                 | รหัสกิจกรรมบ่อบ                 |                   |  |              |  |  |
|                                                                                          | <u>รนัสบัญชีเงินฝากคลัง</u>                                                   | 00910                               |                                 | รนัสเจ้าของบัญชิเงินฝากคลัง     | 1200500001        |  |              |  |  |
|                                                                                          | รนัสบัญชีย่อย                                                                 |                                     |                                 | รหัสเจ้าของบัญชีย่อย            |                   |  |              |  |  |
|                                                                                          | รนัสมณ่วยงานต่ด้ำ<br>(Trading Partner)                                        |                                     |                                 | รนัสรายได้                      |                   |  |              |  |  |
|                                                                                          | <u>สำนวนดิน</u>                                                               |                                     | ארע 700                         |                                 |                   |  |              |  |  |
|                                                                                          | รายละเอียดบรรทัดรายการ                                                        | โอนขายบิล 120060000                 | 12                              |                                 |                   |  |              |  |  |
|                                                                                          |                                                                               | <b>จัดเก็บร</b> า                   | ายการนี้ลงในตาราง               | ลบข้อมูลรายการนี้ สร้า          | งข้อมูลรายการใหม่ |  |              |  |  |
|                                                                                          |                                                                               |                                     |                                 |                                 |                   |  | < ก่อนหน้า   |  |  |
|                                                                                          |                                                                               |                                     |                                 |                                 |                   |  |              |  |  |
|                                                                                          |                                                                               |                                     |                                 | ข่าลองการบันทึก                 |                   |  |              |  |  |

ภาพที่ 56

| กดปุ่ม | จัดเก็บรายการนี้ลงในตาราง | เพื่อบันทึกข้อมูลลงในตาราง | ตามภาพที่ 57 |
|--------|---------------------------|----------------------------|--------------|
| 1 1    |                           | 1                          |              |

|                                                                                                    | SZUJUŠITISTISIJUTISOZ<br>GOVERNMENT FISCAL MANAGE                                 | ลังกาดรัฐแบบอิเล็กทรอนิกส์<br>MENT INFORMATION SYSTEM                    | $\times$                                                                     |                                            |                                 |                            |
|----------------------------------------------------------------------------------------------------|-----------------------------------------------------------------------------------|--------------------------------------------------------------------------|------------------------------------------------------------------------------|--------------------------------------------|---------------------------------|----------------------------|
| รนัสผู้ใช้: 120050000110<br>เข้าสู่ระบบเมื่อ: 16:58:22<br>ออกจากระบบ   ข้อมอผู้ใช้  <br>แก้ไขรนัสผ่าน     | หู้บันท์กะ สาแน<br><mark>บันทึกรายการบัญชี</mark><br>สร้างเอกสารบันทึกรายการบัญชิ | <sup>ณ่งงาน</sup> : - ม <sub>ี</sub> ง่<br>ได้าหรับเอกสารที่พัก          | ia : สำนักงานและานุการกรม กรมพัฒนาพล<br>ไว้ (บช. 04)                         | งงานหดแหน                                  |                                 | สร้าง ∣ศันหา               |
| ระบบบัญชิแยกประเภท<br>บซ01 » บันทึกรายการบัญชิแยก<br>ประเภท                                               | ข้อมูลทั่วไป<br>รายละเอียดเอกสาร                                                  | ราย                                                                      | าารบัญชิ                                                                     |                                            | _                               | -                          |
| มช02 » มันทึกรายการปรับปรุง<br>มัญชีด้างรับ-ล่างจ่าย<br>บช04 » มันทึกรายการมัญชี<br>สำหรับเอกสารทั้งก็ไว้ | สำดับที่ 2 <u>PK</u><br>รหัสบัญชิแยกประเภท                                        |                                                                          | เอกสารสารองเงิน<br><u>รหัสตนป์ต้นทุน</u>                                     |                                            |                                 |                            |
| บบ12 » บันทึกรายการจำยอ้าย<br>เงินคงคลัง<br>บบ13 » บันทึกรายการรับอ้ายเงิน<br>๑.๑.รับ                     | <del>วนัสแนล่งของเงิน</del> 255                                                   | 4                                                                        | <u>รนัสงบประมาณ</u>                                                          |                                            |                                 |                            |
| ายข14 » บันทึกรายการการจ่าย<br>แลกเทรียญกษาปณ์เงินคงคลัง                                                  | รนัสกิจกรรมหลัก                                                                   |                                                                          | รนัสกิจกรรมย่อย                                                              |                                            |                                 |                            |
| เมนูอัดไป ∣กลับหน้าหลัง                                                                                   | <u>รนัสบัญชีเงินฝากคลัง</u>                                                       |                                                                          | รหัสเจ้าของบัญชีเดินฝากคลัง                                                  |                                            |                                 |                            |
|                                                                                                    | รนัสบัญชีย่อย<br>รนัสหน่วยงานตู่ด้า                                               |                                                                          | รนัสเจ้าของบัญชีปอย                                                          |                                            |                                 |                            |
|                                                                                                    | (Trading Partner)                                                                 | มาห                                                                      | 35443 121 694                                                                |                                            |                                 |                            |
|                                                                                                    | รายละเฉียดบรรทัดรายการ                                                            |                                                                          |                                                                              |                                            |                                 |                            |
|                                                                                                    | <mark>เลือก สำดับที่ PK ชื่อบั</mark><br>📄 1 เครดิต เงินฝาก                       | รัดเก็บรายการนิลงในตาราง<br>วัญชี รหัสบัญชีแยกประเภท<br>เคลัง 1101020501 | อมข้อมูลรายการนี้ สร้า<br>รหัสสุนย์ดันทุน แหล่งของเงิน<br>1200500001 5426000 | งข้อมูลรายการใหม่<br>รหัสงบประมาณ<br>12005 | <b>รหัสกิจกรรมหลัก</b><br>P1000 | <b>จำนวนเงิน</b><br>700.00 |
|                                                                                                    |                                                                                   |                                                                          |                                                                              |                                            |                                 | < ก่อนหน้า                 |
|                                                                                                    |                                                                                   |                                                                          | จำลองการบันทึก                                                               |                                            |                                 |                            |
|                                                                                                    |                                                                                   |                                                                          |                                                                              |                                            |                                 |                            |

ภาพที่ 57

| - ลำดับที่ 2                                    | เลือก PK เดบิต                                                    |
|-------------------------------------------------|-------------------------------------------------------------------|
| - รหัสบัญชีแยกประเภท                            | ระบุรหัสบัญชีแยกประเภท 2111020101 บัญชีเงินรับฝากของรัฐบาล        |
| - เอกสารสำรองเงิน                               | ไม่ต้องระบุ                                                       |
| - รหัสศูนย์ต้นทุน                               | ระบุ 9999999999                                                   |
| - รหัสแหล่งของเงิน                              | ระบุ XX26000 โดย X คือ 2 หลักท้ายของปีพุทธศักราช                  |
|                                                 | ตัวอย่างระบุ 5426000                                              |
| - รหัสงบประมาณ                                  | ระบุ 99999                                                        |
| - รหัสกิจกรรมหลัก                               | ระบุ P1000                                                        |
| - รหัสกิจกรรมย่อย                               | ไม่ต้องระบุ                                                       |
| - รหัสบัญชีเงินฝากคลัง                          | ระบุบัญชีเงินฝากคลังผู้โอน จำนวน 5 หลัก                           |
|                                                 | ตัวอย่างระบุ 00910                                                |
| <ul> <li>รหัสเจ้าของบัญชีเงินฝากคลัง</li> </ul> | ระบุหน่วยเบิกจ่ายของผู้โอนที่เป็นเจ้าของเงินฝากคลัง จำนวน 10 หลัก |
|                                                 | ตัวอย่างระบุ 1200500001                                           |
| - รหัสบัญชีย่อย                                 | ไม่ต้องระบุ                                                       |
| - รหัสเจ้าของบัญชีย่อย                          | ไม่ต้องระบุ                                                       |
| <ul> <li>รหัสหน่วยงานคู่ค้า</li> </ul>          | ไม่ต้องระบุ                                                       |
| (Trading Partner)                               |                                                                   |
| - รหัสรายได้                                    | ไม่ต้องระบุ                                                       |
| - จำนวนเงิน                                     | ระบุจำนวนเงินที่โอน ตัวอย่างระบุ 700                              |
| - รายละเอียดบรรทัดรายการ                        | ระบุคำอธิบายรายการ ตัวอย่างระบุ โอนขายบิล 1200600002              |
| รายละเอียดตามภาพที่ 58                          |                                                                   |

|                                                                            | ระบบบริหารการเงิ<br>GOVERNMENT FISCAL M        | มการดลังกาดรัฐเ<br>IANAGEMENT INFO | <mark>เบบอิเล็กกรอนิกส์</mark><br>RMATION SYSTEM | $\times$               |                   |                  |                 |              |
|----------------------------------------------------------------------------|------------------------------------------------|------------------------------------|--------------------------------------------------|------------------------|-------------------|------------------|-----------------|--------------|
| รนัสผ้ให้: 120050000110                                                    | ผู้บันทึก:                                     | สาแหน่งงาน : -                     | <b>ä</b> a:                                      | กัด : สำนักงานเลขานุกา | รกรม กรมพัฒนาพลัง | งงานหดแหน        |                 | สร้าง (ค้นหา |
| เข้าสู่ระบบเมื่อ: 16:58:22<br>ออกจากระบบ   ข้อมูลผู้ไข้  <br>แก้ไขรนัสผ่าน | <b>บันทึกรายการ</b><br>สร้างเอกสารบันทึกรายการ | บัญชี สำหรั<br><sub>วัญชี</sub>    | บเอกสารที่พัก                                    | ไว้ (บช. 04)           | )                 |                  |                 |              |
| ระบบบัญชิแยกประเภท                                                         | ข้อมูลทั่วไ                                    | 4                                  | טרפ                                              | การบัญปี               |                   |                  |                 |              |
| บข01 » บันทึกรายการบัญชิแยก<br>ประเภท                                      | รายละเอียดเอกสาร                               |                                    |                                                  |                        |                   |                  |                 |              |
| บป02 » บันทึกรายการปรับปรุง<br>บัญชีคำงรับ-ด้างร่าย                        | สำดับที่ 2                                     | <u>PK</u> เลบิด 💌                  |                                                  | เอกสารสำร              | องเงิน            |                  |                 |              |
| บข04 » บันทึกรายการบัญชี<br>สาหรับเอกสารที่ทักใว้                          | <u>รนัสบัญชีแยกประเภท</u>                      | 2111020101                         |                                                  | รหัสสุนย์ตั            | 4994              | 9999999999       |                 |              |
| บช12 » บันทึกรายการจายย้าย<br>เงินคงคลัง                                   |                                                |                                    |                                                  |                        |                   |                  |                 |              |
| บข13 » บันทึกรายการรับอ่ายเงิน<br>คงคลัง                                   | <u>71181118028001</u>                          | 2554 💟 54260                       | 00                                               | <u>รหิสงบประ</u>       | אחרא              | 99999            |                 |              |
| บข14 × บันทึกรายการการร่าย<br>แลกเหรียญกษาปณ์เงินคงคลัง                    | <u>รนัสกิจกรรมนลัก</u>                         | P1000                              |                                                  | รนัสกิจกรร             | มข่อข             |                  |                 |              |
|                                                                            | <u>รนัสบัญชีเงินฝากคลัง</u>                    | 00910                              |                                                  | รนัสเจ้าของ            | บัญชีเงินฝากคลัง  | 1200500001       |                 |              |
|                                                                            | รนัสบัญชีย่อย                                  |                                    |                                                  | รนัสเจ้าของ            | ານັ້ດມູນີ້ນ່ວນ    |                  |                 |              |
|                                                                            | รนัสนน่วยงานต่ด้า<br>(Trading Partner)         |                                    |                                                  | รหัสรายได้             |                   |                  |                 |              |
|                                                                            | <u>ร่านวนเงิน</u>                              |                                    | 700 אורע                                         |                        |                   |                  |                 |              |
|                                                                            | <u>รายละเอียดบรรทัดรายการ</u>                  | โอนขายบิล 12006                    | 00002                                            |                        |                   |                  |                 |              |
|                                                                            |                                                |                                    | ก็บรายการนี้ลงในตาราง                            | ลบข้อมูลรายการ         | นี้ สร้าง         | ข้อมูลรายการใหม่ |                 |              |
|                                                                            | เลือก สำดับที่ PK                              | ชื่อบัญชี รา                       | <b>ลัสบัญชีแยกประเภท</b>                         | รหัสศูนย์ด้นทุน        | แหล่งของเงิน      | รหัสงบประมาณ     | รหัสกิจกรรมหลัก | สานวนเงิน    |
|                                                                            | [] 1 เครดิต                                    | เงินฝากคลัง 1101                   | 020501                                           | 1200500001             | 5426000           | 12005            | P1000           | 700.00       |
|                                                                            |                                                |                                    |                                                  | ( จำลองการบันที        | n                 |                  |                 | < ก่อนหน้า   |

ภาพที่ 58

| State of a state of a st                                                                                                    | กดปุ่ม <b>จัดเก็บร</b> า                                                | เยการนี้ลงในตาราง                                | เพื่อบันทึก                       | ข้อมูลลงในตา                    | ราง ตามภา                   | าพที่ 59          |              |                 |                             |
|----------------------------------------------------------------------------------------------------|-------------------------------------------------------------------------|--------------------------------------------------|-----------------------------------|---------------------------------|-----------------------------|-------------------|--------------|-----------------|-----------------------------|
| Windjiki 120000000101<br>Windjika 1200000001010<br>Windjika 1200000001010<br>Windjika 1200000000100<br>Windjika 12000000000000000000000000000000000000                                                                                                    |                                                                         | ระบบบริหารการเงินก<br>GOVERNMENT FISCAL MAN      | ารดสังกาดรัฐแบบ<br>AGEMENT INFORM | อิเล็กกรอนิกส์<br>ATION SYSTEM  | ×                           |                   |              |                 |                             |
| <sup>1</sup> statusti 10:3022 3<br><sup>1</sup> statusti 10:3023 3<br><sup>1</sup> statusti 10:3023 1<br><sup>1</sup> statusti 10:3023 1<br><sup>1</sup> statusti 10:3023 1 | รมัสมปีสัย 120050000110                                                 | ผู้บันทึก:                                       | สาแหน่งงาน : -                    | สิงกัด : สา                     | านักงานเลขานุการกระ         | ง กรมพัฒนาพลังงาร | лионии       |                 | สร้าง (คันพ                 |
| Samualiya Buranisanananananananananananananananananan                                                                                                    | เข้าสู่ระบบเมื่อ: 16:58:22<br>ออกจากระบบ   ข้อมอดไข้  <br>แก้ไขรนัสผ่าน | <b>บันทึกรายการบั</b> สร้างเอกสารบันทึกรายการบัญ | ญชี สำหรับเล<br>เ                 | อกสารที่พักไว้ (                | (บช. 04)                    |                   |              |                 |                             |
| <pre>static disclose constraints/<br/>static disclose constraints/<br/>static disc</pre>                                                                                                    | ระบบบัญชิแยกประเภท                                                      | ข้อมูลทั่วไป                                     |                                   | รายการบัญชี                     | 1                           | ļ.                |              |                 |                             |
| <pre>unt 2 = diuling uur valuu 4<br/>uur 4 = a - diuling uur valuu 4<br/>uur 4 = a - diuling uur valuu 4<br/>uur 4 = a - diuling uur valuu 4<br/>uur 4 = a - diuling uur valuu 4<br/>uur 4 = a - diuling uur 4<br/>uur 4 = a - diuling uur 4<br/>uur 4 = a - diuling uur 4<br/>uur 4 = a - diuling uur 4<br/>uur 4 = a - diuling uur 4<br/>uur 4 = a - diuling uur 4<br/>uur 4 = a - diuling uur 4<br/>uur 4 = a - diuling uur 4<br/>uur 4 = a - diuling uur 4<br/>uur 4 = a - diuling uur 4<br/>uur 4 = a - diuling uur 4<br/>uur 4 = a - diuling uur 4<br/>uur 4<br/>uu</pre>                                                                                                    | มช่01 » บันทึกรายการบิญชิแอก<br>ประเภท                                  | รายละเอียดเอกสาร                                 |                                   |                                 |                             | -                 |              | -               |                             |
| subsequenciality         subsequenciality         subsequenci         subsequenciality                                                                                                    | บช02 » บันทึกรายการปรับปรุง<br>บัญชีค่างรับ-ค่างจ่าย                    | สำดับที่ 3                                       | <u>PK</u> เดบิด 💌                 |                                 | เอกสารสำรองเงิง             | u                 |              |                 |                             |
| มามารถางการเมลามารถางการเมลามารถางการการการการการการการการการการการการการก                                                                                                    | ้บช04 ≫ มันที่กรายการมัญชี<br>สำหรับเอกสารที่ทักใจ้                     | <u>รนัสบัญชิแยกประเภท</u>                        |                                   |                                 | รนิสศุนย์ต้นทุน             |                   |              | 8               |                             |
| มากสามมายแหน่งของสมัน         254 w         2         วมัสองประมาณ         เมื่อ           เม่าส่วยสามของสมันส่วนของสมัน         254 w         2         มัสองประมาณ         เมื่อ                                                                                                    | บช12 » บันทึกรายการจ่ายย้าย                                             |                                                  |                                   |                                 |                             |                   |              |                 |                             |
| มายใช้ นับนักรายบายรารงาน<br>และที่ส่งใจการแปล่อ<br>มายใช้ไป (กลับกรายการงาน<br>และที่ส่งไป (กลับกรายการจำนั<br>มายใช้ไป (กลับกรายการจำนั<br>มายใช้ไป (กลับกรายการจำนั<br>มายใช้ไป (กลับกรายการจำนั<br>มายใช้ไป (กลับกรายการจำนั<br>มายใช้ไป (กลับกรายการจำนั<br>มายใช้ไป (กลับกรายการจำนั<br>มายใช้ไป (กลับกรายการจำนั<br>มายใช้ไป (กลับกรายการจำนั<br>มายใช้ไป (กลับกรายการจำนัย)<br>มายใช้ไป (กลับกรายการจำนัย)<br>มายใช้ไป (กลับกรายการจำนัย)<br>มายใช้ไป (กลับกรายการจำนัย)<br>มายใช้ไป (กลับกรายการจำนัย)<br>มายใช้ไป (กลับกรายการจำนัย)<br>มายใช้ไป (กลับกรายการจำนัย)<br>มายใช้ไป (กลับกรายการจำนัย)<br>มายใช้ไป (กลายการจำนัย)<br>มายใช้ไป (กลายการจำนัย)<br>มายใช้ไป (กลายการจำนัย)<br>มายใช้ไป (กลายการจำนัย)<br>มายใช้ไป (การจำนัย)<br>มายใช้ไป (กลายการจำนัย)<br>มายใช้ไป (การจำนัย)<br>มายใช้ไป (การจำนัย)<br>มายิ่ง (การจำนัย)<br>มายิ่ง (การจำนัย)<br>มายิง (การจำนัย)<br>มายิง (การจำนัย)<br>มายิง (การจำนัย)<br>มายิง (การจำนยาง)<br>มายิง                                                                                                    | เงนหงคลง<br>บพ13 ≫ บันทึกรายการรับย้ายเงิน<br>ดงคลัง                    | <u>รนัสแหล่งของเงิน</u>                          | 2554 💌                            |                                 | <u>รนัสงบประมาณ</u>         |                   |              |                 |                             |
| มะแก้ไป (กมันหรักสถาง<br>หรือบัญชีปของ<br>หรือบัญชีปของ<br>หรือเรื่าของบัญชีปของ<br>หรือเรื่าของบัญชีปของ<br>หรือเรื่าของบัญชีปของ<br>หรือเรื่ายองบัญชีปของ<br>หรือเรื่องสุดรายการที่<br>เป็นของการมีอานการ<br>เรื่องส่งกับที่ PK มีอบัญชี หรือบัญชีง หรือบัญชีนยกประมาณ หรือสุดปต์สัมพุม แน่สงของเงิน หรือสุดบอกจะใหม่<br>เรื่องส่งการได้เป็นสามารถ<br>เรื่องส่งการได้เป็นสามารถข้าง<br>เรื่องส่งการไปของการได้เป็นสามารถ<br>เรื่องส่งการไปของการได้เป็นสามารถ<br>เรื่องส่งการไปของการได้เป็นสามารถ<br>เรื่องส่งกับที่ PK มีอบัญชีง หรือบัญชีง หรือขัญชีนิยกประมาณ หรือสุดปต์สัมพุม แน่สงของเงิน หรือส่งมประมาณ หรือสิงการเมนล์การเกมส์การเกมส์การเกมส์<br>เรื่องส่งการไปของการได้เป็นสามารถ<br>เรื่องส่งการไปของการได้เป็นสามารถงาร<br>เรื่องสามารถางการการการการการการการการการการการการการก                                                                                                    | มช14 × บันทึกรายการการจ่าย<br>แลกเหรือญกษาปณ์เงินคงคลัง                 | รนัสกิจกรรมแล้ก                                  |                                   |                                 | รนัสกิจกรรมย่อะ             | <b>ш</b>          |              |                 |                             |
| านัสบัญชีม่อย านัสว่าของบัญชีม่อย<br>านัสบัญชีม่อย านัสวายได้<br>านัสวายได้<br>รายสะเรียดหารพิดรายการ<br>รายสะเรียดหารพิดรายการ<br>รัตถ์บรายการขึ้งในขากกรรม<br>เลือก สำคัญที่ PK มื่อบัญชี รมัสบัญชีมแบกโระมาณ รมัสดุกกรรมหลัก รำบวนเงิน<br>เมือก สำคัญที่ PK มื่อบัญชี รมัสบัญชีมแบกโระมาณ รมัสดุกกรรมหลัก รำบวนเงิน<br>เมือก สำคัญที่ PK มื่อบัญชี รมัสบัญชีมแบกโระมาณ รมัสดุกกรรมหลัก รำบวนเงิน<br>เมือก สำคัญที่ PK มื่อบัญชี รมัสบัญชีมแบกโระมาณ รมัสดุกรรมหลัก รำบวนเงิน<br>เมือก สำคัญที่ PK มือบัญชี รมัสบัญชีมแบกโระมาณ รมัสดุกรรมหลัก รำบวนเงิน<br>เมือก สำคัญที่ PK มือบัญชี รมัสบัญชีมแบกโระมาณ รมัสดุกรรมหลัก รำบวนเงิน<br>เมือก สำคัญที่ PK มือบัญชี รมัสบัญชีมแบกโระมาณ รมัสดุกรรมหลัก รำบวนเงิน<br>เมือก สำคัญที่ PK มือบัญชี รมัสบัญชีมแบกโระมาณ รมัสดุกรรมหลัก รามเงิน<br>เมือก สำคัญที่ PK มือบัญชี รมัสบัญชีมแบกโระมาณ รมัสดุกรรมหลัก รามเงิน<br>เมือก สำคัญที่ PK มือบัญชี รมาย 1101020501 120050001 5426000 99999 P1000 700.00<br>700.00<br>รายสงครบันก็ก                                                                                                    |                                                                         | <u>รนัสบัญชิเงินฝากคลัง</u>                      |                                   |                                 | รนัสเจ้าของบัญร             | ชีเงินฝากคลัง     |              |                 |                             |
| รนัสมนับบราหล์กั<br>(Trading Partner)  รนัสมนับ<br>รายละเสียดบราท์สรายการ  สัสเป็นรายการนี้สงในอาการ  สมร์อยู่สรายการนี้ สร้างร้อยู่สรายการนี้  สร้างร้อยู่สรายการนี้  สร้างร้อยู่สร้างสร้างไป  สร้างสอบประมาณ  สร้างสอบประมาณ  สร้างสอบประม                                                                                                    |                                                                         | รหัสบัญชีย่อย                                    |                                   |                                 | รนัสเจ้าของบัญร่            | ชีย่อย            |              |                 |                             |
| รามอะเอ็ยขมารมัดรายการ<br>ริมธ์อะนรรมัดรายการ<br>เลือก สำคับที่ PK ชื่อบัญชี รมัสขัญชีแยกประบาท รมัสสุนย์ค้นหุน แหล่งของเงิน รมัสงนประมาณ รมัสสิจกรรมหลัก จำนวนเงิน<br>เมือก สำคับที่ PK ชื่อบัญชี รมัสขัญชีแยกประบาท รมัสสุนย์ค้นหุน แหล่งของเงิน รมัสงนประมาณ รมัสสิจกรรมหลัก จำนวนเงิน<br>เมือก สำคับที่ PK ชื่อบัญชี มายางระบาท รมัสสุนย์ค้นหุน แหล่งของเงิน รมัสงนประมาณ รมัสสิจกรรมหลัก จำนวนเงิน<br>เมือก สำคับที่ PK ชื่อบัญชี มายางระบาท รมัสสุนย์ค้นหุน แหล่งของเงิน รมัสงนประมาณ รมัสสิจกรรมหลัก จำนวนเงิน<br>เมือก สำคับที่ PK ชื่อบัญชี มายางระบาท รมัสสุนย์ค้นหุน แหล่งของเงิน รมัสงนประมาณ รมัสสิจกรรมหลัก จำนวนเงิน<br>เมือง สำคัญชี มายางระบาที่ รมสองสารประมาณ รมัสสุนย์ค้นหุน แหล่งของเงิน รมัสงนประมาณ รมัสสิจกรรมหลัก จำนวนเงิน<br>เมือง สางหน้า หลายครัฐมาล 2111020101 9999999999 5426000 99999 P1000 700.00<br>(* คลมหน้า                                                                                                    |                                                                         | <u>รนัสนน่วยงานคู่ด้า</u><br>(Trading Partner)   |                                   |                                 | รนัสรายได้                  |                   |              |                 |                             |
| รายองเรียดบรรทัตรายการ<br>สิ่งกับรัตรายการโลงโนกราง ตนร้อมูตรายการอี่ สร้างรัตมูตรายการไหม่<br>เอื้อก สำคับที่ PK ชื่อบัญชี จำหัสบัญชีนยกประเภท จำหัสสุนย์ดันทุน แหล่งของเงิน จำหัสงาประมาณ จำหัสกิจกรรมหลัก จำนวนเงิน<br>1 เตรลิต เงินปากคลัง 1101020501 1200500001 5426000 12005 P1000 700.00<br>2 เคมิต เงินรับฝากของรัฐบาล 2111020101 9999999999 5426000 99999 P1000 700.00<br>* ก่อนหน้า                                                                                                    |                                                                         | สานวนเงิน                                        |                                   | ארע                             |                             |                   |              |                 |                             |
| <ul> <li>โตเก็ษรายการนี้องในอาจาร</li> <li>กมร้อมูลรายการนี้</li> <li>สร้างร้อมูลรายการนี้</li> <li>สร้างร้อมูลรายการนี้</li> <li>เสือก สำคับที่ PK</li> <li>ชื่อบัญชี</li> <li>รหัสกิจกรรมหลัก รำนวนเงิน</li> <li>เลือก สำคับที่ PK</li> <li>ชั่งส่วนการกัง</li> <li>รหัสกิจกรรมหลัก รำนวนเงิน</li> <li>เลือก สำคับที่ PK</li> <li>ชั่งส่วนการกัง</li> <li>รหัสกิจกรรมหลัก รำนวนเงิน</li> <li>เสือง เงินส่ากคลิง</li> <li>101020501</li> <li>1200500001</li> <li>5426000</li> <li>12005</li> <li>P1000</li> <li>700.000</li> <li>2</li> <li>เดบิล เงินส่ากของรัฐบาล 2111020101</li> <li>9999999999</li> <li>5426000</li> <li>99999</li> <li>P1000</li> <li>700.000</li> </ul>                                                                                                    |                                                                         | รายละเอียดบรรทัดรายการ                           |                                   |                                 |                             |                   |              |                 |                             |
| <b>เลือก สำคัมที่ PK ชื่อบัญชี รหัสบัญชีแยกประเภท รหัสสุนย์ต้นทุน แหล่งของเงิน รหัสงมประมาณ รหัสกิจกรรมหลัก ร้านวนเงิน</b><br>□ 1 เครลิต เงินฝากตลิง 1101020501 1200500001 5426000 12005 P1000 700.00<br>□ 2 เคมิต เงินจับฝากของรัฐมาล 2111020101 999999999 5426000 99999 P1000 700.00<br>*********************************                                                                                                    |                                                                         |                                                  | จัดเก็บรา                         | ยการนี้ลงในตาราง                | ลบข้อมูลรายการนี้           | ] (สร้างน้อง      | Jaรายการใหม่ |                 |                             |
| I เหรนะ เรนะ เกษนะ 1101020501 1200500001 5-12000 12005 P1000 700.00     2 เคนิต เจ็นจับฝากของรัฐบาล 2111020101 999999999 5425000 99999 P1000 700.00     /// « คือมหน้า     รำลองการบันทึก                                                                                                    |                                                                         | เลือก สำดับที่ PK                                | ชื่อบัญชี                         | รหัสบัญชีแยกประเภท<br>101020501 | รหัสศูนย์ดันทุน             | แหล่งของเงิน      | รหัสงบประมาณ | รหัสกิจกรรมหลัก | <b>สานวนเงิน</b><br>700.000 |
| ร่าลองการมันทึก                                                                                                    |                                                                         | 🛄 1 เครคตเงน                                     | ผากคลง 1<br>รับฝากของรัฐบาล 2     | 111020101                       | 99999999999                 | 5426000           | 99999        | P1000<br>P1000  | 700.00                      |
| ราลองการบันทึก                                                                                                    |                                                                         |                                                  |                                   |                                 |                             |                   |              |                 |                             |
| สาลองการบันทึก                                                                                                    |                                                                         |                                                  |                                   |                                 |                             |                   |              |                 | // « ก่อนหน้า               |
| สาสองการบันทึก                                                                                                    |                                                                         |                                                  |                                   |                                 |                             |                   |              |                 |                             |
|                                                                                                    |                                                                         |                                                  |                                   |                                 | ้ <del>จำลองการบันทึก</del> |                   |              |                 |                             |
|                                                                                                    |                                                                         |                                                  |                                   |                                 |                             |                   |              |                 |                             |

ภาพที่ 59

| - ลำดับที่ 3                                    | เลือก PK เดบิต                                                       |
|-------------------------------------------------|----------------------------------------------------------------------|
| - รหัสบัญชีแยกประเภท                            | ระบุรหัสบัญชีแยกประเภท 1101020501 บัญชีเงินฝากคลัง                   |
| - เอกสารสำรองเงิน                               | ไม่ต้องระบุ                                                          |
| - รหัสศูนย์ต้นทุน                               | ระบุรหัสศูนย์ต้นทุน จำนวน 10 หลักรหัสผู้รับโอน                       |
|                                                 | ตัวอย่างระบุ 1200600002                                              |
| - รหัสแหล่งของเงิน                              | ระบุ XX26000 โดย X คือ 2 หลักท้ายของปีพุทธศักราช                     |
|                                                 | ตัวอย่างระบุ 5426000                                                 |
| - รหัสงบประมาณ                                  | ระบุรหัส 5 หลักแรกของศูนย์ต้นทุน                                     |
|                                                 | ตัวอย่างระบุ 12006                                                   |
| - รหัสกิจกรรมหลัก                               | ระบุ PXXXX โดย P คือค่าคงที่ X คือ รหัสพื้นที่ของผู้รับโอน           |
|                                                 | ตัวอย่างระบุ P1000                                                   |
| - รหัสกิจกรรมย่อย                               | ไม่ต้องระบุ                                                          |
| <ul> <li>รหัสบัญชีเงินฝากคลัง</li> </ul>        | ระบุบัญชีเงินฝากคลังผู้รับโอน จำนวน 5 หลัก                           |
|                                                 | ตัวอย่างระบุ 12006                                                   |
| <ul> <li>รหัสเจ้าของบัญชีเงินฝากคลัง</li> </ul> | ระบุหน่วยเบิกจ่ายของผู้รับโอนที่เป็นเจ้าของเงินฝากคลัง จำนวน 10 หลัก |
|                                                 | ตัวอย่างระบุ 1200600002                                              |
| - รหัสบัญชีย่อย                                 | ไม่ต้องระบุ                                                          |
| - รหัสเจ้าของบัญชีย่อย                          | ไม่ต้องระบุ                                                          |
| <ul> <li>รหัสหน่วยงานคู่ค้า</li> </ul>          | ไม่ต้องระบุ                                                          |
| (Trading Partner)                               |                                                                      |
| - รหัสรายได้                                    | ไม่ต้องระบุ                                                          |
| - จำนวนเงิน                                     | ระบุจำนวนเงินที่โอน ตัวอย่างระบุ 700                                 |
| - รายละเอียดบรรทัดรายการ                        | ระบุคำอธิบายรายการ ตัวอย่างระบุ โอนขายบิล 1200600002                 |
| รายละเอียดตามภาพที่ 60                          |                                                                      |

|                                                                                                    | GOVERI                            | UUSKI<br>NMENT F               | รการเจิ<br>FISCAL 1     | นการดลังกาดรัฐเ<br>MANAGÉMENT INFO                 | บบอิเล็กทรอนิกส์<br>RMATION SYSTEM     | ×                               |                      |                |                 |             |
|----------------------------------------------------------------------------------------------------|-----------------------------------|--------------------------------|-------------------------|----------------------------------------------------|----------------------------------------|---------------------------------|----------------------|----------------|-----------------|-------------|
| าหัสผู้ใช้: 120050000110<br>เข้าสู่ระบบเมือ: 16:58:22<br>ออกจากระบบ [ช้อมอย่ไข้ ]<br>แก้ไขรนัสผ่าน | ผู้บันทึก :<br>ปั๊นที่<br>สร้างเอ | <br>ที <b>กรา</b><br>กสารบันท์ | <b>ยการ</b><br>iกรายการ | ศาแหน่งงาน: -<br>รบัญชี สำหรับ<br><sub>ขัญชี</sub> | <sub>สงกัด :</sub><br>มเอกสารที่พักไว้ | สำนักงานเลขานุการกร<br>(บช. 04) | ม ครมพัฒนาพลังงา     | นหตแหน         |                 | สร้าง (คันห |
| ระบบบัญชิแยกประเภท                                                                                 |                                   |                                | ข้อมูลทั่ว              | 11                                                 | รายการบัด                              | μ£l                             | f                    |                |                 |             |
| บ⊎01 ≫ มันดีกรายการมัญชิแยก                                                                        | 6300×1                            | 5001201                        | the                     |                                                    |                                        |                                 |                      |                |                 |             |
| บระเราก<br>บช02 ≈ บันทึกรายการปรับปรุง<br>บัญษีด้างรับ-ด้างจ่าย                                    | สำดับที่                          | 3                              |                         | <u>РК</u> เลบิล 💙                                  |                                        | เอกสารสำรองเงิง                 | u [                  |                |                 |             |
| นช04 ≫ บันทึกรายการบัญชี<br>สำหรับเอกสารที่พักใว้                                                  | รหัสบัต                           | มชิแยกปร                       | <del>230 M</del>        | 1101020501                                         |                                        | รนัสสนบ์ต้นทุน                  | [                    | 1200600002     |                 |             |
| บช12 ≫ มันทึกรายการจ่ายย้าย<br>เงินตงหลัง<br>บช13 ≫ มันทึกรายการรับย้ายเงิน                        | <u>รนัสแน</u>                     | ล่งของเงิน                     |                         | 2554 💉 54260                                       | 00                                     | รนัสงบประมาณ                    | [                    | 12006          |                 |             |
| างคลง<br>มช14 » บันทึกรายการการจ่าย<br>แลกเหรียญกษาปณ์เงินกงกลัง                                   | <u>26463</u>                      | กรรมหลัก                       |                         | P1000                                              |                                        | รนัสกิจกรรมป่อ                  | u [                  |                |                 |             |
|                                                                                                    | <u>รนัสบัญ</u>                    | มปิเงินฝาก                     | คลัง                    | 12006                                              |                                        | รนัสเจ้าของบัญร                 | <u>ยิเงินฝากคลัง</u> | 1200600002     |                 |             |
|                                                                                                    | รนัสบัต                           | มชิย่อย                        |                         |                                                    |                                        | รนัสเจ้าของบัญร                 | ชีบ่อย               |                |                 |             |
|                                                                                                    | <u>รกัสแบ่</u><br>(Tradin         | ่วยงานคู่ค้<br>ng Partne       | 2<br>2r)                |                                                    |                                        | รนัสรายได้                      | [                    |                |                 |             |
|                                                                                                    | สานวน                             | <u>iðu</u>                     |                         |                                                    | 700 ылы                                |                                 |                      |                |                 |             |
|                                                                                                    | 710821                            | อียดบรรทั                      | ดรายการ                 | โอนขายบิล 120060                                   | 0002                                   |                                 |                      |                |                 |             |
|                                                                                                    |                                   |                                |                         | จัดเ                                               | <u>โบรายการนี้ลงในตาราง</u>            | ลบข้อมูลรายการนี้               | สร้างข้อ             | มูลรายการใหม่  |                 |             |
|                                                                                                    | เลือก                             | สาดับที                        | PK                      | ชื่อบัญชี                                          | รหัสบัญชีแยกประเภท                     | รหัสศูนย์ต้นทุน                 | แหล่งของเงิน         | รหัสงบประมาณ   | รหัสกิจกรรมหลัก | สานวนเงิน   |
|                                                                                                    |                                   | 1<br>2                         | เครดิต<br>เดมิต         | เงินฝากคลัง<br>เงินรับฝากของรัฐบาล                 | 1101020501<br>2111020101               | 1200500001<br>9999999999        | 5426000<br>5426000   | 12005<br>99999 | P1000<br>P1000  | 700.00      |
|                                                                                                    |                                   |                                |                         |                                                    |                                        | (จำลองการบันทึก)                |                      |                |                 | ≪ ก่อนหน้า  |

ภาพที่ 60

# กดปุ่ม **จัดเก็บรายการนี้ลงในตาราง** เพื่อบันทึกข้อมูลลงในตาราง ตามภาพที่ 61

| GFMIS<br>MEBIONLINE<br>manustry glavove             | ระบบบริหารการเงิ<br>GOVERNMENT FISCAL M | นการดลังภาดรัฐแ<br>ขลงagement เพรื่อ | บบอิเล็กทรอบิกส์<br>RMATION SYSTEM | ×                   |                  |              |                 |                                          |
|-----------------------------------------------------|-----------------------------------------|--------------------------------------|------------------------------------|---------------------|------------------|--------------|-----------------|------------------------------------------|
| รนัสผู้ใช้: 120050000110                            | ผู้บันทึก:                              | สาแหน่งงาน : -                       | สังคัด : ส                         | านักงานเลขานุการกรม | เ กรมพัฒนาพลังงา | иноцин       |                 | สร้าง  ค้นหา                             |
| เข้าสู่ระบบเมื่อ: 16:58:22                          | บันทึกรายการ                            | บัญชี สำหรับ                         | <u>มเอกสารที่พักไว้</u>            | (บช. 04)            |                  |              |                 |                                          |
| <u>ออกจากระบบ   ข้อมูลผู้ใช้  </u><br>แก้ไขรนัสผ่าน | สร้างเอกสารบันทึกรายการ                 | บัญชี                                |                                    |                     |                  |              |                 |                                          |
| ระบบบัญชิแยกประเภท                                  | ข้อมูลทั่ว                              | เป                                   | รายการบัญ                          | 8                   |                  |              |                 | - All All All All All All All All All Al |
| มช01 » มันทึกรายการมัญชิแยก<br>ประเภท               | รายละเอียดเอกสาร                        |                                      |                                    |                     |                  |              |                 |                                          |
| บช่02 » บันทึกรายการปรับปรุง<br>บัณชิคำงรับ-ด้างจาย | สำดับที่ 4                              | <u>PK</u> เครลิต 💌                   |                                    | เอกสารสารองเงิน     | 4                |              |                 |                                          |
| ีบช04 » บันทึกรายการบัญชี<br>สำหรับของสารวิทักไว้   | <u>รนัสบัญชิแยกประเภท</u>               | 2111020101                           |                                    | รหัสสุนย์ต้นทุน     | 9                | 999999999    |                 |                                          |
| บช12 » บันทึกรายการจายย้าย                          |                                         |                                      |                                    |                     |                  |              |                 |                                          |
| เงนคงคลง<br>มช1 <u>3</u> » บันทึกรายการรับอำยเงิน   | <u>รนัสแนล่งของเงิน</u>                 | 2554 💉 54260                         | 00                                 | รนัสงบประมาณ        | 5                | 99999        |                 |                                          |
| คงคอง<br>บช14 >> บันทึกรายการการจ่าย                | <u>รนัสกิจกรรมแล้ก</u>                  | P1000                                | 2                                  | รนัสกิจกรรมย่อะ     |                  |              |                 |                                          |
| แลกเหรียญกษาปณ์เงินคงคลัง                           |                                         |                                      |                                    |                     |                  |              |                 |                                          |
| เมนูถัดไป (กลับหน้าหลัก                             | <u>รนัสบัญชีเงินฝากคลัง</u>             | 12006                                |                                    | รนัสเจ้าของบัญรี    | ใเงินฝากคลัง 1   | 1200600002   |                 |                                          |
|                                                     | รนัสบัญชีย่อย                           |                                      |                                    | รนัสเจ้าของบัญร์    | ใป่อย            |              |                 |                                          |
|                                                     | รนัสแน่วยงานดู่ด้า<br>(Trading Partner) |                                      |                                    | รนัสรายได้          | [                |              |                 |                                          |
|                                                     | สานวนเงิน                               |                                      | 700 ארע                            |                     |                  |              |                 |                                          |
|                                                     | รายละเอียดบรรทัดรายการ                  | โอนบายบิล 120060                     | 0002                               |                     |                  |              |                 |                                          |
|                                                     |                                         | 201                                  | มหายการนี้องในอาราง                | อบข้อมอรายการนี้    | สร้างขัด         | และากการไหน่ |                 |                                          |
|                                                     | เลือกสาดับที่ PK                        | ชื่อบัญชี                            | รหัสบัญชีแยกประเภท                 | รหัสศนย์ด้นทน       | แหล่งของเงิน     | รหัสงบประมาณ | รหัสกิจกรรมหลัก | สานวนเงิน                                |
|                                                     | 📄 1 เครดิต                              | เงินฝากคลัง                          | 1101020501                         | 1200500001          | 5426000          | 12005        | P1000           | 700.00                                   |
|                                                     | 📃 2 เดบิต                               | เงินรับฝากของรัฐบาล                  | 2111020101                         | 9999999999          | 5426000          | 99999        | P1000           | 700.00                                   |
|                                                     | [_] 3 เดบัต                             | เงินฝากคลัง                          | 1101020501                         | 1200600002          | 5426000          | 12006        | P1000           | 700.00                                   |
|                                                     |                                         |                                      |                                    |                     |                  |              |                 |                                          |
|                                                     |                                         |                                      |                                    |                     |                  |              |                 | < ก่อนหน้า                               |
|                                                     |                                         |                                      |                                    |                     |                  |              |                 |                                          |
|                                                     |                                         |                                      |                                    | จำลองการบันทึก      |                  |              |                 |                                          |
|                                                     |                                         |                                      |                                    |                     |                  |              |                 |                                          |
|                                                     |                                         |                                      |                                    |                     |                  |              |                 |                                          |

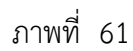

| - ลำดับที่ 4                                    | เลือก PK เครดิต                                                      |
|-------------------------------------------------|----------------------------------------------------------------------|
| - รหัสบัญชีแยกประเภท                            | ระบุรหัสบัญชีแยกประเภท 2111020101 บัญชีเงินรับฝากของรัฐบาล           |
| - เอกสารสำรองเงิน                               | ไม่ต้องระบุ                                                          |
| <ul> <li>รหัสศูนย์ต้นทุน</li> </ul>             | ระบุ 9999999999                                                      |
| - รหัสแหล่งของเงิน                              | ระบุ XX26000 โดย X คือ 2 หลักท้ายของปีพุทธศักราช                     |
|                                                 | ตัวอย่างระบุ 5426000                                                 |
| - รหัสงบประมาณ                                  | ระบุ 99999                                                           |
| - รหัสกิจกรรมหลัก                               | ระบุ P1000                                                           |
| - รหัสกิจกรรมย่อย                               | ไม่ต้องระบุ                                                          |
| - รหัสบัญชีเงินฝากคลัง                          | ระบุบัญชีเงินฝากคลังผู้รับโอน จำนวน 5 หลัก                           |
|                                                 | ตัวอย่างระบุ 12006                                                   |
| <ul> <li>รหัสเจ้าของบัญชีเงินฝากคลัง</li> </ul> | ระบุหน่วยเบิกจ่ายของผู้รับโอนที่เป็นเจ้าของเงินฝากคลัง จำนวน 10 หลัก |
|                                                 | ตัวอย่างระบุ 1200600002                                              |
| - รหัสบัญชีย่อย                                 | ไม่ต้องระบุ                                                          |
| - รหัสเจ้าของบัญชีย่อย                          | ไม่ต้องระบุ                                                          |
| <ul> <li>รหัสหน่วยงานคู่ค้า</li> </ul>          | ไม่ต้องระบุ                                                          |
| (Trading Partner)                               |                                                                      |
| - รหัสรายได้                                    | ไม่ต้องระบุ                                                          |
| - จำนวนเงิน                                     | ระบุจำนวนเงินที่โอน ตัวอย่างระบุ 700                                 |
| - รายละเอียดบรรทัดรายการ                        | ระบุคำอธิบายรายการ ตัวอย่างระบุ โอนขายบิล 1200600002                 |
| รายละเอียดตามภาพที่ 62                          |                                                                      |

| <pre>winitis : 2003000010 viiii : 2003000010 viiii : 2003000010 viiii : 2003000010 viiii : 2003000010 viiiii : 200300001 viiiii : 20040000 viiiii : 20040000 viiiii : 20040000 viiiii : 20040000 viiiii : 20040000 viiiii : 20040000 viiiii : 20040000 viiiii: 20040000 viiiii: 20040000 viiiii: 20040000 viiiii: 20040000 viiiii: 20040000 viiiii: 20040000 viiii: 20040000 viiii: 20040000 viiii: 20040000 viiii: 20040000 viiii: 20040000 viiii: 20040000 viiii: 20040000 viiii: 20040000 viiii: 20040000 viiii: 20040000 viiii: 2004000 viiii: 20040000 viiii: 2004000 viiii: 2004000 viii: 2004000 viii: 2004000 v</pre>                                                                                                    | GFMIS<br>WEBONUNE<br>maailuntry of Jakons                                                               | SUUUSHISHISH<br>GOVERNMENT FISCAL                   | วินการดลังกาดรัฐแ<br>MANAGEMENT INFO      | บบวิเล็กกรอนิกส์<br>RMATION SYSTEM       | ×                               |                |               |                 |              |
|----------------------------------------------------------------------------------------------------|----------------------------------------------------------------------------------------------------|-----------------------------------------------------|-------------------------------------------|------------------------------------------|---------------------------------|----------------|---------------|-----------------|--------------|
| Schulzgelauniscum         SageArtij         Facebraic           Hall A.         SageArtij         SageArtij         SageArtij           Hall A.         SageArtij         SageArtij         SageArtij           Hall A.         SageArtij                                                                                                    | รนัสผู้ใช้: 120050000110<br>เข้าสู่ระบบเมื่อ: 16:58:22<br>ออกจากระบบ   ข้อมอท์ไข้  <br>แก้ไขว่าได้เค่าน | ผู้บันทึก:<br>บันทึกรายกา<br>สร้างเอกสารบันทึกรายกา | สาแหน่งงาน : -<br>รบัญชี สำหรับ<br>รบัญช์ | <sup>มงกิด</sup> : ส<br>มเอกสารที่พักไว้ | านักงานเลขานุการกรม<br>(บช. 04) | ครมพัฒนาพลังงา | นทดแทน        |                 | สร้าง (คันหา |
| 1980 ส. 205 โกรมการปฏิผู้แมง         รายสะเสียงสมกลางรายใหญ่           1980 ส. 205 โกรมการปฏิผู้แมง         รายสะเสียงสมกลางรายใหญ่           1980 ส. 205 โกรมการปฏิผู้แลง         รายสะเสียงสมกลางรายใหญ่           1980 ส. 205 โกรมการปฏิผู้แลง         รายสะเสียงสมกลางรายใหญ่           1980 ส. 205 โกรมการปฏิผู้แลง         รายสะเสียงสมกลางรายใหญ่           1980 ส. 205 โกรมการปฏิผู้แลง         รายสะเสียงสมกลางรายใหญ่           1981 ส. 205 โกรมการปฏิผู้แลง         รายสะเสียงสมกลางรายใหญ่           1981 ส. 205 โกรมการปฏิผู้แลง         รายสะเสียงสมกลางรายใหญ่           1981 ส. 205 โกรมการปฏิผู้แลง         รายสะเสียงสมกลางรายใหญ่           1981 ส. 205 โกรมการปฏิผู้แลง         รายสะเสียงสมกลางรายใหญ่           1981 ส. 205 โกรมกรรรรรรรรรรรรรรรรรรรรรรรรรรรรรรรรรร                                                                                                    | ระบบบัญชีแยกประเภท                                                                                      | ข้อมูลทั่                                           | วไป                                       | รายการบัญร                               | 1                               |                |               |                 |              |
| subd.g.s.bid.g.s.s.         shiuf. 4         PK         ender.           subd.g.s.s.         shiuf. 4         PK         ender.           subd.g.s.         shiuf. 4         PK         ender.           subd.g.s.         shiuf. 4         PK         ender.           subd.g.s.         shiuf. 4         PK         ender.           subd.g.s.         shiuf. 4         PK         ender.           subd.g.s.         shiuf. 4         PK         ender.           subd.g.s.         shiuf. 4         PK         ender.           subd.g.s.         shiuf. 4         PK         ender.           subd.g.s.         shiuf. 4         PK         ender.           subd.g.s.         shiuf. 4         PK         ender.           subd.g.s.         shiuf. 4         PK         ender.           subd.g.s.         shiuf. 4         PK         ender.           subd.g.s.         shiuf.a.s.         shiuf.a.s.         subd.g.s.           subd.g.s.         shiuf.a.s.         subd.g.s.         subd.g.s.           subd.g.s.         subd.g.s.         subd.g.s.         subd.g.s.           subd.g.s.         subd.g.s.         subd.g.s.         subd.g.s.                                                                                                    | บป01 » บันทึกรายการบัญชีแยก<br>ประเภท                                                                   | รายละเอียดเอกสาร                                    |                                           |                                          |                                 | N.             |               |                 |              |
| augusta subarting subarting subarti                                                                                                    | บช02 » บันทึกรายการปรับปรุง                                                                             | สำดับที่ 4                                          | <u>PK</u> เครลิด 💌                        |                                          | เอกสารสารองเงิน                 | e [            |               |                 |              |
| <ul> <li>มามาสามารถมายใน<br/>มามาสามารถมายใน<br/>มามาสามารถมายใน<br/>มามาสามารถมายใน<br/>มามาสามารถมายใน<br/>มามาสามารถมายใน<br/>มามาสามารถมายใน<br/>มามาสามารถมายใน<br/>มามาสามารถมายใน<br/>มามาสามารถมายใน<br/>มามาสามารถมายใน<br/>มามาสามารถมายใน<br/>มามารถมาย<br/>มามารถมายใน<br/>มามารถมาย<br/>มามารถมาย<br/>มามารถาย<br/>มามารถมาย<br/>มามารถมาย<br/>มามารถมาย<br/>มามารถาย<br/>มามารถาย<br/>มามารถาย<br/>มามารถาย<br/>มามารถมาย<br/>มามารถาย<br/>มามารถาย<br/>มามาราย<br/>มามารถาย<br/>มามารถาย<br/>มามาราการาย<br/>มามาราย<br/>มามาราย<br/>มามาราย<br/>มามาราย<br/>มามาราย<br/>มามาราย<br/>มามาราย<br/>มามาราย<br/>มามาราย<br/>มามาราย<br/>มามาราย<br/>มามาราย<br/>มามาราย<br/>มามาราย<br/>มามาราย<br/>มามาราย<br/>มามาราย<br/>มามาราย<br/>มามาราย<br/>มามาราย<br/>มามารายาราย<br/>มามาราย<br/>ม</li></ul> | บข04 » บันทึกรายการบัญชี<br>สำหรับเอกสารที่พักไว้                                                       | <u>รหัสบัญชิแยกประเภท</u>                           | 2111020101                                |                                          | รนัสสนย์ต้นทุน                  | 1              | 9999999999    |                 |              |
| มหรือ ตับสึการแกรสังย่างมา<br>เหตุสร้อ<br>มหรือ ตับสึการแกรสังย่างมา<br>แหล่งโร้มอาจระมาย<br>มหรือไป [กลับหร้านดี<br>มหรือไป [กลับหร้านดี<br>มหรือไป [กลอบหร้านดี<br>มหรือไป [กลอบหร้านดี<br>มหรือไป [กลอบหร้านดี<br>มหรือไป [กลอบหร้านดี<br>มหรือไป [กลอบหร้านดี<br>มหรือไป [กลอบหร้านดี<br>มหรือไป [กลอบหร้านดี<br>มหรือไป [กลอบหร้านดี<br>มหรือไป [กลอบหร้านดี<br>มหรือไป [กลอบหร้านดี<br>มหรือไป [กลอบหร้านดี<br>มหร้องไป [กลอบหร้านดี<br>มหร้องไป [กลอบหร้านดี<br>มหร้องไป [กลอบหร้านดี<br>มหร้องไป [กลอบหร้าง]<br>มหร้องไป [กลอบหร้าง]<br>มหร้องไป [กลอบหร้าง]<br>มหร้องไป [กลอบหร้าง]<br>มหร้องไป [กลอบหร้าง]<br>มหร้องไป [กลอบหร้าง]<br>มหร้องไป [กลอบหร้าง]<br>มหร้องไป [กลอบหร้าง]<br>มหร้องไป [กลอบหร้าง]<br>มหร้องไป [กลอบหร้าง]<br>มหร้องไป [กลอบหร้าง]<br>มหร้องไป [กลอบหร้าง]<br>มหร้องไป [กลอบหร้าง]<br>มหร้อง [กลอบหร้าง]<br>มหร้องไป [กลอบหร้าง]<br>มหร้องไป [กลอบหร้าง]<br>มหร้อง [กลอบหร้าง]<br>มหร้อง [กลอบหร้าง]<br>มหร้อง [กลอบหร้าง]<br>มหร้อง [กลอบหร้าง]<br>มหร้อง [กลอบหร้าง]<br>มหร้อง [กลอบหร้าง]<br>มหร้อง [กลอบหร้าง]<br>มหร้อง [กลอบหร้าง]<br>มหร้อง [กลอบหร้าง]<br>มหร้อง [กลอบหร้าง]<br>มหร้างาง]<br>มหร้อง [กลอบหร้าง]<br>มหร้อง [กลอ                                                                                                    | บช12 » บันทึกรายการจ่ายอ้าย<br>เงินดงคลัง                                                               |                                                     |                                           |                                          |                                 | r              |               |                 |              |
| และส.ร.ต. มันที่กระบบการราย<br>และกำรับมาจะระได้ไว้มนางหลัง         ที่สถ้าสารรมเล่น         เมื่อสถ้ารรมเล่น           เมนสร้าง         เมนสร้าง                                                                                                    | มช13 » บันทึกรายการรับย้ายเงิน<br>คงคลัง                                                                | <u>7118011202233331</u>                             | 2554 💟 542600                             | 0 2                                      | รนส่งบประมาณ                    |                | 99999         |                 |              |
| มนุยร์สไป (กลับหรีงานสัก<br>ที่เสบัญชิมันปากตรัฐ       มันสร้านองบัญชิมันปากตรัฐ     12006       หลังกัญชิมัน     หลังกัญชิมัน       หลังกัญชิมัน     700 บาพ       รามสะสันของบัญชิมันปากตรัฐ     100000002       รามสะสันของบัญชิมันปากตรัฐ     100000002       รามสะสันของบัญชิมันปากตรัฐ     100000002       รามสะสันของบัญชิมันปากตรัฐ     101020501       1     แตร้อก สำคัญที่ PK       สือบัญชิ     รามสะสันของบัญชิมันปากตรัฐ       1     แตร้อก สำคัญชี       1     แตร้อก เป็นปากตรัฐ       1     แตร้อก เป็นปากตรัฐ       1     แตร้อก เป็นปากตรัฐ       1     101020501       2     แต่มิต เป็นปากตรัฐ       1     101020501       1     101020501       1     101020501       1     101020501       1     101020501       1     101020501       1     101020501       1     101020501       1     101020501       1     101020501       1     101020501       1     101020501       1     101020501       1     101020501       1     101020501       1     101020501       1     101020501       1     101020501       1                                                                                                    | บป14 » บันทึกรายการการจ่าย<br>แลกเหรือญกษาปณ์เงินคงคลัง                                                 | รนัสกิจกรรมแล้ก                                     | P1000                                     |                                          | รนัสกิจกรรมย่อเ                 | 1              |               |                 |              |
| างัสบัญชิม่อม "จัสะจ้านองบัญชิม่อม<br>"กัสราบในดี<br>"กัสราบในดี<br>"กันสราบในดี<br>"กันสราบในดี<br>"กันสราบไปดี<br>"กันสราบไปดี<br>"กันสราบกันสราบไปดี<br>"กันสราบกันสราบไปดี<br>"กันสราบกันสราบกันสราบไปดี<br>"กันสราบกันสราบกันส                                                                                                    |                                                                                                    | รนัสบัญชีเงินฝากคลัง                                | 12006                                     |                                          | รนัสเจ้าของบัญชื                | เงินฝากคลัง    | 1200600002    |                 |              |
| รนัสนายันธรรมัสถา<br>รางสรายได้<br>รางสรายได้<br>รางสรายได้<br>รางสรายโล้<br>รางสรายโล้<br>รางสรายโล้<br>รางสรายการนี้ สรายให้<br>รางสรายการนี้ สร้างร้อยูลรายการโล่<br>รังสรายการโลงมีนอการนี้ สร้างร้อยูลรายการโล่<br>รังสรายการโลงมีนอการนี้ สร้างร้อยูลรายการโลง<br>รังสรายการโลงมีนอการโลงมีนอการโลงมีสรายการโลง<br>รังสรายการโลงมีนอการโลงมีนอการโลงมี<br>รังสรายการโลงมีนอการโลงมีสรายการโลงมีสรายการโลงมี<br>รังสรายการโลงมีนอการโลงมีนอการโลงมี<br>รังสรายการโลงมีนอการโลงมีสรายการโลงมีสรายการโลงมี<br>รังสรายการโลงมีนอการโลงมีนอการโลงมีนอการโลงมี<br>รังสรายการโลงมีนอการโลงมีการระบาณ รังสสรายการโลงมี<br>รังสรายการโลงมีการโลงมีการระบาณ รังสสรายการโลงมี<br>รังสรายการโลงมีการโลงมีการระบาณ รังสสรายการโลงมี<br>รังสรายการโลงมีการโลงมีการระบาณ รังสสรายการโลงมี<br>รังสรายการโลงมีการโลงมีการระบาณ รังสสรายการโลงมีการระบาณ รังสสรายการโลงมี<br>รังสรายการโลงมีการโลงมีการระบาณ รังสสรายการโลงมีการระบาณ รังสสรายการโลงมีการระบาณ รังสสรายการโลงมี<br>รังสรายการโลงมีการโลงมีการระบาณ รังสสรายการโลงมีการระบาณ รังสสรายการโลงมีการระบาณ รังสสายการโลงมีการระบาณ รังสสรายการโลงมีการระบาณ รังสายการโลงมีการระบาณ รังสายการโลงมีการระบาณ รังสายการโลงมีการระบาณ รังสายการโลงมีการระบาณ รังสายการโลงมีการระบาณ รังสายการโลงมีการระบาณ รังสายการระบาณ รังสายการโลงมีการระบาณ รังสายการระบาณ รังสายการโลงมีการระบาณ รังสายการระบาณ รังสายการระบาณ รังสายการโลงมีการระบาณ รังสายการร์งางมีการระบาณ รังสายการร์งางมีการระบาณ รังสายการร์งามีการระบาณ รังสายการระบาณีการระบาณ รังสายการร์งามีการระบาณ รังสายการระบาณ รังสายการระบาณี<br>รังสายการระบาณ รังสายการระบาณ รังสายการระบ                                                                                                    |                                                                                                    | รนัสบัญชีย่อย                                       |                                           |                                          | รนัสเจ้าของบัญร์                | เข่อย [        |               |                 |              |
| ร้านงานอื่น 700 บาท<br>าาและเนี้ยอบรรท์สรรยการ โลยชายมิล 1200600002                                                                                                    |                                                                                                    | <u>รหัสหน่วยงานคู่ด้า</u><br>(Trading Partner)      |                                           |                                          | รนัสรายได้                      | [              |               |                 |              |
| <u>โลยรายมิล 1200600002</u><br><u>โลเก็บายการ์มิลปนอารง</u> <u>สปรัญษรายการ์มี สร้างร้อมูลรายการ์มน์</u><br>เมือก สำคับที่ PK <u>รื่อบัญชี รหัสบัญชีนยกประยาท</u> รหัสดุมย์ตั้นหนุ แหล่งของเงิน รหัสงบประยาณ รหัสดิจกรรมหลัก รำบวนเงิ<br>1 เตรลิล เงินต่ากลลึง 1101020501 1200500001 5426000 12005 P1000 700.0<br>2 เตยิล เงินซิมต่างของรัฐมาล 2111020101 999999999 5426000 99999 P1000 700.0<br>3 เตยิล เงินต่ากลลึง 1101020501 1200600002 5426000 12006 P1000 700.0                                                                                                    |                                                                                                    | <u>สำนวนเงิน</u>                                    |                                           | 700 ארע                                  |                                 |                |               |                 |              |
| โล้อก สำคับที่ PK ชื่อบัญชี รหัสบัญชีแยกประเภท รหัสสุนย์ต้นทุน แหล่งของเงิน รหัสงบประมาณ รหัสกิจกรรมหลัก รำนวนเงิท<br>เลือก สำคับที่ PK ชื่อบัญชี รหัสบัญชีแยกประเภท รหัสสุนย์ต้นทุน แหล่งของเงิน รหัสงบประมาณ รหัสกิจกรรมหลัก รำนวนเงิท<br>เวิ 1 และสลิต เงินปจากตลัง 1101020501 1200500001 5426000 12005 P1000 7700.0<br>เวิ 3 แตบิต เงินปจากตลัง 1101020501 1200600002 5426000 12006 P1000 7700.0<br>เวิ 3 แตบิต เงินปจากตลัง 1101020501 1200600002 5426000 12006 P1000 7700.0<br>เวิ 3 แตบิต เงินปจากตลัง 1101020501 1200600002 5426000 12006 P1000 7700.0<br>เวิ 3 แตบิต เงินปจากตลัง 1101020501 1200600002 5426000 12006 P1000 7700.0<br>เวิ 3 แตบิต เงินปจากตลัง 1101020501 1200600002 5426000 12006 P1000 7700.0<br>เวิ 4 แตบิต เงินปจากตลัง 1101020501 1200600002 5426000 12006 P1000 7700.0<br>เวิ 5426000 12006 P1000 7700.0<br>เวิ 5426000 12006 P1000 700.0<br>เวิ 5426000 12006 P1000 700.0<br>[10 10 10 10 10 10 10 10 10 10 10 10 10 1                                                                                                    |                                                                                                    | รายละเอียดบรรทัดรายกา                               | <u>ร</u> โอมขายบิล 120060                 | 0002                                     |                                 |                |               |                 |              |
| <mark>เลือก สำคับที่ PK ชี่อบัญชี รหัสบัญชีแยกประเภท รหัสสุนย์ต้นทุน แหล่งของเงิน รหัสงบประมาณ รหัสกิจกรรมหลัก ∢ามวนเง้</mark><br>[2] 1 แรงสัต เงินปากคลัง 1101020501 1200500001 5426000 12005 P1000 7700.0<br>[2] 2 เดบิต เงินชันปากตองรัฐบาล 2111020101 999999999 9 2426000 99999 P1000 7700.0<br>[2] 3 เดบิต เงินนปากคลัง 1101020501 1200600002 5426000 12006 P1000 7700.0<br>[2] 3 เดบิต เงินนปากคลัง 1101020501 1200600002 5426000 12006 P1000 7700.0                                                                                                    |                                                                                                    |                                                     | จัดเกิ                                    | บรายการนี้ลงในตาราง                      | ลบข้อมูลรายการนี้               | สร้างข้อ       | มูลรายการโหม่ |                 |              |
| [] 1 เครลิต เงินปากคลัง 1101020501 1200500001 5426000 12005 P1000 700.0     [] 2 เคริโต เงินชินปากคลัง 1101020501 9999999 P1000 700.0     [] 3 เคมิต เงินชินปากคลัง 1101020501 1200600002 5426000 12006 P1000 700.0     [] 3 เคมิต เงินปากคลัง 1101020501 1200600002 5426000 12006 P1000 700.0     [] 3 เคมิต เงินปากคลัง 1101020501 1200600002 5426000 12006 P1000 700.0     [] 3 เคมิต เงินปากคลัง 1101020501 1200600002 5426000 12006 P1000 700.0     [] 3 เคมิต เงินปากคลัง 1101020501 1200600002 5426000 12006 P1000 700.0     [] 3 เคมิต เงินปากคลัง 1101020501 1200600002 5426000 12006 P1000 700.0     [] 3 เคมิต เงินปากคลัง 1101020501 1200600002 5426000 12006 P1000 700.0                                                                                                    |                                                                                                    | เลือก สาดับที่ PK                                   | ชื่อบัญชี                                 | รหัสบัญชีแยกประเภท                       | รหัสศูนย์ต้นทุน                 | แหล่งของเงิน   | รหัสงบประมาณ  | รหัสกิจกรรมหลัก | สานวนเงิน    |
| 3 เดริต เงินฝากตลัง 1101020501 1200600002 5426000 12006 P1000 700.0<br>(ค่อนกระ                                                                                                    |                                                                                                    | 🔄 1 เครดิต                                          | เงินฝากคลง<br>เงินรับฝากของรัฐบาล         | 1101020501                               | 1200500001                      | 5426000        | 12005         | P1000           | 700.00       |
| ( Aaun                                                                                                    |                                                                                                    | 🛄 3 เดบิต                                           | เงินฝากคลัง                               | 1101020501                               | 1200600002                      | 5426000        | 12006         | P1000           | 700.00       |
| ้ ร้างสองการนั้นทึก                                                                                                    |                                                                                                    |                                                     |                                           |                                          | จำลองการบันทึก                  |                |               |                 | ≪ ก่อนหน้า   |

| กดปุ่ม | จัดเก็บรายการนี้ลงในตาราง | เพื่อบันทึกข้อมูลลงในตาราง | ตามภาพที่ 63 |
|--------|---------------------------|----------------------------|--------------|
| 9 3    |                           | ຍ                          |              |

|                                                        | SIUUUSHI<br>GOVERNMENT I           | ISN ารเงิ<br>FISCAL M | ม <b>การดลังภาดรัฐ</b> แ<br>IANAGEMENT INFO | ม <b>บอิเล็กกรอนิกส์</b><br>RMATION SYSTEM | ×                    |                 |                 |                 |            |
|--------------------------------------------------------|------------------------------------|-----------------------|---------------------------------------------|--------------------------------------------|----------------------|-----------------|-----------------|-----------------|------------|
|                                                        | ผู้บันทึก :                        |                       | สาแหน่งงาน : -                              | สังกัด :                                   | สำนักงานเลขานุการกระ | ง กรมพัฒนาพลังง | านหดแหน         |                 | สร้าง (คัน |
| ข้าสระบบเมื่อ: 16:58:22                                | ขั้นที่ครา                         | แการ                  | บัญชี สำหรับ                                | แอกสารที่พักไว้                            | (1121. 04)           |                 |                 |                 |            |
| <u>ออกจากระบบ   ข้อมูลผู้ใช้  </u><br>เก๋ไขรนัสผ่าน    | สร้างเอกสารบันท์                   | ก็กรายการ             | ជិតម្លីជា « ពេកទេ។<br>ប័ណ្ឌដ៏               |                                            | (22104)              |                 |                 |                 |            |
| ระบบบัญชิแยกประเภท                                     |                                    | ข้อมูลทั่วไ           | Lul                                         | รายการบัง                                  | ម្មមិ                |                 |                 |                 |            |
| ช01 » บันทึกรายการบัญชิแยก<br>ระเภท                    | รายละเอียดเอกเ                     | สาร                   |                                             |                                            |                      |                 |                 |                 |            |
| ษ่02 ≫ มันทึกรายการปรับปรุง<br>ญชีด้างรับ-ด้างจ่าย     | สำดับที่ 5                         |                       | <u>PK</u> เดบิต 💙                           |                                            | เอกสารสารองเงิ       | u <sup>r</sup>  |                 |                 |            |
| <b>ช04 ≫</b> บันทึกรายการบัญชี<br>าหรับเอกสารที่พักไว้ | <u>รนัสบัญชีแยกปร</u>              | <u>ELAN</u>           |                                             |                                            | รหัสสุนย์ต้นหุน      |                 |                 |                 |            |
| ช12 ≫ บันทึกรายการจายย้าย<br>ณคงคลัง                   | รนัสแหล่งของเงิน                   | L.                    | 2554 💟                                      |                                            | รนัสงบประมาณ         |                 |                 |                 |            |
| าขา 3 % บนทุกรายการรบขายเงิน<br>งคลัง                  |                                    |                       |                                             |                                            |                      |                 |                 |                 |            |
| มป.4 » บันทึกรายการการจ่าย<br>ลกเหรียญกษาปณ์เงินคงคลัง | รนัสกิจกรรมแล้ก                    | 1                     |                                             |                                            | รนัสกิจกรรมย่อ       | 1               |                 |                 |            |
|                                                        | <u>รนัสบัญชีเงินฝา</u> ก           | าคลัง                 |                                             |                                            | รนัสเจ้าของบัญ       | ชีเงินฝากคลัง   |                 |                 |            |
|                                                        | รนัสบัญชีย่อย                      |                       |                                             |                                            | รนัสเจ้าของบัญ       | ปีข่อย          | [               |                 |            |
|                                                        | รนัสแน่วยงานค่ค่<br>(Trading Partn | in<br>er)             |                                             |                                            | รนัสรายได้           |                 |                 |                 |            |
|                                                        | สานวนเงิน                          |                       |                                             | ארע                                        |                      |                 |                 |                 |            |
|                                                        | รายละเอียดบรรทั                    | <del>โครายการ</del>   |                                             |                                            |                      |                 |                 |                 |            |
|                                                        |                                    |                       | จัดเกิ                                      | บรายการนี้ลงในตาราง                        | ลบข้อมูลรายการนี้    | สร้างข้         | ้อมูลรายการไหม่ |                 |            |
|                                                        | เลือก สาดับที                      | PK                    | ชื่อบัญชี                                   | รหัสบัญชีแยกประเภท                         | รหัสศูนย์ดันทุน      | แหล่งของเงิ     | น รหัสงบประมาณ  | รหัสกิจกรรมหลัก | สานวนเงิน  |
|                                                        | 1                                  | เครดิต                | เงินฝากคลัง                                 | 1101020501                                 | 1200500001           | 5426000         | 12005           | P1000           | 700.00     |
|                                                        | 2                                  | เตบิต                 | เงินรับฝากของรัฐบาล                         | 2111020101                                 | 9999999999           | 5426000         | 99999           | P1000           | 700.00     |
|                                                        | 3                                  | เดบิต                 | เงินฝากคลัง                                 | 1101020501                                 | 1200600002           | 5426000         | 12006           | P1000           | 700.00     |
|                                                        | 4                                  | เครดิต                | เงินรับฝากของรัฐบาล                         | 2111020101                                 | 9999999999           | 5426000         | 99999           | P1000           | 700.00     |
|                                                        |                                    |                       |                                             |                                            | ์<br>จำลองการบันทึก  |                 |                 |                 | ี ก่อนหน้า |

| - ลำดับที่ 5                                    | เลือก PK เดบิต                                           |
|-------------------------------------------------|----------------------------------------------------------|
| - รหัสบัญชีแยกประเภท                            | ระบุรหัสบัญชีแยกประเภทหนี้สินที่สามารถบันทึกในระบบ GFMIS |
|                                                 | ตัวอย่างระบุ 2111020199 บัญชีเงินรับฝากอื่น              |
| - เอกสารสำรองเงิน                               | ไม่ต้องระบุ                                              |
| - รหัสศูนย์ต้นทุน                               | ระบุรหัสศูนย์ต้นทุน จำนวน 10 หลักรหัสผู้โอน              |
|                                                 | ตัวอย่างระบุ 1200500001                                  |
| - รหัสแหล่งของเงิน                              | ระบุ XX26000 โดย X คือ 2 หลักท้ายของปีพุทธศักราช         |
|                                                 | ตัวอย่างระบุ 5426000                                     |
| - รหัสงบประมาณ                                  | ระบุรหัส 5 หลักแรกของศูนย์ต้นทุน                         |
|                                                 | ตัวอย่างระบุ 12005                                       |
| - รหัสกิจกรรมหลัก                               | ระบุ PXXXX โดย P คือค่าคงที่ X คือ รหัสพื้นที่ของผู้โอน  |
|                                                 | ตัวอย่างระบุ P1000                                       |
| - รหัสกิจกรรมย่อย                               | ไม่ต้องระบุ                                              |
| <ul> <li>รหัสบัญชีเงินฝากคลัง</li> </ul>        | ไม่ต้องระบุ                                              |
| <ul> <li>รหัสเจ้าของบัญชีเงินฝากคลัง</li> </ul> | ไม่ต้องระบุ                                              |
| - รหัสบัญชีย่อย                                 | ไม่ต้องระบุ                                              |
| - รหัสเจ้าของบัญชีย่อย                          | ไม่ต้องระบุ                                              |
| - รหัสหน่วยงานคู่ค้า                            | ไม่ต้องระบุ                                              |
| (Trading Partner)                               |                                                          |
| - รหัสรายได้                                    | ไม่ต้องระบุ                                              |
| - จำนวนเงิน                                     | ระบุจำนวนเงินที่โอน ตัวอย่างระบุ 700                     |
| - รายละเอียดบรรทัดรายการ                        | ระบุคำอธิบายรายการ ตัวอย่างระบุ โอนขายบิล 1200600002     |
| รายละเอียดตามภาพที่ 64                          |                                                          |

| WEBONLINE                                                                                                    | GOVERNMENT                                | FISCAL N                   | ANAGEMENT INFO                                                 | RMATION SYSTEM                       |                                    |                | 1 - 1           |                 |               |
|----------------------------------------------------------------------------------------------------|-------------------------------------------|----------------------------|----------------------------------------------------------------|--------------------------------------|------------------------------------|----------------|-----------------|-----------------|---------------|
| รนัสผู้ไข้: 120050000110<br>เข้าสู่ระบบเมื่อ: 16:58:22<br><u>ออกจากระบบ   ข้อมูลต์ไข้  </u><br><u>แก้ไขรนัสผ่าน</u> | ผู้บันทึก:<br>บันทึกรา<br>สร้างเอกสารบันา | เ <b>ยการ</b><br>ทักรายการ | <sup>สวแหน่งงาน : -</sup><br>เปัญชี สำหรับ<br><sub>บัญชี</sub> | <sup>≱งกัด</sup><br>มเอกสารที่พักไว้ | สำนักงานเลขานการการ<br>กั (บช. 04) | เ กรมพัฒนาพลัง | งานหดแหน        |                 | สร้าง (คันห   |
| ระบบบัญชิแยกประเภท                                                                                                  |                                           | ข้อมูลทั่วไ                | 1ป                                                             | รายการป                              | លូមិ                               |                |                 |                 |               |
| มช01 » มันทึกรายการมัญชิแยก<br>ประเภท                                                                               | รายละเอียดเอก                             | สาร                        |                                                                |                                      |                                    |                |                 |                 |               |
| มช02 » มันทึกรายการปรับปรุง<br>มัณชีด้างรับ-ด้างจ่าย                                                                | สำดับที่ 5                                |                            | <u>PK</u> เตบิต 💌                                              |                                      | เอกสารสารองเงิง                    |                |                 |                 |               |
| มช04 » บันทึกรายการบัญชี<br>ส่วหรับเอกสารที่พักไว้                                                                  | <u>รหัสบัญชีแยกปร</u>                     | IEMON .                    | 2111020199                                                     |                                      | <u>รนัสสนย์ต้นทน</u>               |                | 1200500001      | 8               |               |
| มช12 = บันทึกรายการจ่ายย้าย<br>เงินคงคลัง                                                                           |                                           |                            |                                                                |                                      |                                    |                |                 |                 |               |
| มช13 » มันทึกรายการรับย้ายเงิน                                                                                      | รนิสแนลงของเงิน                           | 4                          | 2554 9 542600                                                  | 0                                    | รนิส่งบประมาณ                      |                | 12005           |                 |               |
| บบ14 ∞ บันทึกรายการการจ่าย<br>แลกเหรียญกษาปณ์เงินดงคลัง                                                             | รนัสกิจกรรมแล้ก                           | 1                          | P1000                                                          |                                      | <b>รนัสกิจกรรมย่อ</b> ะ            |                |                 |                 |               |
|                                                                                                    | รนัสบัญชีเงินฝาย                          | กคลัง                      |                                                                |                                      | รนัสเจ้าของบัญร                    | เงินปากคลัง    |                 |                 |               |
|                                                                                                    | รหัสบัญชีย่อย                             |                            |                                                                |                                      | รนัสเจ้าของบัญร์                   | ใน่อน          |                 |                 |               |
|                                                                                                    | รหัสหน่วยงานต่อ<br>(Trading Partn         | ăn<br>er)                  |                                                                |                                      | รนัสรายได้                         |                |                 |                 |               |
|                                                                                                    | <u>สามวนเงิน</u>                          |                            |                                                                | 700 ארע                              |                                    |                |                 |                 |               |
|                                                                                                    | รายละเอียดบรรร                            | <u>ัดรายการ</u>            | โอนขายบิล 120060                                               | 0002                                 |                                    |                |                 |                 |               |
|                                                                                                    |                                           |                            | จัดเรื                                                         | มรายการนี้ลงในตาราง                  | ลบบ้อมูลรายการนี้                  | ) [ สร้าง      | อัลมูลรายการไหม |                 |               |
|                                                                                                    | เลือก สาดับที                             | I PK                       | ชื่อบัญชี                                                      | รหัสบัญชีแยกประเภา                   | ท รหัสศูนย์ดันทุน                  | แหล่งของเงิ    | น รหัสงบประมาณ  | รหัสกิจกรรมหลัก | สานวนเงิน     |
|                                                                                                    |                                           | เครดต                      | เงินฝากคลง                                                     | 2111020501                           | 1200500001                         | 5426000        | 12005           | P1000           | 700.00        |
|                                                                                                    |                                           | เตมต                       | เงินฝากคลัง                                                    | 1101020501                           | 1200600002                         | 5426000        | 12006           | P1000           | 700.00        |
|                                                                                                    | 4                                         | เครดิต                     | เงินรับฝากของรัฐบาล                                            | 2111020101                           | 9999999999                         | 5426000        | 99999           | P1000           | 700.00        |
|                                                                                                    |                                           |                            |                                                                |                                      |                                    |                |                 |                 | // < ค่อนหน้า |
|                                                                                                    |                                           |                            |                                                                |                                      |                                    |                |                 |                 |               |

ภาพที่ 64

# กดปุ่ม **จัดเก็บรายการนี้ลงในตาราง** เพื่อบันทึกข้อมูลลงในตาราง ตามภาพที่ 65

| <b>ปันทึกร</b><br>ร้างเอกสารบั<br>ายละเอียดเอ<br>าดับที่ 6<br><u>นัสบัญชิแยก</u> า | ายกาฯ<br>นที่กรายกา<br>ข้อมูลทั่ว<br>กสาร<br>ประเภท                                                                                 | รบัญขี สำหรับ<br><sub>ณัญขี</sub><br>กบ<br><u>PK เดบิด V</u>                                                                                                    | <b>เอกสารที่พักไว้ (</b><br>รายการนัญชิ                                                                                                    | (บช. 04)                                                                                                    |                                                                                                    |                                                                                                    |                                                                                                    |                                                                                                    |
|------------------------------------------------------------------------------------|----------------------------------------------------------------------------------------------------|----------------------------------------------------------------------------------------------------|----------------------------------------------------------------------------------------------------|----------------------------------------------------------------------------------------------------|----------------------------------------------------------------------------------------------------|----------------------------------------------------------------------------------------------------|----------------------------------------------------------------------------------------------------|----------------------------------------------------------------------------------------------------|
| ร้างเอกสารบั<br>ายจะเอียดเอ<br>าดับที่ 6<br>นัสบัญชิแยก                            | นทึกรายกา<br>ข้อมูลทั่ว<br>กสาร<br>ประเภท                                                                                           | อบัญชี<br>วไป<br><u>PK</u> เตบิด V                                                                                                    | รายการมัญชี                                                                                                    |                                                                                                    |                                                                                                    |                                                                                                    |                                                                                                    |                                                                                                    |
| ายละเอียดเอ<br>เาดับที่ 6<br>นัสบัญชิแยก                                           | ข้อมูลทั้<br>กสาร<br>ประเภท                                                                                                    | าไป<br><u>₽К</u> เดบิด ♥                                                                                                    | รายการบัญชิ                                                                                                    | in other here the                                                                                                    |                                                                                                    |                                                                                                    |                                                                                                    |                                                                                                    |
| ายละเอียดเอ<br>Iาดับที่ 6<br>นัสบัญชิแยก                                           | คสาร<br>ประเภท                                                                                                    | <u>א</u> נפטפ און פאנע אין פאנע פאנע פאנע פאנע פאנע פאנע פאנע פאנע                                                                                                    |                                                                                                    | un orther days of the                                                                                                    |                                                                                                    |                                                                                                    |                                                                                                    |                                                                                                    |
| ไาดับที่ 6<br><u>หัสบัญชิแยก</u> า                                                 | 1321031                                                                                                    | <u>PK</u> เดบิด 💟                                                                                                    |                                                                                                    | in other there where                                                                                                    |                                                                                                    |                                                                                                    |                                                                                                    |                                                                                                    |
| <u>หัสบัญชีแยก</u>                                                                 | ประเภท                                                                                                    |                                                                                                    |                                                                                                    | 10110120120101                                                                                                    |                                                                                                    |                                                                                                    |                                                                                                    |                                                                                                    |
|                                                                                    |                                                                                                    |                                                                                                    | a                                                                                                    | านัสสายโด้มหม                                                                                                    |                                                                                                    |                                                                                                    |                                                                                                    |                                                                                                    |
|                                                                                    |                                                                                                    |                                                                                                    |                                                                                                    | TO ME HOURS IN                                                                                                    | 12-1                                                                                                    |                                                                                                    |                                                                                                    |                                                                                                    |
| กัสแบร่งของเ                                                                       | 344                                                                                                    | 2554                                                                                                    |                                                                                                    | สมัสสายไสรราวอย                                                                                                    |                                                                                                    |                                                                                                    |                                                                                                    |                                                                                                    |
|                                                                                    | <u></u>                                                                                                    | 2337                                                                                                    |                                                                                                    | THROEDER AN THE                                                                                                    |                                                                                                    |                                                                                                    |                                                                                                    |                                                                                                    |
| นัสกิจกรรมน                                                                        | ลัก                                                                                                    |                                                                                                    | 2                                                                                                    | รหัสกิจกรรมย่อย                                                                                                    | (                                                                                                    |                                                                                                    | ]                                                                                                    |                                                                                                    |
|                                                                                    |                                                                                                    |                                                                                                    |                                                                                                    |                                                                                                    |                                                                                                    |                                                                                                    |                                                                                                    |                                                                                                    |
| นัสบัญชีเงินผู                                                                     | ากคลัง                                                                                                    |                                                                                                    |                                                                                                    | รนัสเจ้าของบัญชี                                                                                                    | เงินฝากคลัง                                                                                                    |                                                                                                    | ]                                                                                                    |                                                                                                    |
|                                                                                    |                                                                                                    |                                                                                                    |                                                                                                    |                                                                                                    |                                                                                                    |                                                                                                    |                                                                                                    |                                                                                                    |
| หัสบัญชีย่อย                                                                       |                                                                                                    |                                                                                                    |                                                                                                    | รนัสเจ้าของบัญชี                                                                                                    | ม่อม 🧧                                                                                                    |                                                                                                    |                                                                                                    |                                                                                                    |
|                                                                                    |                                                                                                    |                                                                                                    |                                                                                                    |                                                                                                    |                                                                                                    |                                                                                                    |                                                                                                    |                                                                                                    |
| นัสนน่วยงานง<br>Frading Par                                                        | <u>ánn</u><br>tner)                                                                                                    |                                                                                                    |                                                                                                    | รนัสรายได้                                                                                                    |                                                                                                    |                                                                                                    | ]                                                                                                    |                                                                                                    |
|                                                                                    |                                                                                                    |                                                                                                    |                                                                                                    |                                                                                                    |                                                                                                    |                                                                                                    |                                                                                                    |                                                                                                    |
| 14254654                                                                           |                                                                                                    |                                                                                                    | ארע                                                                                                    |                                                                                                    |                                                                                                    |                                                                                                    |                                                                                                    |                                                                                                    |
| ายละเอียดบร                                                                        | รทัดรายการ                                                                                                    |                                                                                                    |                                                                                                    |                                                                                                    |                                                                                                    |                                                                                                    |                                                                                                    |                                                                                                    |
|                                                                                    |                                                                                                    |                                                                                                    | สมอร์เป็นประกอบ                                                                                                    | minument                                                                                                    |                                                                                                    |                                                                                                    |                                                                                                    |                                                                                                    |
| ลือก สาดับ                                                                         | й РК                                                                                                    | ชื่อบัญชี                                                                                                    | รหัสบัญชีแยกประเภท                                                                                                    | รหัสศนย์ต้นทน                                                                                                    | แหล่งของเงิน                                                                                                    | รหัสงบประมาณ                                                                                                    | รหัสกิจกรรมหลัก                                                                                                    | สานวนเงิน                                                                                                    |
| 1                                                                                  | เครดิต                                                                                                    | เงินฝากคลัง                                                                                                    | 1101020501                                                                                                    | 1200500001                                                                                                    | 5426000                                                                                                    | 12005                                                                                                    | P1000                                                                                                    | 700.00                                                                                                    |
| 2                                                                                  | ເດນີຕ                                                                                                    | เงินรับฝากของรัฐบาล<br>เวิ่มประกูลัง                                                                                                    | 2111020101                                                                                                    | 9999999999                                                                                                    | 5426000                                                                                                    | 99999                                                                                                    | P1000                                                                                                    | 700.00                                                                                                    |
|                                                                                    | 1.0110                                                                                                    | เงนผากคลง                                                                                                    | 1101020501                                                                                                    | 1200600002                                                                                                    | 5426000                                                                                                    | 12006                                                                                                    | P1000                                                                                                    | /00.00                                                                                                    |
|                                                                                    | เครดิต                                                                                                    | เงินรับฝากของรัฐบาล                                                                                                    | 2111020101                                                                                                    | 99999999999                                                                                                    | 5426000                                                                                                    | 99999                                                                                                    | P1000                                                                                                    | 700.00                                                                                                    |
|                                                                                    | <u>มัสกิจการมะเล่<br/>มัสบัญชิยันป</u><br>มัสบัญชิย่อย<br>เสราเว่ายอาเม<br>rading Part<br>านอะเอียดบร<br>เมือก สำคับ<br>1<br>2<br>2 | <u>นัสกิจกรรมหลัก</u><br>นัสบัญชีเว็บปากคลัง<br>นัสบัญชีเอ่ม<br>มัสหน่ายงานซ์ต้า<br>การหนึ่ง<br>มารรมมิม<br>ามระเมืยดนรรทัดรายการ<br>มีอก สำคับที่ PK<br>□ 1 เครดิด<br>□ 2 เครื่อ | มัสกิจกรรมแล้ก<br>มัสบัญริเริ่มปากคลัง<br>มัสบัญริเริ่มปากคลัง<br>มีสเปญริเธอน<br>มีสเปญริเธอน<br>มารวมเริ่ม<br>มารวมเริ่ม<br>มารวมเริ่ม<br>มารวมเริ่ม<br>มารวมเริ่ม<br>มารวมเริ่ม<br>มารวมเริ่ม<br>มารวมเริ่ม<br>มารวมเริ่ม<br>มารวมเริ่ม<br>มารวมเริ่ม<br>มารวมเร็บ<br>มารวมเร็บ<br>มาราย<br>มารายาราย<br>มาราย<br>มาราย<br>มาราย<br>มาราย<br>มาราย<br>มาราย<br>มาราย<br>มาราย<br>มาราย<br>มาราย<br>มาราย<br>มาราย<br>มาราย<br>มาราย<br>มาราย<br>มาราย<br>มาราย<br>มาราย<br>มาราย<br>มาราย<br>มาราย<br>มาราย<br>มาราย<br>มาราย<br>มาราย<br>มาราย<br>มาราย<br>มาราย<br>มาราย<br>มาราย<br>มารายาราย<br>มารายาราย<br>มารายารายารายารายารายารายาราย<br>มารายารายารายาราย<br>มารายารายารายารายารายารายารายารายารายารา | มัสกันกรรมแล้ก เรื<br>มัสบัญริเย็มปากคลัง<br>มัสบัญริเย็มปากคลัง<br>มัสบัญริเย็มอน<br>มายมะเลิ่มคนรรทัศรายการ<br>โลก สำคัญที่ PK เริ่มสุ่งกระเภท<br>โลก สำคัญที่ PK เริ่มสุ่งกระเภท<br>โลก สำคัญที่ PK เริ่มสุ่งกระเภท<br>โลก สำคัญที่ PK เริ่มสุ่งกระเภท<br>โลก สำคัญที่ PK เริ่มสุ่งกระเภท<br>โลก สำคัญที่ IN1020501<br>โล 2 เอนิต เงินรับฝากของรัฐบาล 2111020101 | <ul> <li>แล้คิจกรรมแล้ก</li> <li>เริ่ม รนิสคิจกรรมปละ</li> <li>เริ่มขึ้นเร็บในปากคลัง</li> <li>รนิสเจ้าของบัณฑิ</li> <li>เลิ่มนุรริย์</li> <li>รนิสเจ้าของบัณฑิ</li> <li>รนิสเจ้าของบัณฑิ</li> <li>รนิสเจ้าของบัณฑิ</li> <li>รนิสรามได้</li> <li>รนิสรามได้&lt;</li></ul> | <ul> <li>แล้กังการมนขัก</li> <li>รนิสกิจการมนของ</li> <li>รนิสกิจการมนของ</li> <li>รนิสถ้าของบัญชียินปากคอัง</li> <li>รนิสเจ้าของบัญชียินปากคอัง</li> <li>รนิสเจ้าของบัญชียิน</li> <li>รนิสเจ้าของบัญชียิน</li> <li>รนิสรายได้</li> <li>รนิสรายได้</li> <li>รนิสรายไป</li> <li>รนิสรายได้</li> <li>รนิสรายไป</li> <li>รนิสรายได้</li> <li>รนิสรายได้</li> <li>รน</li></ul> | <ul> <li>แล้งโอกรรมแล้ก</li> <li>รนัสติจกรรมย่อย</li> <li>รนัสติจกรรมย่อย</li> <li>รนัสตัจกรรมย่อย</li> <li>รนัสตัจกรรมข้างรูปการส่วยอย</li> <li>รนัสตังกรรมรูปการส่วย</li> <li>รนัสตังกรรรมร่อง</li> <li>รนัสตังกรรรมร่อง</li> <li>รนัสตังกรรรมร่อง</li> <li>รนัสตังกรรมร่อง</li> <li>รนัสตังกรรมร่อง</li> <li>รนัสตรรมร่อง</li> <li>รนัสตรรมร่อง</li> <li>รนบรรมระ</li> <li>รนัสตรรมระ</li> <li>รนัสตรรมร่อง</li> <li>รนบรรมระ</li> <li>รนัสตรรมร่อง</li> <li>รนบรรมระ</li> <li>รนบรรมรมระ</li> <li>รนบรรมรมรมรมรมรมรมรมรมรมรมรมรมรมรมรมรมรม</li></ul> | <ul> <li>แล้กโกกรรมแล้ก</li> <li>เริ่ม รางัสกิจกรรมแล้ก</li> <li>เริ่ม รางัสกิจกรรมแล้ก</li> <li>รางัสรามให้</li> <li>รางัสรามให้</li> <li>รางัสรามให้</li> <li>รางัสรามให้</li> <li>รางัสรามให้</li> <li>รางัสรามให้</li> <li>รางัสรามไห้</li> <li>รางัสรามไห้</li> <li>รางัสรามการ</li> </ul> |

| - ลำดับที่ 6                                    | เลือก PK เครดิต                                            |
|-------------------------------------------------|------------------------------------------------------------|
| - รหัสบัญชีแยกประเภท                            | ระบุรหัสบัญชีแยกประเภทหนี้สินที่สามารถบันทึกในระบบ GFMIS   |
|                                                 | ตัวอย่างระบุ 2111020199 บัญชีเงินรับฝากของอื่น             |
| - เอกสารสำรองเงิน                               | ไม่ต้องระบุ                                                |
| - รหัสศูนย์ต้นทุน                               | ระบุรหัสศูนย์ต้นทุน จำนวน 10 หลักรหัสผู้รับโอน             |
|                                                 | ตัวอย่างระบุ 1200600002                                    |
| - รหัสแหล่งของเงิน                              | ระบุ XX26000 โดย X คือ 2 หลักท้ายของปีพุทธศักราช           |
|                                                 | ตัวอย่างระบุ 5426000                                       |
| - รหัสงบประมาณ                                  | ระบุรหัส 5 หลักแรกของศูนย์ต้นทุน                           |
|                                                 | ตัวอย่างระบุ 12006                                         |
| - รหัสกิจกรรมหลัก                               | ระบุ PXXXX โดย P คือค่าคงที่ X คือ รหัสพื้นที่ของผู้รับโอน |
|                                                 | ตัวอย่างระบุ P1000                                         |
| - รหัสกิจกรรมย่อย                               | ไม่ต้องระบุ                                                |
| <ul> <li>รหัสบัญชีเงินฝากคลัง</li> </ul>        | ไม่ต้องระบุ                                                |
| <ul> <li>รหัสเจ้าของบัญชีเงินฝากคลัง</li> </ul> | ไม่ต้องระบุ                                                |
| - รหัสบัญชีย่อย                                 | ไม่ต้องระบุ                                                |
| - รหัสเจ้าของบัญชีย่อย                          | ไม่ต้องระบุ                                                |
| <ul> <li>รหัสหน่วยงานคู่ค้า</li> </ul>          | ไม่ต้องระบุ                                                |
| (Trading Partner)                               |                                                            |
| - รหัสรายได้                                    | ไม่ต้องระบุ                                                |
| - จำนวนเงิน                                     | ระบุจำนวนเงินที่โอน ตัวอย่างระบุ 700                       |
| - รายละเอียดบรรทัดรายการ                        | ระบุคำอธิบายรายการ ตัวอย่างระบุ โอนขายบิล 1200600002       |
| รายละเอียดตามภาพที่ 66                          |                                                            |

|                                                                            | GOVERN                   | UUSKI<br>NMENT I           | ISIN ISIN            | งินการดลังกาดรัฐแบ<br>MANAGEMENT INFOR | บอิเล็กกรอนิกส์<br>MATION SYSTEM | ×                  |                 |                     |                 |              |
|----------------------------------------------------------------------------|--------------------------|----------------------------|----------------------|----------------------------------------|----------------------------------|--------------------|-----------------|---------------------|-----------------|--------------|
|                                                                            |                          |                            |                      | N                                      |                                  |                    |                 | and the second data |                 |              |
| านัสม์ไว้: 120050000110                                                    | ผู้บันทึก :              |                            |                      | สานนาเลงาน : -                         | สังกัด เสา                       | นักงานเลขานุการกรม | กรมพัฒนาพลังงาน | เหตุแหน             |                 | สร้าง (คันหา |
| เข้าสู่ระบบเมื่อ: 16:58:22<br>ออกจากระบบ   ข้อมูลผู้ใช้  <br>แก้ไขรนัสผ่าน | <b>บัน</b> ข์<br>สร้างเอ | <b>ที่กรา</b><br>กสารบันท์ | <b>ยกา</b><br>กรายกา | รบัญชี สำหรับ<br><sub>รบัญชี</sub>     | เอกสารที่พักไว้ (                | (บช. 04)           |                 |                     |                 |              |
| ระบบบัญชิแยกประเภท                                                         |                          |                            | ข้อมูลทั่            | วไป                                    | รายการบัญชี                      | 6                  |                 |                     |                 |              |
| บช01 ≈ บันทึกรายการบัญชิแยก<br>ประเภท                                      | รายละเ                   | อียดเอกส                   | สาร                  |                                        |                                  |                    |                 |                     |                 |              |
| มช02 ≈ มันทึกรายการปรับปรุง<br>มักเชือวงอันะด้วงสวย                        | สำคัญที                  | 6                          |                      | PK เครลิต 💟                            |                                  | เอกสารสำรองเงิน    |                 |                     |                 |              |
| มช04 ≫ มันทึกรายศาลมัญสี<br>สาหรับเลกศารที่พักไว้                          | <u>รนัสบัญ</u>           | เชิแยกปร                   | 21011                | 2111020199                             | 2                                | รนัสสุนย์ต้นทุน    | 1               | 200600002           |                 |              |
| บช12 ≫ บันทึกรายการจ่ายย้าย<br>เงินคงคลัง                                  |                          |                            |                      |                                        |                                  |                    |                 |                     |                 |              |
| บช13 » มันทึกรายการรับย้ายเงิน<br>คงคลัง                                   | <u> 7114011</u>          | ล่งของเงิน                 | - 11                 | 2554 💉 5426000                         |                                  | รนัสงบประมาณ       | 1               | 2006                |                 |              |
| นช14 » บันทึกรายการการจ่าย                                                 | รนัสกิจ                  | กรรมแล้ก                   |                      | P1000                                  |                                  | รนัสกิจกรรมย่อย    |                 |                     |                 |              |
| แลกเทรองถูกสามณางานสงหลง                                                   |                          |                            |                      |                                        |                                  |                    |                 |                     |                 |              |
| เมนูดัดไป (กลับหน้าหลัก                                                    | านัสบัญ                  | สมิจินฝาก                  | กตลัง                |                                        |                                  | รนัสเจ้าของบัญชี   | เงินฝากคลัง     |                     |                 |              |
|                                                                            | รนัสบัญ                  | เป็น่อน                    |                      |                                        |                                  | รนัสเจ้าของบัญชี   | ย่อย            |                     |                 |              |
|                                                                            |                          |                            |                      |                                        |                                  |                    |                 |                     |                 |              |
|                                                                            | <u>Tradir</u>            | ng Partn                   | er)                  |                                        |                                  | รนัสรายได้         |                 |                     |                 |              |
|                                                                            | สานวนเ                   | <u>õu</u>                  |                      |                                        | 700 มาม                          |                    |                 |                     |                 |              |
|                                                                            | -                        | อียดบรรทั                  | ัดรายกา              | <u>ร</u> โอนขายมิล 12006000            | 002                              |                    |                 |                     |                 |              |
|                                                                            |                          |                            |                      | ร้องกับ                                | รายการนี้องในการาง               | อบข้อมอรายการนี้   | สร้างข้อม       | อรายการใหม่         |                 |              |
|                                                                            | เลือก                    | สาดับที                    | PK                   | ชื่อบัญชี                              | รหัสบัญชีแยกประเภท               | รหัสศนย์ต้นทุน     | แหล่งของเงิน    | รหัสงบประมาณ        | รหัสกิจกรรมหลัก | สานวนเงิน    |
|                                                                            |                          | 1                          | เครดิต               | เงินฝากคลัง                            | 1101020501                       | 1200500001         | 5426000         | 12005               | P1000           | 700.00       |
|                                                                            |                          | 2                          | เดบิต                | เงินรับฝากของรัฐบาล                    | 2111020101                       | 9999999999         | 5426000         | 99999               | P1000           | 700.00       |
|                                                                            |                          | 3                          | เตบิต                | เงินฝากคลัง                            | 1101020501                       | 1200600002         | 5426000         | 12006               | P1000           | 700.00       |
|                                                                            |                          | 4                          | เครดิต               | เงินรับฝากของรัฐบาล                    | 2111020101                       | 9999999999         | 5426000         | 99999               | P1000           | 700.00       |
|                                                                            | لتا                      | 5                          | เตบต                 | เงนรบฝากของหนวยงาน                     | 2111020199                       | 1200500001         | 5426000         | 12005               | P1000           | 200.00       |
|                                                                            |                          |                            |                      |                                        |                                  | ร่าลองการบันทึก    |                 |                     |                 | ≪ ก่อนหน้า   |

ภาพที่ 66

| กดป่ม | จัดเก็บรายการนี้ลงในตาราง | เพื่อบันทึกข้อมลลงในตาราง | ตามภาพที่ 67 |
|-------|---------------------------|---------------------------|--------------|
| 9     |                           | ચ                         |              |

|                                                                         | ผู้บันทึก :       | 5.5                                   |                          | สาแห                                | เน่งงาน : -     | a             | งกัด : สา  | นักงานเลขานุการกรม | เ กรมพัฒนาพลังงาร |              |                 | สร้าง (คื |
|-------------------------------------------------------------------------|-------------------|---------------------------------------|--------------------------|-------------------------------------|-----------------|---------------|------------|--------------------|-------------------|--------------|-----------------|-----------|
| ข้าสู่ระบบเมื่อ: 16:58:22<br>อกจากระบบ   ข้อมูลผู้ใช้  <br>ถ้ใชรนัสผ่าน | ปันห์<br>สร้างเอก | <b>ำกรา</b><br>าสารบันที              | <b>ยกา</b> ร์<br>โครายกา | <b>รบัญช์</b><br><sup>เรมัญชิ</sup> | <b>ไ</b> สำหรับ | แอกสารที่พั   | กไว้       | (บช. 04)           |                   |              |                 |           |
| ระบบบัญชิแยกประเภท                                                      |                   | i i i i i i i i i i i i i i i i i i i | ข้อมูลทั่                | ้อไป                                |                 | 57            | ายการบัญร์ | 1                  | [                 |              |                 |           |
| 01 » มันทึกรายการมัญชิแยก<br>เภท                                        | รายละเสี          | วัยดเอกส                              | กร                       |                                     |                 |               |            |                    |                   |              |                 |           |
| 02 » บันทึกรายการปรับปรง<br>ใต้วงรับ-ด้างร่าย                           | สาดับที่          | 7                                     |                          | PK                                  | เตบิต 💙         |               |            | เอกสารสารองเงิน    | 4                 |              |                 |           |
| 14 » มันทึกรายการมัญชิ                                                  | านัสบัญ           | ขิแยกประ                              | ะเคม                     |                                     |                 | 9             |            | รนัสสนย์ต้นหน      |                   |              | 2               |           |
| บเมคสารทุดค.เว<br>2 ≫บับทึกรายการจายย้าย                                |                   |                                       |                          |                                     |                 |               |            |                    |                   |              |                 |           |
| งกลัง<br>วาม นับมือสายอาจรับเรือบเวิม                                   | านัสแนะ           | ม่งของเงิน                            |                          | 255                                 | 54 💌            |               |            | รหัสงบประมาณ       |                   |              |                 |           |
| 3 - มหากรายการรยยายเงษ<br>ใจ                                            |                   |                                       |                          |                                     |                 |               |            |                    |                   |              |                 |           |
| 4 » บันทึกรายการการจ่าย<br>เหรียญกษาปณ์เงินคงคลัง                       | <u>รนัสกิจ</u> ะ  | <u>ารรมแล้ก</u>                       |                          |                                     |                 |               |            | รนัสกิจกรรมย่อย    | u _               |              |                 |           |
|                                                                         |                   | a a u b a                             |                          | _                                   |                 | a             |            |                    | Andrew Fr         |              |                 |           |
|                                                                         | 2118Deb           | 213114111                             | 01410                    |                                     |                 |               |            | 311414120301122    | ITOTIN ILLIN IL   |              |                 |           |
|                                                                         | รนัสบัญ           | ชีบ่อบ                                |                          |                                     |                 |               |            | รนัสเจ้าของบัญวี   | ใน่อน             |              |                 |           |
|                                                                         |                   |                                       |                          |                                     |                 |               |            |                    |                   |              | -               |           |
|                                                                         | Tradio            | uusia<br>Partne                       |                          |                                     |                 |               |            | รนัสรายได้         |                   |              |                 |           |
|                                                                         |                   |                                       |                          |                                     |                 |               |            |                    |                   |              |                 |           |
|                                                                         | สานวนด์           | <u>iu</u>                             |                          |                                     |                 | ארע           |            |                    |                   |              |                 |           |
|                                                                         | รายละเอี          | มมดบรรทั                              | ดรายกา                   | 3                                   |                 |               |            |                    |                   |              |                 |           |
|                                                                         |                   |                                       |                          |                                     |                 | đ. 1          |            |                    | 10                |              |                 |           |
|                                                                         | เลือก             | สาดับที่                              | PK                       | -                                   | สื่อบัญชี       | รนัสบัญชื่นยอ | ulsaun     | รนัสสาเย็ต้าหา     | แหล่งของเงิน      | รหัสงบประบาณ | รนัสกิจกรรมนลัก | ສານເກມລິນ |
|                                                                         |                   | 1                                     | เครดิต                   | เงินฝากค                            | ลัง             | 1101020501    |            | 1200500001         | 5426000           | 12005        | P1000           | 700.0     |
|                                                                         |                   | 2                                     | เตบิต                    | เงินรับฝาเ                          | กของรัฐบาล      | 2111020101    |            | 99999999999        | 5426000           | 99999        | P1000           | 700.0     |
|                                                                         |                   | 3                                     | เตบิต                    | เงินฝากค                            | ลัง             | 1101020501    |            | 1200600002         | 5426000           | 12006        | P 1000          | 700.0     |
|                                                                         |                   | 4                                     | เครดิต                   | เงินรับฝาเ                          | กของรัฐบาล      | 2111020101    |            | 9999999999         | 5426000           | 99999        | P1000           | 700.0     |
|                                                                         |                   | 5                                     | เตบต                     | เงินรับฝาย                          | กของหน่วยงาน    | 2111020199    |            | 1200500001         | 5426000           | 12005        | P1000           | 700.0     |
|                                                                         | لحا               | ь                                     | LNSDD                    | เงนรบผา                             | กของหนวยงาน     | 2111020199    |            | 1200600002         | 5426000           | 12006        | P1000           | 700.0     |
|                                                                         |                   |                                       |                          |                                     |                 |               |            |                    |                   |              |                 |           |
|                                                                         |                   |                                       |                          |                                     |                 |               |            |                    |                   |              |                 | < ก่อนหน่ |
|                                                                         |                   |                                       |                          |                                     |                 |               |            |                    |                   |              |                 |           |
|                                                                         |                   |                                       |                          |                                     |                 |               |            |                    |                   |              |                 |           |
|                                                                         |                   |                                       |                          |                                     |                 |               |            |                    |                   |              |                 |           |

บทที่ 3 การโอนขายบิลระหว่างส่วนราชการกับส่วนราชการ ผ่าน GFMIS Web Online

หลังจากกดปุ่ม "จัดเก็บรายการนี้ลงในตาราง" ทั้งด้านเดบิตและด้านเครดิต ระบบแสดงรายละเอียด ของคู่บัญชีประกอบด้วย ลำดับที่ PK ชื่อบัญชี รหัสบัญชีแยกประเภท รหัสศูนย์ต้นทุน แหล่งของเงิน รหัสงบประมาณ รหัสกิจกรรมหลัก และจำนวนเงิน ให้ตรวจสอบความถูกต้องของการบันทึกรายการ

 - กดปุ่ม **(สาลองการบันทึก)** เพื่อตรวจสอบความถูกต้องของการบันทึกโดยระบบแสดงผลการตรวจสอบ ตามภาพที่ 68

#### ระบบแสดงผลการตรวจสอบ

หลังจากกดปุ่ม "จำลองการบันทึก" ระบบแสดงรายละเอียดผลการตรวจสอบ ประกอบด้วย ผลการ บันทึก รหัสข้อความ และคำอธิบาย ให้ตรวจสอบและดำเนินการ ดังนี้

|        | ผลการบัน         | ทึก รหัสข้อความ | ด่าอธิบาย                                          |                |
|--------|------------------|-----------------|----------------------------------------------------|----------------|
|        | ส่าเร็จ          | RW 614          | ตรวจสอบเอกสาร - ไม่มีข้อผิดพลาด :BKPFF\$QASCLNT250 |                |
|        |                  | บัน             | <b>ทึกข้อมูล</b> คลับไปแก้ไขข้อมูล                 |                |
|        |                  |                 | ภาพที่ 68                                          |                |
| กดปุ่ม | กลับไปแก้ไขข้อมุ | រុត             | ารณีที่มีความผิดพลาดให้กดปุ่มนี้ เพื่อย้อนกลับ     | ไปหน้าจอรายกา  |
|        |                  | ٩               | บันทึกปรับปรุงตามภาพที่ 67                         |                |
| กดปุ่ม | บันทึกข้อมูล     | <b>j</b> í      | ารณีที่ไม่มีรายการผิดพลาดให้กดปุ่มนี้ เพื่อให้ระ   | ะบบบันทึกรายกา |
|        |                  | ç               | ตามภาพที่ 69                                       |                |

#### ระบบบันทึกรายการปรับปรุง

หลังจากกดปุ่ม "บันทึกข้อมูล" ระบบบันทึกรายการปรับปรุง โดยแสดงผลการบันทึกเป็น "สำเร็จ" ได้ เลขที่เอกสาร 15XXXXXXXX ให้เลือกกดปุ่มใดปุ่มหนึ่ง เพื่อกลับไปหน้าจอหลัก ก่อนที่จะออกจากระบบ ดังนี้

|        |                    | ผลการบันทึก         | เลขที่เอกสาร ร          | หัสหน่วยงาเ         | น ปีบัญชี            |        |
|--------|--------------------|---------------------|-------------------------|---------------------|----------------------|--------|
|        |                    | ส่าเร็จ             | 1500001047              | 1205                | 2011                 |        |
|        |                    | แสดงข้อมูล<br>ค้นหา | คลับไปแก้ไขข้<br>แอกสาร | อมูล สร้<br>Sap Loq | างเอกสารใหม่         |        |
|        |                    |                     | ภาพที่ 6                | 9                   |                      |        |
| กดปุ่ม | แสดงข้อมูล         | ١                   | พื่อแสดงข้อมูล          | าที่ได้บันทึก       | ารายการ ตามภาพที่ 70 | และ 71 |
| กดปุ่ม | สร้างเอกสารใหม่    | l                   | พื่อบันทึกรายก          | าารต่อไป เ          | หรือ                 |        |
| กดปุ่ม | <b>ด้นหาเอกสาร</b> | l                   | พื่อค้นหารายก           | าารที่บันทึ่เ       | าผ่านแบบ บช 04 หรือ  |        |
| กดปุ่ม | Sap Log            | ۲                   | พื่อพิมพ์รายงา          | าน Sap Lo           | og                   |        |

|                                                                                                    | SUUUSINSI<br>GOVERNMENT FIS            | ารเงินการดลังกาดรังแบ<br>CAL MANAGEMENT INFORM                                               | ม <mark>อิเล็กทรอนิกส์</mark><br><sup>MATION SYSTEM</sup> | $\times$                |                      |              |                 |                           |  |  |
|----------------------------------------------------------------------------------------------------|----------------------------------------|----------------------------------------------------------------------------------------------|-----------------------------------------------------------|-------------------------|----------------------|--------------|-----------------|---------------------------|--|--|
| รษัสมให้: 120050000110                                                                                         | ผู้บันทึก:                             | สาแหน่งงาน : -                                                                               | ä                                                         | งกัด : สำนักงานเลขานุกา | รกรม กรมพัฒนาพลังงาน | หดแหน        |                 | <mark>สร้าง</mark>  ค้นหา |  |  |
| เข้าสู่ระบบเมื่อ: 16:58:22<br>ออกจากระบบ   ข้อมูลด์ไข้  <br>แก้ไขรนัสผ่าน                                      | <b>บันทึกราย</b><br>สร้างเอกสารบันทึกร | บันทึกรายการบัญชี สำหรับเอกสารที่พักไว้ (บช. 04)<br><sup>สร้างเอกสารบันทึกรายการบัญช</sup> ี |                                                           |                         |                      |              |                 |                           |  |  |
| ระบบบัญชิแยกประเภท<br>บป01 » บันทึกรายการบัญชิแยก<br>ประเภท                                                    | เลขที่ใบบันทึกรายกา                    | เลขที่ใบบันทึกรายการบัญชี 1500001047 2011 เลขที่เอกสารกลับรายการ                             |                                                           |                         |                      |              |                 |                           |  |  |
| บช02 ≫ มันทึกรายการปรับปรุง<br>บัญชิลำงรับ-คำงจ่าย                                                             | ผู้บันทึกรายการ                        | 120050000110                                                                                 |                                                           |                         |                      |              |                 |                           |  |  |
| บข04 » มันที่กรายการมัญชิ                                                                                      | Ť                                      | มูลทั่วไป                                                                                    | 57                                                        | เยการบัญชี              |                      |              |                 |                           |  |  |
| สาหรุ่มอกสารทุพก เว<br>บช12 » มันที่กรายการจ่ายย้าย                                                            | รนัสหน่วยงาน                           | 1205                                                                                         |                                                           |                         |                      | วันที่เอกสาร | 21 สิงหาคม 2554 | ]                         |  |  |
|                                                                                                    |                                        | กรมพัฒนาพลังงานทดแทน&อนุร                                                                    | 5                                                         |                         |                      |              |                 | 1                         |  |  |
| บช13 » บันทึกรายการรับย้ายเงิน<br>ดงคลัง                                                                       | รมสพบท                                 | 1000 - ส่วนกลาง                                                                              | -                                                         |                         |                      | วนทผานรายการ | 21 สงหาคม 2554  |                           |  |  |
| บช14 » บันทึกรายการการจ่าย                                                                                     | <mark>รนัสหน่วยเบ</mark> ิกจ่าย        | 1200500001                                                                                   |                                                           |                         |                      | 170          | 11              |                           |  |  |
| แลกเหรียญกษาปณ์เงินคงคลัง                                                                                      |                                        | สำนักงานเลขานุการกรม                                                                         |                                                           |                         |                      |              |                 |                           |  |  |
| de la compañía de la compañía de la compañía de la compañía de la compañía de la compañía de la compañía de la | ประเภทเอกสาร                           | RL - โอนขายบิลข้ามกรม (หนี้สิ่ง                                                              | u)                                                        |                         | 4                    | คารอ้างอิง   | 1200500001      |                           |  |  |
|                                                                                                    |                                        |                                                                                              | สร้างเอกสารให                                             | ม่ พิมพ์รายงาน          | Sap Log              | 2            |                 | ถัดไป »                   |  |  |

ภาพที่ 70

|                                                                                   | S:L<br>GOVERI                 | JUUSH1                     | SITIS                 | วินการดลังกาดรัฐแน<br>MANAGEMENT INFOR         | <mark>มนอิเล็กทรอนิกส์</mark><br>MATION SYSTEM | K                  |                 |              |                 |                |
|-----------------------------------------------------------------------------------|-------------------------------|----------------------------|-----------------------|------------------------------------------------|------------------------------------------------|--------------------|-----------------|--------------|-----------------|----------------|
| <b>รนัสผู้ใป้: 120050000110</b>                                                   | ผู้บันทึก :                   | 773                        |                       | สาแหน่งงาน : -                                 | สังกัด : สำเ                                   | นักงานเลขานุการกรม | กรมพัฒนาพลังงาน | ทดแทน        |                 | สร้าง  ดันหา   |
| เข้าสู่ระบบเมื่อ: 16:58:22<br><u>ออกจากระบบ   ข้อมูลผู้ใช้  </u><br>แก้ไขวนัสผ่าน | <b>บัน</b> า<br>สร้างเอ       | <b>ทึกรา</b><br>เกสารบันทึ | <b>ยกา</b><br>เครายกา | รบัญชี สำหรับ<br><sub>จบัญชี</sub>             | เอกสารที่พักไว้ (                              | ับช. 04)           |                 |              |                 |                |
| ระบบบัญชิแยกประเภท<br>บน01 » บันทึกรายการบัญชิแยก<br>ประเภท                       | เลขที่ใน                      | บบันทึกราย                 | มการบัญ               | ชี 1500001047 2011                             |                                                |                    |                 |              |                 |                |
| นช02 » บันทึกรายการปรับปรุง<br>บัญชิด้างรับ-ค้างจ่าย                              | ผู้บันที่กรายการ 120050000110 |                            |                       |                                                |                                                |                    |                 |              |                 |                |
| บช04 » บันทึกรายการบัญชี<br>สำหรับเอกสารที่พักไว้                                 | ข้อมูลทั่วไป                  |                            |                       | วไป                                            | รายการมัญชี                                    |                    |                 |              |                 |                |
| บช12 » บันทึกรายการจ่ายอ้าย                                                       | รายละเ                        | อียดเอกส                   | กร 🖻                  |                                                |                                                |                    |                 |              | = ก่อนห         | นำ 1/6 ถัดไป » |
| เงินคงคลัง                                                                        | เลือก                         | สำดับที                    | PK                    | ชื่อบัญชี                                      | รหัสบัญชีแยกประเภท                             | รหัสศูนย์ต้นทุน    | แหล่งของเงิน    | รหัสงบประมาณ | รหัสกิจกรรมหลัก | จำนวนเงิน      |
| บข13 » บันทึกรายการรับย้ายเงิน<br>องอวัง                                          |                               | 1                          | เครดิต                | เงินฝากคลัง                                    | 1101020501                                     | 1200500001         | 5426000         | 12005        | P1000           | -700.00        |
| แต่เป็น จะนักที่กรายการการว่าย                                                    |                               | 2                          | เดบิต                 | เงินรับฝากของรัฐบาล                            | 2111020101                                     | 99999999999        | 5426000         | 99999        | P1000           | 700.00         |
| แลกเทรียญกษาปณ์เงินคงคลัง                                                         |                               | 3                          | เดบต                  | เงนฝากคลง                                      | 1101020501                                     | 1200600002         | 5426000         | 12006        | P1000           | /00.00         |
|                                                                                   |                               | 4                          | เครดต                 | เงินรบฝากของรฐบาล                              | 2111020101                                     | 99999999999        | 5426000         | 99999        | P1000           | -700.00        |
| เมนูถัดไป (คลับหน้าหลัก                                                           |                               | 6                          | เดบต<br>เครดิต        | เงินรับฝากของหน่วยงาน<br>เงินรับฝากของหน่วยงาน | 2111020199                                     | 1200500001         | 5426000         | 12005        | P1000           | -700.00        |
|                                                                                   |                               |                            |                       |                                                | สร้างเอกสารใหม่                                | พิมพ์รายงาน        | Sap Log         |              |                 | * ก่อนหน้า     |

ภาพที่ 71

และเมื่อกรมบัญชีกลางผ่านรายการ ระบบจะแสดงข้อมูลที่ได้บันทึกรายการ ตามภาพที่ 72 และ 73

|                                                                           | SUUUSINISH<br>GOVERNMENT FIS                                                                 | ารเงินการดุลังภาตรั<br>CAL MANAGEMENT INF | <mark>จแบบอิเล็กทรอ</mark> นิ<br>Formation syst | ind<br>TEM               |                        |                  |                 |              |  |
|---------------------------------------------------------------------------|----------------------------------------------------------------------------------------------|-------------------------------------------|-------------------------------------------------|--------------------------|------------------------|------------------|-----------------|--------------|--|
| านัสค้ใช้: 120050000110                                                   | ผู้บันทึก:                                                                                   | สาแหน่งงาน : -                            |                                                 | สังกัด : สำนักงานเลขานุก | ารกรม กรมพัฒนาพลังงาน  | ทดแทน            |                 | สร้าง  ด้นหา |  |
| เข้าสู่ระบบเมือ: 16:58:22<br>ออกจากระบบ   ข้อมูลผู้ไข้  <br>แก้ไขรนัสผ่าน | บันทึกรายการบัญชี สำหรับเอกสารที่พักไว้ (บช. 04)<br><sup>สร้างเอกสารบันทึกรายการบัญช</sup> ี |                                           |                                                 |                          |                        |                  |                 |              |  |
| ระบบบัญชีแยกประเภท<br>บบ01 » บันทึกรายการบัญชีแยก<br>ประเภท               | เลขที่ใบบันทึกรายกา                                                                          | <del>รบัญชี</del> 1500001047 .            | 2011                                            |                          | เลขที่เอกสารกลับรายการ |                  |                 |              |  |
| บช02 » บันทึกรายการปรับปรุง<br>บัญชีค้างรับ-ค้างจ่าย                      | ผู้บันทึกรายการ                                                                              | 120050000110                              | )                                               |                          |                        |                  |                 |              |  |
| บช04 » มันก็กรายการมัญชี                                                  | บ้อ                                                                                          | มูลทั่วไป                                 |                                                 | รายการบัญปี              |                        |                  |                 |              |  |
| บช12 » บันทึกรายการจ่ายย้าย                                               | รนัสหน่วยงาน                                                                                 | 1205                                      | ]                                               |                          |                        | วันที่เอกสาร     | 21 สิงหาคม 2554 |              |  |
| เงินคงคลัง<br>บษ13 » บันทึกรายการรับอ้ายเงิน<br>คงคลัง                    | รนัสพื้นที่                                                                                  | กรมพัฒนาพลังงานทดแทบ<br>1000 - ส่วนกลาง   | u&aus                                           |                          |                        | วันที่ผ่านรายการ | 21 สิงหาคม 2554 | ]            |  |
| บบ14 » บันทึกรายการการจาย                                                 | รนัสนน่วยเบิกจ่าย                                                                            | 1200500001                                |                                                 |                          |                        | אכנ              | 11              |              |  |
| และแหรมเป็นสามารถงานงนขง                                                  |                                                                                              | สำนักงานเลขานุการกรม                      |                                                 |                          |                        |                  |                 |              |  |
| นญถัดไป (กลับหน้าหลัก                                                     | ประเภทเอกสาร                                                                                 | RL - โอนขายบิลข้ามครม                     | (หนี้สิน)<br>สร้างเอกส                          | กรไหม่ ) (พิมพ์รายงาน    | Sap Log                | คารอ้างอิง       | 1200500001      | สัตโป »      |  |

ภาพที่ 72

|                                                                                                    | S:UUUSKISN<br>GOVERNMENT FISO           | ารเงินการดลังภาตรั<br>CAL MANAGEMENT INF        | บแบบอิเล็กทรอนิกส์<br>อิติพลาาดทรารารศ | X                   |                  |         |             |                      |               |
|----------------------------------------------------------------------------------------------------|-----------------------------------------|-------------------------------------------------|----------------------------------------|---------------------|------------------|---------|-------------|----------------------|---------------|
| ກັງເປັນ 120050000110                                                                                | ผู้บันทึก:                              | ตำแหน่งงาน : -                                  | สังคัด : ส่                            | านักงานเลขานุการกรม | กรมพัฒนาพลังงานห | ดแหน    |             |                      | สร้าง (ค้นหา  |
| านสมูเข: 120030000110<br>เข้าสู่ระบบเมื่อ: 16:58:22<br>ออกจากระบบ   ข้อมูลผู้ใช้  <br>แก้ไขรนัสผ่าน | <b>บันทึกรายก</b><br>สร้างเอกสารบันทึกร | <b>าารบัญชี สำหรั</b><br><sup>รายการบัญชี</sup> | ับเอกสารที่พักไว้ (                    | ับช. <b>04)</b>     |                  |         |             |                      |               |
| ระบบบัญชิแยกประเภท<br>บป01 = บันทึกรายการบัญชิ<br>แยกประเภท                                         | เลขที่ใบบันทึกรายก<br>ผู้บันทึกรายการ   | ารบัญชี 1500001047<br>120050000110              | 2011                                   | เลขที่เอร           | าสารคลับรายการ   |         |             |                      |               |
| บข02 × บนทกรายการบรบบรุง<br>มัญชีด้างรับ-ด้างจ่าย                                                   |                                         |                                                 |                                        |                     |                  |         |             |                      | _             |
| บข04 » มันทึกรายการปัญชี<br>สามรีและสารว่าทั่งได้                                                   | 6t                                      | นุลทวไป                                         | รายการบญ                               | 1                   |                  |         |             |                      |               |
| บช12 ≫ บันทึกรายการจ่ายย้าย                                                                         | รายละเอียดเอกสาร                        | 58                                              | สำนัญชี                                | รมัสมัญชีแขอประ     | เอม สมัสสมมัล้มม |         | in cuitande | ≤ ก่อนหน้า 1/4 ถัดไป | »             |
| เงินคงคลัง                                                                                          | 1 เครดี                                 | ดิต เงินฝากคลัง                                 | 297622                                 | 1101020501          | 1200500001       | 5426000 | 12005       | P1000                | -700.00       |
| บช13 ≥ บันทึกรายการรับอ้าย<br>เงินคงคลัง                                                            | 📄 2 ເດນີເ                               | ด เงินรับฝากของหน่วยงา                          | 11                                     | 2111020199          | 1200500001       | 5426000 | 12005       | P1000                | 700.00        |
| มข14 » มันพื่อรายการการว่าย                                                                         | 📄 3 เดบิต                               | ด ค่าใช้จ่ายระหว่างหน่วยเ                       | งาน - ปรับเงินฝากคลัง                  | 5210010105          | 1200500001       | 5426000 | 12005       | P1000                | 700.00        |
| แลกเหรียญกษาปณ์เงินคงคลัง                                                                           | 📄 4 เครดิ                               | คิต รายได้ระหว่างหน่วยงาเ                       | เ-หน่วยงานรับเงินนอกงปมจากC            | GD 4308010101       | 1200500001       | 5426000 | 12005       | P1000                | -700.00       |
| แกนถึงไป (คลับหน่าหลัก                                                                              |                                         |                                                 | สร้างเอกสารใหม่                        | ) ทิมห์รายงาน       | ) Sap Log        |         |             |                      | // « ก่อนหน้า |

ภาพที่ 73

### บทที่ 4

#### การโอนขายบิลระหว่างส่วนราชการกับทุนหมุนเวียน ผ่าน GFMIS Web Online

**4.1 ทุนหมุนเวียนโอนขายบิลให้ส่วนราชการ** ให้บันทึกรายละเอียดที่สำคัญ ดังนี้

- เข้าสู่ระบบบัญชีแยกประเภท
- เลือกบันทึก/ปรับปรุงรายการบัญชี
- เลือกบช 04 บันทึกรายการบัญชี สำหรับเอกสารที่พักไว้
- เลือกประเภทเอกสาร RM โอนขายบิลจากทุนหมุนเวียนไปหน่วยงานในส่วนภูมิภาค
- ระบุการอ้างอิงเป็นศูนย์ต้นทุนของผู้โอนขายบิล จำนวน 10 หลัก

- ลำดับที่ 1 เลือกบัญชีด้านเดบิต ระบุรหัสบัญชีแยกประเภท 1101020503 บัญชีเงินฝากกองคลัง - หน่วยงานภาครัฐ ระบุรหัสศูนย์ต้นทุน รหัสแหล่งของเงิน รหัสงบประมาณ รหัสกิจกรรมหลัก รหัสบัญชีเงินฝาก คลัง และรหัสเจ้าของบัญชีเงินฝากคลัง ตามรหัสผู้โอน ระบุรหัสหน่วยงานคู่ค้า เป็น XAAAA (X คือค่าคงที่ A คือ รหัสหน่วยงานของส่วนราชการผู้รับโอน) พร้อมทั้งระบุจำนวนเงินที่โอน และกดปุ่มจัดเก็บรายการนี้ลงในตาราง

 - ลำดับที่ 2 เลือกบัญชีด้านเครดิต ระบุรหัสบัญชีแยกประเภท 1101020501 บัญชีเงินฝากคลัง ระบุรหัสศูนย์ต้นทุน รหัสแหล่งของเงิน รหัสงบประมาณ รหัสกิจกรรมหลัก รหัสบัญชีเงินฝากคลัง และรหัส เจ้าของบัญชีเงินฝากคลัง ตามรหัสผู้โอน พร้อมทั้งระบุจำนวนเงินที่โอน และกดปุ่มจัดเก็บรายการนี้ลงในตาราง
 - ลำดับที่ 3 เลือกบัญชีด้านเดบิต ระบุรหัสบัญชีแยกประเภท 2111020101 บัญชีเงินรับฝากของรัฐบาล

ระบุรหัสศูนย์ต้นทุน รหัสแหล่งของเงิน รหัสงบประมาณ รหัสกิจกรรมหลัก ตามหน่วยงาน 9999 ระบุรหัส บัญชีเงินฝากคลัง และรหัสเจ้าของบัญชีเงินฝากคลัง ตามรหัสผู้โอน พร้อมทั้งระบุจำนวนเงินที่โอน และ กดปุ่มจัดเก็บรายการนี้ลงในตาราง

 - ลำดับที่ 4 เลือกบัญซีด้านเครดิต ระบุรหัสบัญชีแยกประเภท 2111020101 บัญชีเงินรับฝากของรัฐบาล ระบุรหัสศูนย์ต้นทุน รหัสแหล่งของเงิน รหัสงบประมาณ รหัสกิจกรรมหลัก ตามหน่วยงาน 9999 ระบุรหัส บัญชีเงินฝากคลัง และรหัสเจ้าของบัญชีเงินฝากคลัง ตามรหัสผู้รับโอน พร้อมทั้งระบุจำนวนเงินที่โอน และ กดปุ่มจัดเก็บรายการนี้ลงในตาราง

 ลำดับที่ 5 เลือกบัญชีด้านเดบิต ระบุรหัสบัญชีแยกประเภท 1101020501 บัญชีเงินฝากคลัง ระบุรหัสศูนย์ต้นทุน รหัสแหล่งของเงิน รหัสงบประมาณ รหัสกิจกรรมหลัก รหัสบัญชีเงินฝากคลัง และรหัส เจ้าของบัญชีเงินฝากคลัง ตามรหัสผู้รับโอน พร้อมทั้งระบุจำนวนเงินที่โอน และกดปุ่มจัดเก็บรายการนี้ลงในตาราง

 - ลำดับที่ 6 เลือกบัญชีด้านเครดิต ระบุบัญชีแยกประเภท 2111020102 บัญชีเงินรับฝาก-ทุนหมุนเวียน ระบุรหัสศูนย์ต้นทุน รหัสแหล่งของเงิน รหัสงบประมาณ รหัสกิจกรรมหลัก ตามรหัสผู้รับโอน ระบุรหัส หน่วยงานคู่ค้า เป็น XAAAA (X คือค่าคงที่ A คือ รหัสหน่วยงานของส่วนราชการผู้รับโอน) พร้อมทั้งระบุจำนวน เงินที่โอน และ กดปุ่มจัดเก็บรายการนี้ลงในตาราง

- กดปุ่มจำลองการบันทึกและกดปุ่มบันทึกข้อมูล หลังจากบันทึกรายการและจัดเก็บข้อมูล (Save) เรียบร้อยแล้ว ระบบแสดงเลขที่เอกสารจำนวน 10 หลัก

- กดปุ่มแสดงข้อมูล ระบบแสดงบัญชีแยกประเภท ดังนี้

### ผู้โอน

เดบิต เงินฝากกองคลัง-หน่วยงานภาครัฐ (1101020503) เครดิต เงินฝากคลัง (1101020501) รหัสบัญชีแยกประเภทของหน่วยงาน 9999

เดบิต เงินรับฝากของรัฐบาล (2111020101) (ผู้โอน) เครดิต เงินรับฝากของรัฐบาล (2111020101) (ผู้รับโอน)
#### ผู้รับโอน

เดบิต เงินฝากคลัง (1101020501) เครดิต เงินรับฝาก-ทุนหมุนเวียน (2111020102)

#### ตัวอย่างการบันทึกรายการ

เมื่อวันที่ 21 สิงหาคม 2554 หน่วยเบิกจ่าย 8000100000 โอนขายบิลให้หน่วยเบิกจ่าย 1200500010 จากรหัสเจ้าของบัญชีเงินฝากคลัง 8000100000 รหัสบัญชีเงินฝากคลัง 00983 เข้าบัญชีรหัสเจ้าของบัญชี เงินฝากคลัง 1200500010 รหัสบัญชีเงินฝากคลัง 10901

หน่วยงานสามารถดำเนินการได้ โดย Log on เข้าระบบ GFMIS Web Online โดยระบุรหัสผู้ใช้ และรหัสผ่านแล้ว ระบบแสดงหน้าจอระบบงาน เข้าสู่ระบบงานบัญชีแยกประเภท บช 04 >> บันทึกรายการบัญชี สำหรับเอกสารที่พักไว้ ตามภาพที่ 74

### ข้อมูลทั่วไป

| - รหัสหน่วยงาน      | ระบบแสดงรหัสหน่วยงาน จำนวน 4 หลัก                                     |
|---------------------|-----------------------------------------------------------------------|
|                     | ให้อัตโนมัติตามสิทธิที่ใช้บันทึกข้อมูล ตัวอย่างระบุ 8001              |
| - รหัสพื้นที่       | ระบบแสดงรหัสพื้นที่ จำนวน 4 หลัก ให้อัตโนมัติ                         |
|                     | ตามสิทธิที่ใช้บันทึกข้อมูล ตัวอย่างระบุ 1000                          |
| - รหัสหน่วยเบิกจ่าย | ระบบแสดงรหัสหน่วยเบิกจ่าย จำนวน 10 หลัก                               |
|                     | ให้อัตโนมัติตามสิทธิที่ใช้บันทึกข้อมูล ตัวอย่างระบุ 8000100000        |
| - ประเภทรายการ      | กดปุ่ม 💌 เลือก 🛛 RM - โอนขายบิลจากทุนหมุนเวียนไปหน่วยงานในส่วนภูมิภาค |
| - วันที่เอกสาร      | ระบุวันที่บันทึกรายการ ให้กดปุ่ม 🇰 ระบบแสดง 🛄                         |
|                     | (ปฏิทิน) เลือก เดือน ปี และดับเบิลคลิกที่วันที่ เพื่อให้ระบบแสดงค่า   |
|                     | วัน เดือนปี ดังกล่าว  ตัวอย่างระบุ 21 สิงหาคม 2554                    |
| - วันที่ผ่านรายการ  | ระบุวันที่ต้องการบันทึกรายการบัญชีระบบ ให้กดปุ่ม 🛛 🗰 ระบบแสดง         |
|                     | (ปฏิทิน) เลือก เดือน ปี และดับเบิลคลิกที่วันที่ เพื่อให้ระบบแสดงค่า   |
|                     | วัน เดือนปี ดังกล่าว ตัวอย่างระบุ 21 สิงหาคม 2554                     |
| - งวด               | ระบบแสดงงวดบัญชีที่บันทึกรายการให้อัตโนมัติ ตัวอย่างเช่น งวด 11       |
| - การอ้างอิง        | ระบุรหัสศูนย์ต้นุทนของผู้บันทึกรายการโอนขายบิล จำนวน 10 หลัก          |
|                     | ตัวอย่างระบุ 8000100000                                               |
| -!                  |                                                                       |

รายละเอียดตาม ตามภาพที่ 1

|                                                                                                    | SUUUSHISH<br>GOVERNMENT FISC            | ารเงินการดลังกาดรัฐ<br>AL MANAGEMENT INFO   | ที่เบบอิเล็กกรอบิกส์<br>ormation system              |                  |                     |                 |              |
|----------------------------------------------------------------------------------------------------|-----------------------------------------|---------------------------------------------|------------------------------------------------------|------------------|---------------------|-----------------|--------------|
| -*- " 1 200010000010                                                                                | ผู้บันทึก :                             | ตำแหน่งงาน : -                              | อื่นทุนหมุนเวียนโรงพืมพ์<br>สังกัด โรงพืมพ์สำนักเอวา | ้สำนักเฉขาธิการค | เณ เงินทุนฯ         |                 | สร้าง  ด้นหา |
| าหลมูเขะ 800010000010<br>เข้าสู่ระบบเมื่อ: 17:34:30<br>ออกจากระบบ   ข้อมูลผู้ใช้  <br>แก้ไขรหัสผ่าน | <b>บันทึกรายก</b><br>สร้างเอกสารบันทึกร | <b>ารบัญชี สำหร</b> ับ<br>ายการบัญชี        | บเอกสารที่พักไว้ (บช. 04)                            |                  |                     |                 |              |
| ระบบบัญชิแยกประเภท                                                                                  | ข้อ:                                    | มูลทั่วไป                                   | รายการมัญชิ                                          | 2                |                     |                 |              |
| นช01 » บันทึกรายการบัญชี<br>แยกประเภท                                                               | รนัสนน่วยงาน                            | 8001                                        |                                                      |                  | <u>วันที่เอกสาร</u> | 21 สิงหาคม 2554 |              |
| มช02 » บันทึกรายการปรับปรุง<br>บัญชิด้างรับ-ด้างจ่าย                                                | รนัสพื้นที่                             | เงินทุนฯโรงพิมพ์สำนักเลข<br>1000 - ส่วนคลาง | n<br>V                                               |                  | วันที่ผ่านรายการ    | 21 สิงหาคม 2554 |              |
| บช04 » บันทึกรายการบัญชี<br>สำหรับเอกสารที่พักไว้                                                   | รนัสนน่วยเบิคจ่าย                       | 8000100000                                  |                                                      |                  | งวด                 | 11              |              |
| นช12 » บันทึกรายการจ่ายย้าย                                                                         |                                         | เงินทุนหมุนเวียนโรงพิมพ์ส่                  | ข่านักเลขาธิการคณ                                    |                  |                     |                 |              |
| เงนคงคลง                                                                                            | ประเภทเอกสาร                            | RM - โอนขายบิลจากทุนห                       | หมุนเวียนไปหน่วยงานในส่วนภูมิภาค                     | *                | การอ้างอิง          | 8000100000      |              |
| บขาว >>>>>>>>>>>>>>>>>>>>>>>>>>>>>>>>>>>>                                                           |                                         |                                             |                                                      |                  |                     |                 |              |
| บป14 » บันทึกรายการการจ่าย<br>แลกเหรียญกษาปณ์เงินคงคลัง                                             |                                         |                                             |                                                      |                  |                     |                 | ลัดไป ≫      |
| เมนูถัดไป (กลับหน้าหลัก                                                                             |                                         |                                             | <b>จ</b> ำลองการบันทึก                               |                  |                     |                 |              |

ภาพที่ 1

กดปุ่ม รายการบัญชี เพื่อบันทึกรายการลำดับที่ 1 ต่อไป ตามภาพที่ 2

|                                                                                        | ระบบบริหารการเงิน<br>GOVERNMENT FISCAL M       | มการดลังกาดรัฐแบบ<br>ANAGEMENT INFORM | <mark>อิเล็กทรอนิกส์</mark><br>ATION SYSTEM | $\times$                              |                    |             |
|----------------------------------------------------------------------------------------|------------------------------------------------|---------------------------------------|---------------------------------------------|---------------------------------------|--------------------|-------------|
| <b>านัสผู้ไป้: 120050000110</b>                                                        | ผู้บันทึก:                                     | ตำแหน่งงาน : -                        | สิง/                                        | วัด : สำนักงานเลขานุการกรม กรมพัฒนาพร | ลังงานทดแทน        | สร้าง (ค้นห |
| เข้าสู่ระบบเมื่อ: 17:08:09<br><u>ออกจากระบบ   ข้อมอต้ไข้  </u><br><u>แก้ไขรนิสผ่าน</u> | บันทึกรายการ<br>สร้างเอกสารบันทึกรายการป       | บัญชี สำหรับเเ<br><sub>โดชิ</sub>     | อกสารที่พัก                                 | ไว้ (บช <b>. 04)</b>                  |                    |             |
| ระบบบัญชิแยกประเภท                                                                     | ข้อมูลทั่วไ                                    | ц                                     | ราย                                         | การบัญชิ                              |                    | Î           |
| ประเภท                                                                                 | รายละเอียดเอกสาร                               | per la constant                       |                                             |                                       | (°                 | -           |
| บช102 » บันทึกรายการปรับปรุง<br>บัญชีด้างรับ-ด้างจาย                                   | ลาดบท 1                                        | PK GADA                               |                                             | เอกลารลารองเงน                        |                    |             |
| บข04 » บันทึกรายการบัญชี<br>สำหรับเอกสารที่พักใว้                                      | <u>รหัสบัญชีแยกประเภท</u>                      |                                       |                                             | <u>รหัสสุนย์ต้นทุน</u>                |                    | 2           |
| บช12 » บันทึกรายการจายอ้าย<br>เงินคงคลัง                                               |                                                |                                       |                                             |                                       |                    |             |
| บข13 » บันทึกรายการรับย้ายเงิน<br>คงคลัง                                               | รนิสแหล่งของเงิน                               | 2554                                  |                                             | รหัสงบประมาณ                          |                    |             |
| บบ14 × บันทึกรายการการจ่าย<br>แลกเหรียญกษาปณ์เงินคงคลัง                                | <u>รนัสกิจกรรมแล้ก</u>                         |                                       |                                             | รหัสกิจกรรมย่อย                       |                    |             |
| เมนูถัดไป (กลับหน้าหลัก                                                                | <u>รนัสบัญชีเงินฝากคลัง</u>                    |                                       |                                             | <u>รนัสเจ้าของบัญชิเงินฝากคลัง</u>    |                    |             |
|                                                                                        | รหัสบัญชีย่อย                                  |                                       |                                             | รนัสเจ้าของบัญชีย่อย                  |                    |             |
|                                                                                        | <u>รนัสแน่วยงานคู่ด้า</u><br>(Trading Partner) |                                       |                                             | รนัสรายได้                            |                    |             |
|                                                                                        | <u> สำนวนเงิน</u>                              |                                       | ארע                                         |                                       |                    |             |
|                                                                                        | <u>รายละเอียดบรรทัดรายการ</u>                  |                                       |                                             |                                       |                    |             |
|                                                                                        |                                                | *ัดเก็บรา                             | ายการนี้ลงในตาราง                           | อบข้อมูลรายการนี้ สร้า                | เงข้อมูลรายการใหม่ |             |
|                                                                                        |                                                |                                       |                                             |                                       |                    | < ก่อนหน้า  |
|                                                                                        |                                                |                                       |                                             | จำลองการบันทึก                        |                    |             |

ภาพที่ 2

| - ลำดับที่ 1                                    | เลือก PK เดบิต                                          |
|-------------------------------------------------|---------------------------------------------------------|
| - รหัสบัญชีแยกประเภท                            | ระบุรหัสบัญชีแยกประเภท 1101020503                       |
|                                                 | บัญชีเงินฝากกองคลัง-หน่วยงานภาครัฐ                      |
| - เอกสารสำรองเงิน                               | ไม่ต้องระบุ                                             |
| - รหัสศูนย์ต้นทุน                               | ระบุรหัสศูนย์ต้นทุน จำนวน 10 หลักรหัสผู้โอน             |
|                                                 | ตัวอย่างระบุ 8000100000                                 |
| - รหัสแหล่งของเงิน                              | ระบุ XX26000 โดย X คือ 2 หลักท้ายของปีพุทธศักราช        |
|                                                 | ตัวอย่างระบุ 5426000                                    |
| - รหัสงบประมาณ                                  | ระบุรหัส 5 หลักแรกของศูนย์ต้นทุน                        |
|                                                 | ตัวอย่างระบุ 80001                                      |
| - รหัสกิจกรรมหลัก                               | ระบุ PXXXX โดย P คือค่าคงที่ X คือ รหัสพื้นที่ของผู้โอน |
|                                                 | ตัวอย่างระบุ P1000                                      |
| - รหัสกิจกรรมย่อย                               | ไม่ต้องระบุ                                             |
| <ul> <li>รหัสบัญชีเงินฝากคลัง</li> </ul>        | ไม่ต้องระบุ                                             |
| <ul> <li>รหัสเจ้าของบัญชีเงินฝากคลัง</li> </ul> | ไม่ต้องระบุ                                             |
| - รหัสบัญชีย่อย                                 | ไม่ต้องระบุ                                             |
| <ul> <li>รหัสเจ้าของบัญชีย่อย</li> </ul>        | ไม่ต้องระบุ                                             |
| <ul> <li>รหัสหน่วยงานคู่ค้า</li> </ul>          | ระบุหน่วยงานคู้ค่าเป็นอักษร "X" และตามด้วยรหัสหน่วยงาน  |
| (Trading Partner)                               | ผู้รับโอน คือ รหัสของส่วนราชการ จำนวน 4 หลัก            |
|                                                 | ตัวอย่างระบุ X1205                                      |
| - รหัสรายได้                                    | ไม่ต้องระบุ                                             |
| - จำนวนเงิน                                     | ระบุจำนวนเงินที่โอน ตัวอย่างระบุ 1500                   |
| - รายละเอียดบรรทัดรายการ                        | ระบุคำอธิบายรายการ ตัวอย่างระบุ โอนขายบิล 1200500010    |
| รายละเอียดตามภาพที่ 3                           |                                                         |

| <b>านัสผู้ใช้: 800010000010</b>                                            | ผู้บันทึก :                                        | ตำแหน่งงาน : -                  | สังกัด           | เงินทุนหมุนเวียนโรงพิมพ์สำนักเลขาธิก<br>โรงพิมพ์สำนักเลขา | ารคณ เงินทุนฯ  |   | สร้าง (ดันหา |
|----------------------------------------------------------------------------|----------------------------------------------------|---------------------------------|------------------|-----------------------------------------------------------|----------------|---|--------------|
| เข้าสู่ระบบเมื่อ: 17:34:30<br>ออกจากระบบ   ข้อมูลผู้ใช้  <br>แก้ใบรนัสผ่าน | <b>บันทึกรายการบั</b><br>สร้างเอกสารบันทึกรายการบ่ | ญชี สำหรับเอ<br><sub>เฉริ</sub> | กสารที่พักไ      | ว้ (บช. 04)                                               |                |   |              |
| ระบบบัญชิแยกประเภท                                                         | น้อมูลทั่วไป                                       |                                 | รายคา            | ទេឃ័ល្អឃិ                                                 |                |   |              |
| บข01 ≈ บันทึกรายการบัญชี<br>แยกประเภท                                      | รายละเอียดเอกสาร                                   |                                 |                  |                                                           |                |   |              |
| ม⊎02 ≫ บันทึกรายการปรับปรุง<br>บัญชีด้างรับ-ด้างจ่าย                       | สำดับที่ 1                                         | <u>PK</u> เดบิต 💟               |                  | เอกสารสำรองเงิน                                           | đ đ            |   |              |
| บช04 ≫ บันทึกรายการบัญชี<br>สำหรับเอกสารที่พักไว้                          | <u>รนัสบัญชีแยกประเภท</u>                          | 1101020503                      |                  | รนัสสุนย์ต้นทุน                                           | 8000100000     | 2 |              |
| บช12 ≫ บันทึกรายการจ่ายย้าย<br>เงินดงคลัง                                  |                                                    | 2554 2 5426000                  |                  | and states language                                       | 80001          | 0 |              |
| บข13 » บันทึกรายการรับอ้าย<br>เงินคงคลัง                                   | 751 W M (1 N O 2 D 0 10 14                         | 2334 1 3420000                  |                  | THRODD TO THE                                             | 00001          |   |              |
| มช14 ≈ มันทึกรายการการจ่าย<br>แลกเหรียญกษาปณ์เงินดงคลัง                    | รนัสกิจกรรมแลัก                                    | P1000                           |                  | รนัสกิจกรรมย่อย                                           |                |   |              |
|                                                                            | <u>รหัสบัญชิเงินฝากคลัง</u>                        |                                 |                  | รนัสเจ้าของบัญชีเงินฝากคลัง                               |                |   |              |
|                                                                            | รนัสบัญชีย่อย                                      |                                 |                  | รนัสเจ้าของบัญชีย่อย                                      |                |   |              |
|                                                                            | <u>รนัสนน่วยงานต่ด้า</u><br>(Trading Partner)      | ×1205                           |                  | รหัสรายได้                                                |                |   |              |
|                                                                            | สานวนเงิน                                          | 15                              | 00 ארע           |                                                           |                |   |              |
|                                                                            | รายละเอียดบรรหัดรายการ                             | โอนขายบิล 120050001             | 10               |                                                           |                |   |              |
|                                                                            |                                                    | จัดเก็บราย                      | งการนี้ลงในตาราง | ลบข้อมูลรายการนี้ สร้างขั                                 | อมูลรายการไหม่ |   |              |
|                                                                            |                                                    |                                 |                  |                                                           |                |   |              |

ภาพที่ 3

กดปุ่ม **จัดเก็บรายการนี้ลงในตาราง** เพื่อบันทึกข้อมูลลงในตาราง ตามภาพที่ 4

|                                                                     | ระบบบริหารการเงิน<br>Government Fiscal MA     | การดลังภาดรัฐแบบอี<br>NAGEMENT INFORMA | มิลิกกรอนิกส์<br>TION SYSTEM | $\times$                                 |                        |                     |             |
|---------------------------------------------------------------------|-----------------------------------------------|----------------------------------------|------------------------------|------------------------------------------|------------------------|---------------------|-------------|
|                                                                     | ผู้บันทึก:                                    | สาแหน่งงาน : -                         | สังกัด                       | ู เงินทุนแมนเวียนโรงพิมพ์สำนักเลข<br>โร้ | าธิการคณ เงินทุนฯ      |                     | สร้าง (ดันห |
| รนัสผู้ไข่: 800010000010<br>เข้าสระบบเนื้อ: 17:34:30                | ขับเพื่อธายอารป                               | โญสี สำหรับเอ                          | อสวรชื่ามักไว                | 5 (9104 0A)                              |                        |                     | 1           |
| ออกจากระบบ   ข้อมูลผู้ใช้  <br>แก้ไขรนัสผ่าน                        | สร้างเอกสารบันทึกรายการเ                      | ល័មិក សា សេ របារដាខា<br>របាំអ្ន        | TIEN TO PIPATI 6             | . (11. 04)                               |                        |                     |             |
| ระบบบัญชีแยกประเภท                                                  | ข้อมูลทั่วใบ                                  | J                                      | รายคา                        | ទប័ល្អមិ                                 |                        |                     |             |
| บข01 » บันทึกรายการบัญชี<br>แของโรงอาก                              | รายละเอียดเอกสาร                              |                                        |                              |                                          |                        |                     |             |
| บข02 ≫ บันทึกรายการปรับปรง<br>บัญชีด้างรับ∗ด้างจ่าย                 | สำดับที่ 2                                    | <u>PK</u> เดบิด 🌱                      |                              | เอกสารสำรองเงิน                          |                        |                     |             |
| บ่ช04 ≫ นั่นทึกรายการบัญชี<br>สำหรับเอกสารที่พักไว้                 | <u>รนัสบัญชิแบกประเภท</u>                     |                                        |                              | <u>รหัสสนบ์ต้นทุน</u>                    |                        | 2                   |             |
| บช12 ≫ บันทึกรายการจ่ายย้าย<br>เงินดงคลัง                           | รนัสแนล่งของเงิน                              | 2554 👽                                 | 4                            | รนัสงบประมาณ                             |                        |                     |             |
| บช13 ≥ บันทึกรายการรับย้าย                                          |                                               |                                        |                              |                                          |                        |                     |             |
| เงนหงหลง<br>บช14 ≥ บันทึกรายการการจ่าย<br>แลกเหรียญกษาปณ์เงินคงคลัง | <u>รนัสกิจกรรมแลัก</u>                        |                                        |                              | รหัสกิจกรรมข่อข                          |                        | ]                   |             |
| เมนูกัดไป (กลับหน้าหลัก                                             | รนัสบัญชีเงินฝากคลัง                          |                                        | 2                            | <u>รนัสเจ้าของบัญชิเงินฝากคอั</u>        | 2                      | ]                   |             |
|                                                                     | รนัสบัญชีย่อย                                 |                                        |                              | รหัสเจ้าของบัญชีย่อย                     |                        | ]                   |             |
|                                                                     | <u>รนัสหน่วยงานต่ด้า</u><br>(Trading Partner) |                                        |                              | รนัสรายได้                               |                        | ]                   |             |
|                                                                     | สานวนเงิน                                     |                                        | ארע                          |                                          |                        |                     |             |
|                                                                     | รายละเฉียดบรรหัดรายการ                        |                                        |                              |                                          |                        |                     |             |
|                                                                     |                                               | จัดเก็บราย                             | การนี้ลงในตาราง              | ลบข้อมูลรายการนี้ สรั                    | างข้อมูลรายการไหม่     |                     |             |
|                                                                     | เลือก สำดับที่ PK                             | ชื่อบัญชี                              | รหัสบัญชีแ                   | ยกประเภท รหัสศูนย์ด้นทุน แหล             | ่งของเงิน รหัสงบประมาถ | แ รหัสกิจกรรมหลัก จ | านวนเงิน    |
|                                                                     | 🛄 1 เดบิตเงิน                                 | ฝากกองคลัง-หน่วยงานภา                  | ครัฐ 1101020503              | 8000100000 5426                          | 80001                  | P1000               | 1,500.00    |
|                                                                     |                                               |                                        |                              |                                          |                        |                     |             |
|                                                                     |                                               |                                        |                              |                                          |                        |                     | < ก่อนหน้า  |
|                                                                     |                                               |                                        |                              | จำลองการบันทึก                           |                        |                     |             |
|                                                                     | I                                             |                                        | -<br>a                       |                                          |                        |                     |             |

ภาพที่ 4

| - ลำดับที่ 2                                    | เลือก PK เครดิต                                                   |
|-------------------------------------------------|-------------------------------------------------------------------|
| - รหัสบัญชีแยกประเภท                            | ระบุรหัสบัญชีแยกประเภท 1101020501 บัญชีเงินฝากคลัง                |
| - เอกสารสำรองเงิน                               | ไม่ต้องระบุ                                                       |
| - รหัสศูนย์ต้นทุน                               | ระบุรหัสศูนย์ต้นทุน จำนวน 10 หลักรหัสผู้โอน                       |
|                                                 | ตัวอย่างระบุ 8000100000                                           |
| - รหัสแหล่งของเงิน                              | ระบุ XX26000 โดย X คือ 2 หลักท้ายของปีพุทธศักราช                  |
|                                                 | ตัวอย่างระบุ 5426000                                              |
| - รหัสงบประมาณ                                  | ระบุรหัส 5 หลักแรกของศูนย์ต้นทุน                                  |
|                                                 | ตัวอย่างระบุ 80001                                                |
| - รหัสกิจกรรมหลัก                               | ระบุ PXXXX โดย P คือค่าคงที่ X คือ รหัสพื้นที่ของผู้โอน           |
|                                                 | ตัวอย่างระบุ P1000                                                |
| - รหัสกิจกรรมย่อย                               | ไม่ต้องระบุ                                                       |
| <ul> <li>รหัสบัญชีเงินฝากคลัง</li> </ul>        | ระบุบัญชีเงินฝากคลังผู้โอน จำนวน 5 หลัก                           |
|                                                 | ตัวอย่างระบุ 00983                                                |
| <ul> <li>รหัสเจ้าของบัญชีเงินฝากคลัง</li> </ul> | ระบุหน่วยเบิกจ่ายของผู้โอนที่เป็นเจ้าของเงินฝากคลัง จำนวน 10 หลัก |
|                                                 | ตัวอย่างระบุ 8000100000                                           |
| - รหัสบัญชีย่อย                                 | ไม่ต้องระบุ                                                       |
| <ul> <li>รหัสเจ้าของบัญชีย่อย</li> </ul>        | ไม่ต้องระบุ                                                       |
| <ul> <li>รหัสหน่วยงานคู่ค้า</li> </ul>          | ไม่ต้องระบุ                                                       |
| (Trading Partner)                               |                                                                   |
| - รหัสรายได้                                    | ไม่ต้องระบุ                                                       |
| - จำนวนเงิน                                     | ระบุจำนวนเงินที่โอน ตัวอย่างระบุ 1500                             |
| - รายละเอียดบรรทัดรายการ                        | ระบุคำอธิบายรายการ ตัวอย่างระบุ โอนขายบิล 1200500010              |
| รายละเอียดตามภาพที่ 5                           |                                                                   |

|                                                                                                    | ระบบบริหารการเงินท<br>GOVERNMENT FISCAL MAI                        | กรดสังกาดรัฐแบบอิเสี<br>NAGEMENT INFORMATIO                  | INNSDUNA<br>ON SYSTEM                                                                                                    |                                                  |                                                    |
|----------------------------------------------------------------------------------------------------|--------------------------------------------------------------------|--------------------------------------------------------------|----------------------------------------------------------------------------------------------------|--------------------------------------------------|----------------------------------------------------|
| รหัสผู้ไข้: 800010000010<br>เข้าสู่ระบบเมื่อ: 17:34:30<br>ออกจากระบบ   ข้อมูลผู้ไข้  <br>แก้ไขระวัสล่าน   | ผู้บันทึก:<br>บันทึกรายการบั<br>สร้างเอกสารบันทึกรายการบั          | <sup>สาแหน่งงาน : -</sup><br>ญชี สำหรับเอก<br><sub>ญชี</sub> | <sup>สงกัด</sup> เงินทุนแมนเรียนโรงทีมท์สำนักเลขาธิก<br>สารที่พักไว้ (บช. 04)                                                  | ารคณ เงินทุนฯ                                    | สร้าง (ดันหา                                       |
| ระบบบัญชิแยกประเภท<br>นช01 » นั่นทึกรายการบัญชิ<br>แยกประเภท                                              | ข้อมูลทั่วไป<br>รายละเอียดเอกสาร                                   |                                                              | รายการบัญชี                                                                                                    |                                                  |                                                    |
| นช02 ∾ นันทึกรายการปรับปรุง<br>บัญชีด้างรับ-ด้างจ่าย<br>บช04 ∾ นันทึกรายการบัญชี<br>สำหรับเอกสารที่พักไว้ | รนัสบัญชิแยกประเภท                                                 | 1101020501                                                   | อานัสสนย์อันทุน                                                                                                    | 8000100000                                       | 2                                                  |
| บช12 » นันทึกรายการจ่ายย้าย<br>เงินคงคลัง<br>บช13 » นันทึกรายการรับย้าย<br>เงินคงคลัง                     | <u>รนัสแหล่งของเงิน</u><br>รนัสกิจกรรมหลัก                         | 2554 V 5426000                                               | <ul> <li>รหัสงบประมาณ</li> <li>รหัสกิจกรรมย่อย</li> </ul>                                                                      | 80001                                            | 2                                                  |
| บข⊥4 ด บนทกรายการการจาย<br>แลกเทรียญกษาปณ์เงินคงคลัง<br>เมนูถัดไป (กลับหน้าหลัก                           | านัสบัญชิเงินฝากคลัง                                               | 00983                                                        | 😫 รนัสเจ้าของบัญชิเงินฝากออัง                                                                                                  | 8000100000                                       |                                                    |
|                                                                                                    | รนัสบัญชีย่อย                                                      |                                                              | รนัสเจ้าของบัญชีย่อย                                                                                                    |                                                  |                                                    |
|                                                                                                    | <u>รหัสหน่วยงานตู่ด้า</u><br>(Trading Partner)<br><u>สำนวนเงิน</u> | 1500                                                         | รนัสรายได้<br>บาท                                                                                                    |                                                  |                                                    |
|                                                                                                    | <u>รายละเฉียดบรรทัดรายการ</u>                                      | โอนขายบิล 1200500010                                         |                                                                                                    |                                                  |                                                    |
|                                                                                                    | <b>เลือก อำดับที่ PK</b><br>[23] 1 เดบิต เงินฝ                     | จัดเก็บรายกา<br>ชื่อบัญชิ<br>ำกกองคลัง-หน่วยงานภาคร้         | รณีสงในขาราง แม้ลิยุสรายการนี้ ได้รางยิ่ม<br>รณัสมัญชินแกประเภท รณัสสุมเย้ค้นหุน แนล่งของ<br>รัฐ 1101020503 8000100000 5426000 | อมูลรายการใหม่<br>องเงิน รหัสงบประมาณ<br>) 80001 | <b>รหัสกิจกรรมหลัก จำนวนเงิน</b><br>P1000 1,500.00 |
|                                                                                                    |                                                                    |                                                              |                                                                                                    |                                                  | < ก้อนหน้า                                         |
|                                                                                                    |                                                                    |                                                              | จำลองการบันทึก                                                                                                    |                                                  |                                                    |

### ภาพที่ 5

กดปุ่ม **จัดเก็บรายการนี้ลงในตาราง** เพื่อบันทึกข้อมูลลงในตาราง ตามภาพที่ 6

| นัสผู้ใช้: 120050000110                                         | ผู้บันทึก :                                    | สาแหน่งงาน : -        | สังกัด : สา                              | นักงานเลขานุการกระ                   | ม กรมพัฒนาพลังง            | านหดแหน                                 |                 | สร้าง (คำ |
|-----------------------------------------------------------------|------------------------------------------------|-----------------------|------------------------------------------|--------------------------------------|----------------------------|-----------------------------------------|-----------------|-----------|
| ข้าสู่ระบบเมื่อ: 14:05:19                                       | บันทึกรายการบั                                 | ุณชี สำหรับเ          | อกสารที่พักไว้ (                         | บช. 04)                              |                            |                                         |                 |           |
| <u>อกจากระบบ   ข้อมูลผู้ใช้  </u><br>ก <u>้ใขรนัสผ่าน</u>       | สร้างเอกสารบันทึกรายการบ                       | ល្ខែឌី                | •                                        |                                      |                            |                                         |                 |           |
| ะบบบัญชีแยกประเภท                                               | ข้อมูลทั่วใบ                                   |                       | รายการบัญชี                              | E)                                   | j.                         |                                         |                 |           |
| 1 = บันทึกรายการบัญชี<br>ประเภท                                 | รายละเอียดเอกสาร                               |                       |                                          |                                      |                            |                                         |                 |           |
| <ol> <li>นั้นที่กรายการปรับปรุง<br/>ล่างรับ-ด่างจ่าย</li> </ol> | สำดับที่ 3                                     | <u>PK</u> เดบิด 💌     |                                          | <mark>เอกสารสำร</mark> องเงิง        | a [                        | ă fi                                    |                 |           |
| 4 » บันทึกรายการบัญชี<br>มเอกสารที่พักไว้                       | รหัสบัญชีแยกประเภท                             |                       |                                          | <u>รนัสสุนย์ต้นทุน</u>               | [                          |                                         |                 |           |
| บันทึกรายการจ่ายย้าย<br>รลัง<br>บันทึกรายการรับย้าย             | <u>รหัสแหล่งของเงิน</u>                        | 2554 💌                |                                          | รนัสงบประมาณ                         | [                          |                                         |                 |           |
| คลัง<br>I >> บันทึกรายการการจ่าย<br>เรียญกษาปณ์เงินคงคลัง       | <u>รนัสกิจกรรมหลัก</u>                         |                       |                                          | รนัสกิจกรรมย่อง                      | u [                        |                                         |                 |           |
|                                                                 | <u>รนัสบัญชีเงินฝากคลัง</u>                    |                       |                                          | รหัสเจ้าของบัญร์                     | ใช้นฝากคลัง                |                                         |                 |           |
|                                                                 | <mark>รนัสบัญชีย่อย</mark>                     |                       |                                          | รนัสเจ้าของบัญร์                     | ໃນ່ລນ                      |                                         |                 |           |
|                                                                 | <u>รนัสแน่วยงานคู่ด้า</u><br>(Trading Partner) |                       |                                          | รหัสรายได้                           | ĺ                          |                                         |                 |           |
|                                                                 | <u> สำนวนเงิน</u>                              |                       | บาท                                      |                                      |                            |                                         |                 |           |
|                                                                 | รายละเอียดบรรทัดรายการ                         |                       |                                          |                                      |                            |                                         |                 |           |
|                                                                 |                                                |                       |                                          |                                      | 70                         | 100000000000000000000000000000000000000 |                 |           |
|                                                                 |                                                | จัดเก็บร              | รายการนี้ลงในตาราง                       | ลบข้อมูลรายการนี้                    | สร้างข้อมู                 | สรายการเหม                              |                 |           |
|                                                                 | เลือกลำดับที่ PK                               | ร้ดเก็บร<br>ชื่อบัญชิ | รายการนี้ลงในตาราง<br>รหัสบัญชีแยกประเภท | ลบข้อมูลรายการนี้<br>รหัสศูนย์ดันทุน | สร้างข้อมู<br>แหล่งของเงิน | รหัสงบประมาณ                            | รหัสกิจกรรมหลัก | สานวนเงิน |

| - ลำดับที่ 3                                    | เลือก PK เดบิต                                                    |
|-------------------------------------------------|-------------------------------------------------------------------|
| - รหัสบัญชีแยกประเภท                            | ระบุรหัสบัญชีแยกประเภท 2111020101 บัญชีเงินรับฝากของรัฐบาล        |
| - เอกสารสำรองเงิน                               | ไม่ต้องระบุ                                                       |
| - รหัสศูนย์ต้นทุน                               | ระบุ 9999999999                                                   |
| - รหัสแหล่งของเงิน                              | ระบุ XX26000 โดย X คือ 2 หลักท้ายของปีพุทธศักราช                  |
|                                                 | ตัวอย่างระบุ 5426000                                              |
| - รหัสงบประมาณ                                  | ระบุ 99999                                                        |
| - รหัสกิจกรรมหลัก                               | ระบุ P1000                                                        |
| - รหัสกิจกรรมย่อย                               | ไม่ต้องระบุ                                                       |
| - รหัสบัญชีเงินฝากคลัง                          | ระบุบัญชีเงินฝากคลังผู้โอน จำนวน 5 หลัก                           |
|                                                 | ตัวอย่างระบุ 00983                                                |
| <ul> <li>รหัสเจ้าของบัญชีเงินฝากคลัง</li> </ul> | ระบุหน่วยเบิกจ่ายของผู้โอนที่เป็นเจ้าของเงินฝากคลัง จำนวน 10 หลัก |
|                                                 | ตัวอย่างระบุ 8000100000                                           |
| - รหัสบัญชีย่อย                                 | ไม่ต้องระบุ                                                       |
| - รหัสเจ้าของบัญชีย่อย                          | ไม่ต้องระบุ                                                       |
| <ul> <li>รหัสหน่วยงานคู่ค้า</li> </ul>          | ไม่ต้องระบุ                                                       |
| (Trading Partner)                               |                                                                   |
| - รหัสรายได้                                    | ไม่ต้องระบุ                                                       |
| - จำนวนเงิน                                     | ระบุจำนวนเงินที่โอน ตัวอย่างระบุ 1500                             |
| - รายละเอียดบรรทัดรายการ                        | ระบุคำอธิบายรายการ ตัวอย่างระบุ โอนขายบิล 1200500010              |
| รายละเอียดตามภาพที่ 7                           |                                                                   |
|                                                 |                                                                   |

| -                                                       |                                                |                                      |                              | 115                                                   |                                                                                                    |                   |                 |
|---------------------------------------------------------|------------------------------------------------|--------------------------------------|------------------------------|-------------------------------------------------------|----------------------------------------------------------------------------------------------------|-------------------|-----------------|
| GEMIS                                                   |                                                | 1                                    |                              |                                                       |                                                                                                    |                   |                 |
| WEBONLINE<br>munistry of Justice                        | GOVERNMENT FISCAL MA                           | NAGEMENT INFORM                      | DIANNSDUNA<br>ATION SYSTEM   |                                                       |                                                                                                    |                   |                 |
| See See                                                 |                                                | 1                                    |                              |                                                       |                                                                                                    |                   |                 |
| านัสผ้ให้: 800010000010                                 | ผู้บันทึก :                                    | สาแหน่งงาน : -                       | สังกัด :                     | เงินทุนแมุนเวียนโรงพิมพ์สำนักเลข<br>โรงพิมพ์สำนักเลขา | ยาธิการคณ เงินทุนฯ                                                                                             |                   | สร้าง  ค้นหา    |
| เข้าสู่ระบบเมื่อ: 17:34:30                              | บันทึกรายการบั                                 | ญชี สำหรับเอ                         | เกสารที่พักไว้               | (บช. 04)                                              |                                                                                                    |                   |                 |
| <u>ออกจากระบบ   ข้อมูลผู้ใช้  </u><br>แก้ไขรนัสผ่าน     | สร้างเอกสารบันทึกรายการบั                      | โญชี                                 |                              |                                                       |                                                                                                    |                   |                 |
| ระบบบัญชีแยกประเภท                                      | ข้อมูลทั่วไป                                   |                                      | รายการบัง                    | ų£                                                    |                                                                                                    |                   |                 |
| มษ01 » บันทึกรายการบัญชี<br>แยกประเภท                   | รายละเอียดเอกสาร                               |                                      |                              |                                                       |                                                                                                    |                   |                 |
| บช02 » บันทึกรายการปรับปรุง<br>บัณฑิกัวงรับ-ก้างว่าย    | สำดับที่ 3                                     | <u>PK</u> เดบิด 💌                    |                              | เอกสารสำรองเงิน                                       |                                                                                                    | 8                 |                 |
| บช04 » มันทึกรายการบัญป                                 | รนัสบัญชิแยกประเภท                             | 2111020101                           |                              | รนัสสุนย์ต้นทุน                                       | 9999999999                                                                                                    |                   |                 |
| สาหรับเอกสารทิทิกไว้<br>มา/12 × มันทึกรายการร่ายย้าย    |                                                |                                      |                              |                                                       |                                                                                                    |                   |                 |
| เงินคงคลัง                                              | รนัสแหล่งของเงิน                               | 2554 💉 5426000                       |                              | <u>รนัสงบประมาณ</u>                                   | 99999                                                                                                    |                   |                 |
| บข13 >>>>>>>>>>>>>>>>>>>>>>>>>>>>>>>>>>>>               | สมัสสีอากสสมบริก                               | D1000                                |                              |                                                       |                                                                                                    |                   |                 |
| บช14 » บันทึกรายการการจ่าย<br>แลกเหรียญกษาปณ์เงินคงคลัง |                                                |                                      |                              |                                                       |                                                                                                    |                   |                 |
|                                                         | รนัสบัญชีเงินฝากคลัง                           | 00983                                | 2                            | รนัสเจ้าของบัญชีเงินฝากค                              | ša 8000100000                                                                                                  |                   |                 |
|                                                         |                                                |                                      |                              |                                                       |                                                                                                    |                   |                 |
|                                                         | <mark>รนัสบัญชีย่อย</mark>                     |                                      |                              | รนัสเจ้าของบัญชีย่อย                                  |                                                                                                    |                   |                 |
|                                                         |                                                |                                      |                              |                                                       |                                                                                                    |                   |                 |
|                                                         | <u>รนัสหน่วยงานดู่ด้า</u><br>(Trading Partner) |                                      |                              | รนัสรายได้                                            |                                                                                                    |                   |                 |
|                                                         | สานวนเดิน                                      | 15                                   | NTH 00                       |                                                       |                                                                                                    |                   |                 |
|                                                         |                                                | -                                    |                              |                                                       |                                                                                                    |                   |                 |
|                                                         | <u>รายละเอียดบรรทัดรายการ</u>                  | โอนขายบิล 12005000                   | 10                           |                                                       |                                                                                                    |                   |                 |
|                                                         |                                                | จัดเก็บรา                            | ยการนี้ลงในตาราง             | ลบข้อมูลรายการนี้ ส                                   | ร้างข้อมูลรายการไหม่                                                                                           |                   |                 |
|                                                         | เลือก สำดับที่ PK                              | ชื่อบัญชี                            | รหัสบัญชีแย                  | าประเภท รหัสศูนย์ดันทุน แห                            | ล่งของเงิน รหัสงบปร                                                                                            | ะมาณ รหัสกิจกรรมน | เล็ก สำนวนเงิน  |
|                                                         | 📃 1 เดบต เงน                                   | ฝากกองคลง-หน่วยงาน:<br>ฝากคลัง       | 1101020503<br>1101020501     | 8000100000 542                                        | 26000 80001<br>26000 80001                                                                                     | P1000             | 1,500.00        |
|                                                         |                                                |                                      |                              |                                                       |                                                                                                    |                   |                 |
|                                                         |                                                |                                      |                              |                                                       |                                                                                                    |                   |                 |
|                                                         |                                                |                                      |                              |                                                       |                                                                                                    |                   | * กอนหมา        |
|                                                         |                                                |                                      |                              |                                                       |                                                                                                    |                   |                 |
|                                                         |                                                |                                      |                              | จำลองการบันทึก                                        |                                                                                                    |                   |                 |
|                                                         |                                                |                                      |                              |                                                       |                                                                                                    |                   |                 |
|                                                         |                                                |                                      |                              |                                                       |                                                                                                    |                   |                 |
|                                                         |                                                |                                      | ภาพที                        | 7                                                     |                                                                                                    |                   |                 |
|                                                         |                                                |                                      | ••••••                       |                                                       |                                                                                                    |                   |                 |
|                                                         | <i>4</i> 0                                     | ि तं थ <i>व</i>                      | ย ด                          | ä                                                     | _                                                                                                    |                   |                 |
| กดปุ่ม 🦲 จดเก่า                                         | เรายการนลงในตาราง                              | 📃 เพอบนท์                            | กขอมูลลงในเ                  | ตาราง ตามภาพท่                                        | 8                                                                                                    |                   |                 |
| -                                                       |                                                |                                      | -                            | 18                                                    |                                                                                                    |                   |                 |
| GEMIS                                                   |                                                |                                      |                              |                                                       |                                                                                                    |                   |                 |
| WEBONLINE                                               | GOVERNMENT FISCAL M                            | มการดสังภาตรีฐแบ<br>IANAGEMENT INFOR | UDIANNSDUNA<br>MATION SYSTEM |                                                       |                                                                                                    |                   |                 |
|                                                         |                                                | //                                   |                              |                                                       |                                                                                                    |                   |                 |
| -0-100000                                               | ผู้บันทึก:                                     | สาแหน่งงาน : -                       | สังกัด                       | ู้เงินทุนแมนเวียนโรงพิมพ์สำนักเ<br>โรงพิมพ์สำนักเลขา  | ลขาธิการคณ เงินทุนฯ                                                                                            |                   | สร้าง  คันห     |
| เข้าสู่ระบบเมื่อ: 17:34:30                              | บันทึกรายการเ                                  | บัญชี สำหรับเ                        | อกสารที่พักไว                | ă (บช. 04)                                            |                                                                                                    |                   |                 |
| <u>ออกจากระบบ   ข้อมูลผู้ใข้</u><br>แก้ไขรนัสผ่าน       | สร้างเอกสารบันทึกรายการ                        | รบัญชี                               |                              |                                                       |                                                                                                    |                   |                 |
| ระบบบัญชิแยกประเภท                                      | น้อมูลทั่วไ                                    | เป                                   | รายการ                       | บัญชิ                                                 |                                                                                                    |                   |                 |
| บช01 > บันทึกรายการบัญชี<br>แผกประเภท                   | รายละเอียดเอกสาร                               | 500 M                                |                              |                                                       |                                                                                                    |                   |                 |
| นข02 » มันทึกรายการปรับปร                               | สำดับที่ 4                                     | <u>PK</u> เดบิต 🌱                    |                              | เอกสารสารองเงิน                                       |                                                                                                    |                   |                 |
| บญุษตางรบ-คางจาย<br>บช04 » บันทึกรายการบัญชี            | <u>รนัสบัญชิแยกประเภท</u>                      |                                      | 2                            | รนัสสุนย์ต้นทุน                                       |                                                                                                    | 2                 |                 |
| สาหรับเอกสารที่ทักไว้<br>นะปี 2 = บันที่ครายคารว่ายกับ  |                                                |                                      |                              |                                                       |                                                                                                    |                   |                 |
| เงินคงคลัง                                              | <u>รนัสแหล่งของเงิน</u>                        | 2554 🛩                               | 2                            | <u>รนัสงบประมาณ</u>                                   |                                                                                                    | 2                 |                 |
| มช13 » บันทึกรายการรับอ่าย<br>เงินคงคลัง                |                                                | -                                    |                              |                                                       | -                                                                                                    |                   |                 |
| บช14 » บันทึกรายการการจ่า<br>แลกเหรียญกษาปณ์เงินคงคลัง  | <u>รนัสกิจกรรมหลัก</u>                         |                                      |                              | <mark>รหัสกิจกรรมย่อย</mark>                          |                                                                                                    |                   |                 |
|                                                         |                                                |                                      |                              |                                                       |                                                                                                    |                   |                 |
| เมนูถัดไป  กลับหน้าห                                    | <u>รนสบญขเงนผากตลง</u><br>ลัก                  |                                      |                              | รนสเสาของบญขเงนผาก                                    | 193 <u>4</u>                                                                                                   |                   |                 |
|                                                         | านัสบัญชีย่อย                                  |                                      |                              | รหัสเจ้าของบัณชีย่อย                                  |                                                                                                    |                   |                 |
|                                                         |                                                | 1. A.                                |                              |                                                       |                                                                                                    |                   |                 |
|                                                         | รนัสนน่วยงานดู่ด้า<br>(Trading Partner)        |                                      |                              | รนัสรายได้                                            |                                                                                                    |                   |                 |
|                                                         | (Traung Partner)                               |                                      |                              |                                                       |                                                                                                    |                   |                 |
|                                                         | <u>สำนวนเงิน</u>                               |                                      | ארע                          |                                                       |                                                                                                    |                   |                 |
|                                                         | รายละเอียดบรรทัดรายการ                         | 2                                    |                              |                                                       |                                                                                                    |                   |                 |
|                                                         |                                                | ( z. *                               |                              |                                                       | the second second second second second second second second second second second second second second second s |                   |                 |
|                                                         | เลือก สำดับที่ PK                              | <br>ชื่อบัญชิ                        | รหัสบัญชิแ                   | ยกประเภท รหัสศนย์ต้นทบ เ                              | สรางของสูลรายการเหม<br>เหล่งของเงิน รหัสงบา                                                                    |                   | มหลัก จำนวนเงิน |
|                                                         | 🗔 1 เดบิต เงื                                  | วันฝากกองคลัง-หน่วยงา                | นภาครัฐ 1101020503           | 8000100000 5                                          | 426000 80001                                                                                                   | P1000             | 1,500.00        |
|                                                         | 📃 2 เครดิตเงื<br>📄 3 เดบิตเงื                  | วนผากคลง<br>วันรับฝากของรัฐบาล       | 110102050:<br>211102010:     | L 8000100000 5                                        | +26000 80001<br>426000 99999                                                                                   | P1000<br>P1000    | 1,500.00        |
|                                                         |                                                |                                      |                              |                                                       |                                                                                                    |                   |                 |

<u>จำลองการบันทึก</u>

ภาพที่ 8

< ก่อนหน้า

| - ลำดับที่ 4                                    | เลือก PK เครดิต                                                      |
|-------------------------------------------------|----------------------------------------------------------------------|
| - รหัสบัญชีแยกประเภท                            | ระบุรหัสบัญชีแยกประเภท 2111020101 บัญชีเงินรับฝากของรัฐบาล           |
| - เอกสารสำรองเงิน                               | ไม่ต้องระบุ                                                          |
| <ul> <li>รหัสศูนย์ต้นทุน</li> </ul>             | ระบุ 9999999999                                                      |
| - รหัสแหล่งของเงิน                              | ระบุ XX26000 โดย X คือ 2 หลักท้ายของปีพุทธศักราช                     |
|                                                 | ตัวอย่างระบุ 5426000                                                 |
| - รหัสงบประมาณ                                  | ระบุ 99999                                                           |
| - รหัสกิจกรรมหลัก                               | ระบุ P1000                                                           |
| - รหัสกิจกรรมย่อย                               | ไม่ต้องระบุ                                                          |
| - รหัสบัญชีเงินฝากคลัง                          | ระบุบัญชีเงินฝากคลังผู้รับโอน จำนวน 5 หลัก                           |
|                                                 | ตัวอย่างระบุ 10901                                                   |
| <ul> <li>รหัสเจ้าของบัญชีเงินฝากคลัง</li> </ul> | ระบุหน่วยเบิกจ่ายของผู้รับโอนที่เป็นเจ้าของเงินฝากคลัง จำนวน 10 หลัก |
|                                                 | ตัวอย่างระบุ 1200500010                                              |
| - รหัสบัญชีย่อย                                 | ไม่ต้องระบุ                                                          |
| - รหัสเจ้าของบัญชีย่อย                          | ไม่ต้องระบุ                                                          |
| <ul> <li>รหัสหน่วยงานคู่ค้า</li> </ul>          | ไม่ต้องระบุ                                                          |
| (Trading Partner)                               |                                                                      |
| - รหัสรายได้                                    | ไม่ต้องระบุ                                                          |
| - จำนวนเงิน                                     | ระบุจำนวนเงินที่โอน ตัวอย่างระบุ 1500                                |
| - รายละเอียดบรรทัดรายการ                        | ระบุคำอธิบายรายการ ตัวอย่างระบุ โอนขายบิล 1200500010                 |
| รายละเอียดตามภาพที่ 9                           |                                                                      |

| รนัสยู่ใช้เสอง         GOVERNMENT FISCAL MANAGEMENT INFORMATION SYSTEM           รนัสยู่ใช้เ 800010000010<br>เข้าสู่ระบบเมื่อ: 17:34:30         ยันทึก:<br>มันที่กรายการบุญญี่สำหรับเอกสารที่พักไว้ (มห. 04)                                                                                                    |                                                                                                    |
|----------------------------------------------------------------------------------------------------|----------------------------------------------------------------------------------------------------|
| รนัสผู้ใช้: 800010000000 ขั้นที่กร: ตำแหล่งงาน : - สิงกัด เรื่องทัมห์สำนักเลขาธิการคณ เงินทุนฯ<br>หัสผู้ใช้: 800010000000 ปี ปั้นที่กรายการบัญชี สำนรับเอกสารที่พักไว้ (พร. 04)                                                                                                    |                                                                                                    |
| เข้าสะบบเมื่อ: 17:34:30 ปนุทุกรายการบญช สาหรบแอกสารทพกไว (บช. 04)                                                                                                    | สร้าง  ด้นหา                                                                                                    |
| <u>ออกจากระบบ   ข้อมูลห์ไข้  </u><br>แก้ไขรนัสต่าน                                                                                                    |                                                                                                    |
| ระบบบัญชีแยกประเภท ข้อมูลทั่วไป รายการบัญชี                                                                                                    |                                                                                                    |
| รายละเอียดเอกสาร<br>แตกประเทา<br>มข02 ≈ มันทึกกายการปรับปรุง สำคับที่ 4 <u>PK</u> เศร≋ิล ♥ เอกสารสารองเงิน                                                                                                    |                                                                                                    |
| มัญมีด้างวันะด้างง่าย<br>บรย04 * มันที่ครายการฉัญมี <mark>รนัสบัญชิแยกประเภท</mark> 2111020101 🔕 <u>รนัสสุนบ์ตั้นทุน</u> 9999999999 🔍                                                                                                    |                                                                                                    |
| บป12 ≂ มันทึกรายการร่ายอ้าย<br>เว็นคงกลัง ••••••••••••••••••••••••••••••••••••                                                                                                    |                                                                                                    |
| มม13 * บันทึกรายการรับย้าย<br>เว้นคงคลัง<br>รนัสกิจกรรมเมลิก P1000 🔍 รนัสกิจกรรมปลย                                                                                                    |                                                                                                    |
| มปฏิ4 * บนทุกศาสกรรรษ<br>แลกเหรียญกรรามในใจแหงกลัง                                                                                                    |                                                                                                    |
| รมิสบัญชิดใน (กลับหน้าหลัก<br>เมนูอิตใน (กลับหน้าหลัก                                                                                                    |                                                                                                    |
| านัสบัญชีย่อย านัสเจ้าของบัญชีย่อย                                                                                                    |                                                                                                    |
| ร <u>นัสหน่วยงานต่ด้า</u><br>(Trading Partner) รนัสรายได้                                                                                                    |                                                                                                    |
| ร่านวนเงิน 1500 มาพ                                                                                                    |                                                                                                    |
| <del>รายอะเอียดบรรพัดรายการ</del> โอหราอบิล 1200500010                                                                                                    |                                                                                                    |
| <u>รัตเก็บรายการนี้ลงในตาราง</u> ่อบข้อมูลรายการนี้ สร้างข้อมูลรายการไหม่                                                                                                    |                                                                                                    |
| เลอกสำคมหา PK ช่อบญช่ รนสบบฐช่นเหล่างเสรียนคนหุน แนลงของเง่น รนสงบประมาณ รนสงบรรมนลก เ<br>□ 1 เดมิต เงินฝากกองคลัง-หน่วยงานภาครัฐ 1101020503 8000100000 5426000 80001 P1000 □ 2 เตะลิต เงินฝากคลัง 1101020501 8000100000 5426000 80001 P1000 □ 2 เตะลิต เงินฝากคลัง                                                                                                    | 1,500.00                                                                                                    |
| 1000 รับสามาร์การการการการการการการการการการการการการก                                                                                                    | 1,500.00                                                                                                    |
|                                                                                                    | < ก่อนหน้า                                                                                                    |
|                                                                                                    | Contract of the Contract of Contract of Co |
| จำลองการบันทึก                                                                                                    |                                                                                                    |
| d                                                                                                    |                                                                                                    |
| ภาพท 9                                                                                                    |                                                                                                    |
| ถ <sub>ื</sub> ดงไข <b>วัดเก็บรายการนี้องในตาราง</b> เพื่องเับเพื่อข้อขอองในตอรอง ตาขเอวพพี่ 10                                                                                                    |                                                                                                    |
| แต่อี่ข                                                                                                    |                                                                                                    |
| GFMIS<br>ระบบบริหารการเงินการดลังกาดรัฐแบบอิเล็กทรอนิกส์                                                                                                    |                                                                                                    |
| GOVERNMENT FISCAL MANAGEMENT INFORMATION SYSTEM                                                                                                    |                                                                                                    |
| รนัสมู่ใช้: 800010000010 ซู้บันทึก : ตำแหน่งงาน : - ลังกัด เงินหนุนรอนโรงทีมห์สำนักเลขาธิการตณ เงินหนุนร                                                                                                    | สร้าง  ค้นหา                                                                                                    |
| เข้าสระบบนี้จะ 1/34/30<br><u>จอลากระบบ   ข้อมูลย์ไข้  </u><br>สร้างเอกสารที่พักไว้ (บช. 04)<br>สร้างเอกสารบันทึกรายการบัญชิ                                                                                                    |                                                                                                    |
| ระบบบัญชีแยกประเภท ข้อมูลทั่วไป รายการมัญชิ                                                                                                    |                                                                                                    |
| บขบ2 ⊭ บันที่กรายการเลขุน รายละเอ็ยดเอกสาร<br>เขม02 ⊭ บันที่กรายการปรีบปรุง สำคับที่ 5 <u>PK</u> เดย็ต ♥ เอกสารสำรองเงิน                                                                                                    |                                                                                                    |
| มัญมิส์กรรับ-ดำงจ่าย<br>มม104 » มันที่ครายการมัญชิ<br>ร <u>นัสมัญชิมยกประเภท</u>                                                                                                    |                                                                                                    |
| สารหมุมอกสารหาดไว<br>มามี12 » มันที่กรายการจ่ายย้าย<br>เว็บเรอกลัง                                                                                                    |                                                                                                    |
| บน13 ⊭ มันทึกรายการรับบ้าย<br>เงินคงคลัง                                                                                                    |                                                                                                    |
| มชมี4 » บันทึกรายการการจ่าย<br>แลกเพรียถูกษาปณ์เงินดงคลัง                                                                                                    |                                                                                                    |
| <u>รนัสบัญชีเงินฝากคลัง</u><br>เผนูต้ดไป (กลับหน้าหลัก                                                                                                    |                                                                                                    |
| รนัสบัญชีปอย รนัสเจ้าของบัญชีปอย                                                                                                    |                                                                                                    |
| รนัสแน่วยงานดูด้า                                                                                                    |                                                                                                    |
| (Irading Partner)                                                                                                    |                                                                                                    |
| สำนวนดิน บาท                                                                                                    |                                                                                                    |
| <u>รำนวนมิน</u><br>วายละเอียดบรรทัดรายการ                                                                                                    |                                                                                                    |
| รับบรมเงิน<br>รายละเฉียดบรรหัดรายการ<br>จัดเกียรายการนี้ลงในอาราง ละบรอมูลรายการนี้ สร้างช้อมูลรายการใหม่                                                                                                    |                                                                                                    |
| ร่านวนเงิน บาท<br>วายละเงียดบรรทัดรายการ<br>จิณกับรายการนี้สงในอาราง ดบร้อนุตรายการนี้ สร้างร้อมูลรายการใหม่<br>เอือก สำคับที่ PK ร้อบัญชิ รหัสบัญชินยกประเภท รหัสสุนย์ดันทุน แหล่งของเงิน รหัสงาบประมาณ รหัสกิจกรรมหลัก ร้<br>เว็ว 1 เดมิต เงินฝากกองคลัง-หน่วยงานกาศรัฐ 1101020503 800010000 5426000 80001 P1000                                                                                                    | านวนเงิน<br>1,500.00                                                                                                    |
| <ul> <li>รับบานจิน</li> <li>บาห</li> <li>รับอะเอ็บอนรรพัดรายการ</li> <li>รัณกับรายการนี้องในอาราง</li> <li>สบร้อมูตรายการนี้</li> <li>สร้างข้อมูตรายการใหม่</li> <li>เลือก สำคับที่ PK</li> <li>ชื่อบัญชี</li> <li>รนัสบัญชีแยกประเภท รนัสสุนย์ต้นหุน แหล่งของเงิน รนัสงบประมาณ รนัสกิจกรรมหลัก รั</li> <li>เลือด สำคับที่ PK</li> <li>ชื่อบัญชี</li> <li>รนัสบัญชีแยกประเภท รนัสสุนย์ต้นหุน</li> <li>แหล่ง เงินส่ากกองคลัง</li> <li>1101020501</li> <li>800010000</li> <li>5426000</li> <li>80001</li> <li>P1000</li> <li>3</li> <li>เคม็ด เงินช่ากกองรัฐนาล</li> <li>2111020101</li> <li>999999999</li> <li>5426000</li> <li>99999</li> <li>P1000</li> </ul>                                                                                                    | <del>ານວນເຈີນ</del><br>1,500.00<br>1,500.00<br>1,500.00                                                                                                    |
| <ul> <li>รับบานพื้น</li> <li>รับบานพื้น</li></ul>                                                                                                    | านวนเงิน<br>1,500.00<br>1,500.00<br>1,500.00<br>1,500.00                                                                                                    |
| <u>รายอะเง็ยองราทัดรายการ</u><br>รแต่บรายกรนี้สงในธาราง ดะบริญหรายการนี้ สร้างร้อมูลรายการใหม่<br>เมื่อก สำดับที่ PK รื่อบัญชิ จา๊มสบัญชิแยกประเภท จา๊มส์ชุ่มมีต้นหาน แหล่งของเงิน จา๊สงบประมาณ จา๊มสก็จกรรมหลัก ร<br>เมื่อก สำดับที่ PK รื่อบัญชิ จา๊มสบัญชิแยกประเภท จา๊มส์ชุ่มมีต้นหาน แหล่งของเงิน จา๊สงบประมาณ จา๊สติจกรรมหลัก ร<br>เมื่อก สำดับที่ PK รื่อบัญชิ จา๊มสบัญชิแยกประเภท จา๊มส์ชุ่มมีต้นหาน แหล่งของเงิน จา๊สงบประมาณ จา๊สติจกรรมหลัก ร<br>เมื่อก สำดับที่ PK รื่อบัญชิ จา๊มสบัญชิแยกประเภท จา๊มส์ชุ่มมีต้นหาน แหล่งของเงิน จา๊สงบประมาณ จา๊สติจกรรมหลัก ร<br>เมื่อก สำดับที่ PK ร้อบัญชิ จา๊มสงบัญชิเยกประเภท จา๊มส์ชุ่มมีต้นหาน<br>เมื่อก สำดับที่ PK ร้อบัญชิ<br>เมื่อก สำดับที่ PK ร้อบัญชิ<br>เมื่อก สำดับที่ PK ร้อบัญชิ<br>เมื่อก สำคัญชิเยกประมาณ จา๊มส์ชัญชาก จะมีสมัญชิเยกประเภท จา๊มส์ชุบมต้นที่ Photo<br>เมื่อก สำคัญชิเตา จากจากจากจากจากจากจากจากจากจากจากจากจากจ                                                                                                    | านวนเงิน<br>1,500.00<br>1,500.00<br>1,500.00<br>1,500.00                                                                                                    |
| <ul> <li>รับบานนิน</li> <li>รายสะเงินอนรรรมัดรายการ</li> <li>รัณเกินรายการนี้สงในอาราง</li> <li>ณะข้อนุสรายการปี สร้างข้อมูลรายการใน</li> <li>เมื่อก สำคันที่ PK</li> <li>ชื่อบัญชี</li> <li>รัณสับบริยันกประเภท รับสีสรุนย์ดันทุน แนล่งของเงิน รมัสงบประมาณ รนัสกิจกรรมหลัก รับ</li> <li>เมื่อก สำคันที่ PK</li> <li>ชื่อบัญชี</li> <li>รับส่วนใจบริยามการรัฐ</li> <li>เป็นของรัฐงานการรัฐ</li> <li>เป็นของรัฐงานการรัฐ</li> <li>เป็นของรัฐงานการรัฐ</li> <li>เป็นจะเป็นสงของรัฐงานการรัฐ</li> <li>เป็นจะเป็นสงของรัฐงานการรัฐ</li> <li>เป็นจะเป็นสงของรัฐงานการรัฐ</li> <li>เป็นจะเป็นสงของรัฐงานการรัฐงานการรัฐ</li> <li>เป็นจะเป็นสงของรัฐงานการรัฐงาน</li> <li>เป็นจะเป็นจะเป็นจะเป็นสงของรัฐงาน</li> <li>เป็นจะเป็นจะเป็นจ</li></ul> | านวนเงิน<br>1,500.00<br>1,500.00<br>1,500.00<br>1,500.00                                                                                                    |
| รายอะเง็นอยรารโชรายการ          รายอะเง็นอยรารโชรายการ         รัดสันธายการโชรเนตราร         เมือก สำคับที่ PK         ร้อยใญชี         รับสัมใญชี         รับสัมใญชี         เมือก สำคับที่ PK         รับสัมใญชี         รับสัมใญชี         รับสัมใญชี         รับสัมในส่วนตรง         เมือก สำคับที่ PK         รับสัมใญชี         รับสัมในส่วนตรง         เมือก สำคับที่ PK         รับสัมในส่วนที่กายจะสี่ง-หน่วยงานการรัฐ         101020503       800010000         2       เครลิต เป็นผู้มีการจะสี่ง-หน่วยงานการรัฐ         101020501       8000100000         3       เคมิต เป็นผู้มีการจะสัฐมาล         2111020101       999999999         5426000       99999         91000         4       เครลิต เป็นขั้นท่าหอะสัฐมาล         2111020101       99999999999         5426000       99999         1000                                                                                                    | титикан<br>1,500.00<br>1,500.00<br>1,500.00<br>1,500.00                                                                                                    |

| - ลำดับที่ 5                                    | เลือก PK เดบิต                                                    |
|-------------------------------------------------|-------------------------------------------------------------------|
| - รหัสบัญชีแยกประเภท                            | ระบุรหัสบัญชีแยกประเภท 1101020501 บัญชีเงินฝากคลัง                |
| - เอกสารสำรองเงิน                               | ไม่ต้องระบุ                                                       |
| - รหัสศูนย์ต้นทุน                               | ระบุรหัสศูนย์ต้นทุน จำนวน 10 หลักรหัสผู้รับโอน                    |
|                                                 | ตัวอย่างระบุ 1200500010                                           |
| - รหัสแหล่งของเงิน                              | ระบุ XX26000 โดย X คือ 2 หลักท้ายของปีพุทธศักราช                  |
|                                                 | ตัวอย่างระบุ 5426000                                              |
| - รหัสงบประมาณ                                  | ระบุรหัส 5 หลักแรกของศูนย์ต้นทุน                                  |
|                                                 | ตัวอย่างระบุ 12005                                                |
| - รหัสกิจกรรมหลัก                               | ระบุ PXXXX โดย P คือค่าคงที่ X คือ รหัสพื้นที่ของผู้รับโอน        |
|                                                 | ตัวอย่างระบุ P1300                                                |
| - รหัสกิจกรรมย่อย                               | ไม่ต้องระบุ                                                       |
| <ul> <li>รหัสบัญชีเงินฝากคลัง</li> </ul>        | ระบุบัญชีเงินฝากคลังผู้รับโอน จำนวน 5 หลัก                        |
|                                                 | ตัวอย่างระบุ 10901                                                |
| <ul> <li>รหัสเจ้าของบัญชีเงินฝากคลัง</li> </ul> | ระบุหน่วยเบิกจ่ายของผู้โอนที่เป็นเจ้าของเงินฝากคลัง จำนวน 10 หลัก |
|                                                 | ตัวอย่างระบุ 1200500010                                           |
| - รหัสบัญชีย่อย                                 | ไม่ต้องระบุ                                                       |
| <ul> <li>รหัสเจ้าของบัญชีย่อย</li> </ul>        | ไม่ต้องระบุ                                                       |
| <ul> <li>รหัสหน่วยงานคู่ค้า</li> </ul>          | ไม่ต้องระบุ                                                       |
| (Trading Partner)                               |                                                                   |
| - รหัสรายได้                                    | ไม่ต้องระบุ                                                       |
| - จำนวนเงิน                                     | ระบุจำนวนเงินที่โอน ตัวอย่างระบุ 1500                             |
| - รายละเอียดบรรทัดรายการ                        | ระบุคำอธิบายรายการ ตัวอย่างระบุ โอนขายบิล 1200500010              |
| รายละเอียดตามภาพที่ 11                          |                                                                   |

|                                                          | ระบบบริหารการเงิย<br>GOVERNMENT FISCAL M | มการดลังกาตรัฐแบบอิเล็ก<br>IANAGENENT INFORMATION | nsətina<br>I System | K                                         |                |             |                           |                |  |
|----------------------------------------------------------|------------------------------------------|---------------------------------------------------|---------------------|-------------------------------------------|----------------|-------------|---------------------------|----------------|--|
|                                                          | ผู้บันทึก :                              | สาแหน่งงาน : -                                    | สังกัด เงิน         | หุนหมุนเวียนโรงพิมพ์สาร<br>พิมพ์สำนักเลขา | นักเลขาธิการคร | แ เงินทุนฯ  |                           | สร้าง (ดันหา   |  |
| เข้าสู่ระบบเมื่อ: 17:34:30                               | บันทึกรายการ                             | บัณชี สำหรับเอกส                                  | ารที่พักไว้ (เ      | มช. 04)                                   |                |             |                           |                |  |
| <u>ออกจากระบบ   ข้อมูลผู้ใช้  </u><br>แก้ไขรนัสผ่าน      | สร้างเอกสารบันทึกรายกา                   | รบัญชี                                            |                     | ,                                         |                |             |                           |                |  |
| ระบบบัญชิแยกประเภท                                       | บ้อมูลทั่ว                               | เป                                                | รายการบัญชิ         |                                           |                |             |                           |                |  |
| บข01 ≫ บันทึกรายการบัญชี<br>แตกประเภท                    | รายละเอียดเอกสาร                         |                                                   |                     |                                           |                |             |                           |                |  |
| มช02 » มันทึกรายการปรับปรุง                              | สาดับที่ 5                               | <u>PK</u> เดบิต 🛩                                 |                     | <mark>เอกสารสำรองเงิน</mark>              | 8              |             |                           |                |  |
| มัญชีด้างรับ-ด้างจ่าย<br>เหตุยิน การบับที่อารายอาราัตย์ไ | สมัสมัญสินและไสนอน                       | 1101020501                                        |                     |                                           | 12             | 00500010    |                           |                |  |
| สาหรับเอกสารที่พักไว้                                    | THREE DECTRONOMICS                       | 101020301                                         |                     |                                           | 14             | 00500010    |                           |                |  |
| บช12 » อันทึกรายการจ่ายย้าย<br>เงินดงคลัง                | and an and a second second               | 2554 20 5426000                                   |                     | an and a subsequences                     | 12             | 005         |                           |                |  |
| มช13 ⊨ บันทึกรายการรับอ้าย                               |                                          | 2554 3420000                                      |                     | THESE IN                                  | 12             | 005         |                           |                |  |
| เงนคงคลง<br>มช14 » มันทึกรายการการจ่าย                   | รนัสกิจกรรมหลัก                          | P1300                                             |                     | รนัสกิจกรรมย่อย                           |                |             |                           |                |  |
| แลกเหรียญกษาปณ์เงินคงคลัง                                |                                          |                                                   |                     |                                           |                |             |                           |                |  |
|                                                          | รนัสบัญชีเงินฝากคลัง                     | 10901                                             |                     | รนัสเจ้าของบัญชีเงินเ                     | ากคลัง 12      | 00500010    |                           |                |  |
|                                                          |                                          |                                                   |                     |                                           |                |             |                           |                |  |
|                                                          | รนัสบัญชีย่อย                            |                                                   |                     | รหัสเจ้าของบัญชีย่อย                      | r 🗌            |             |                           |                |  |
|                                                          |                                          |                                                   |                     |                                           |                |             |                           |                |  |
|                                                          | <u>รนัสแน่วยงานต่ด้า</u>                 |                                                   |                     | รหัสรายได้                                |                |             |                           |                |  |
|                                                          | (Trading Partner)                        |                                                   |                     |                                           | L              |             |                           |                |  |
|                                                          | สานวนเงิน                                | 1500 u                                            | 154                 |                                           |                |             |                           |                |  |
|                                                          | รายละเอียดบรรทัดรายกา                    | ร<br>โอนบายบิล 1200500010                         |                     |                                           |                |             |                           |                |  |
|                                                          |                                          |                                                   |                     |                                           |                |             |                           |                |  |
|                                                          |                                          | จัดเก็บรายการนี้เ                                 | ลงในตาราง           | ลบซ้อมูลรายการนี้ 🦳 🤇                     | สร้างข้อมูลร   | ายการใหม่   |                           |                |  |
|                                                          | เลือกสำดับที่ PK                         | ชื่อบัญชี                                         | รหัสบัญชิแยกป       | ระเภท รหัสศูนย์ต้นทุน                     | แหล่งของเจ     | น รหัสงบประ | ะมาณ รหัสกิจกรรม<br>การออ | หลัก จำนวนเงิน |  |
|                                                          | 2 เครดิตเป                               | งนผากกองคลง-หน่วยงานภาครฐ<br>งินฝากคลัง           | 1101020503          | 8000100000                                | 5426000        | 80001       | P1000                     | 1,500.00       |  |
|                                                          | 📴 3 เดบิต เรื                            | งินรับฝากของรัฐบาล                                | 2111020101          | 99999999999                               | 5426000        | 99999       | P1000                     | 1,500.00       |  |
|                                                          | 📄 4 เครดิตเวี                            | งินรับฝากของรัฐบาล                                | 2111020101          | 99999999999                               | 5426000        | 99999       | P 1000                    | 1,500.00       |  |
|                                                          |                                          |                                                   |                     |                                           |                |             |                           |                |  |
|                                                          |                                          |                                                   |                     |                                           |                |             |                           | < ก่อนหน้า     |  |
|                                                          |                                          |                                                   |                     |                                           |                |             |                           |                |  |
|                                                          |                                          |                                                   |                     |                                           |                |             |                           |                |  |
|                                                          |                                          |                                                   |                     | จำลองการบันทึก                            |                |             |                           |                |  |
|                                                          |                                          |                                                   |                     |                                           |                |             |                           |                |  |
|                                                          |                                          |                                                   |                     |                                           |                |             |                           |                |  |

ภาพที่ 11

# กดปุ่ม **จัดเก็บรายการนี้ลงในตาราง**พื่อบันทึกข้อมูลลงในตาราง ตามภาพที่ 12

| 10000010 | ันทึก :         |          |          | ตำแหน่งงาน : -                            | สังคั       | ด เงินทุนหมุน<br>โรงพิมพ์สาร | เวียนโรงพิมพ์สำนั<br>โกเลขา | กเลขาธิการคณ เ        | งินทุนฯ      |                 | สร้าง (คัน |
|----------|-----------------|----------|----------|-------------------------------------------|-------------|------------------------------|-----------------------------|-----------------------|--------------|-----------------|------------|
| 34:30    | บันเ            | ึกรา     | ยกา      | รบัณชี สำหรับเอกสา                        | ารที่พัก    | ว้ (บช. (                    | )4)                         |                       |              |                 |            |
| ग्रा ह   | สร้างเอ         | กสารบัง  | เท็กรายก | ารบัญชี                                   |             |                              |                             |                       |              |                 |            |
|          |                 |          | ข้อมูลร่ | ักไป                                      | รายการบัญชี |                              |                             |                       |              |                 |            |
| 5        | ายละเ           | อียดเอ   | กสาร     |                                           |             |                              |                             |                       |              |                 |            |
| 1        | สำดับที่        | 6        |          | <u>PK</u> เดบิต 💌                         |             | เลก                          | สารสำรองเงิน                |                       |              |                 |            |
|          | รนัสบัญ         | มชิแบกร  | ระเภท    | 2                                         |             | <u>วนัส</u>                  | สนบ์ต้นหน                   |                       |              | 2               |            |
|          | รนัสแน          | ล่งของเ  | iu       | 2554 🛩                                    | 1           | รนัส                         | งมประมาณ                    |                       |              | <b>S</b>        |            |
|          |                 |          |          | 6                                         |             | - 2-                         |                             |                       |              |                 |            |
| -        | านสกจ           | กรรมนะ   | 10       |                                           |             | 7112                         | กจกรรมยอย                   |                       |              |                 |            |
|          | หนัสบัญ         | มชิเงินฝ | ากคลัง   |                                           |             | <u>วนัส</u>                  | เจ้าของบัญชีเงินฝ           | ากคลัง                |              |                 |            |
|          | รนัสบัญ         | มชีย่อย  |          |                                           |             | รนัส                         | เจ้าของบัญชีย่อย            |                       |              |                 |            |
|          | -New Jonatory N |          | 1.00     |                                           |             |                              |                             |                       |              |                 |            |
| Ĺ        | Tradi           | ng Part  | ner)     |                                           |             |                              |                             | รนัสรายได้            |              |                 |            |
| 1        | สำนวน           | เงิน     |          | רע                                        | וורע        |                              |                             |                       |              |                 |            |
|          | ายละเ           | อียดบร   | รทัดรายก | 11                                        |             |                              |                             |                       |              |                 |            |
|          |                 |          |          | จัดเก็บรายการนี้ล                         | งในตาราง    | ลบข้อมูล                     | รายการนี้                   | สร้างข้อมูลรายการไหม่ |              |                 |            |
|          | เลือก เ         | สำดับที่ | PK       | ชื่อบัญชิ                                 | รหัสบัญร์   | ในยกประเภท                   | รหัสศูนย์ด้นทุน             | แหล่งของเงิน          | รหัสงบประมาณ | รหัสกิจกรรมหลัก | สานวนเงิน  |
|          |                 | 1        | เดบต     | เงนผากกองคลง-หนวยงานภาครัฐ<br>เงินปวดคลัง | 11010205    | 03                           | 8000100000                  | 5426000               | 80001        | P1000<br>P1000  | 1,500.00   |
|          | The state       | 3        | เตรีต    | เงินรับฝากของรัรบาล                       | 21110201    | 01                           | 9999999999999               | 5426000               | 99999        | P1000           | 1,500.00   |
|          |                 | 4        | เครดิต   | เงินรับฝากของรัฐบาล                       | 21110201    | 01                           | 99999999999                 | 5426000               | 99999        | P 1000          | 1,500.00   |
|          |                 | 5        | เดบิต    | เงินฝากคลัง<br>-                          | 11010205    | 01                           | 1200500010                  | 5426000               | 12005        | P1300           | 1,500.00   |
|          |                 |          |          |                                           |             |                              |                             |                       |              |                 |            |
|          |                 |          |          |                                           |             |                              |                             |                       |              |                 | < ก่อนหน้า |
|          |                 |          |          |                                           |             |                              |                             |                       |              |                 |            |
|          |                 |          |          |                                           |             | _                            |                             |                       |              |                 |            |

ภาพที่ 12

| - ลำดับที่ 6                                    | เลือก PK เครดิต                                         |
|-------------------------------------------------|---------------------------------------------------------|
| - รหัสบัญชีแยกประเภท                            | ระบุรหัสบัญชีแยกประเภท 2111020102                       |
|                                                 | บัญชีเงินรับฝาก-ทุนหมุนเวียน                            |
| - เอกสารสำรองเงิน                               | ไม่ต้องระบุ                                             |
| - รหัสศูนย์ต้นทุน                               | ระบุรหัสศูนย์ต้นทุน จำนวน 10 หลักรหัสผู้รับโอน          |
|                                                 | ตัวอย่างระบุ 1200500010                                 |
| - รหัสแหล่งของเงิน                              | ระบุ XX26000 โดย X คือ 2 หลักท้ายของปีพุทธศักราช        |
|                                                 | ตัวอย่างระบุ 5426000                                    |
| - รหัสงบประมาณ                                  | ระบุรหัส 5 หลักแรกของศูนย์ต้นทุน                        |
|                                                 | ตัวอย่างระบุ 12005                                      |
| - รหัสกิจกรรมหลัก                               | ระบุ PXXXX โดย P คือค่าคงที่ X คือ รหัสพื้นที่ของผู้โอน |
|                                                 | ตัวอย่างระบุ P1300                                      |
| - รหัสกิจกรรมย่อย                               | ไม่ต้องระบุ                                             |
| <ul> <li>รหัสบัญชีเงินฝากคลัง</li> </ul>        | ไม่ต้องระบุ                                             |
| <ul> <li>รหัสเจ้าของบัญชีเงินฝากคลัง</li> </ul> | ไม่ต้องระบุ                                             |
| - รหัสบัญชีย่อย                                 | ไม่ต้องระบุ                                             |
| <ul> <li>รหัสเจ้าของบัญชีย่อย</li> </ul>        | ไม่ต้องระบุ                                             |
| <ul> <li>รหัสหน่วยงานคู่ค้า</li> </ul>          | ระบุหน่วยงานคู้ค่าเป็นอักษร "X" และตามด้วยรหัสหน่วยงาน  |
| (Trading Partner)                               | ผู้รับโอน คือ รหัสของส่วนราชการ จำนวน 4 หลัก            |
|                                                 | ตัวอย่างระบุ X8001                                      |
| - รหัสรายได้                                    | ไม่ต้องระบุ                                             |
| - จำนวนเงิน                                     | ระบุจำนวนเงินที่โอน ตัวอย่างระบุ 1500                   |
| - รายละเอียดบรรทัดรายการ                        | ระบุคำอธิบายรายการ ตัวอย่างระบุ โอนขายบิล 1200500010    |
| รายละเอียดตามภาพที่ 13                          |                                                         |

|                                                                   | S:L<br>GOVER              |                      | FISCAL                | จินการดลังเ<br>MANAGENEI     | าาดรัฐแบบอิเล็กท<br>IT INFORMATION | ISOUNA<br>SYSTEM                                                                                                    |                      | -                           |               |                |                 |                                                                                                    |
|-------------------------------------------------------------------|---------------------------|----------------------|-----------------------|------------------------------|------------------------------------|----------------------------------------------------------------------------------------------------|----------------------|-----------------------------|---------------|----------------|-----------------|----------------------------------------------------------------------------------------------------|
|                                                                   | ผู้บันทึก                 |                      |                       | สาแหน่ง                      | - 1 MC                             | สังกัด                                                                                                    | เงินทุนหมุ           | แว๊ยนโรงพิมพ์สาร<br>นักเวขา | นักเลขาธิการค | าณ เงินทุนฯ    |                 | สร้าง (ดันห-                                                                                                    |
| รนสมุ เช: 800010000010<br>เข้าสู่ระบบเมื่อ: 17:34:30              | บันข                      | ทึกรา                | เยกา                  | รบัณชี ส่                    | าหรับเอกสา                         | เรที่พักไว้                                                                                                    | (บช.                 | 04)                         |               |                |                 |                                                                                                    |
| <u>ออกจากระบบ   ข้อมูลผู้ใช้  </u><br>แก้ไขรนัสผ่าน               | สร้างเอ                   | อกสารบั              | นทึกรายค              | าารบัญชี                     |                                    |                                                                                                    |                      | /                           |               |                |                 |                                                                                                    |
| ระบบบัญชีแขอประเภท                                                |                           |                      | ข้อมูลว่              | ร้าไป                        |                                    | รายการเ                                                                                                    | มัญชี                |                             |               |                |                 |                                                                                                    |
| บ⊎01 ⇒ บันทึกรายการบัญชิ                                          | รายอะ                     | ເລີຍດເລ              | กสาร                  |                              |                                    |                                                                                                    |                      |                             |               |                |                 |                                                                                                    |
| แยกบระเภท<br>บข02 ≫ มันทึกรายการปรับปรุง<br>มัณชิล้างรับ∗ล้างจ่าย | สำดับที <mark>่</mark> 6  |                      |                       | PK IR                        | iân 💙                              | ⊻ เอกสารสำ                                                                                                    |                      |                             | เรสารองเงิน   |                |                 |                                                                                                    |
| บข04 » บันทึกรายการบัญชี<br>สาหรับเอกสารที่พักไว้                 | <u>รนัสบัญชิแยกประเภท</u> |                      | 211102                | 0102                         | )                                  | รหัสสุนย์ต้นทุน                                                                                                    |                      | [                           | 1200500010    |                |                 |                                                                                                    |
| บช12 ≫ บันทึกรายการจ่ายย้าย<br>เงินดงคลัง                         |                           |                      |                       | lanes (                      |                                    | n in the second second s |                      |                             |               |                |                 |                                                                                                    |
| บข13 ⊨ บันทึกรายการรับย้าย                                        | <u>suau</u>               | 19939991             | 314                   | 2554                         | ✓ 5426000 S426000                  |                                                                                                    | 711                  | <u>่งบประมาณ</u>            | 1             | 12005          |                 |                                                                                                    |
| เงนคงคลง<br>มชุป14 » มันทึกรายการการจ่าย                          | รนัสกิร                   | จกรรมน               | ăn                    | P1300                        | 2                                  | )                                                                                                    | 711                  | <del>เกิจกรร</del> มย่อย    |               |                |                 |                                                                                                    |
| แลกเหรียญกษาปณ์เงินคงคลัง                                         |                           |                      |                       |                              |                                    |                                                                                                    |                      |                             |               |                |                 |                                                                                                    |
|                                                                   | <u>รนัสบั</u> ส           | ญชีเงินฝ             | ากคลัง                |                              | 2                                  |                                                                                                    | 711                  | สเจ้าของบัญชีเงินต          | ากคลัง        |                |                 |                                                                                                    |
| เมนูกตรบ (กลบทนาทลก                                               |                           |                      |                       |                              |                                    |                                                                                                    |                      |                             |               |                |                 |                                                                                                    |
|                                                                   | รหัสบัญชีย่อย             |                      |                       |                              |                                    |                                                                                                    | รหัสเจ้าของบัญชีย่อย |                             |               |                |                 |                                                                                                    |
|                                                                   | <u>รนัสนา</u><br>(Tradi   | น่วยงานเ<br>ing Parl | <u>อ่ค้า</u><br>tner) | ×8001                        |                                    | รนัสรายได้                                                                                                    |                      |                             | [             |                |                 |                                                                                                    |
|                                                                   | สานวน                     | แงิน                 |                       |                              | 1500 NUM                           |                                                                                                    |                      |                             |               |                |                 |                                                                                                    |
|                                                                   | รายละ                     | เอียดบร              | รหัดรายก              | าร โอนขาย                    | ນົລ 1200500010                     |                                                                                                    |                      |                             |               |                |                 |                                                                                                    |
|                                                                   |                           |                      |                       |                              | ລັດເວັ້ນຕາແລງຕໍ່ເລ                 | 1102524                                                                                                    | อาสังการ             | สายอาต์                     | สล้างท้องเ    | acoucaelani    |                 |                                                                                                    |
|                                                                   | เลือก                     | สาดับที              | PK                    | -                            | ร้อบัญชี                           | รหัสบัญชิแห                                                                                                    | แกประเภท             | รหัสศูนย์ต้นทุน             | เ แหล่งของ    | เงิน รหัสงบประ | มาณ รหัสกิจกรรม | หลัก จำนวนเงิน                                                                                                    |
|                                                                   |                           | 1                    | เตบิต                 | เงินฝากกองค                  | ลัง-หน่วยงานภาครัฐ                 | 1101020503                                                                                                    |                      | 8000100000                  | 5426000       | 80001          | P1000           | 1,500.00                                                                                                    |
|                                                                   |                           | 2                    | เครดิต                | เงินฝากคลัง                  | ×                                  | 1101020501                                                                                                    |                      | 8000100000                  | 5426000       | 80001          | P1000           | 1,500.00                                                                                                    |
|                                                                   |                           | 4                    | เตบต                  | เง่นรับฝากขอ<br>เงินรับฝากขอ | รฐบาล<br>เรีรบาล                   | 2111020101                                                                                                    |                      | 999999999999                | 5426000       | 99999          | P 1000          | 1,500.00                                                                                                    |
|                                                                   |                           | 5                    | เดบิต                 | เงินฝากคลัง                  |                                    | 1101020501                                                                                                    |                      | 1200500010                  | 5426000       | 12005          | P1300           | 1,500.00                                                                                                    |
|                                                                   |                           |                      |                       |                              |                                    |                                                                                                    |                      |                             |               |                |                 | and the second second se |
|                                                                   |                           |                      |                       |                              |                                    |                                                                                                    |                      |                             |               |                |                 | < ก่อนหน้า                                                                                                    |
|                                                                   |                           |                      |                       |                              |                                    |                                                                                                    |                      |                             |               |                |                 |                                                                                                    |
|                                                                   |                           |                      |                       |                              |                                    |                                                                                                    | <u> </u>             |                             |               |                |                 |                                                                                                    |
|                                                                   |                           |                      |                       |                              |                                    |                                                                                                    | าลอง                 | การบนทก                     |               |                |                 |                                                                                                    |
|                                                                   |                           |                      |                       |                              |                                    |                                                                                                    |                      |                             |               |                |                 |                                                                                                    |

ภาพที่ 13

|                                              |                             |                  |                                    | //                                                                                       |           |                                                      |                     |                                                     |                                          |                                  |                                  |         |
|----------------------------------------------|-----------------------------|------------------|------------------------------------|------------------------------------------------------------------------------------------|-----------|------------------------------------------------------|---------------------|-----------------------------------------------------|------------------------------------------|----------------------------------|----------------------------------|---------|
| 00010000010 <sup>ผู้ร</sup><br>มีละ 17:34:30 | <sup>บันทึก</sup> :<br>บันเ | ที่กรา           | ายกา                               | <sub>สาแหน่งงาน : -</sub><br>รบัญชี สำหรับเอ                                             | กสา       | <sup>สงกัด</sup> น<br>เรที่พักไว้                    | รงพิมพ์สา<br>(บช. ( | 1064 (รงพมพลาน<br>โคเลขา<br>)4)                     | เกเลขายการคณ                             | เงินพุนฯ                         |                                  | สร้าง   |
| <u>าบ   ข้อมอด้ใช้  </u><br><u>วบ</u>        | สร้างเอ                     | เกสารบับ         | นที่กรายก                          | การบัญชี                                                                                 |           |                                                      |                     |                                                     |                                          |                                  |                                  |         |
| าชีแยกประเภท<br>ก็กรายการบัญชี               |                             | -                | ພ່ອນູຄາ                            | 1211                                                                                     |           | รายการมัด                                            | 11                  |                                                     |                                          |                                  |                                  |         |
| ทึกรายการปรับปรุง                            | รายละเ<br>สาดับที           | ອມດເອ<br>1 7     | กสาร                               | <u>РК</u> เตบิต 💌                                                                        |           | เอกสารสารองเงิน                                      |                     |                                                     |                                          |                                  |                                  |         |
| ่างจ่าย<br>ที่ครายการบัญชิ<br>ถาี่พักไว้     | <u>รนัสบัต</u>              | มชิแบก           | ประเภท                             |                                                                                          |           |                                                      | <u>รนัส</u>         | สนบ์ต้นทุน                                          |                                          |                                  | 2                                |         |
| ที่กรายการจ่ายย้าย                           | รนัสแน                      | เล่งของเ         | ân                                 | 2554 💙                                                                                   |           |                                                      | 711.0               | autrano                                             |                                          |                                  | 2                                |         |
| ทึกรายการรับย้าย                             |                             |                  |                                    |                                                                                          |           |                                                      |                     |                                                     |                                          |                                  |                                  |         |
| ที่กรายการการจ่าย<br>ษาปณ์เงินคงคลัง         | <u>รนัสกิจ</u>              | กรรมนร่          | <u>ăn</u>                          |                                                                                          |           |                                                      | รนัส                | ก็จกรรมย่อย                                         |                                          |                                  |                                  |         |
| โคไป โกลับหน้าหลัก                           | <u>รหัสบัก</u>              | มชิเงินค่        | ากคลัง                             |                                                                                          |           |                                                      | <u>รนัส</u>         | เจ้าของบัญชีเงินฝ                                   | ากคลัง                                   |                                  |                                  |         |
|                                              | รนัสบั <mark>ก</mark>       | นซีย่อย          |                                    |                                                                                          |           |                                                      | รนัส                | เจ้าของบัญชีย่อย                                    |                                          |                                  |                                  |         |
|                                              |                             |                  |                                    |                                                                                          |           |                                                      |                     |                                                     |                                          |                                  |                                  |         |
|                                              | Tradi                       | ng Par           | tner)                              |                                                                                          |           |                                                      | รนัส                | รายได้                                              |                                          |                                  |                                  |         |
|                                              | สานวน                       | 1311             |                                    |                                                                                          | נרע       | 4                                                    |                     |                                                     |                                          |                                  |                                  |         |
|                                              | รายละเ                      | เอียดบร          | รหัดรายค                           | 113                                                                                      |           |                                                      |                     |                                                     |                                          |                                  |                                  |         |
|                                              |                             |                  |                                    | จัดเก็บรา                                                                                | ยการนี้ลง | ในตาราง                                              | ลบข้อมูล            | รายการนี้                                           | สร้างข้อมูลรา                            | บการไหม่                         |                                  |         |
|                                              | เลือก                       | สาดับที่         | PK                                 | ชื่อบัญชี                                                                                |           | รหัสบัญชิแยก                                         | ประเภท              | รหัสศูนย์ด้นทุน                                     | แหล่งของเงิน                             | รหัสงบประมาณ                     | รหัสกิจกรรมหลัก                  | ุ สานวน |
|                                              |                             | 2                | เครดิต                             | เงินฝากคลัง                                                                              | E CENT    | 1101020501                                           |                     | 8000100000                                          | 5426000                                  | 80001                            | P 1000                           | 1,500   |
|                                              |                             | з                | เตบิต                              | เงินรับฝากของรัฐบาล                                                                      |           | 2111020101                                           |                     | 99999999999                                         | 5426000                                  | 99999                            | P1000                            | 1,500   |
|                                              |                             | 4                | เครดิต                             | เงินรับฝากของรัฐบาล                                                                      |           | 2111020101                                           |                     | 99999999999                                         | 5426000                                  | 99999                            | P1000                            | 1,500   |
|                                              | 1001                        | 5                | เตบิต                              | เงินฝากคลัง                                                                              |           | 1101020501                                           |                     | 1200500010                                          | 5426000                                  | 12005                            | P1300                            | 1,500   |
|                                              |                             | 3<br>4<br>5<br>6 | เตบิต<br>เครดิต<br>เตบิต<br>เครดิต | เงินรับฝากของรัฐบาล<br>เงินรับฝากของรัฐบาล<br>เงินฝากคลัง<br>บัญชีเงินรับฝาก-ทุนหมุนเว็เ | 914       | 2111020101<br>2111020101<br>1101020501<br>2111020102 |                     | 9999999999<br>999999999<br>1200500010<br>1200500010 | 5426000<br>5426000<br>5426000<br>5426000 | 99999<br>99999<br>12005<br>12005 | P1000<br>P1000<br>P1300<br>P1300 | //      |

หลังจากกดปุ่ม "จัดเก็บรายการนี้ลงในตาราง" ทั้งด้านเดบิตและด้านเครดิต ระบบแสดงรายละเอียด ของคู่บัญชีประกอบด้วย ลำดับที่ PK ชื่อบัญชี รหัสบัญชีแยกประเภท รหัสศูนย์ต้นทุน แหล่งของเงิน รหัสงบประมาณ รหัสกิจกรรมหลัก และจำนวนเงิน ให้ตรวจสอบความถูกต้องของการบันทึกรายการ

- กดปุ่ม จาลองการบันทึก เพื่อตรวจสอบความถูกต้องของการบันทึกโดยระบบแสดงผลการตรวจสอบ ตามภาพที่ 15

#### ระบบแสดงผลการตรวจสอบ

หลังจากกดปุ่ม "จำลองการบันทึก" ระบบแสดงรายละเอียดผลการตรวจสอบ ประกอบด้วย ผลการ บันทึก รหัสข้อความ และคำอธิบาย ให้ตรวจสอบและดำเนินการ ดังนี้

| ผลการบันทึก | รหัสข้อความ | ศาอธิบาย                                           |
|-------------|-------------|----------------------------------------------------|
| สำเร็จ      | RW 614      | ตรวจสอบเอกสาร - ไม่มีข้อผิดพลาด :BKPFF\$QASCLNT250 |
|             |             |                                                    |
|             |             |                                                    |
|             | บัน         | ที่คข้อมอ                                          |
|             | บัน         | <b>ทึกข้อมูล</b> คลับไปแค้ไขข้อมูล                 |

#### ภาพที่ 15

| - กดปุ่ม กลับไปแก้ไขข้อมูล | กรณีที่มีความผิดพลาดให้กดปุ่มนี้ เพื่อย้อนกลับไปหน้าจอรายการ   |
|----------------------------|----------------------------------------------------------------|
|                            | บันทึกปรับปรุงตามภาพที่ 14                                     |
| - กดปุ่ม 🚺 บันทึกข้อมูล    | กรณีที่ไม่มีรายการผิดพลาดให้กดปุ่มนี้ เพื่อให้ระบบบันทึกรายการ |
|                            | ตามภาพที่ 16                                                   |

#### ระบบบันทึกรายการปรับปรุง

หลังจากกดปุ่ม "บันทึกข้อมูล" ระบบบันทึกรายการปรับปรุง โดยแสดงผลการบันทึกเป็น "สำเร็จ" ได้ เลขที่เอกสาร 15XXXXXXXX ให้เลือกกดปุ่มใดปุ่มหนึ่ง เพื่อกลับไปหน้าจอหลัก ก่อนที่จะออกจากระบบ ดังนี้

|        |                 | ผลการบันทึก | เลขที่เอกสารร   | ณัสหน่วยงา     | น ปีบัญชี    |                  |
|--------|-----------------|-------------|-----------------|----------------|--------------|------------------|
|        |                 | สำเร็จ      | 150000014       | 8001           | 2011         |                  |
|        |                 | แสดงข้อมอ   | ดลับไปแก้ไท     | ข้อมูล         | งเอกสารใหม่  |                  |
|        | _               | (ค้นหา      | าเอกสาร         | Sap Log        |              |                  |
|        |                 |             |                 |                |              |                  |
|        |                 |             | ภาพที่ 1        | 6              |              |                  |
| กดปุ่ม | แสดงข้อมูล      |             | เพื่อแสดงข้อมูล | ลที่ได้บันทึกร | รายการ ตามม  | าาพที่ 17 และ 18 |
| กดปุ่ม | สร้างเอกสารใหม่ |             | เพื่อบันทึกราย  | การต่อไป ห     | รือ          |                  |
| กดปุ่ม | ด้นหาเอกสาร     |             | เพื่อค้นหารายเ  | าารที่บันทึกเ  | ผ่านแบบ บช ( | )4 หรือ          |
| กดปุ่ม | Sap Log         |             | เพื่อพิมพ์รายง  | าน Sap Log     | 2            |                  |

|                                                                            | SUUUSHISH<br>GOVERNMENT FISC            | ารเงินการดลังกาดรัฐแ<br>CAL MANAGEMENT INFO          | บบอิเล็กทรอบิกส์<br>RMATION SYSTEM               |                                                  |                  |                 |              |
|----------------------------------------------------------------------------|-----------------------------------------|------------------------------------------------------|--------------------------------------------------|--------------------------------------------------|------------------|-----------------|--------------|
| <b>รนัส</b> ผ้ใช้: 800010000010                                            | ผู้บันทึก :                             | สาแหน่งงาน : -                                       | สังกัด : เงินท<br>โรงพิ                          | นนมุนเวียนโรงพิมพ์ส่านักเลขาธิก<br>มพ์ส่านักเลขา | าารคณ เงินทุนฯ   |                 | สร้าง  ต้นหา |
| เข้าสู่ระบบเมื่อ: 17:34:30<br>ออกจากระบบ   ข้อมูลผู้ไข้  <br>แก้ไขรนัสผ่าน | <b>บันทึกรายก</b><br>สร้างเอกสารบันทึกร | <b>ารบัญชี สำหรับ</b><br><sub>ายการบัญชี</sub>       | แอกสารที่พักไว้ (บ                               | ช. 04)                                           |                  |                 |              |
| ระบบบัญชิแยกประเภท<br>บบ01 = บันทึกรายการบัญชิ<br>แยกประเภท                | เลขที่ใบบันทึกรายกา                     | <del>ารบัญชี</del> 1500000014 20                     | 11                                               | เลขที่เอกสารกลับราย                              | เการ             |                 |              |
| มม02 >> บันทึกรายการปรับปรุง<br>บัญชิด้างรับ-ด้างจ่าย                      | ผู้บันทึกรายการ                         | 800010000010                                         |                                                  |                                                  |                  |                 |              |
| บช04 » มันทึกรายการบัญชี                                                   | ข้อ                                     | มูลทั่วไป                                            | รายการบัญชิ                                      |                                                  |                  |                 |              |
| สำหรับเฉกสารที่ทักไว้                                                      | รนัสนน่วยงาน                            | 8001                                                 |                                                  |                                                  | วันที่เอกสาร     | 21 สิงหาคม 2554 |              |
| บช12 » บันทึกรายการจ่ายอ้าย<br>เงินดงคลัง                                  |                                         | เงินทุนฯโรงพิมพ์สำนักเลขา                            |                                                  |                                                  |                  |                 |              |
| มช13 × บันทึกรายการรับอ่าย<br>เงินคงคลัง                                   | รนัสพินที                               | 1000 - ส่วนกลาง                                      | ×.                                               |                                                  | วินที่ผ่านรายการ | 21 สิงหาคม 2554 | -            |
| มช14 » บันทึกรายการการจ่าย                                                 | รหัสหน่วยเบิกจ่าย                       | 8000100000                                           |                                                  |                                                  | 370              | 11              |              |
| แลกเหรียญกษาปณ์เงินคงคลัง                                                  | ประเภทเอกสาร                            | เงินทุนหมุนเวียนโรงพิมพ์สำ<br>RM - โอนขายบิลจากทุนหม | นักเลขาธิการคณ<br>เนเวียนไปหน่วยงานในส่วนภูมิภาค |                                                  | 💉 การอ้างอิง     | 8000100000      | 1            |
| เมนูอัดใป ∣ดลับหน้าหลัก                                                    |                                         |                                                      | สร้างเอกสารใหม่                                  | มพ์รายงาน Sap Log                                |                  |                 | สัตใป >      |

ภาพที่ 17

| าหัสยู่ไข้: 800010000010<br>เข้าสู่ระบบเมื่อ: 17:34:30<br>ออกจากระบบ (ข้อมูลยู่ไข้                                                          | GOVER<br>ผู้บันทึก<br>บัน    | เ<br>                           | FISCAL<br>ยกา | สาแหน่งงาน : -<br>รบัญชี สำหรับเอกส     | รรรรรษ<br>สังกัด เอ็นทุนเม<br>สังกัด เริ่มทุนเม<br>ารที่พักไว้ (บช. | ราราะท<br><sup>สังกัด</sup> : เงินทุนหมุนเวียนโรงทีมท์สำนักเลขาธิการคณ เงินทุนฯ<br>เรที่พักไว้ว์ (บช. 04) |              |              |                 |                              |  |  |
|----------------------------------------------------------------------------------------------------|------------------------------|---------------------------------|---------------|-----------------------------------------|---------------------------------------------------------------------|----------------------------------------------------------------------------------------------------|--------------|--------------|-----------------|------------------------------|--|--|
| <u>แก้ไขวนัสต่าน</u><br>ระบบบัญชิแยคประเภท<br>บช01 = มันทึกรายการปัญชิ<br>แขกประเภท<br>บช02 = มันทึกรายการปรับปรุง<br>มัญชิล้างรับ-ล่างร่าย | สรางเ<br>เลขที่ใ<br>ผู้บันที | อกสารบน<br>บบันทึกรา<br>ครายการ | ายการบั       | ក្សារាំ 1500000014 2011<br>800010000010 |                                                                     |                                                                                                    |              |              |                 |                              |  |  |
| บช04 » บันทึกรายการบัญชิ                                                                                                    |                              |                                 | ข้อมูลา       | ในไ                                     | รายการบัญชี                                                         |                                                                                                    |              |              |                 |                              |  |  |
|                                                                                                    | รายละ                        | เอียดเอก                        | าสาร 🖄        |                                         |                                                                     |                                                                                                    |              |              | < ค่อนหน้า      | 1/6 ถัดไป »                  |  |  |
| บข12 ≫ บนพกรายการจายยาย<br>เงินคงคลัง                                                                                                    | เลือก                        | สำดับที                         | PK            | ชื่อบัญชี                               | รหัสบัญชีแยกประเภท                                                  | รหัสศูนย์ดั้นทุน                                                                                          | แหล่งของเงิน | รหัสงบประมาณ | รหัสกิจกรรมหลัก | สานวนเงิน                    |  |  |
| บข13 ≥ บันทึกรายการรับอ้าย                                                                                                    |                              | 1                               | เตบิต         | เงินฝากกองคลัง-หน่วยงานภาครัฐ           | 1101020503                                                          | 8000100000                                                                                                | 5426000      | 80001        | P1000           | 1,500.00                     |  |  |
| เงินคงคลัง                                                                                                    |                              | 2                               | เครดิต        | เงินฝากคลัง                             | 1101020501                                                          | 8000100000                                                                                                | 5426000      | 80001        | P1000           | -1,500.00                    |  |  |
| บช14 » บันทึกรายการการจ่าย                                                                                                    |                              | 3                               | เดบิต         | เงินรับฝากของรัฐบาล                     | 2111020101                                                          | 99999999999                                                                                               | 5426000      | 99999        | P1000           | 1,500.00                     |  |  |
| แลกเหรียญกษาปณ์เงินคงคลัง                                                                                                    |                              | 4                               | เครดิต        | เงินรับฝากของรัฐบาล                     | 2111020101                                                          | 99999999999                                                                                               | 5426000      | 99999        | P1000           | -1,500.00                    |  |  |
|                                                                                                    |                              | 5                               | เดบิต         | เงินฝากคลัง                             | 1101020501                                                          | 1200500010                                                                                                | 5426000      | 12005        | P1300           | 1,500.00                     |  |  |
| เมนอัตไป ไกลับหน้าหลัก                                                                                                    |                              | 6                               | เครดิต        | บัญชีเงินรับฝาก-ทุนหมุนเวียน            | 2111020102                                                          | 1200500010                                                                                                | 5426000      | 12005        | P1300           | -1,500.00                    |  |  |
|                                                                                                    |                              |                                 |               | a                                       | ร่างเอกสารไหม่ ติมพ่ร                                               | ายงาน                                                                                                    | Sap Log      |              |                 | <ul><li>4 ก่อนหน้า</li></ul> |  |  |

ภาพที่ 18

## และเมื่อกรมบัญชีกลางผ่านรายการ ระบบจะแสดงข้อมูลที่ได้บันทึกรายการ ตามภาพที่ 19 และ 20

| นัสมใช้: 800010000010                                                      | ผูบนทก:                                 | สาแหน่งงาน : -                                     | สังกัด โรงพิมพ์สำนักเลว | เรงพมพสานกเลขาธการคร<br>มา | น เอนทุนฯ        |                 | สร้าง (ดันห |
|----------------------------------------------------------------------------|-----------------------------------------|----------------------------------------------------|-------------------------|----------------------------|------------------|-----------------|-------------|
| เข้าสู่ระบบเมื่อ: 17:34:30<br>ออกจากระบบ   ข้อมูลผู้ใช้  <br>แก้ไขรนัสผ่าน | <b>บันทึกรายก</b><br>สร้างเอกสารบันทึกร | <b>ารบัญชี สำหรับเอกส</b><br><sup>ายการบัญชี</sup> | เารที่พักไว้ (บช. 04)   |                            |                  |                 |             |
| ระบบบัญชิแยกประเภท<br>ข01 = อันทึกรายการมัญชิ<br>ยุตประเภท                 | เลขที่ใบบันทึกรายกา                     | <del>รบัญชี</del> 1500000014 2011                  |                         | เลขที่เอกสารกลับรายการ     |                  |                 |             |
| ขายระเกท<br>ข102 » บันทึกรายการปรับปรุง                                    | ผู้บันทึกรายการ                         | 800010000010                                       |                         |                            |                  |                 |             |
| ญขลางรบ-ลางจาย<br>>104->> มันซึ่งสายความโอเชี                              | ນ້ອ                                     | มูลทั่วไป                                          | รายการบัญชี             |                            |                  |                 |             |
| ำทรับเอกสารที่พักไว้                                                       | รหัสหน่วยงาน                            | 8001                                               |                         |                            | วันที่เอกสาร     | 21 สิงหาคม 2554 | 1           |
| ช12 » บันทึกรายการจ่ายอ้าย                                                 |                                         | เงินทุนฯโรงพิมพ์สำนักเลขา                          |                         |                            |                  |                 |             |
| านคงคลง                                                                    | รนัสพื้นที่                             | 1000 - ส่วนกลาง 🔛                                  |                         |                            | วันที่ผ่านรายการ | 21 สิงหาคม 2554 |             |
| ข13 ขนทกรายการรบยาย<br>วันคงคลัง                                           |                                         |                                                    |                         |                            |                  |                 |             |
| ช14 » บันทึกรายการการจ่าย                                                  | รหัสหน่วยเบิกจ่าย                       | 8000100000                                         |                         |                            | งวด              | 11              |             |
| ลกเหรียญกษาปณ์เงินคงคลัง                                                   |                                         | เงินทุนหมุนเวียนโรงพิมพ์สำนักเลขาธิก               | กรคณ                    |                            |                  | -               |             |
|                                                                            | ประเภทเอกสาร                            | RM - โอนขายบิลจากทุนหมุนเวียนไป                    | หน่วยงานในส่วนภูมิภาค   | ×                          | การอางอิง        | 8000100000      |             |
|                                                                            |                                         |                                                    |                         |                            |                  |                 |             |

ภาพที่ 19

| GFMIS<br>WEBIONUNE<br>manastry                                                     | S:I<br>GOVER            | UUUSK<br>NMENT          | <b>ISN ISI</b><br>FISCAL | งินการดลังกาดรัฐแบบอิเล็กท<br>พลุกสุริยุทธุทา เพรื่อหุศุลาเอง | ISOŪNÁ<br>SYSTEM                 |                               |                |              |                 |              |
|------------------------------------------------------------------------------------|-------------------------|-------------------------|--------------------------|---------------------------------------------------------------|----------------------------------|-------------------------------|----------------|--------------|-----------------|--------------|
|                                                                                    | ผู้บันทึก               |                         |                          | ตำแหน่งงาน : -                                                | สังกัด เงินทุนหมุง<br>โรงพิมพ์สา | แวียนโรงพิมพ์ส่านั<br>นักเลขา | กเลขาธิการคณ เ | งินทุนฯ      |                 | สร้าง (ด้นหา |
| เข้าสู่ระบบเมื่อ: 17:34:30<br>ออกจากระบบ   ข้อมูลผู้ใช้  <br>แก้ไขรนัสผ่าน         | <b>บัน</b> ?<br>สร้างเส | <b>ทึกรา</b><br>อกสารบั | <b>เยกา</b><br>แท็กรายศ  | รบัญชี สำหรับเอกสา<br><sup>ทรมัญช</sup> ี                     | เรที่พักไว้ (บช. (               | 04)                           |                |              |                 |              |
| ระบบบัญชีแยกประเภท<br>บป01 = บันทึกรายการบัญชี<br>แตกประเภท                        | เลขที่ใ                 | บบันทึกร                | ายคา <mark>ร</mark> บั   | ญช <b>ิ</b> 1500000014 2011                                   |                                  | เลขที่เอกสาร                  | รคลับรายการ    |              |                 |              |
| มษ02 » บันทึกรายการปรับปรุง<br>บัณชิด้างรับ-ด้างจ่าย                               | ผู้บันที                | ครายคา                  | 1                        | 800010000010                                                  |                                  |                               |                |              |                 |              |
| บข04 » นั่นที่กรายการมัญปี                                                         |                         |                         | ข้อมูลา                  | ทั่วไป                                                        | รายการบัญชี                      |                               |                |              |                 |              |
| สาหรับเอกสารที่พักไว้                                                              | รายละ                   | เอียดเอ                 | กสาร 🖄                   |                                                               |                                  |                               |                |              | < ค่อนหน้า      | 1/2 ถัดไป »  |
| บช12 » บันที่ครายการจ่ายย้าย<br>เงินดงคลัง                                         | เลือก                   | สำดับที่                | PK                       | ชื่อบัญชื                                                     | รหัสบัญชิแยกประเภท               | รหัสศูนย์ต้นทุน               | แหล่งของเงิน   | รหัสงบประมาณ | รหัสกิจกรรมหลัก | สานวนเงิน    |
| บช13 ≥ บันทึกรายการรับย้าย                                                         |                         | 1                       | เดบิต                    | เงินฝากกองคลัง-หน่วยงานภาครัฐ                                 | 1101020503                       | 8000100000                    | 5426000        | 80001        | P1000           | 1,500.00     |
| เงินคงคลัง                                                                         |                         | 2                       | เครดิต                   | เงินฝากคลัง                                                   | 1101020501                       | 8000100000                    | 5426000        | 80001        | P1000           | -1,500.00    |
| นม1.4 ∾ มันทึกรายภายการร่าย<br>แสกเหรือญกษาปนได้แคงกลัง<br>เมนูถัดไป ∣กลับหน้าหลัก |                         |                         |                          | ašı.                                                          | งเอกสารใหม่ ( พิมพ์รา            | บงาน                          | Sap Log        |              |                 | < ก่อนหน้า   |

ภาพที่ 20

#### 4.2 ส่วนราชการโอนขายบิลให้ทุนหมุนเวียน

#### **4.2.1 กรณีไม่ทราบประเภทเงินที่โอน** ให้บันทึกรายละเอียดที่สำคัญ ดังนี้

- เข้าสู่ระบบบัญชีแยกประเภท
- เลือกบันทึก/ปรับปรุงรายการบัญชี
- เลือกบช 04 บันทึกรายการบัญชี สำหรับเอกสารที่พักไว้

- เลือกประเภทเอกสาร RN โอนขายบิลจากหน่วยงานในส่วนภูมิภาคให้ทุนหมุนเวียนเป็น เงินฝากกองคลังหน่วยงานภาครัฐ

- ระบุการอ้างอิ่งเป็นศูนย์ต้นทุนของผู้โอนขายบิล จำนวน 10 หลัก

 - ลำดับที่ 1 เลือกบัญชีด้านเดบิต ระบุรหัสบัญชีแยกประเภท 2111020102 บัญชีเงินรับฝาก-ทุนหมุนเวียน ระบุรหัสศูนย์ต้นทุน รหัสแหล่งของเงิน รหัสงบประมาณ รหัสกิจกรรมหลัก รหัสบัญชีเงินฝาก คลัง และรหัสเจ้าของบัญชีเงินฝากคลัง ตามรหัสผู้โอน ระบุรหัสหน่วยงานคู่ค้า เป็น XAAAA (X คือค่าคงที่ A คือ รหัสหน่วยงานของส่วนราชการผู้รับโอน) พร้อมทั้งระบุจำนวนเงินที่โอน และกดปุ่มจัดเก็บรายการนี้ลงในตาราง

- ลำดับที่ 2 เลือกบัญชีด้านเครดิต ระบุรหัสบัญชีแยกประเภท 1101020501 บัญชีเงินฝากคลัง ระบุรหัสศูนย์ต้นทุน รหัสแหล่งของเงิน รหัสงบประมาณ รหัสกิจกรรมหลัก รหัสบัญชีเงินฝากคลัง และรหัส เจ้าของบัญชีเงินฝากคลัง ตามรหัสผู้โอน พร้อมทั้งระบุจำนวนเงินที่โอน และกดปุ่มจัดเก็บรายการนี้ลงในตาราง

 - ลำดับที่ 3 เลือกบัญชีด้านเดบิต ระบุรหัสบัญชีแยกประเภท 2111020101 บัญชีเงินรับฝากของรัฐบาล ระบุรหัสศูนย์ต้นทุน รหัสแหล่งของเงิน รหัสงบประมาณ รหัสกิจกรรมหลัก ตามหน่วยงาน 9999 ระบุรหัส บัญชีเงินฝากคลัง และรหัสเจ้าของบัญชีเงินฝากคลัง ตามรหัสผู้โอน พร้อมทั้งระบุจำนวนเงินที่โอน และ กดปุ่มจัดเก็บรายการนี้ลงในตาราง

 - ลำดับที่ 4 เลือกบัญซีด้านเครดิต ระบุรหัสบัญชีแยกประเภท 2111020101 บัญชีเงินรับฝากของรัฐบาล ระบุรหัสศูนย์ต้นทุน รหัสแหล่งของเงิน รหัสงบประมาณ รหัสกิจกรรมหลัก ตามหน่วยงาน 9999 ระบุรหัส บัญชีเงินฝากคลัง และรหัสเจ้าของบัญชีเงินฝากคลัง ตามรหัสผู้รับโอน พร้อมทั้งระบุจำนวนเงินที่โอน และ กดปุ่มจัดเก็บรายการนี้ลงในตาราง

 - ลำดับที่ 5 เลือกบัญชีด้านเดบิต ระบุรหัสบัญชีแยกประเภท 1101020501 บัญชีเงินฝากคลัง ระบุรหัสศูนย์ต้นทุน รหัสแหล่งของเงิน รหัสงบประมาณ รหัสกิจกรรมหลัก รหัสบัญชีเงินฝากคลัง และรหัส เจ้าของบัญชีเงินฝากคลัง ตามรหัสผู้รับโอน พร้อมทั้งระบุจำนวนเงินที่โอน และกดปุ่มจัดเก็บรายการนี้ลงในตาราง
 - ลำดับที่ 6 เลือกบัญชีด้านเครดิต ระบุบัญชีแยกประเภท 1101020503 บัญชีเงินฝากกองคลัง-

หน่วยงานภาครัฐ ระบุรหัสศูนย์ต้นทุน รหัสแหล่งของเงิน รหัสงบประมาณ รหัสกิจกรรมหลัก ตามรหัสผู้รับโอน ระบุรหัสหน่วยงานคู่ค้า เป็น XAAAA (X คือค่าคงที่ A คือ รหัสหน่วยงานของส่วนราชการผู้รับโอน) พร้อมทั้งระบุ จำนวนเงินที่โอน และ กดปุ่มจัดเก็บรายการนี้ลงในตาราง

 กดปุ่มจำลองการบันทึกและกดปุ่มบันทึกข้อมูล หลังจากบันทึกรายการและจัดเก็บข้อมูล (Save) เรียบร้อยแล้ว ระบบแสดงเลขที่เอกสารจำนวน 10 หลัก

- กดปุ่มแสดงข้อมูล ระบบแสดงบัญชีแยกประเภท ดังนี้

ผู้โอน

เดบิต เงินรับฝาก-ทุนหมุนเวียน (2111020102)

เครดิต เงินฝากคลัง (1101020501)

#### รหัสบัญชีแยกประเภทของหน่วยงาน 9999

เดบิต เงินรับฝากของรัฐบาล (2111020101) (ผู้โอน) เครดิต เงินรับฝากของรัฐบาล (2111020101) (ผู้รับโอน)

#### ผู้รับโอน

เดบิต เงินฝากคลัง (1101020501) เครดิต เงินฝากกองคลัง-หน่วยงานภาครัฐ (1101020503)

#### ตัวอย่างการบันทึกรายการ

เมื่อวันที่ 29 สิงหาคม 2554 หน่วยเบิกจ่าย 1200500010 โอนขายบิลให้หน่วยเบิกจ่าย 8000100000 จากรหัสเจ้าของบัญชีเงินฝากคลัง 1200500010 รหัสบัญชีเงินฝากคลัง 10901 เข้าบัญชี รหัสเจ้าของบัญชีเงินฝากคลัง 8000100000 รหัสบัญชีเงินฝากคลัง 00983

หน่วยงานสามารถดำเนินการได้ โดย Log on เข้าระบบ GFMIS Web Online โดยระบุรหัสผู้ใช้ และรหัสผ่านแล้ว ระบบแสดงหน้าจอระบบงาน เข้าสู่ระบบงานบัญชีแยกประเภท บช 04 >> บันทึกรายการบัญชี สำหรับเอกสารที่พักไว้ ตามภาพที่ 94

### ข้อมูลทั่วไป

| - รหัสหน่วยงาน      | ระบบแสดงรหัสหน่วยงาน จำนวน 4 หลัก                                                                    |
|---------------------|----------------------------------------------------------------------------------------------------|
|                     | ให้อัตโนมัติตามสิทธิที่ใช้บันทึกข้อมูล ตัวอย่างระบุ 1205                                             |
| - รหัสพื้นที่       | ระบบแสดงรหัสพื้นที่ จำนวน 4 หลัก ให้อัตโนมัติ                                                        |
|                     | ตามสิทธิที่ใช้บันทึกข้อมูล ตัวอย่างระบุ 1300                                                         |
| - รหัสหน่วยเบิกจ่าย | ระบบแสดงรหัสหน่วยเบิกจ่าย จำนวน 10 หลัก                                                              |
|                     | ให้อัตโนมัติตามสิทธิที่ใช้บันทึกข้อมูล ตัวอย่างระบุ 1200500010                                       |
| - ประเภทรายการ      | กดปุ่ม 💌 เลือก RN - โอนขายบิลจากหน่วยงานในส่วนภูมิภาคให้ทุนหมุนเวียนเป็นเงินฝากกองคลังหน่วยงานภาครัฐ |
| - วันที่เอกสาร      | ระบุวันที่บันทึกรายการ ให้กดปุ่ม 🎹 ระบบแสดง                                                          |
|                     | (ปฏิทิน) เลือก เดือน ปี และดับเบิลคลิกที่วันที่ เพื่อให้ระบบแสดงค่า                                  |
|                     | วัน เดือนปี ดังกล่าว  ตัวอย่างระบุ 29 สิงหาคม 2554                                                   |
| - วันที่ผ่านรายการ  | ระบุวันที่ต้องการบันทึกรายการบัญชีระบบ ให้กดปุ่ม i ระบบแสดง 📗                                        |
|                     | (ปฏิทิน) เลือก เดือน ปี และดับเบิลคลิกที่วันที่ เพื่อให้ระบบแสดงค่า                                  |
|                     | วัน เดือนปี ดังกล่าว ตัวอย่างระบุ 29 สิงหาคม 2554                                                    |
| - 120               | ระบบแสดงงวดบัญชีที่บันทึกรายการให้อัตโนมัติ ตัวอย่างเช่น งวด 11                                      |
| - การอ้างอิง        | ระบุรหัสศูนย์ต้นุทนของผู้บันทึกรายการโอนขายบิล จำนวน 10 หลัก                                         |
|                     | ตัวอย่างระบุ 1200500010                                                                              |
| 4                   |                                                                                                    |

รายละเอียดตาม ตามภาพที่ 21

| GFMIS<br>WEBIONLINE<br>munistrycjuwat                                           | SUUUSHISH<br>GOVERNMENT FIS              | ารเงินการดลังกาดรัฐ<br>CAL MANAGEMENT INFO      | แบบอิเล็กทรอนิท<br>DRMATION SYSTE     | d.                                                   |                  |                 |              |
|---------------------------------------------------------------------------------|------------------------------------------|-------------------------------------------------|---------------------------------------|------------------------------------------------------|------------------|-----------------|--------------|
| รบัสผ้ไข้ 120050000110                                                          | ผู้บันทึก:                               | สาแหน่งงาน : -                                  |                                       | สังกั <mark>ด :</mark> สำนักงานเลขานุการกรม กรมพัฒนา | เพลังงานหดแหน    |                 | สร้าง (ด้นหา |
| เข้าสู่ระบบเมื่อ: 10:36:57<br>ออกจากระบบ   ข้อมอผู้ไข้  <br>แก้ไขวนัสผ่าน       | <b>บันทึกราย</b> เ<br>สร้างเอกสารบันทึกร | <b>การบัญชี สำหร</b> ั<br><sub>ายการบัญชี</sub> | บเอกสารที่ข                           | พักไว้ (บช <b>. 04)</b>                              |                  |                 |              |
| ระบบบัญชีแยกประเภท                                                              | ข้อมูลทั่วไป                             |                                                 | รายการบัญ                             | จิ                                                   |                  |                 |              |
| บข01 » บันทึกรายการบัญชิแยก<br>ประเภท                                           | รนัสแน่วยงาน                             | 1205                                            | 9                                     |                                                      | วันที่เอกสาร     | 29 สิงหาคม 2554 |              |
| บช02 » บันทึกรายการปรับปรุง<br>บัญชีด้างรับ-ด้างจาย                             | <u>รนัสพื้นที</u> ่                      | กรมพัฒนาพลังงานทดแทน<br>1300 - ปทุมธานี         | *                                     |                                                      | วันที่ผ่านรายการ | 29 สิงหาคม 2554 |              |
| บช04 » บันทึกรายการบัญชิ<br>สาวเริ่มเอกสารที่หักไว้                             | <u>รหัสหน่วยเบิคจ่าย</u>                 | 1200500010                                      | 2                                     |                                                      | <b>งว</b> ด      | 11              |              |
| เงินคงคลัง                                                                      |                                          | สำนักงานเลขานุการกรม                            |                                       |                                                      |                  |                 |              |
| บบ13 » บันทึกรายการรับย้ายเงิน<br>ดงคลัง                                        | <u>ประเภทเอกสาร</u>                      | RN - โอนขายบิลจากหน่วย                          | งานในส่วน <mark>ภู</mark> มิภาคให้ทุน | เหมุนเวียนเป็นเงินฝากกองคลังหน่วยงานภาครัฐ           | 💉 การอ้างอิง     | 1200500010      |              |
| นช14 » มันทึกรายการจ่าย<br>แลกเทรียญกษาปณ์เงินคงคลัง<br>เมนูถัดไป (กลับหน้าหลัก |                                          |                                                 |                                       | จำลองการบันทึก                                       |                  |                 | ตัดใป >      |

ภาพที่ 21

กดปุ่ม รายการบัญชี เพื่อบันทึกรายการลำดับที่ 1 ต่อไป ตามภาพที่ 22

|                                                                                          | SAUUUSINISINISINU<br>GOVERNMENT FISCAL MA           | การดลังกาดรัฐแบบ<br>NAGEMENT INFORM | ม <mark>อิเล็กทรอนิกส์</mark><br>IATION SYSTEM | X                                       |                  |              |
|------------------------------------------------------------------------------------------|-----------------------------------------------------|-------------------------------------|------------------------------------------------|-----------------------------------------|------------------|--------------|
| านัสผู้ไข้: 120050000110                                                                 | ผู้บันทึก:                                          | ตำแหน่งงาน : -                      | a                                              | งกัด : สำนักงานเลขานุการกรม กรมพัฒนาพลั | งงานทดแทน        | สร้าง (คัมหา |
| เข้าสู่ระบบเมื่อ: 17:08:09<br><u>ออกจากระบบ   ข้อมูลผู้ใช้  </u><br><u>แก้ไขรนัสผ่าน</u> | <b>บันทึกรายการบ้</b><br>สร้างเอกสารบันทึกรายการบัง | บัญชี สำหรับเ<br><sup>มช</sup> ์    | อกสารที่พั                                     | กไว้ (บช. 04)                           |                  |              |
| ระบบบัญชีแยกประเภท                                                                       | ข้อมูลทั่วไป                                        |                                     | ទា                                             | ยการบัญชิ                               |                  | Î            |
| ประเภท                                                                                   | รายละเอียดเอกสาร                                    |                                     |                                                |                                         | <u> </u>         |              |
| บช02 » บันทึกรายการปรับปรุง<br>บัญชีด้างรับ-ด้างจาย                                      | สาดบท 1                                             |                                     |                                                | เอกสารสารองเงน                          |                  |              |
| ับช04 » บันทึกรายการบัญชี<br>สำหรับเอกสารที่พักไว้                                       | <u>รนัสบัญชิแยกประเภท</u>                           |                                     |                                                | รหัสสนย์ต้นทุน                          |                  | 3            |
| บช12 » บันทึกรายการจ่ายย้าย<br>เงินคงคลัง                                                |                                                     |                                     |                                                |                                         |                  | -            |
| บข13 » บันทึกรายการรับย้ายเงิน<br>คงคลัง                                                 | <u>รนิสแนล่งของเงิน</u>                             | 2554                                |                                                | <u>รหัสงบประมาณ</u>                     |                  |              |
| บบ14 × บันทึกรายการการจ่าย<br>แลกเหรียญกษาปณ์เงินดงคลัง                                  | <u>รนัสกิจกรรมนลัก</u>                              |                                     | 2                                              | รนัสกิจกรรมย่อย                         |                  |              |
| เมนูถัดไป (กลับหน้าหลัก                                                                  | <u>รหัสบัญชีเงินฝากคลัง</u>                         |                                     |                                                | รนัสเจ้าของบัญชีเงินฝากคลัง             |                  |              |
|                                                                                          | รหัสบัญชีย่อย                                       |                                     |                                                | รนัสเจ้าของบัญชีย่อย                    |                  |              |
|                                                                                          | <u>รนัสแน่วยงานต่ด้า</u><br>(Trading Partner)       |                                     |                                                | รหัสรายได้                              |                  |              |
|                                                                                          | <u> สำนวนเงิน</u>                                   |                                     | บาท                                            |                                         |                  |              |
|                                                                                          | <u>รายละเอียดบรรหัดรายการ</u>                       |                                     |                                                |                                         |                  |              |
|                                                                                          |                                                     | จัดเก็บร                            | ายการนี้ลงในตาราง                              | อบข้อมูลรายการนี้ สร้าง                 | ข้อมูลรายการใหม่ |              |
|                                                                                          |                                                     |                                     |                                                |                                         |                  | < ก้อนหน้า   |
|                                                                                          |                                                     |                                     |                                                | ์ รำลองการบันทึก                        |                  |              |

ภาพที่ 22

| - ลำดับที่ 1                                    | เลือก PK เดบิต                                          |
|-------------------------------------------------|---------------------------------------------------------|
| - รหัสบัญชีแยกประเภท                            | ระบุรหัสบัญชีแยกประเภท 2111020102                       |
|                                                 | บัญชีเงินรับฝาก-ทุนหมุนเวียน                            |
| - เอกสารสำรองเงิน                               | ไม่ต้องระบุ                                             |
| - รหัสศูนย์ต้นทุน                               | ระบุรหัสศูนย์ต้นทุน จำนวน 10 หลักรหัสผู้โอน             |
|                                                 | ตัวอย่างระบุ 1200500010                                 |
| - รหัสแหล่งของเงิน                              | ระบุ XX26000 โดย X คือ 2 หลักท้ายของปีพุทธศักราช        |
|                                                 | ตัวอย่างระบุ 5426000                                    |
| - รหัสงบประมาณ                                  | ระบุรหัส 5 หลักแรกของศูนย์ต้นทุน                        |
|                                                 | ตัวอย่างระบุ 12005                                      |
| - รหัสกิจกรรมหลัก                               | ระบุ PXXXX โดย P คือค่าคงที่ X คือ รหัสพื้นที่ของผู้โอน |
|                                                 | ตัวอย่างระบุ P1300                                      |
| - รหัสกิจกรรมย่อย                               | ไม่ต้องระบุ                                             |
| <ul> <li>รหัสบัญชีเงินฝากคลัง</li> </ul>        | ไม่ต้องระบุ                                             |
| <ul> <li>รหัสเจ้าของบัญชีเงินฝากคลัง</li> </ul> | ไม่ต้องระบุ                                             |
| - รหัสบัญชีย่อย                                 | ไม่ต้องระบุ                                             |
| <ul> <li>รหัสเจ้าของบัญชีย่อย</li> </ul>        | ไม่ต้องระบุ                                             |
| <ul> <li>รหัสหน่วยงานคู่ค้า</li> </ul>          | ระบุหน่วยงานคู้ค่าเป็นอักษร "X" และตามด้วยรหัสหน่วยงาน  |
| (Trading Partner)                               | ผู้รับโอน คือ รหัสของส่วนราชการ จำนวน 4 หลัก            |
|                                                 | ตัวอย่างระบุ X8001                                      |
| - รหัสรายได้                                    | ไม่ต้องระบุ                                             |
| - จำนวนเงิน                                     | ระบุจำนวนเงินที่โอน ตัวอย่างระบุ 1000                   |
| - รายละเอียดบรรทัดรายการ                        | ระบุคำอธิบายรายการ ตัวอย่างระบุ โอนขายบิล 8000100000    |
| รายละเอียดตามภาพที่ 23                          |                                                         |

| GFMIS<br>WEBONUNE<br>musistry of funder                                    | S:UUUSHISIISIN<br>GOVERNMENT FISCAL MA           | าารดลังภาดรัฐแบบอิ<br>NAGEMENT INFORMA | มิ <mark>ลิกทรอนิกส์</mark><br>TION SYSTEM | $\left\langle \cdot \right\rangle$   |              |   |              |
|----------------------------------------------------------------------------|--------------------------------------------------|----------------------------------------|--------------------------------------------|--------------------------------------|--------------|---|--------------|
| <b>รนัสผู้ไข้: 120050000110</b>                                            | ผู้บันทึก :                                      | สาแหน่งงาน : -                         | สังกัด :                                   | สำนักงานเลขานุการกรม กรมพัฒนาพลังงาน | พดแทน        |   | สร้าง (ดันหา |
| เข้าสู่ระบบเมื่อ: 11:22:26<br>ออกจากระบบ   ข้อมูลผู้ใช้  <br>แก้ไขรนัสผ่าน | <b>บันทึกรายการบั</b> สร้างเอกสารบันทึกรายการบัน | <i>โ</i> ญชี สำหรับเอ<br>⊮             | เกสารที่พักไว่                             | ă (บช <b>. 04)</b>                   |              |   |              |
| ระบบบัญชิแยกประเภท                                                         | ข้อมูลทั่วไป                                     |                                        | รายการบัญชิ                                |                                      |              |   |              |
| มช01 ⇒ บันทึกรายการบัญชีแยก<br>ประเภท                                      | รายละเอียดเอกสาร                                 |                                        |                                            |                                      |              |   |              |
| บช02 » มันทึกรายการปรับปรุง<br>มัญชิด้างรับ-ด้างจาย                        | สำคับที่ 1                                       | <u>PK</u> เดบิต 💟                      |                                            | เอกสารสำรองเงิน                      |              |   |              |
| นข04 » บันทึกรายการบัญชี<br>สาหรับเอกสารที่พักไว้                          | <u>รหัสบัญชิแยกประเภท</u>                        | 2111020102                             |                                            | านัสสมบัต้นทุน                       | 1200500010   | 2 |              |
| เงินสงคลัง<br>มชา3 » มันทึกรายการรับย้ายเงิน<br>องคลัง                     | <u>รนัสแนล่งของเงิน</u>                          | 2554 💟 5426000                         | 2                                          | <u>รนัสงบประมาณ</u>                  | 12005        | 2 |              |
| บป14 » บันทึกรายการการจ่าย<br>แลกเหรียญกษาปณ์เงินตงคลัง                    | <u>รนัสกิจกรรมหลัก</u>                           | P1300                                  |                                            | รนัสกิจกรรมบ่อย                      |              |   |              |
|                                                                            | รนัสบัญชีเงินฝากคลัง                             |                                        |                                            | รนัสเจ้าของบัญชีเงินฝากคลัง          |              |   |              |
|                                                                            | รหัสบัญชีย่อย                                    |                                        |                                            | รนัสเจ้าของบัญชีย่อย                 |              |   |              |
|                                                                            | <u>รนัสแน่วยงานต่ด้า</u><br>(Trading Partner)    | ×8001                                  |                                            | รนัสรายได้                           |              |   |              |
|                                                                            | <u>สำนวนเงิน</u>                                 | 100                                    | 00 มาพ                                     |                                      |              |   |              |
|                                                                            | <u>รายละเอียดบรรหัดรายการ</u>                    | โอนขายบิล 8000100000                   | 6                                          |                                      |              |   |              |
|                                                                            |                                                  | จัดเก็บราย                             | การนี้ลงในตาราง                            | สบข้อมูลรายการนี้ สร้างข้อมู         | (ลรายการใหม่ |   |              |
|                                                                            |                                                  |                                        |                                            | (จำลองการบันทึก)                     |              |   | < ก่อนหน้า   |

ภาพที่ 23

กดปุ่ม **จัดเก็บรายการนี้ลงในตาราง** เพื่อบันทึกข้อมูลลงในตาราง ตามภาพที่ 24

| ์ส <b>ผู้ใข้: 120050000110</b>                                        | ผู้บันทึก:                                     | สำแหน่งงาน : -                     | สังกัด : ส                | านักงานเลขานุการกรม ก | รมพัฒนาพลังงาน                                                                                                 | เหดแหน       |                  | สร้าง      |
|-----------------------------------------------------------------------|------------------------------------------------|------------------------------------|---------------------------|-----------------------|----------------------------------------------------------------------------------------------------|--------------|------------------|------------|
| ำสู่ระบบเมื่อ: 11:22:26<br>เกลากระบบ   ข้อมูลผู้ใช้  <br>ก็ใบรนัสผ่าน | <b>บันทึกรายการ</b><br>สร้างเอกสารบันทึกรายการ | บัญชี สำหรับเอ<br><sub>มัญชี</sub> | มกสารที่พักไว้            | (บช. 04)              |                                                                                                    |              |                  |            |
| ะบบบัญชิแยกประเภท                                                     | ข้อมูลหั่วไป                                   |                                    | รายการบัญชิ               |                       |                                                                                                    |              |                  |            |
| <ol> <li>มันที่ครายการบัญชีแยก<br/>พ</li> </ol>                       | รายละเอียดเอกสาร                               |                                    |                           |                       |                                                                                                    |              |                  |            |
| 2 » บันทึกรายการปรับปรุง<br>ว่างรับ-ถ้างสาย                           | สาดับที่ 2                                     | <u>PK</u> เตบิต 💙                  |                           | เอกสารสำรองก          | เงิน                                                                                                    |              |                  |            |
| 4 » บันทึกรายการบัญชิ<br>มเอกสารที่พักไว้                             | <u>รหัสบัญชิแยกประเภท</u>                      |                                    |                           | <u>รหัสสุนย์ต้นพ</u>  | u                                                                                                    |              |                  |            |
| 2 ≫ มันทึกรายการจ่ายย้าย<br>เคลัง<br>3 ≫ มันทึกรายการรับข้ายเงิน      | รนัสแหล่งของเงิน                               | 2554 💟                             |                           | รหัสงบประมา           | <u>ni</u>                                                                                                    |              | 9                |            |
| ง<br>4 » บันทึกรายการการจ่าย<br>หรือออจราปกให้ของคลัง                 | <u>รนัสกิจกรรมหลัก</u>                         |                                    |                           | รนัสกิจกรรมป          | ່າວຍ                                                                                                    |              |                  |            |
|                                                                       | <u>รนัสบัญชีเงินฝากคลัง</u>                    |                                    |                           | รนัสเจ้าของบัง        | ามขีเงินฝากคลัง                                                                                                |              |                  |            |
|                                                                       | ก<br>รหัสบัญชีย่อย                             |                                    |                           | รหัสเจ้าของบัง        | ທູນີນ່ວນ                                                                                                    |              |                  |            |
|                                                                       | <u> กนัสแน่วยงานต่ด้า</u><br>(Trading Partner) |                                    |                           | รนัสรายได้            |                                                                                                    |              |                  |            |
|                                                                       | สานวนเงิน                                      |                                    | บาห                       |                       |                                                                                                    |              |                  |            |
|                                                                       | รายละเอียดบรรทัดรายการ                         |                                    |                           |                       |                                                                                                    |              |                  |            |
|                                                                       |                                                | จัดเก็บราย                         | มการนี้ลงในตาร <u>า</u> ง | ลบข้อมูลรายการนี้     | สร้างข้อม                                                                                                    | (สรายการใหม่ |                  |            |
|                                                                       | เลือก สำดับที่ PK                              | ชื่อบัญชี                          | รหัสบัญชีแยกประ           | เภท รหัสศูนย์ต้นทุง   | แหล่งของเงื                                                                                                    | น รหัสงบประม | มาณ รหัสกิจกรรมเ | หลัก จำนวน |
|                                                                       |                                                |                                    |                           |                       | the second second second second second second second second second second second second second second second s | 10005        | 01000            |            |

| -                                               |                                                                   |
|-------------------------------------------------|-------------------------------------------------------------------|
| - ลำดับที่ 2                                    | เลือก PK เครดิต                                                   |
| - รหัสบัญชีแยกประเภท                            | ระบุรหัสบัญชีแยกประเภท 1101020501 บัญชีเงินฝากคลัง                |
| - เอกสารสำรองเงิน                               | ไม่ต้องระบุ                                                       |
| <ul> <li>รหัสศูนย์ต้นทุน</li> </ul>             | ระบุรหัสศูนย์ต้นทุน จำนวน 10 หลักรหัสผู้โอน                       |
|                                                 | ตัวอย่างระบุ 1200500010                                           |
| - รหัสแหล่งของเงิน                              | ระบุ XX26000 โดย X คือ 2 หลักท้ายของปีพุทธศักราช                  |
|                                                 | ตัวอย่างระบุ 5426000                                              |
| - รหัสงบประมาณ                                  | ระบุรหัส 5 หลักแรกของศูนย์ต้นทุน                                  |
|                                                 | ตัวอย่างระบุ 12005                                                |
| - รหัสกิจกรรมหลัก                               | ระบุ PXXXX โดย P คือค่าคงที่ X คือ รหัสพื้นที่ของผู้โอน           |
|                                                 | ตัวอย่างระบุ P1300                                                |
| - รหัสกิจกรรมย่อย                               | ไม่ต้องระบุ                                                       |
| <ul> <li>รหัสบัญชีเงินฝากคลัง</li> </ul>        | ระบุบัญชีเงินฝากคลังผู้โอน จำนวน 5 หลัก                           |
|                                                 | ตัวอย่างระบุ 10901                                                |
| <ul> <li>รหัสเจ้าของบัญชีเงินฝากคลัง</li> </ul> | ระบุหน่วยเบิกจ่ายของผู้โอนที่เป็นเจ้าของเงินฝากคลัง จำนวน 10 หลัก |
|                                                 | ตัวอย่างระบุ 1200500010                                           |
| - รหัสบัญชีย่อย                                 | ไม่ต้องระบุ                                                       |
| - รหัสเจ้าของบัญชีย่อย                          | ไม่ต้องระบุ                                                       |
| <ul> <li>รหัสหน่วยงานคู่ค้า</li> </ul>          | ไม่ต้องระบุ                                                       |
| (Trading Partner)                               |                                                                   |
| - รหัสรายได้                                    | ไม่ต้องระบุ                                                       |
| - จำนวนเงิน                                     | ระบุจำนวนเงินที่โอน ตัวอย่างระบุ 1000                             |
| - รายละเอียดบรรทัดรายการ                        | ระบุคำอธิบายรายการ ตัวอย่างระบุ โอนขายบิล 8000100000              |
| รายละเอียดตามภาพที่ 25                          |                                                                   |

| GFMIS                                                                      | CARLO TA TA                                                                                                    |                                               | J.Soncollod                         |                                                              |                                         | 7                               |                                               |
|----------------------------------------------------------------------------|----------------------------------------------------------------------------------------------------|-----------------------------------------------|-------------------------------------|--------------------------------------------------------------|-----------------------------------------|---------------------------------|-----------------------------------------------|
| WEBONLINE<br>manufrygfaxane                                                | GOVERNMENT FISCAL M                                                                                                    | ANAGEMENT INFORM                              | ATION SYSTEM                        |                                                              |                                         |                                 |                                               |
| <b>รนัสผู้ใช้: 120050000110</b>                                            | ผู้บันทึก:                                                                                                    | สาแหน่งงาน : -                                | สังคัด:                             | สำนักงานเลขานุการกรม กรมพัฒนาพลังงาน                         | เหตุแหน                                 |                                 | สร้าง (ค้นห-                                  |
| เขาสูระบบเผล: 11:32:38<br>ออกจากระบบ   ข้อมูลผู้ใช้  <br>แก้ไขรนัสผ่าน     | ับนทกรายการข<br>สร้างเอกสารบันทึกรายการบั                                                                                                    | ปญช สาหรบเ<br><sup>ถุข</sup>                  | อกสารทพการ                          | (ปช. 04)                                                     |                                         |                                 |                                               |
| ระบบบัญชิแยกประเภท<br>บ <del>ป01 = บันทึกรายการบัญชิแยก</del>              | ข้อมูลทั่วไป                                                                                                    |                                               | รายการบัญชี                         |                                                              |                                         |                                 |                                               |
| ประเภท<br>มษ02 ≫ ยันทึกรายการปรับปรุง<br>บัณฑิล้างรับ-ล้างราย              | รายละเอียดเอกสาร<br>สาดับที่ 2                                                                                                    | <u>PK</u> เกรลิด 💌                            |                                     | เอกสารสำรองเงิน                                              |                                         |                                 |                                               |
| บช04 » มันทึกรายการมัญชิ<br>สำหรับเอกสารที่ทักไว้                          | รหัสบัญชิแยกประเภท                                                                                                    | 1101020501                                    |                                     | <u>รนัสสุนย์ต้นทุน</u>                                       | 1200500010                              |                                 |                                               |
| ามช12 ≫ มันทึกรายการจ่ายย้าย<br>เงินตงคลัง                                 | <u>รนัสแหล่งของเงิน</u>                                                                                                    | 2554 💟 5426000                                | 2                                   | รนัสงบประมาณ                                                 | 12005                                   |                                 |                                               |
| บข⊥3 ≫ บนทกรายการรบบายเงน<br>คงคลัง<br>บข14 ≫ บันทึกรายการการร่าย          | <u>รนัสกิจกรรมหลัก</u>                                                                                                    | P1300                                         |                                     | รนัสกิจกรรมย่อย                                              |                                         |                                 |                                               |
|                                                                            | รนัสบัญชีเงินฝากคลัง                                                                                                    | 10901                                         |                                     | รนัสเจ้าของบัญชีเดินฝากคลัง                                  | 1200500010                              |                                 |                                               |
|                                                                            | รหัสบัญชีย่อย                                                                                                    |                                               |                                     | รหัสเจ้าของบัญชีย่อย                                         |                                         |                                 |                                               |
|                                                                            | <u>านัสแน่วยงานคู่ด้า</u><br>(Tandian Pantaur)                                                                                                    |                                               |                                     | รนัสรายได้                                                   |                                         |                                 |                                               |
|                                                                            | ร่านวนเงิน                                                                                                    | 10                                            | NTLL 000                            |                                                              |                                         |                                 |                                               |
|                                                                            | รายละเอียดบรรหัดรายการ                                                                                                    | โอนชายบิล 800010000                           | 0                                   |                                                              |                                         |                                 |                                               |
|                                                                            |                                                                                                    | จัดเก็บรา                                     | ยการนี้ลงในตาราง                    | ลบชื่อมูลรายการนี้ สร้างข้อม                                 | แลรายการใหม่                            |                                 |                                               |
|                                                                            | เลือกสำดับที่ PK                                                                                                    | <b>ชื่อบัญชี</b><br>ชีเงินรับฝาก-ทุนหมุนเวียน | <b>รหัสบัญชีแยกปร</b><br>2111020102 | <b>ะเภท รหัสศูนย์ดันทุน แหล่งของเจ</b><br>1200500010 5426000 | วั <mark>น รหัสงบประม</mark> า<br>12005 | <b>าณ รหัสกิจกรรมเ</b><br>P1300 | เ <mark>ลัก ุ ่ ่ ำนวนเงิน</mark><br>1,000.00 |
|                                                                            |                                                                                                    |                                               |                                     |                                                              |                                         |                                 |                                               |
|                                                                            |                                                                                                    |                                               |                                     |                                                              |                                         |                                 | < ก่อนหน้า                                    |
|                                                                            |                                                                                                    |                                               |                                     |                                                              |                                         |                                 |                                               |
|                                                                            |                                                                                                    |                                               |                                     | จำลองการบันทึก                                               |                                         |                                 |                                               |
|                                                                            |                                                                                                    |                                               | กาพที่ 2                            | 5                                                            |                                         |                                 |                                               |
|                                                                            |                                                                                                    |                                               | 01 1 <b>1</b> 11 2                  | 5                                                            |                                         |                                 |                                               |
|                                                                            | าขอารนี้องในการาง                                                                                                    |                                               | น้องเออ ปิงเต                       |                                                              |                                         |                                 |                                               |
| กดบุม                                                                      | IST IS LOUGHN IS TO                                                                                                    | _ เพอบนทก                                     | ขอมูลสงเนต                          | าวาง ตามภาพท 26                                              |                                         |                                 |                                               |
| and Comments                                                               |                                                                                                    |                                               | ( and the second                    |                                                              |                                         | 1                               |                                               |
| GFMIS                                                                      | SUUUSKISHISHIS                                                                                                    | การดลังกาดรัฐแบบ<br>ANAGEMENT INFORM          | อิเล็กทรอนิกส์<br>ATION SYSTEM      |                                                              |                                         |                                 |                                               |
|                                                                            |                                                                                                    | //                                            |                                     |                                                              |                                         |                                 |                                               |
| <b>รนัสผู้ไข้: 120050000110</b>                                            | ผู้บันทึก:                                                                                                    | สาแหน่งงาน : -                                | สังคัด:                             | สำนักงานเลขานุการกรม กรมทัฒนาพลังงาน                         | เทดแทน                                  |                                 | สร้าง (ดันหา                                  |
| เข้าสู่ระบบเมื่อ: 11:32:38<br>ออกจากระบบ   ข้อมูลผู้ใช้  <br>แก้ใขรนัสผ่าน | <b>บนทกรายการ</b><br>สร้างเอกสารบันทึกรายการบั                                                                                                    | ปญช สาหรบแ<br><sup>มช</sup> ิ                 | อกสารทพกไว                          | (บช. 04)                                                     |                                         |                                 |                                               |
| ระบบบัญชิแยกประเภท                                                         | ข้อมูลทั่วไป                                                                                                    |                                               | รายการบัญชิ                         |                                                              |                                         |                                 |                                               |
| บช01 * บันหกรายการปฏชแยก<br>ประเภท<br>มช102 > บันทึกรายการไว้แไรง          | รายละเอียดเอกสาร<br>สาคัมนี้ 2                                                                                                    | PK untin M                                    |                                     | เรอสารสำราชเป็น                                              |                                         |                                 |                                               |
| บัญชีด้างรับ-ด้างจาย<br>บช04 » บันทึกรายการบัญชี                           |                                                                                                    |                                               |                                     |                                                              |                                         |                                 |                                               |
| สำหรับเอกสารที่ทักไว้<br>บรม2.2 × บันทึกรายการจ่ายย้าย                     | <u>รนิสบัญชิแยกประเภท</u>                                                                                                    |                                               |                                     | <u>รนิสสุนย์ต้นทุน</u>                                       |                                         |                                 |                                               |
| เงนตงคลง<br>บช13 » บันทึกรายการรับอำยุเงิน<br>ดงคลัง                       | <u>รนัสแหล่งของเงิน</u>                                                                                                    | 2554 💟                                        |                                     | รนัสงบประมาณ                                                 |                                         |                                 |                                               |
| บช14 » บันทึกรายการการจ่าย<br>แลกเหรียญกษาปณ์เงินคงคลัง                    | <u>รนัสกิจกรรมหลัก</u>                                                                                                    |                                               |                                     | รนัสกิจกรรมย่อย                                              |                                         |                                 |                                               |
| 2.44 1.5                                                                   | <u>รนัสบัญชีเงินฝากคลัง</u>                                                                                                    |                                               |                                     | รนัสเจ้าของบัญชีเงินฝากคลัง                                  |                                         |                                 |                                               |
|                                                                            | รหัสบัญชีย่อย                                                                                                    |                                               |                                     | รนัสเจ้าของบัญชีย่อย                                         |                                         |                                 |                                               |
|                                                                            | รบัสแน่วยงานต่ด้า<br>(Trading Partner)                                                                                                    |                                               |                                     | รนัสรายได้                                                   |                                         |                                 |                                               |
|                                                                            | สานวนเงิน                                                                                                    |                                               | บาท                                 |                                                              |                                         |                                 |                                               |
|                                                                            | รายละเอียดบรรทัดรายการ                                                                                                    |                                               |                                     |                                                              |                                         |                                 |                                               |
|                                                                            |                                                                                                    |                                               | (and a)                             | nuñnunen en d                                                | instantini i                            |                                 |                                               |
|                                                                            | เลือก สาดับที่ PK                                                                                                    | <br>ชื่อบัญชี                                 | รหัสบัญชีแยกปร                      | แมสอมูลรายการแสร้างข้อม<br>สร้างข้อม<br>สร้างข้อม            | งัน <mark>รหัสงบประม</mark> า           | าณ รหัสกิจกรรมา                 | เล็ก จำนวนเงิน                                |
|                                                                            | 1 เดบิต บัย           1         เดบิต บัย           1         1           1         1           1         1           1         1           1         1           1         1           1         1           1         1           1         1           1         1           1         1           1         1           1         1           1         1           1         1           1         1           1         1           1         1           1         1           1         1           1         1           1         1           1         1           1         1           1         1           1         1           1         1           1         1           1         1           1         1           1         1           1         1           1         1           1         1 | บชีเงินรับฝาก-ทุนหมุนเวีย<br>แฝากคลัง         | u 2111020102<br>1101020501          | 1200500010 5426000<br>1200500010 5426000                     | 12005<br>12005                          | P1300<br>P1300                  | 1,000.00<br>1,000.00                          |
|                                                                            |                                                                                                    |                                               |                                     |                                                              |                                         |                                 |                                               |

ภาพที่ 26

จำลองการบันทึก

< ก่อนหน้า

| - ลำดับที่ 3                          |             | เลือก PK เดบิต                                                    |
|---------------------------------------|-------------|-------------------------------------------------------------------|
| - รหัสบัญชีแยกปร                      | ะเภท        | ระบุรหัสบัญชีแยกประเภท 2111020101 บัญชีเงินรับฝากของรัฐบาล        |
| - เอกสารสำรองเงิง                     | u           | ไม่ต้องระบุ                                                       |
| <ul> <li>รหัสศูนย์ต้นทุน</li> </ul>   |             | ระบุ 9999999999                                                   |
| - รหัสแหล่งของเงิน                    | ļ           | ระบุ XX26000 โดย X คือ 2 หลักท้ายของปีพุทธศักราช                  |
|                                       |             | ตัวอย่างระบุ 5426000                                              |
| - รหัสงบประมาณ                        |             | ระบุ 99999                                                        |
| - รหัสกิจกรรมหลัก                     | l           | ระบุ P1000                                                        |
| - รหัสกิจกรรมย่อย                     | J           | ไม่ต้องระบุ                                                       |
| - รหัสบัญชีเงินฝาก                    | าคลัง       | ระบุบัญชีเงินฝากคลังผู้โอน จำนวน 5 หลัก                           |
|                                       |             | ตัวอย่างระบุ 10901                                                |
| - รหัสเจ้าของบัญชี                    | เงินฝากคลัง | ระบุหน่วยเบิกจ่ายของผู้โอนที่เป็นเจ้าของเงินฝากคลัง จำนวน 10 หลัก |
|                                       |             | ตัวอย่างระบุ 1200500010                                           |
| - รหัสบัญชีย่อย                       |             | ไม่ต้องระบุ                                                       |
| - รหัสเจ้าของบัญชี                    | ี่ย่อย      | ไม่ต้องระบุ                                                       |
| <ul> <li>รหัสหน่วยงานคู่ค่</li> </ul> | ้ำ          | ไม่ต้องระบุ                                                       |
| (Trading Partne                       | er)         |                                                                   |
| - รหัสรายได้                          |             | ไม่ต้องระบุ                                                       |
| - จำนวนเงิน                           |             | ระบุจำนวนเงินที่โอน ตัวอย่างระบุ 1000                             |
| - รายละเอียดบรรเ                      | ทัดรายการ   | ระบุคำอธิบายรายการ ตัวอย่างระบุ โอนขายบิล 8000100000              |
| รายละเอียดตามภาพที่                   | 27          |                                                                   |
|                                       |             |                                                                   |

|                                                                            | ระบบบริหารการเงินก<br>GOVERNMENT FISCAL MAN                                    | ารดสังกาดรัฐแบบอิเล<br>AGEMENT INFORMATI | <b>innรอนิทส์</b><br>on system | ×                              |                    |                |                 |             |
|----------------------------------------------------------------------------|--------------------------------------------------------------------------------|------------------------------------------|--------------------------------|--------------------------------|--------------------|----------------|-----------------|-------------|
| <del>รนัสผู้ใป้:</del> 120050000110                                        | ผู้บันทึก:                                                                     | สาแหน่งงาน : -                           | สัง                            | กัด : สำนักงานเลขานุการกรม กระ | มพัฒนาพลังงานห     | เดแทน          |                 | สร้าง (คันร |
| เข้าสู่ระบบเมื่อ: 11:32:38<br>ออกจากระบบ   ข้อมูลผู้ใช้  <br>แก้ไขรนิสผ่าน | <b>บันทึกรายการบ</b> ั<br>สร้างเอกสารบันทึกรายการบัญ                           | ญชิ สำหรับเอ <i>ก</i><br>เ               | เสารทีพัก                      | กไว้ (บช. 04)                  |                    |                |                 |             |
| ระบบบัญชิแยกประเภท                                                         | ข้อมูลทั่วไป                                                                   |                                          | รายการบัญชี                    |                                |                    |                |                 |             |
| ึนช01 ≈ บันทึกรายการบัญชีแยก<br>ประเภท                                     | รายละเอียดเอกสาร                                                               |                                          |                                |                                |                    |                |                 |             |
| บช02 » บันทึกรายการปรับปรุง<br>บัญชิด้างรับ-ด้างจ่าย                       | สำคับที่ 3                                                                     | <u>PK</u> เลบิล 🌱                        |                                | เอกสารสำรองเงิ                 | u                  |                |                 |             |
| ิษช04 ≫ บันทึกรายการบัญชี<br>สำหรับเอกสารที่พักไว้                         | รหัสบัญชีแยกประเภท                                                             | 2111020101                               | 2                              | รนัสสุนย์ต้นทุน                |                    | 9999999999     |                 |             |
| บช12 ≈ บันทึกรายการจ่ายย้าย<br>เงินตงคลัง                                  |                                                                                | 2004 10 042000                           | 671                            |                                |                    |                |                 |             |
| บช13 » บันทึกรายการรับย้ายเงิน<br>คงคลัง                                   | <u>711801120120011</u>                                                         | 2554 5426000                             |                                | <u>รหลงบบระมาณ</u>             |                    | 33333          |                 |             |
| บป14 » บันทึกรายการการจ่าย<br>แลกเหรียญกษาปณ์เงินคงคลัง                    | <u>รนัสกิจกรรมหลัก</u>                                                         | P1000                                    | 2                              | รนัสกิจกรรมย่อ                 | 8                  |                |                 |             |
|                                                                            | รนัสบัญชีเงินฝากคลัง                                                           | 10901                                    | 2                              | รนัสเจ้าของบัญ                 | ชีเงินฝากคลัง      | 1200500010     |                 |             |
|                                                                            | รหัสบัญชีย่อย                                                                  |                                          |                                | รนัสเจ้าของบัญ                 | ชีย่อย             |                |                 |             |
|                                                                            | <u> หลัสแน่วยงานคู่ด้า</u><br>(Trading Partner)                                |                                          |                                | รนัสรายได้                     |                    |                |                 |             |
|                                                                            | <u> สำนวนเงิน</u>                                                              | 1000                                     | บาท                            |                                |                    |                |                 |             |
|                                                                            | รายละเอียดบรรทัดรายการ                                                         | โอนขายบิล 8000100000                     |                                |                                |                    |                |                 |             |
|                                                                            |                                                                                | จัดเก็บรายกา                             | รนี้ลงในตาราง                  | ลบซ์อมูลรายการนี้              | ] [สร้างข้อมูเ     | หรายการใหม่    |                 |             |
|                                                                            | เลือก สำดับที่ PK                                                              | ชื่อบัญชี                                | รหัสบัญชีแ                     | ยกประเภท รหัสศูนย์ดันทุน       | แหล่งของเงิ        | น รหัสงบประมาณ | รหัสกิจกรรมหลัก | สานวนเงิน   |
|                                                                            | 1 เดบิต บัญช์           1         เดบิต บัญช์           2         เครดิต เงินผ | เงินรับฝาก-ทุนหมุนเวียน<br>ากคลัง        | 2111020102<br>1101020501       | 1200500010<br>1200500010       | 5426000<br>5426000 | 12005<br>12005 | P1300<br>P1300  | 1,000.00    |
|                                                                            |                                                                                |                                          |                                | ี จำลองการบันทึก               |                    |                |                 | # ก่อนหน้า  |

ภาพที่ 27

| กดปุ่ม จัดเก็บรา<br>SFMIS                                                                     | เยการนี้ลงในตารา<br>ระบบบริหารการเ            | <ul> <li>เพื่อบันทึกข้</li> <li>งบการดสังกาดรัฐแบบอิ</li> </ul> | ข้อมูลลงในต<br><sup>ลิกกรอนิกส</sup> | าราง ตามภา                         | พที่ 28                     |              |                          |                                   |
|-----------------------------------------------------------------------------------------------|-----------------------------------------------|-----------------------------------------------------------------|--------------------------------------|------------------------------------|-----------------------------|--------------|--------------------------|-----------------------------------|
| หม่มระบบส์จากเราบางไล้                                                                        | งับแท็ก :<br>บันทึกรายกา                      | ศาแหน่งงาน : -<br>รบัญชี สำหรับเอ                               | มังกัด ::<br>กสารที่พักไว้           | สานักงานเลขานการกรม กา<br>(บช. 04) | เมพัฒนาพลังงาน              | мации        |                          | สร้าง (ดัน                        |
| <u>แก้ไขรนัสผาบ</u><br>ระบบบัญชีแยกประเภท                                                     | ข้อมูลทั่วไป                                  |                                                                 | รายการบัญชี                          |                                    |                             |              |                          |                                   |
| บป01 ⇒ มันที่กรายการมัญชีแยก<br>ประเภท<br>บป02 ≫ มันทึกรายการปรับปรุง<br>มัณชีด้างรับ-ด้างราย | รายละเอียดเอกสาร<br>สำคับที่ 4                | <u>PK</u> เดบิต 💌                                               |                                      | เอกสารสำรองเ                       | วัน                         |              |                          |                                   |
| บช่04 ≫ มันทึกรายการมัญปี<br>สำหรับเอกสารที่พักไว้                                            | <u>รนัสบัญชิแยกประเภท</u>                     |                                                                 |                                      | รนัสสุนย์ต้นทุก                    | <u>+</u>                    |              |                          |                                   |
| บช12 ≫ บันทึกรายการจ่ายย้าย<br>เงินตงคลัง<br>บช13 ≫ บันทึกรายการรับย้ายเงิน                   | <u>รนัสแนล่งของเงิน</u>                       | 2554 💌                                                          |                                      | รนัสงบประมาก                       | <u>u</u> 1                  |              |                          |                                   |
| ดงคลัง<br>บช14 ≫ บันทึกรายการการจ่าย<br>แลกเหรียณกษาปณ์เงินดงคลัง                             | <u>รนัสกิจกรรมหลัก</u>                        |                                                                 |                                      | รนัสกิจกรรมย่                      | อย                          |              |                          |                                   |
|                                                                                               | รหัสบัญชีเงินฝากคลัง                          |                                                                 |                                      | <u>รนัสเจ้าของบัต</u>              | <u>เชิเงินฝากคลัง</u>       |              |                          |                                   |
| เมนูกัดไป ∣กลับหน้าหลัก                                                                       | รนัสบัญชีย่อย                                 |                                                                 | ]                                    | ร <mark>นัสเจ้าของบั</mark> ฤ      | เซีย่อย                     |              |                          |                                   |
|                                                                                               | <u>รนัสนน่วยงานต่ด้า</u><br>(Trading Partner) |                                                                 | ]                                    | รนัสรายได้                         |                             |              |                          |                                   |
|                                                                                               | สานวนเงิน                                     |                                                                 | มาห                                  |                                    |                             |              |                          |                                   |
|                                                                                               | รายละเอียดบรรทัดรายกา                         | 11                                                              |                                      |                                    |                             |              |                          |                                   |
|                                                                                               |                                               | จัดเก็บรายก                                                     | ารนี้ลงในตาราง                       | ลบข้อมูลรายการนี้                  | สร้างข้อมู                  | (ลรายการใหม่ |                          |                                   |
|                                                                                               | เลือกสาดับที่ PK                              | 2อบัญชี<br>บัญชีเงินรับฝาก-ทนทมนเวียน                           | รหัสบัญชิแยกปร<br>2111020102         | ะเภท รหัสดุนย์ดับทุน<br>1200500010 | <b>แหล่งของเ</b><br>5426000 | 12005        | มาณ รหัสกิจกรรม<br>P1300 | <b>หลัก จำนวนเงิน</b><br>1.000.00 |
|                                                                                               | 🛄 2 เครดิต                                    | เงินฝากคลัง                                                     | 1101020501                           | 1200500010                         | 5426000                     | 12005        | P1300                    | 1,000.00                          |
|                                                                                               | 📄 3 เดบิต                                     | เงินรับฝากของรัฐบาล                                             | 2111020101                           | 99999999999                        | 5426000                     | 99999        | P1000                    | 1,000.00                          |
|                                                                                               |                                               |                                                                 |                                      | จำลองการบันทึก                     |                             |              | 17                       | < ภ่อนหน้า                        |
|                                                                                               | 1                                             |                                                                 | ภาพที่ 2                             | 8                                  |                             |              |                          |                                   |

| - ลำดับที่ 4                                    | เลือก PK เครดิต                                                      |
|-------------------------------------------------|----------------------------------------------------------------------|
| - รหัสบัญชีแยกประเภท                            | ระบุรหัสบัญชีแยกประเภท 2111020101 บัญชีเงินรับฝากของรัฐบาล           |
| - เอกสารสำรองเงิน                               | ไม่ต้องระบุ                                                          |
| <ul> <li>รหัสศูนย์ต้นทุน</li> </ul>             | <b>ระบุ 999999999</b>                                                |
| - รหัสแหล่งของเงิน                              | ระบุ XX26000 โดย X คือ 2 หลักท้ายของปีพุทธศักราช                     |
|                                                 | ตัวอย่างระบุ 5426000                                                 |
| - รหัสงบประมาณ                                  | ระบุ 99999                                                           |
| - รหัสกิจกรรมหลัก                               | ระบุ P1000                                                           |
| - รหัสกิจกรรมย่อย                               | ไม่ต้องระบุ                                                          |
| - รหัสบัญชีเงินฝากคลัง                          | ระบุบัญชีเงินฝากคลังผู้รับโอน จำนวน 5 หลัก                           |
|                                                 | ตัวอย่างระบุ 00983                                                   |
| <ul> <li>รหัสเจ้าของบัญชีเงินฝากคลัง</li> </ul> | ระบุหน่วยเบิกจ่ายของผู้รับโอนที่เป็นเจ้าของเงินฝากคลัง จำนวน 10 หลัก |
|                                                 | ตัวอย่างระบุ 8000100000                                              |
| - รหัสบัญชีย่อย                                 | ไม่ต้องระบุ                                                          |
| - รหัสเจ้าของบัญชีย่อย                          | ไม่ต้องระบุ                                                          |
| <ul> <li>รหัสหน่วยงานคู่ค้า</li> </ul>          | ไม่ต้องระบุ                                                          |
| (Trading Partner)                               |                                                                      |
| - รหัสรายได้                                    | ไม่ต้องระบุ                                                          |
| - จำนวนเงิน                                     | ระบุจำนวนเงินที่โอน ตัวอย่างระบุ 1000                                |
| - รายละเอียดบรรทัดรายการ                        | ระบุคำอธิบายรายการ ตัวอย่างระบุ โอนขายบิล 8000100000                 |
| รายละเอียดตามภาพที่ 29                          |                                                                      |

| GFMIS<br>WEB ON LINE<br>manastryef luxure                                                             | S:UUUSH<br>GOVERNMENT                    | ISI ISI<br>FISCAL       | จินการดลังกาดรัฐแบบอิเ<br>MANAGEMENT INFORMAT            | <mark>ลิกทรอนิกส์</mark><br>ION SYSTEM |                           | K                     |                |              |                 |                |
|----------------------------------------------------------------------------------------------------|------------------------------------------|-------------------------|----------------------------------------------------------|----------------------------------------|---------------------------|-----------------------|----------------|--------------|-----------------|----------------|
| านัสผู้ไข้: 120050000110<br>เข้าสุระบบเมื่อ: 11:32:38<br>ออกจากระบบ   ข้อมูลผู้ไข้  <br>แก้ไขวนัสผ่าน | ผู้บันทึก:<br>บันทึกรา<br>สร้างเอกสารบัน | <b>ายกา</b><br>ทักรายกา | ศาแหล่งงาน : -<br>รบัญชี สำหรับเอก<br><sub>เรบัญชี</sub> | <sup>สง</sup><br>าสารที่พั <i>ห</i>    | กัด : สำนักงา<br>าไว้ (บา | ช. 04)                | มพัฒนาหลังงานท | ลแหน         |                 | สร้าง (คันท    |
| ระบบบัญชิแยกประเภท                                                                                    | ข้อมูลา                                  | ร้วใป                   |                                                          | รามการบัญชี                            |                           |                       |                |              |                 |                |
| นช01 » มันทึกรายการบัญชิแยก<br>ประเภท                                                                 | รายละเอียดเอย                            | เสาร                    |                                                          |                                        |                           |                       |                |              |                 |                |
| บข02 » อันทึกรายการปรับปรุง<br>อัญชีด้างรับ-ด้างจ่าย                                                  | สำตับที่ 4                               |                         | <u>PK</u> เกรลิด 💌                                       |                                        |                           | เอกสารสำรองเงิ        | <b>u</b> [     |              |                 |                |
| บช04 ≫ บันทึกตามการบัญชิ<br>สำหรับเอกสารที่ทักใว้                                                     | รนัสบัญชีแยคป                            | 7210M                   | 2111020101                                               |                                        |                           | <u>รนัสสนบ์ต้นทุน</u> |                | 9999999999   |                 |                |
| มช12 ≃ บันทึกรายการจ่ายย้าย<br>เงินตงหลัง<br>บช13 ≈ บันทึกรายการรับย้ายเงิน                           | รนัสแหล่งของเงื                          | ы                       | 2554 💉 5426000                                           |                                        |                           | รนัสงบประมาณ          |                | 99999        |                 |                |
| คงคลัง<br>บช14 » บันทึกรายการการจ่าย<br>แลกเหรียญกษาปณ์เงินดงคลัง                                     | รนัสกิจกรรมหลั                           | <u>n</u>                | P1000                                                    | 2                                      |                           | รนัสกิจกรรมย่อ        | ย [            |              |                 |                |
|                                                                                                    | รนัสบัญชีเงินฝร                          | กคลัง                   | 00983                                                    |                                        |                           | รนัสเจ้าของบัญ        | ชีเงินฝากคลัง  | 8000100000   |                 |                |
|                                                                                                    | รนัสบัญชีย่อย                            |                         |                                                          |                                        |                           | รนัสเจ้าของบัญ        | ชีย่อย [       |              |                 |                |
|                                                                                                    | <u>รนัสหน่วยงานค่</u><br>(Trading Parts  | ner)                    |                                                          |                                        |                           | รนัสรายได้            | [              |              |                 |                |
|                                                                                                    | สามวนเงิน                                |                         | 1000                                                     | บาห                                    |                           |                       |                |              |                 |                |
|                                                                                                    | รายละเอียดบรร                            | <del>ทัดรายกา</del>     | โอนขายบิล 8000100000                                     |                                        |                           |                       |                |              |                 |                |
|                                                                                                    |                                          |                         | จัดเก็บรายกา                                             | รนี้ลงในตาราง                          | aui                       | อมูลรายการนี้         | สร้างชื่อมูล   | กอการใหม่    |                 |                |
|                                                                                                    | เลือก สำคับที                            | i PK                    | ชื่อบัญชี                                                | รหัสบัญชีแ                             | บกประเภท                  | รหัสศนย์ดันทน         | แหล่งของเงิน   | รหัสงบประมาณ | รหัสกิจกรรมหลัก | สานวนเงิน      |
|                                                                                                    | 1                                        | เตมิต                   | บัญชีเงินรับฝาก-ทุนหมุนเวียน                             | 2111020102                             |                           | 1200500010            | 5426000        | 12005        | P1300           | 1,000.00       |
|                                                                                                    | 2                                        | เครดิต                  | เงินฝากคลัง                                              | 1101020501                             |                           | 1200500010            | 5426000        | 12005        | P1300           | 1,000.00       |
|                                                                                                    | 3                                        | เดบิต                   | เงินรับฝากของรัฐบาล                                      | 2111020101                             |                           | 99999999999           | 5426000        | 99999        | P1000           | 1,000.00       |
|                                                                                                    |                                          |                         |                                                          |                                        | <b>1</b>                  | ตองการบันทึก          |                |              |                 | /// < ค่อนหน้า |

ภาพที่ 29

กดปุ่ม **จัดเก็บรายการนี้ลงในตาราง** เพื่อบันทึกข้อมูลลงในตาราง ตามภาพที่ 103

|                                                       | ผู้บันทึก:                                    | สาแหน่งงาน : -                         | สังคัด : เ      | สำนักงานเลขานุการกรม ก | รมพัฒนาพลังงา          | แหดแหน         |                | สร้าง        |
|-------------------------------------------------------|-----------------------------------------------|----------------------------------------|-----------------|------------------------|------------------------|----------------|----------------|--------------|
| ลมูเข: 120050000110<br>าสู่ระบบเมื่อ: 11:32:38        | บันทึกรายการบ                                 | บัญชี สำหรับเอ                         | กสารที่พักไว้   | (บช. 04)               |                        |                |                |              |
| <u>กจากระบบ   ข้อมูลผู้ใช้  </u><br><u>ใบรนิสผ่าน</u> | สร้างเอกสารบันทึกรายการบั                     | บซี                                    |                 |                        |                        |                |                |              |
| ะบบบัญชิแยกประเภท                                     | ข้อมูลทั่วไป                                  |                                        | รายการบัญชิ     |                        |                        |                |                |              |
| 1. * บันทิกรายการบัญชิแยก<br>ท                        | รายละเอียดเอกสาร                              |                                        |                 |                        |                        |                |                |              |
| 2 » มันที่ครายการปรับปรุง<br>กงรับ-ด้างจ่าย           | สำคับที่ 5                                    | <u>PK</u> เลบิต 💟                      |                 | เอกสารสำรอง            | เงิน                   |                |                |              |
| i ≫ บันทึกรายการบัญชิ<br>แอกสารที่ทัศไว้              | <u>รนัสบัญชิแยกประเภท</u>                     |                                        | 2               | รนัสสุนย์ต้นห          | <u>nu</u>              |                |                |              |
| มันทึกรายการจ่ายย้าย                                  |                                               |                                        |                 |                        |                        |                |                |              |
| รลง<br>                                               | รหัสแหล่งของเงิน                              | 2554 💟                                 |                 | รนัสงบประมา            | <u>61</u>              |                |                |              |
| * บันทึกรายการการจ่าย                                 | <u>รหัสกิจกรรมหลัก</u>                        |                                        |                 | รนัสกิจกรรมเ           | บ่อย                   |                |                |              |
|                                                       |                                               |                                        |                 |                        |                        |                |                |              |
|                                                       | JUSTICIAN MINES                               |                                        |                 | 31414 F203D            | CONTRACTOR OF THE PAGE |                | <u>.</u>       |              |
|                                                       | รหัสบัญชีย่อย                                 |                                        | ]               | รนัสเจ้าของบั          | ญชีย่อย                |                |                |              |
|                                                       | <u>รนัสนน่วยงานต่ด้า</u><br>(Trading Partner) |                                        |                 | รนัสรายได้             |                        |                |                |              |
|                                                       | <u>สำนวนเงิน</u>                              |                                        | บาห             |                        |                        |                |                |              |
|                                                       | <u>รายละเอียดบรรทัดรายการ</u>                 |                                        |                 |                        |                        |                |                |              |
|                                                       |                                               | จัดเก็บราย                             | การนี้ลงในตาราง | ลบข้อมูลรายการนี้      | สร้างข้อ               | มูลรายการใหม่  |                |              |
|                                                       | เลือก สาดับที่ PK                             | ชื่อบัญชี                              | รหัสบัญชีแยกปร  | ะเภท รหัสศูนย์ต้นทุ    | น แหล่งของเ            | งิน รหัสงบประม | าณ รหัสกิจกรรม | หลัก จำนวนเจ |
|                                                       | 1 ເດນິດ ນັດ<br>2 ເອຣອິດ ເວັນ                  | เชิเงินรับฝาก-ทุนหมุนเวียน<br>เปากคลัง | 2111020102      | 1200500010             | 5426000                | 12005          | P1300          | 1,000.       |
|                                                       | 🛄 3 เดบิต เจ้า                                | เร้บฝากของรัฐบาล                       | 2111020101      | 99999999999            | 5426000                | 99999          | P1000          | 1,000.       |
|                                                       | 📄 4 เครดิต เจ้า                               | เร้บฝากของรัฐบาล                       | 2111020101      | 9999999999             | 5426000                | 99999          | P1000          | 1,000.       |
|                                                       |                                               |                                        |                 |                        |                        |                |                | 2            |
|                                                       |                                               |                                        |                 |                        |                        |                |                | < na1        |
|                                                       |                                               |                                        |                 |                        |                        |                |                |              |
|                                                       |                                               |                                        |                 | ล่าลองการบับเรือ       |                        |                |                |              |

บทที่ 4 การโอนขายบิลระหว่างส่วนราชการกับทุนหมุนเวียน ผ่าน GFMIS Web Online

| - ลำดับที่ 5                                    | เลือก PK เดบิต                                                    |
|-------------------------------------------------|-------------------------------------------------------------------|
| - รหัสบัญชีแยกประเภท                            | ระบุรหัสบัญชีแยกประเภท 1101020501 บัญชีเงินฝากคลัง                |
| - เอกสารสำรองเงิน                               | ไม่ต้องระบุ                                                       |
| - รหัสศูนย์ต้นทุน                               | ระบุรหัสศูนย์ต้นทุน จำนวน 10 หลักรหัสผู้รับโอน                    |
|                                                 | ตัวอย่างระบุ 8000100000                                           |
| - รหัสแหล่งของเงิน                              | ระบุ XX26000 โดย X คือ 2 หลักท้ายของปีพุทธศักราช                  |
|                                                 | ตัวอย่างระบุ 5426000                                              |
| - รหัสงบประมาณ                                  | ระบุรหัส 5 หลักแรกของศูนย์ต้นทุน                                  |
|                                                 | ตัวอย่างระบุ 80001                                                |
| - รหัสกิจกรรมหลัก                               | ระบุ PXXXX โดย P คือค่าคงที่ X คือ รหัสพื้นที่ของผู้รับโอน        |
|                                                 | ตัวอย่างระบุ P1000                                                |
| - รหัสกิจกรรมย่อย                               | ไม่ต้องระบุ                                                       |
| <ul> <li>รหัสบัญชีเงินฝากคลัง</li> </ul>        | ระบุบัญชีเงินฝากคลังผู้รับโอน จำนวน 5 หลัก                        |
|                                                 | ตัวอย่างระบุ 00983                                                |
| <ul> <li>รหัสเจ้าของบัญชีเงินฝากคลัง</li> </ul> | ระบุหน่วยเบิกจ่ายของผู้โอนที่เป็นเจ้าของเงินฝากคลัง จำนวน 10 หลัก |
|                                                 | ตัวอย่างระบุ 8000100000                                           |
| - รหัสบัญชีย่อย                                 | ไม่ต้องระบุ                                                       |
| <ul> <li>รหัสเจ้าของบัญชีย่อย</li> </ul>        | ไม่ต้องระบุ                                                       |
| <ul> <li>รหัสหน่วยงานคู่ค้า</li> </ul>          | ไม่ต้องระบุ                                                       |
| (Trading Partner)                               |                                                                   |
| - รหัสรายได้                                    | ไม่ต้องระบุ                                                       |
| - จำนวนเงิน                                     | ระบุจำนวนเงินที่โอน ตัวอย่างระบุ 1000                             |
| - รายละเอียดบรรทัดรายการ                        | ระบุคำอธิบายรายการ ตัวอย่างระบุ โอนขายบิล 8000100000              |
| รายละเอียดตามภาพที่ 31                          |                                                                   |

| านัสผ์ไข้: 120050000110                                                    | ผู้บันทึก:                       |                         | สานหน่งงาน : -                       | สังกั          | ล : สำนักงานเลขานุการกรม กรม | มพัฒนาพลังงานห | เดแหน          |                 | สร้าง (ค่า |
|----------------------------------------------------------------------------|----------------------------------|-------------------------|--------------------------------------|----------------|------------------------------|----------------|----------------|-----------------|------------|
| เข้าสู่ระบบเมื่อ: 11:32:38<br>ออกจากระบบ   ข้อมูลผู้ใช้  <br>แก้ไขรนัสผ่าน | <b>บันทึกร</b><br>สร้างเอกสารบัง | <b>ายกา</b><br>แท็กรายก | รบัญชี สำหรับเอ<br><sup>หมัญชี</sup> | กสารที่พัก     | ไว้ (บช. 04)                 |                |                |                 |            |
| ระบบบัญชีแยกประเภท                                                         | ข้อมูล                           | ส้วไป                   |                                      | รายการบัญชี    |                              |                |                |                 |            |
| บช01 » บันทึกรายการบัญชิแยก<br>ไระเภท                                      | รายละเอียดเอ                     | กสาร                    |                                      |                |                              |                |                |                 |            |
| มข02 » บันทึกรายการปรับปรุง<br>บัญชีด้างรับ-ด้างจ่าย                       | สำดับที่ 5                       |                         | <u>РК</u> เตบิต 🌱                    |                | เอกสารสำรองเงิง              | u              |                |                 |            |
| มช04 ≫ มันทึกรายการบัญชี<br>สำหรับเอกสารที่ทักไว้                          | <u>รนัสบัญชิแยก</u> ร            | darion                  | 1101020501                           | 2              | <u>รนัสสนบ์ต้นทุน</u>        |                | 8000100000     | 8               |            |
| มช12 » มันทึกรายการจ่ายย้าย<br>จินคงคลัง<br>มช13 » มันทึกรายการรับย้ายเงิน | รนิสแหล่งของมี                   | àu.                     | 2554 🖌 5426000                       |                | รนัสงบประมาณ                 |                | 80001          | 2               |            |
| ∾งกลง<br>บ⊎14 ≫ บันทึกรายการการจ่าย<br>แลกเหรียญกษาปณ์เงินดงคลัง           | <u>รนิสกิจกรรมแล่</u>            | <u>ăn</u>               | P1000                                |                | รนัสกิจกรรมย่อ               | ย              |                |                 |            |
|                                                                            | <u>รนัสบัญชีเงินฝ</u>            | ากคลัง                  | 00983                                |                | รนัสเจ้าของบัญ               | ชีเงินฝากคลัง  | 8000100000     |                 |            |
|                                                                            | รนัสบัญชีย่อย                    |                         |                                      | ]              | รนัสเจ้าของบัญ               | ชีย่อย         |                |                 |            |
|                                                                            | รนัสหน่วยงานจ<br>(Trading Part   | ien<br>iner)            |                                      |                | รนัสรายได้                   |                |                |                 |            |
|                                                                            | <u>สามวนเงิน</u>                 |                         | 100                                  | ארע            |                              |                |                |                 |            |
|                                                                            | รายละเฉียดบร                     | รหัดรายกา               | โอนชายบิล 8000100000                 |                |                              |                |                |                 |            |
|                                                                            |                                  |                         | จัดเก็บรายค                          | ารนี้ลงในตาราง | ลบข้อมูลรายการนี้            | สร้างช้อมูล    | เราอการโหม่    |                 |            |
|                                                                            | เลือก สาดับ                      | й РК                    | ชื่อบัญชี                            | รหัสบัญชีแย    | กประเภท รหัสศูนย์ดับทุน      | แหล่งของเงิง   | น รหัสงบประมาณ | รหัสกิจกรรมหลัก | สานวนเงิน  |
|                                                                            | 1                                | เตบิต                   | บัญชีเงินรับฝาก-ทุนหมุนเวียน         | 2111020102     | 1200500010                   | 5426000        | 12005          | P1300           | 1,000.00   |
|                                                                            | 2                                | เครดิต                  | เงินฝากคลัง                          | 1101020501     | 1200500010                   | 5426000        | 12005          | P1300           | 1,000.00   |
|                                                                            | 3                                | เตบิต                   | เงินรับฝากของรัฐบาล                  | 2111020101     | 9999999999                   | 5426000        | 99999          | P1000           | 1,000.00   |
|                                                                            | 4                                | เครดิต                  | เงินรับฝากของรัฐบาล                  | 2111020101     | 9999999999                   | 5426000        | 99999          | P1000           | 1,000.00   |
|                                                                            |                                  |                         |                                      |                |                              |                |                |                 |            |

# ภาพที่ 31

| Contract and the second second s | ผู้บันทึก:                                                                                       | ตำแหน่งงาน : -                                                      | สังกัด : ส่                                          | านักงานเลขานุการกรม (                                | ารมพัฒนาพลังงา                           | านทดแทน                          |                                  | สร้าง ได้            |
|----------------------------------------------------------------------------------------------------|--------------------------------------------------------------------------------------------------|---------------------------------------------------------------------|------------------------------------------------------|------------------------------------------------------|------------------------------------------|----------------------------------|----------------------------------|----------------------|
| นัสผู้ใช้: 120050000110<br>ข้าสระบบเมื่อ: 11:32:38                                                                                                    | ขับที่ครายการ                                                                                    | บัคเชี สำหรับแล                                                     | ง<br>ดสารที่พัดไว้                                   | (1101 04)                                            |                                          |                                  |                                  |                      |
| <u>อกจากระบบ   ข้อมูลผู้ใช้  </u><br>ก็ไขรนัสผ่าน                                                                                                    | สร้างเอกสารบันทึกรายการบ่                                                                        | លេមួយ «សោទយនេះ<br>លែម                                               |                                                      | (11104)                                              |                                          |                                  |                                  |                      |
| รามบัญชินของโระเอง                                                                                                    | ห้อนองรับไป                                                                                      |                                                                     | สหภายโดยไ                                            |                                                      |                                          |                                  |                                  |                      |
| ะบบบริญชิณิยศบระเหาห<br>1 ขั้นทึกรายการมัญชิแยก                                                                                                    | Distantin                                                                                        |                                                                     | s inn isnifin                                        |                                                      |                                          |                                  |                                  |                      |
| ภท<br>)2 » นันทึกรายการปรับปรง                                                                                                    | รายละเอยดเอกสาร<br>สาดับที่ 6                                                                    | PK Lasan V                                                          |                                                      | เอกสารสำรอ                                           | สลิน                                     |                                  |                                  |                      |
| ได้างรับ-ด้างจ่าย                                                                                                    |                                                                                                  |                                                                     |                                                      |                                                      |                                          | -                                |                                  |                      |
| 4 » บันทึกรายการบัญชี<br>ับเอกสารที่พักไว้                                                                                                    | รหัสบัญชีแยกประเภท                                                                               | 1101020503                                                          |                                                      | รหัสสุนย์ต้นเ                                        | 114                                      | 8000100000                       |                                  |                      |
| 2 » บันทึกรายการจ่ายย่าย<br>งคลัง                                                                                                    |                                                                                                  |                                                                     |                                                      |                                                      |                                          | lanes.                           |                                  |                      |
| 3 » บันทึกรายการรับย้ายเงิน                                                                                                    | <u>รหสแหลงของเง่น</u>                                                                            | 2554 9426000                                                        |                                                      | รหลังบประมา                                          | 161                                      | 80001                            |                                  |                      |
| ⊷<br>4 = บันทึกรายการการจ่าย<br>หรียญกษาปณ์เงินตงตลัง                                                                                                    | <u>รนัสกิจกรรมหลัก</u>                                                                           | P1000                                                               |                                                      | รนัสกิจกรรม                                          | บ่อบ                                     |                                  |                                  |                      |
|                                                                                                    | รนัสบัญชีเงินฝากคลัง                                                                             |                                                                     |                                                      | รนัสเจ้าของบ้                                        | ญชีเงินฝากคลัง                           |                                  |                                  |                      |
|                                                                                                    | รหัสบัญชีย่อย                                                                                    |                                                                     |                                                      | รนัสเจ้าของบ้                                        | ัญชีย่อย                                 |                                  |                                  |                      |
|                                                                                                    | รนัสแน่วยงานคู่ด้า<br>(Trading Partner)                                                          | ×1205                                                               |                                                      | รนัสรายได้                                           |                                          |                                  |                                  |                      |
|                                                                                                    | <u>สำนวนเงิน</u>                                                                                 | 10                                                                  | 100 ארע                                              |                                                      |                                          |                                  |                                  |                      |
|                                                                                                    | รายละเฉียดบรรทัดรายการ                                                                           | โอนบายบิล 8000100000                                                |                                                      |                                                      |                                          |                                  |                                  |                      |
|                                                                                                    |                                                                                                  |                                                                     |                                                      |                                                      | 1                                        |                                  |                                  |                      |
|                                                                                                    | เลือกลำดับที่ PK                                                                                 | ชื่อนักเชื                                                          | รนัสบัญชีแยดประ                                      | สมของสุลรายการแ<br>ะเอพ รหัสสาเยโต้บพ                | 11 แหล่งของ                              | แล้น ธนัสงานไระว                 | เวณ รนัสกิจกรรม                  | หลัก สามาบเงิน       |
|                                                                                                    | 🛄 1 เดบิต บั                                                                                     | ัญชีเงินรับฝาก-ทุนหมุนเวียา                                         | 4 2111020102                                         | 1200500010                                           | 5426000                                  | 12005                            | P1300                            | 1,000.00             |
|                                                                                                    | 📄 2 เครดิต เชื                                                                                   | iนฝากคลัง                                                           | 1101020501                                           | 1200500010                                           | 5426000                                  | 12005                            | P1300                            | 1,000.00             |
|                                                                                                    | 📄 3 เดบิต เชื                                                                                    | นรับฝากของรัฐบาล                                                    | 2111020101                                           | 99999999999                                          | 5426000                                  | 99999                            | P1000                            | 1,000.00             |
|                                                                                                    | 📃 4 เครดิต เชื                                                                                   | ่นรับฝากของรัฐบาล                                                   | 2111020101                                           | 99999999999                                          | 5426000                                  | 99999                            | P1000                            | 1,000.00             |
|                                                                                                    | <ul> <li>2 เครดิต เงื</li> <li>3 เดบิต เงื</li> <li>4 เครดิต เงื</li> <li>5 เดบิต เงื</li> </ul> | ່ານຝາກຄລັ່ງ<br>່ານຈັນຝາກของรัฐบาล<br>ເນຈັນຝາກของรัฐบาล<br>ເນຝາກຄລັງ | 1101020501<br>2111020101<br>2111020101<br>1101020501 | 1200500010<br>9999999999<br>9999999999<br>8000100000 | 5426000<br>5426000<br>5426000<br>5426000 | 12005<br>99999<br>99999<br>80001 | P1300<br>P1000<br>P1000<br>P1000 | 1,<br>1,<br>1,<br>1, |

บทที่ 4 การโอนขายบิลระหว่างส่วนราชการกับทุนหมุนเวียน ผ่าน GFMIS Web Online

| - ลำดับที่ 6                                    | เลือก PK เครดิต                                         |
|-------------------------------------------------|---------------------------------------------------------|
| - รหัสบัญชีแยกประเภท                            | ระบุรหัสบัญชีแยกประเภท 1101020503                       |
|                                                 | บัญซีเงินฝากกองคลัง-หน่วยงานภาครัฐ                      |
| - เอกสารสำรองเงิน                               | ไม่ต้องระบุ                                             |
| - รหัสศูนย์ต้นทุน                               | ระบุรหัสศูนย์ต้นทุน จำนวน 10 หลักรหัสผู้รับโอน          |
|                                                 | ตัวอย่างระบุ 8000100000                                 |
| - รหัสแหล่งของเงิน                              | ระบุ XX26000 โดย X คือ 2 หลักท้ายของปีพุทธศักราช        |
|                                                 | ตัวอย่างระบุ 5426000                                    |
| - รหัสงบประมาณ                                  | ระบุรหัส 5 หลักแรกของศูนย์ต้นทุน                        |
|                                                 | ตัวอย่างระบุ 80001                                      |
| - รหัสกิจกรรมหลัก                               | ระบุ PXXXX โดย P คือค่าคงที่ X คือ รหัสพื้นที่ของผู้โอน |
|                                                 | ตัวอย่างระบุ P1000                                      |
| - รหัสกิจกรรมย่อย                               | ไม่ต้องระบุ                                             |
| - รหัสบัญชีเงินฝากคลัง                          | ไม่ต้องระบุ                                             |
| <ul> <li>รหัสเจ้าของบัญชีเงินฝากคลัง</li> </ul> | ไม่ต้องระบุ                                             |
| - รหัสบัญชีย่อย                                 | ไม่ต้องระบุ                                             |
| - รหัสเจ้าของบัญชีย่อย                          | ไม่ต้องระบุ                                             |
| <ul> <li>รหัสหน่วยงานคู่ค้า</li> </ul>          | ระบุหน่วยงานคู้ค่าเป็นอักษร "X" และตามด้วยรหัสหน่วยงาน  |
| (Trading Partner)                               | ผู้รับโอน คือ รหัสของส่วนราชการ จำนวน 4 หลัก            |
|                                                 | ตัวอย่างระบุ X1205                                      |
| - รหัสรายได้                                    | ไม่ต้องระบุ                                             |
| - จำนวนเงิน                                     | ระบุจำนวนเงินที่โอน ตัวอย่างระบุ 1000                   |
| - รายละเอียดบรรทัดรายการ                        | ระบุคำอธิบายรายการ ตัวอย่างระบุ โอนขายบิล 8000100000    |
| รายละเอียดตามภาพที่ 34                          |                                                         |

|                                                                            | S:UUUSK<br>GOVERNMENT             | FISCAL                   | วันการดลังกาดร้<br>MANAGEMENT IN  | ้ <del>ปแบบอิเล็กท</del><br>FORMATION | SOUNA<br>SYSTEM       |                            |                             |               |                |                 |              |
|----------------------------------------------------------------------------|-----------------------------------|--------------------------|-----------------------------------|---------------------------------------|-----------------------|----------------------------|-----------------------------|---------------|----------------|-----------------|--------------|
|                                                                            | ผู้บันทึก :                       |                          | สาแนน่งงาน :                      |                                       | สังกัด : <sub>1</sub> | เงินทุนแมุน<br>โรงพิมพ์สาร | เวียนโรงพิมพ์สาร<br>มักเลขา | โกเลขาธิการคณ | เงินทุนฯ       |                 | สร้าง (ดันหา |
| เข้าสู่ระบบเมื่อ: 17:34:30<br>ออกจากระบบ   ข้อมูลผู้ไข้  <br>แก้ไขรนัสผ่าน | <b>บันทึกรา</b><br>สร้างเอกสารบัน | <b>ยกา</b> ฯ<br>เท็กรายก | รบัญชี สำหร<br><sub>ารบัญชี</sub> | รับเอกสา                              | เรที่พักไว้           | (บช. (                     | 04)                         |               |                |                 |              |
| ระบบบัญชิแยกประเภท                                                         |                                   | ข้อมูลทั่                | าไป                               |                                       | รายการบัด             | ญชี                        |                             |               |                |                 |              |
| ิมช01 ≫ บันทึกรายการบัญชี<br>แยกประเภท                                     | รายละเอียดเอก                     | าสาร                     |                                   |                                       |                       |                            |                             |               |                |                 |              |
| นช02 » บันทึกรายการปรับปรุง                                                | สำดับที่ 6                        |                          | <u>PK</u> เลบิล                   | ×                                     |                       | เอก                        | สารสารองเงิน                |               |                |                 |              |
| มช04 » บันทึกรายการบัญชี<br>สาหรับเอกสารที่หักไว้                          | <u>รนัสบัญชิแยคป</u>              | 121011                   |                                   | 2                                     |                       | <u> 111</u>                | สนบ์ต้นทุน                  |               |                | 4               |              |
| นข12 » บันทึกรายการจ่ายย้าย<br>เงินคงคลัง<br>มข13 » บันทึกรายการรับด้าย    | <u>รหัสแหล่งของเงื</u>            | ы                        | 2554 💟                            | 4                                     |                       | <u>รนัส</u>                | งบประมาณ                    |               |                |                 |              |
| เงินคงคลัง<br>มม14 » มันทึกรายการการจ่าย<br>มมากเรียงคราปกับวินอากวัง      | รนัสกิจกรรมหลั                    | n                        |                                   | 2                                     | 1                     | รนัส                       | คือกรรมย่อย                 |               |                |                 |              |
| เมนูถัดไป (กลับหน้าหลัก                                                    | <u>รนัสบัญชิ</u> เงินฝา           | เกตลัง                   |                                   | 2                                     |                       | <b>211</b>                 | เจ้าของบัญชีเงินค           | ไวกคลัง       |                |                 |              |
|                                                                            | รหัสบัญชีย่อย                     |                          |                                   |                                       |                       | รนัส                       | เจ้าของบัญชีย่อย            |               |                |                 |              |
|                                                                            | รนัสแน่วยงานดู<br>(Trading Part   | <u>ด้า</u><br>ner)       |                                   |                                       |                       | รนัส                       | รายได้                      |               |                |                 |              |
|                                                                            | สานวนเงิน                         |                          |                                   | ירע                                   | 4                     |                            |                             |               |                |                 |              |
|                                                                            | รายละเอียดบรร                     | ทัดรายก                  | 15                                |                                       |                       |                            |                             |               |                |                 |              |
|                                                                            |                                   |                          | -                                 | ดเก็บรายการนี้ล                       | เป็นตาราง             | ลบข้อมูล                   | รายการนี้                   | สร้างข้อมูลรา | อการใหม่       |                 |              |
|                                                                            | เลือก สำดับที่                    | PK                       | ชื่อบัญ                           | เชิ                                   | รหัสบัญชีแย           | กประเภท                    | รหัสศูนย์ต้นทุน             | แหล่งของเงิ   | น รหัสงบประมาณ | รหัสกิจกรรมหลัก | สานวนเงิน    |
|                                                                            |                                   | เดบต                     | เงนผากกองคลง-หน<br>เงินฝากคลัง    | เวยงานภาครฐ                           | 1101020503            |                            | 8000100000                  | 5426000       | 80001          | P1000           | 1,500.00     |
|                                                                            | 3                                 | เตบิต                    | เงินรับฝากของรัฐบา                | a                                     | 2111020101            |                            | 999999999999                | 5426000       | 99999          | P1000           | 1,500.00     |
|                                                                            | 4                                 | เครดิต                   | เงินรับฝากของรัฐบา                | ล                                     | 2111020101            |                            | 99999999999                 | 5426000       | 99999          | P1000           | 1,500.00     |
|                                                                            | 5                                 | เตบิต                    | เงินฝากคลัง                       |                                       | 1101020501            |                            | 1200500010                  | 5426000       | 12005          | P1300           | 1,500.00     |
|                                                                            |                                   |                          |                                   |                                       |                       | ร่าลองก                    | ารบันทึก                    |               |                |                 | / < ก่อนหน้า |

ภาพที่ 34

| กดปุ่ม 📑 🛋                                                                                             | บรายการนี้ลงในตา                                    | ราง เพื่อบันทึกร                                          | ข้อมูลลงใน                              | ตาราง ตามภา                          | พที่ 35       |                  |                   |                |
|----------------------------------------------------------------------------------------------------|-----------------------------------------------------|-----------------------------------------------------------|-----------------------------------------|--------------------------------------|---------------|------------------|-------------------|----------------|
|                                                                                                    | SUUUSKISNISK<br>GOVERNMENT FISCAL                   | อินการดลังกาดรัฐแบบอิเล็ก<br>MANAGEMENT INFORMATIO        | INSOUNT<br>N SYSTEM                     | ×                                    |               |                  |                   |                |
| รหัสผู้ไข้: 120050000110<br>เข้าสู่ระบบเมื่อ: 11:32:38<br>ออกจากระบบ   ข้อมูลผู้ไข้  <br>แก้ไขรนัสผ่าน | ผู้บันทึก:<br>บันทึกรายกา<br>สร้างเอกสารบันทึกรายกา | ศาแหน่งงาน : -<br>รบัญชี สำหรับเอกส<br><sub>เรมัญชี</sub> | <sup>มู</sup> ่งกัด : ส<br>สารที่พักไว้ | าษักงานเลขานุการกรม กรมา<br>(บช. 04) | พัฒนาพลังงานห | 161111           |                   | สร้าง (คัน     |
| ระบบบัญชิแยกประเภท                                                                                     | ข้อมูลทั่วไป                                        |                                                           | รายการบัญชี                             |                                      |               |                  |                   |                |
| แข่01 » มันทึกรายการมัญชิแยก<br>ประเภท<br>มช02 » มันทึกรายการปรับปรุง<br>มัญชิด้างรับ-ด้างจาย          | รายละเอียดเอกสาร<br>สำดับที่ 7                      | <u>РК</u> 1808 💙                                          |                                         | เอกสารสำรองเงิน                      |               |                  |                   |                |
| มช04 » มันทึกรายการนัญชี<br>สาหรับเอกสารที่พักไว้                                                      | รนัสบัญชีแยกประเภท                                  |                                                           |                                         | รนัสสุนบ์ต้นทุน                      |               |                  |                   |                |
| บป12 ≫ บันทึกรายการจ่ายย้าย<br>เงินคงคลัง<br>บป13 ≫ บันทึกรายการรับย้ายเงิน<br>คงคลัง                  | านัสแหล่งของเงิน                                    | 2554 💟                                                    | 3                                       | รนัสงบประมาณ                         |               |                  |                   |                |
| บช14 ≫ บันทึกรายการการจ่าย<br>แลกเหรียญกษาปณ์เงินดงคลัง                                                | <u>รนัสกิจกรรมหลัก</u>                              |                                                           | 3                                       | รนัสกิจกรรมย่อย                      |               |                  |                   |                |
|                                                                                                    | รนัสบัญชีเงินฝากคลัง                                |                                                           | 3                                       | รนัสเจ้าของบัญชิ                     | เงินฝากคลัง   |                  |                   |                |
|                                                                                                    | รหัสบัญชีย่อย                                       |                                                           |                                         | รหัสเจ้าของบัญชี                     | ม่อม          |                  |                   |                |
|                                                                                                    | รนัสหน่วยงานคู่ด้า<br>(Trading Partner)             |                                                           |                                         | รนัสราบได้                           |               |                  |                   |                |
|                                                                                                    | สานวนเงิน                                           | 1                                                         | ארו                                     |                                      |               |                  |                   |                |
|                                                                                                    | รายละเอียดบรรทัดรายกา                               | 1                                                         |                                         |                                      |               |                  |                   |                |
|                                                                                                    |                                                     | จัดเก็บรายการนี้                                          | ลงในตาราง                               | ลบข้อมูลรายการนี้                    | สร้างข้อมูล   | เรายการใหม่      |                   |                |
|                                                                                                    | เลือก สำดับที่ PK                                   | ชื่อบัญชี                                                 | รหัสบัญชีแยกป                           | ระเภท รหัสศูนย์ดันทุน                | แหล่งของเจ    | งัน รหัสงบประมาถ | น รหัสกิจกรรมหลัก | สานวนเงิน      |
|                                                                                                    | 📄 1 เดบิต                                           | บัญชีเงินรับฝาก-ทุ <mark>นหมุนเวียน</mark>                | 2111020102                              | 1200500010                           | 5426000       | 12005            | P1300             | 1,000.00       |
|                                                                                                    | 📄 2 เครดิต                                          | เงินฝากคลัง                                               | 1101020501                              | 1200500010                           | 5426000       | 12005            | P1300             | 1,000.00       |
|                                                                                                    | 🛄 3 เดบต                                            | เงินรบฝากของรฐบาล                                         | 2111020101                              | 9999999999                           | 5426000       | 99999            | P1000             | 1,000.00       |
|                                                                                                    | 🔄 ร เคมือ                                           | เงินปากคลัง                                               | 1101020501                              | 8000100000                           | 5426000       | 80001            | P1000             | 1,000.00       |
|                                                                                                    | 📄 6 เครดิต                                          | เงินฝากกองคลัง-หน่วยงานภาครัฐ                             | 1101020503                              | 8000 100000                          | 5426000       | 80001            | P 1000            | 1,000.00       |
|                                                                                                    |                                                     |                                                           |                                         | จำลองการมันทึก                       |               |                  |                   | /// < ก่อนหน้า |

ภาพที่ 35

หลังจากกดปุ่ม "จัดเก็บรายการนี้ลงในตาราง" ทั้งด้านเดบิตและด้านเครดิต ระบบแสดงรายละเอียด ของคู่บัญชีประกอบด้วย ลำดับที่ PK ชื่อบัญชี รหัสบัญชีแยกประเภท รหัสศูนย์ต้นทุน แหล่งของเงิน รหัสงบประมาณ รหัสกิจกรรมหลัก และจำนวนเงิน ให้ตรวจสอบความถูกต้องของการบันทึกรายการ

#### ระบบแสดงผลการตรวจสอบ

หลังจากกดปุ่ม "จำลองการบันทึก" ระบบแสดงรายละเอียดผลการตรวจสอบ ประกอบด้วย ผลการ บันทึก รหัสข้อความ และคำอธิบาย ให้ตรวจสอบและดำเนินการ ดังนี้

|        | ผลการบับเ        | ที่ค รนัสข้อดวาบ | สาลธิบาย                                                                                          |              |
|--------|------------------|------------------|---------------------------------------------------------------------------------------------------|--------------|
|        | สำเร็จ           | RW 614           | ตรวาสอบเอกสาร - ไม่มีข้อผิดพลาด :BKPFF\$QASCLNT250                                                |              |
|        |                  | บัน              | <b>ท็กข้อมูล</b> กลับไปแค้ไขข้อมูล)                                                               |              |
|        |                  |                  | ภาพที่ 36                                                                                         |              |
| กดปุ่ม | กลับไปแก้ไขข้อมู | ล                | กรณีที่มีความผิดพลาดให้กดปุ่มนี้ เพื่อย้อนกลับ<br>วันนี้อนไข้แปลและเกิดให้กดปุ่มนี้ เพื่อย้อนกลับ | ไปหน้าจอราย  |
| กดปุ่ม | บันทึกข้อมูล     | ,<br>i           | บนทกบรบบรุงตามภาพท 35<br>กรณีที่ไม่มีรายการผิดพลาดให้กดปุ่มนี้ เพื่อให้ระ                         | ะบบบันทึกราย |
|        |                  | (                | ตามภาพที่ 37                                                                                      |              |

#### ระบบบันทึกรายการปรับปรุง

หลังจากกดปุ่ม "บันทึกข้อมูล" ระบบบันทึกรายการปรับปรุง โดยแสดงผลการบันทึกเป็น "สำเร็จ" ได้ เลขที่เอกสาร 15XXXXXXXX ให้เลือกกดปุ่มใดปุ่มหนึ่ง เพื่อกลับไปหน้าจอหลัก ก่อนที่จะออกจากระบบ ดังนี้

|            |                 | ผลการบันทึก          | เลขที่เอกสารรห้                 | เ้สหน่วยงาน         | เ ปีบัญชี  |           |    |
|------------|-----------------|----------------------|---------------------------------|---------------------|------------|-----------|----|
|            |                 | สำเร็จ               | 1500001050                      | 1205                | 2011       |           |    |
|            |                 | แสดงข้อมูล<br>(ค้นหา | คลับไปแก้ไขข้อ<br>แอกสาร        | มูล สร้า<br>Sap Log | างเอกสารให | <u>1</u>  |    |
|            |                 |                      | -7                              |                     |            |           |    |
|            |                 |                      | ภาพที่ 36                       |                     |            |           |    |
| - กดปุ่ม   | แสดงข้อมูล      | เข้                  | ง<br>ข้อแสดงข้อมูล <sup>ะ</sup> | ที่ได้บันทึก        | ารายการ    | ตามภาพที่ | 37 |
| - กดปุ่ม   | สร้างเอกสารใหม่ | เขื                  | <i>.</i><br>ข้อบันทึกรายก       | ารต่อไป ห           | เรือ       |           |    |
| - กดปุ่ม ( | ค้นหาเอกสาร     | เข็                  | พื่อค้นหารายกา                  | ารที่บันทึก         | เผ่านแบบ   | บช 04 หรื | ้อ |
| - กดปุ่ม ( | Sap Log         | เข็                  | พื่อพิมพ์รายงาเ                 | J Sap Lo            | g          |           |    |
|            |                 |                      |                                 |                     |            |           |    |

|                                                                            | SUUUSKISH<br>GOVERNMENT FIS                                                     | ารเงินการดลังกาด<br>CAL MANAGEMENT I      | เริ่ฐแบบอิเล็กทร<br>NFORMATION S           | алия<br>Уузтем                           |                        |             |                  |                 |              |  |
|----------------------------------------------------------------------------|---------------------------------------------------------------------------------|-------------------------------------------|--------------------------------------------|------------------------------------------|------------------------|-------------|------------------|-----------------|--------------|--|
| านัสผ้ใช้: 120050000110                                                    | ผู้บันทึก:                                                                      | ตำแหน่งงาน :                              |                                            | สังกัด : สำนักงา                         | นเลขานุการกรม กรมพัด   | ฒนาพลังงานท | ดแหน             |                 | สร้าง (ด้นหา |  |
| เข้าสู่ระบบเมื่อ: 17:21:56<br>ออกจากระบบ   ข้อมูลผู้ใช้  <br>แก้ไขรหัสผ่าน | บันทึกรายการบัญชี สำหรับเอกสารที่พักไว้ (บช. 04)<br>สร้างเอกสาฉันทึกรายการนัญชี |                                           |                                            |                                          |                        |             |                  |                 |              |  |
| ระบบบัญชิแยกประเภท<br>บร่01 บันทึกรายการบัญชิแยก<br>ประเภท                 | เลขที่ไปบันทึกรายการบัญชี 1500001050 2011 เลขที่เอกสารคลับรายการ                |                                           |                                            |                                          |                        |             |                  |                 |              |  |
| บช02 » บันทึกรายการปรับปรุง<br>บัญชิด้างรับ-ด้างจ่าย                       | ผู้บันทึกรายการ                                                                 | 1200500001                                | 110                                        |                                          |                        |             |                  |                 |              |  |
| บช04 » บันทึกรายการบัญชิ<br>สำหรับเอกสารที่หักไว้                          | ข้อมูลทั่วไป รายการมัญชิ                                                        |                                           |                                            |                                          |                        |             |                  |                 |              |  |
| บช12 » บันทึกรายการจ่ายย้าย<br>เงินคงคลัง                                  | รนัสหน่วยงาน                                                                    | 1205                                      | เทนซิลนร                                   |                                          |                        |             | วันที่เอกสาร     | 29 สิงหาคม 2554 |              |  |
| บบ13 » บันทึกรายการรับย้ายเงิน<br>ดงคลัง                                   | รนัสพื้นที่                                                                     | 1300 - ปทุมธานี                           | 1                                          |                                          |                        |             | วันที่ผ่านรายการ | 29 สิงหาคม 2554 |              |  |
| บบ14 » บันทึกรายการการล่าย<br>แลกเหรียญกษาปณ์เงินคงคลัง                    | รหัสหน่วยเบิกจ่าย                                                               | 1200500010                                |                                            |                                          |                        |             | აით              | 11              |              |  |
|                                                                            | ประเภทเอกสาร                                                                    | สำนักงานพัฒนาพลังงา<br>RN - โอนขายบ็ลจากห | นพดแทนและอนุรักษ์า<br>หน่วยงานในส่วนภูมิภา | พลังงานพิน<br>คให้ทุนหมุนเวียนเป็นเงินส่ | ากกองคลังหน่วยงานภาครั | a Y         | การอ้างอิง       | 1200500010      | ]            |  |
|                                                                            |                                                                                 |                                           | র্জাও                                      | แอกสารโหม่ 🧍 🗍 พิ                        | มพ์รายงาน 🤇            | Sap Log     |                  |                 | ถัดไป >      |  |

ภาพที่ 37

|                                                                                                    | S:<br>GOVER                                                                      | UUUSKI<br>INMENT I | SN 151<br>FISCAL | งินการดลังกาดรัฐแบบอิเลี<br>MANAGEMENT INFORMATIC | nnsound<br>IN SYSTEM | ×                       |                             |              |                 |                 |  |
|----------------------------------------------------------------------------------------------------|----------------------------------------------------------------------------------|--------------------|------------------|---------------------------------------------------|----------------------|-------------------------|-----------------------------|--------------|-----------------|-----------------|--|
|                                                                                                    | ผู้บันทึก                                                                        |                    |                  | สาแหน่งงาน : -                                    | สังกัด : สา          | นักงานเลขานุการกรม กรมเ | <sup>รั</sup> ฒนาพลังงานหดแ | พน           |                 | สร้าง  ค้นห     |  |
| านัสผู้ไข่: 120050000110<br>เข้าสู่ระบบเมื่อ: 13:16:17<br>ออกจากระบบ   ข้อมูลผู้ไข้  <br>แก้ไขวนัสผ่าน | บันทึกรายการบัญขี สำหรับเอกสารที่พักไว้ (บช. 04)<br>สร้างเอกสารบันท์กรายการบัญขี |                    |                  |                                                   |                      |                         |                             |              |                 |                 |  |
| ระบบบัญชีแยกประเภท<br>บข01 » บันทีกรายการมัญชิแยก<br>ประเภท                                            | เลขที่ใบบันที่กรายการบัญชี 1500001050 2011 เลขที่เอกสารกลับรายการ                |                    |                  |                                                   |                      |                         |                             |              |                 |                 |  |
| บช02 » บันทึกรายการปรับปรุง<br>บัญปีด้างรับ-ด้างจาย                                                    | ผู้บันที่                                                                        | ครายการ            |                  | 120050000110                                      |                      |                         |                             |              |                 |                 |  |
| บช04 » บันทึกรายการบัญชิ<br>สำหรับเอกสารที่พักไว้                                                      |                                                                                  | ข้อมูลทั่          | าไป              |                                                   | รายการบัญชี          |                         |                             |              |                 |                 |  |
| บบ12 » บันทึกรายการจ่ายย้าย<br>เว็บองครั้ง                                                             | รายละเอียดเอกสาร 🗵                                                               |                    |                  |                                                   |                      | < ก่อนหน้               | n 1/6 ถัดไป »               |              |                 |                 |  |
| юцнонар                                                                                                | เลือก                                                                            | สาดับที่           | PK               | ชื่อบัญชี                                         | รหัสบัญชีแยกปร       | ระเภท รหัสศูนย์ด้นทุน   | แหล่งของเงิน                | รหัสงบประมาณ | รหัสกิจกรรมหลัก | ่ ่ ี สานวนเงิน |  |
| ออารีร * อินทศรายศารริย์ยายเงิน<br>คงคลัง                                                              |                                                                                  | 1                  | เดบิต            | บัญชีเงินรับฝาก-ทุนหมุนเวียน                      | 2111020102           | 1200500010              | 5426000                     | 12005        | P1300           | 1,000.00        |  |
| บป14 » บันทึกรายการการจ่าย                                                                             |                                                                                  | 2                  | เครดิต           | เงินฝากคลัง                                       | 1101020501           | 1200500010              | 5426000                     | 12005        | P1300           | -1,000.00       |  |
| แลกเทรียญกษาปณ์เงินคงคลัง                                                                              |                                                                                  | 3                  | เดบิต            | เงินรับฝากของรัฐบาล                               | 2111020101           | 9999999999              | 5426000                     | 99999        | P1000           | 1,000.00        |  |
|                                                                                                    |                                                                                  | 4                  | เครดิต           | เงินรับฝากของรัฐบาล                               | 2111020101           | 9999999999              | 5426000                     | 99999        | P1000           | -1,000.00       |  |
|                                                                                                    |                                                                                  | 5                  | เดบิต            | เงินฝากคลัง                                       | 1101020501           | 8000100000              | 5426000                     | 80001        | P1000           | 1,000.00        |  |
|                                                                                                    |                                                                                  | 6                  | เครดิต           | เงินฝากกองคลัง-หน่วยงานภาครัฐ                     | 1101020503           | 8000100000              | 5426000                     | 80001        | P1000           | -1,000.00       |  |
|                                                                                                    |                                                                                  |                    |                  | C                                                 | สร้างเอกสารใหม่      | พิมพ์รายงาน             | Sap Log                     | ]            |                 | ///≪ ก่อนหน้า   |  |

ภาพที่ 38

และเมื่อกรมบัญชีกลางผ่านรายการ ระบบจะแสดงข้อมูลที่ได้บันทึกรายการ ตามภาพที่ 39 และ 40

|                                                                                   | SUUUSKISN<br>GOVERNMENT FIS                                                           | ารเงินการดลังภาด<br>CAL MANAGEMENT II | รัฐแบบอิเลี<br>NFORMATIO | INNSOUND SYSTEM                                           |                  |                 |              |  |  |  |
|-----------------------------------------------------------------------------------|---------------------------------------------------------------------------------------|---------------------------------------|--------------------------|-----------------------------------------------------------|------------------|-----------------|--------------|--|--|--|
| <del>ร</del> นัสผู้ไข้: 120050000110                                              | ผู้บันทึก:                                                                            | สำแหน่งงาน :                          | -                        | สังกัด : สำนักงานเลขานุการกรม กรมพัฒนาพ                   | ลังงานหดแหน      |                 | สร้าง (ดันหา |  |  |  |
| เข้าสู่ระบบเมื่อ: 17:21:56<br><u>ออกจากระบบ   ข้อมูลผู้ไข้  </u><br>แก้ไขรนัสผ่าน | ักสระบบเมือะ 17:21:56<br>อกจากระบบ <u>(ข้อมูลผู้ใช้  </u><br>สโทรทัลฝาน<br>สโทรทัลฝาน |                                       |                          |                                                           |                  |                 |              |  |  |  |
| ระบบบัญชิแยกประเภท<br>บป01 » บันทึกรายการบัญชิแยก<br>ประเภท                       | เลขที่ใบบันที่กรายการบัญชิ 1500001050 2011 เลขที่เอกสารกลับรายการ                     |                                       |                          |                                                           |                  |                 |              |  |  |  |
| บป02 » บันทึกรายการปรับปรุง<br>บัญชิด้างรับ-ด้างจ่าย                              | ผู้บันทึกรายการ                                                                       | 1200500001                            | 10                       |                                                           |                  |                 |              |  |  |  |
| บป04 » บันทึกรายการบัญชิ<br>สำหรับเอกสารที่พักไว้                                 | ข้อมูลทั่วไป                                                                          |                                       |                          | รายการมัญชี                                               |                  |                 |              |  |  |  |
| นช12 » บันทึกรายการจ่ายย้าย                                                       | รนัสนน่วยงาน                                                                          | 1205                                  |                          |                                                           | วันที่เอกสาร     | 29 สิงหาคม 2554 | ]            |  |  |  |
| เงนคงคลง<br>บช13 » บันทึกรายการรับย้ายเงิน<br>คงคลัง                              | รนัสพื้นที่                                                                           | กรมพัฒนาพลังงานทดแ<br>1300 - ปทุมธานี | инваня                   |                                                           | วันที่ผ่านรายการ | 29 สิงหาคม 2554 | ]            |  |  |  |
| บบ14 » นั้นที่ครายการการจ่าย<br>แลกเหรียญกษาปณ์เงินคงคลัง                         | รหัสหน่วยเบิกจ่าย                                                                     | 1200500010                            | _                        |                                                           | 420              | 11              |              |  |  |  |
|                                                                                   | 1                                                                                     | สำนักงานพัฒนาพลังงาน                  | × •                      | 1200500040                                                | 1                |                 |              |  |  |  |
|                                                                                   | บระเภทเอกลาร                                                                          | RN - โอนขายบลราคห                     | นวยงานในส่วน             | เกมภาค ใหญ่นหมุ่นเวยนเป็นเง่นฝ่ากกองคลงหน่วยงานภาครัฐ<br> | การอางอง         | 1200500010      | 1            |  |  |  |
|                                                                                   |                                                                                       |                                       | C                        | สร้างเอกสารใหม่ พิมพ์รายงาน Sap                           | Log              |                 | กัดใป >      |  |  |  |

ภาพที่ 39

|                                                                            | S:L<br>GOVERN                                                                    | JUUSK<br>NMENT | nsn nsi<br>Fiscal | อินการดลังกาดรัฐแบบอิเ<br>MANAGEMENT INFORMAT | ลิกทรอนิกส์<br>ION SYSTEM | K               |              |              |                 |            |  |
|----------------------------------------------------------------------------|----------------------------------------------------------------------------------|----------------|-------------------|-----------------------------------------------|---------------------------|-----------------|--------------|--------------|-----------------|------------|--|
| <b>รนัสผ</b> ้ไข้: 120050000110                                            | ผู้บันทึก : สำแหน่งงาน : - สิงกัด : สำนักงานเลขานุการกรม กรมพัฒนาพลังงานทดแทน    |                |                   |                                               |                           |                 |              |              |                 |            |  |
| เข้าสู่ระบบเมื่อ: 17:21:56<br>ออกจากระบบ   ข้อมูลผู้ใช้  <br>แก้ไขรหัสผ่าน | บันทึกรายการบัญชี สำหรับเอกสารที่พักไว้ (บช. 04)<br>สร้างเอกสาอบันทึกรายกาอบัญชี |                |                   |                                               |                           |                 |              |              |                 |            |  |
| ระบบบัญชิแยกประเภท<br>บข01 » บันทึกรายกาณัญชีแยก<br>ประเภท                 | เลขที่ใบบันทึกรายการบัญชี 1500001050 2011 เลขที่แอกสารคลับรายการ                 |                |                   |                                               |                           |                 |              |              |                 |            |  |
| นช02 » นั่นทึกรายการปรับปรุง<br>บัญชิด้างรับ-ด้างจ่าย                      | <b>ผู้บันที่ครายการ</b> 120050000110                                             |                |                   |                                               |                           |                 |              |              |                 |            |  |
| บช04 » มันทึกรายการมัญชี<br>สาวเริ่มเอกสารที่พักไว้                        | ข้อมูลทั่วไป รายการบัญชี                                                         |                |                   |                                               |                           |                 |              |              |                 |            |  |
| นช12 » มันทึกรายการจ่ายย้าย                                                | รายละเ                                                                           | อียดเอก        | เสาร ≥            |                                               |                           |                 |              |              |                 |            |  |
| เงนคงคอง                                                                   | เลือก                                                                            | สาดับที        | i PK              | ชื่อบัญชี                                     | รหัสบัญชีแยกประเภท        | รหัสศูนย์ด้นทุน | แหล่งของเงิน | รหัสงบประมาณ | รหัสกิจกรรมหลัก | สานวนเงิน  |  |
| กงคลัง                                                                     |                                                                                  | 1              | เดบิต             | บัญชีเงินรับฝาก-ทุนหมุนเวียน                  | 2111020102                | 1200500010      | 5426000      | 12005        | P1300           | 1,000.00   |  |
| บบ14 » บันทึกรายการการจ่าย<br>แลกเหรืออุกษาปณ์เงินคงคลัง                   |                                                                                  | 2              | เครดิต            | เงินฝากคลัง                                   | 1101020501                | 1200500010      | 5426000      | 12005        | P1300           | -1,000.00  |  |
| นญอัตไป (คลับหน้าหลัก                                                      |                                                                                  |                |                   |                                               | สร้างเอกสารใหม่ รั        | ใมพ์รายงาน      | Sap Log      | ]            |                 | ≪ ก่อนหน้า |  |

ภาพที่ 40

#### **4.2.2 กรณีทราบประเภทเงินที่โอนเป็นรายได้** ให้บันทึกรายละเอียดที่สำคัญ ดังนี้

- เข้าสู่ระบบบัญชีแยกประเภท
- เลือกบันทึก/ปรับปรุงรายการบัญชี
- เลือกบช 04 บันทึกรายการบัญชี สำหรับเอกสารที่พักไว้
- เลือกประเภทเอกสาร RO โอนขายบิลจากหน่วยงานในส่วนภูมิภาคให้ทุนหมุนเวียนเป็นรายได้
- ระบุการอ้างอิงเป็นศูนย์ต้นทุนของผู้โอนขายบิล จำนวน 10 หลัก

 - ลำดับที่ 1 เลือกบัญชีด้านเดบิต ระบุรหัสบัญชีแยกประเภท 2111020102 บัญชีเงินรับฝาก-ทุนหมุนเวียน ระบุรหัสศูนย์ต้นทุน รหัสแหล่งของเงิน รหัสงบประมาณ รหัสกิจกรรมหลัก รหัสบัญชีเงินฝากคลัง และรหัสเจ้าของบัญชีเงินฝากคลัง ตามรหัสผู้โอน ระบุรหัสหน่วยงานคู่ค้า เป็น XAAAA (X คือค่าคงที่ A คือ รหัสหน่วยงานของส่วนราชการผู้รับโอน) พร้อมทั้งระบุจำนวนเงินที่โอน และกดปุ่มจัดเก็บรายการนี้ลงในตาราง

- ลำดับที่ 2 เลือกบัญชีด้านเครดิต ระบุรหัสบัญชีแยกประเภท 1101020501 บัญชีเงินฝากคลัง ระบุรหัสศูนย์ต้นทุน รหัสแหล่งของเงิน รหัสงบประมาณ รหัสกิจกรรมหลัก รหัสบัญชีเงินฝากคลัง และรหัส เจ้าของบัญชีเงินฝากคลัง ตามรหัสผู้โอน พร้อมทั้งระบุจำนวนเงินที่โอน และกดปุ่มจัดเก็บรายการนี้ลงในตาราง

 - ลำดับที่ 3 เลือกบัญซีด้านเดบิต ระบุรหัสบัญชีแยกประเภท 2111020101 บัญชีเงินรับฝากของรัฐบาล ระบุรหัสศูนย์ต้นทุน รหัสแหล่งของเงิน รหัสงบประมาณ รหัสกิจกรรมหลัก ตามหน่วยงาน 9999 ระบุรหัส บัญชีเงินฝากคลัง และรหัสเจ้าของบัญชีเงินฝากคลัง ตามรหัสผู้โอน พร้อมทั้งระบุจำนวนเงินที่โอน และ กดปุ่มจัดเก็บรายการนี้ลงในตาราง

 - ลำดับที่ 4 เลือกบัญชีด้านเครดิต ระบุรหัสบัญชีแยกประเภท 2111020101 บัญชีเงินรับฝากของรัฐบาล ระบุรหัสศูนย์ต้นทุน รหัสแหล่งของเงิน รหัสงบประมาณ รหัสกิจกรรมหลัก ตามหน่วยงาน 9999 ระบุรหัส บัญชีเงินฝากคลัง และรหัสเจ้าของบัญชีเงินฝากคลัง ตามรหัสผู้รับโอน พร้อมทั้งระบุจำนวนเงินที่โอน และ กดปุ่มจัดเก็บรายการนี้ลงในตาราง

- ลำดับที่ 5 เลือกบัญชีด้านเดบิต ระบุรหัสบัญชีแยกประเภท 1101020501 บัญชีเงินฝากคลัง ระบุรหัสศูนย์ต้นทุน รหัสแหล่งของเงิน รหัสงบประมาณ รหัสกิจกรรมหลัก รหัสบัญชีเงินฝากคลัง และรหัส เจ้าของบัญชีเงินฝากคลัง ตามรหัสผู้รับโอน พร้อมทั้งระบุจำนวนเงินที่โอน และกดปุ่มจัดเก็บรายการนี้ลงในตาราง

- ลำดับที่ 6 เลือกบัญชีด้านเครดิต ระบุบัญชีแยกประเภทรายได้ที่สามารถบันทึกในระบบ GFMIS
 1101020503 บัญชีเงินฝากกองคลัง-หน่วยงานภาครัฐ ระบุรหัสศูนย์ต้นทุน รหัสแหล่งของเงิน รหัสงบประมาณ
 รหัสกิจกรรมหลัก ตามรหัสผู้รับโอน พร้อมทั้งระบุจำนวนเงินที่โอน และ กดปุ่มจัดเก็บรายการนี้ลงในตาราง
 - กดปุ่มจำลองการบันทึกและกดปุ่มบันทึกข้อมูล หลังจากบันทึกรายการและจัดเก็บข้อมูล

(Save) เรียบร้อยแล้ว ระบบแสดงเลขที่เอกสารจำนวน 10 หลัก

- กดปุ่มแสดงข้อมูล ระบบแสดงบัญชีแยกประเภท ดังนี้

#### ผู้โอน

เดบิต เงินรับฝาก-ทุนหมุนเวียน (2111020102)

เครดิต เงินฝากคลัง (1101020501)

#### รหัสบัญชีแยกประเภทของหน่วยงาน 9999

เดบิต เงินรับฝากของรัฐบาล (2111020101) (ผู้โอน)

เครดิต เงินรับฝากของรัฐบาล (2111020101) (ผู้รับโอน)

#### ผู้รับโอน

เดบิต เงินฝากคลัง (1101020501)

เครดิต รหัสบัญชีแยกประเภทรรายได้ 43XXXXXXX
#### ตัวอย่างการบันทึกรายการ

เมื่อวันที่ 29 สิงหาคม 2554 หน่วยเบิกจ่าย 1200500010 โอนขายบิลให้หน่วยเบิกจ่าย 8000100000 จากรหัสเจ้าของบัญชีเงินฝากคลัง 1200500010 รหัสบัญชีเงินฝากคลัง 10901 เข้าบัญชีรหัส เจ้าของบัญชีเงินฝากคลัง 8000100000 รหัสบัญชีเงินฝากคลัง 00983

หน่วยงานสามารถดำเนินการได้ โดย Log on เข้าระบบ GFMIS Web Online โดยระบุรหัสผู้ใช้ และรหัสผ่านแล้ว ระบบแสดงหน้าจอระบบงาน เข้าสู่ระบบงานบัญชีแยกประเภท บซ 04 >> บันทึกรายการบัญชี สำหรับเอกสารที่พักไว้ ตามภาพที่ 41

ข้อมูลทั่วไป

| - รหัสหน่วยงาน      | ระบบแสดงรหัสหน่วยงาน จำนวน 4 หลัก                                                |
|---------------------|----------------------------------------------------------------------------------|
|                     | ให้อัตโนมัติตามสิทธิที่ใช้บันทึกข้อมูล ตัวอย่างระบุ 1205                         |
| - รหัสพื้นที่       | ระบบแสดงรหัสพื้นที่ จำนวน 4 หลัก ให้อัตโนมัติ                                    |
|                     | ตามสิทธิที่ใช้บันทึกข้อมูล ตัวอย่างระบุ 1300                                     |
| - รหัสหน่วยเบิกจ่าย | ระบบแสดงรหัสหน่วยเบิกจ่าย จำนวน 10 หลัก                                          |
|                     | ให้อัตโนมัติตามสิทธิที่ใช้บันทึกข้อมูล ตัวอย่างระบุ 1200500010                   |
| - ประเภทรายการ      | กดปุ่ม 🔽 เลือก 🛛 RO - โอนขายบิลจากหน่วยงานในส่วนภูมิภาคให้ทุนหมุนเวียนเป็นรายได้ |
| - วันที่เอกสาร      | ระบุวันที่บันทึกรายการ ให้กดปุ่ม 🎹 ระบบแสดง 🛄                                    |
|                     | (ปฏิทิน) เลือก เดือน ปี และดับเบิลคลิกที่วันที่ เพื่อให้ระบบแสดงค่า              |
|                     | วัน เดือนปี ดังกล่าว  ตัวอย่างระบุ 29 สิงหาคม 2554                               |
| - วันที่ผ่านรายการ  | ระบุวันที่ต้องการบันทึกรายการบัญชีระบบ ให้กดปุ่ม 🛅 ระบบแสดง 📗                    |
|                     | (ปฏิทิน) เลือก เดือน ปี และดับเบิลคลิกที่วันที่ เพื่อให้ระบบแสดงค่า              |
|                     | วัน เดือนปี ดังกล่าว ตัวอย่างระบุ 29 สิงหาคม 2554                                |
| - งวด               | ระบบแสดงงวดบัญชีที่บันทึกรายการให้อัตโนมัติ ตัวอย่างเช่น งวด 11                  |
| - การอ้างอิง        | ระบุรหัสศูนย์ต้นุทนของผู้บันทึกรายการโอนขายบิล จำนวน 10 หลัก                     |
|                     | ตัวอย่างระบุ 1200500010                                                          |

รายละเอียดตาม ตามภาพที่ 41

|                                                                                             | SUUUSHISH<br>GOVERNMENT FIS            | การเงินการดลังกาด<br>CAL MANAGEMENT | <mark>เริ่งแบบอิเล</mark> ีก<br>NFORMATIO | INSOUND<br>N SYSTEM            |                       |                         |                 |              |
|---------------------------------------------------------------------------------------------|----------------------------------------|-------------------------------------|-------------------------------------------|--------------------------------|-----------------------|-------------------------|-----------------|--------------|
| รษัรษ์ไข้ 120050000110                                                                      | ผู้บันทึก:                             | สำแหน่งงาน :                        |                                           | สังกัด : สำนักงานเลขานุก       | ารกรม กรมพัฒนาพลังงาน | ทดแทน                   |                 | สร้าง (ด้มหา |
| เข้าสู่ระบบเมื่อ: 10:36:57<br>ออกจากระบบ   ข้อมูลผู้ใช้  <br>แก้ไขรนัสผ่าน                  | <b>บันทึกราย</b><br>สร้างเอกสารบันทึกร | <b>การบัญชี สำ</b> ร<br>ายการบัญชี  | หรับเอกเ                                  | สารที่พักไว้ (บช. 04           | )                     |                         |                 |              |
| ระบบบัญชีแยกประเภท                                                                          | ช้อมูลทั่วไป                           |                                     |                                           | รายการบัญชิ                    |                       |                         |                 |              |
| ีมช01 » มันทึกรายการมัญชีแยก<br>ประเภท                                                      | <u>รนัสนน่วยงาน</u>                    | 1205                                | 2                                         |                                |                       | วันที่เอกสาร            | 29 สิงหาคม 2554 |              |
| บช02 ≫ มันทึกรายการปรับปรุง                                                                 |                                        | ครมพัฒนาพลังงานทด                   | เทน                                       |                                |                       |                         |                 |              |
| บญชลางรบ-ลางลาย<br>มหม04 » มันนิครายการโอเชิ                                                | <u>รนัสพื้นที</u> ่                    | 1300 - ปทุมธานี                     | *                                         |                                |                       | <u>วันที่ผ่านรายการ</u> | 29 สิงหาคม 2554 |              |
| สำหรับเอกสารที่พักไว้                                                                       | รหัสหน่วยเบิดจ่าย                      | 1200500010                          | 9                                         |                                |                       | 470                     | 11              |              |
| ีบช12 ≥ บันทึกรายการจ่ายย้าย<br>เงินดงคลัง                                                  |                                        | สำนักงานเลขานุการกร                 | 4                                         |                                |                       |                         |                 |              |
| นช13 » บันทึกรายการรับย้ายเงิน                                                              | ประเภทเอกสาร                           | RO - โอนขายบิลจาก                   | หน่วยงานในส่วนรุ                          | มิภาคให้ทุนหมุนเวียนเป็นรายได้ | *                     | <u>คารล้างอิง</u>       | 1200500010      |              |
| สงสลง<br>มน14 × บันทึกรายการการจ่าย<br>แลกเทรียญกษาปณ์เงินคงคลัง<br>เหนูถัดไป (กลับหน้าหลัก |                                        |                                     |                                           | ์<br>จำลองการบัน               | จ็ก                   |                         |                 | ถัดไป >      |

ภาพที่ 41

กดปุ่ม รายการบัญชี เพื่อบันทึกรายการลำดับที่ 1 ต่อไป ตามภาพที่ 42

| GFMIS<br>WEBIONLINE<br>manustry diamone                                         | ระบบบริหารการเงิน<br>GOVERNMENT FISCAL MA          | การดลังภาดรังแบ<br>ANAGEMENT INFOR | <mark>มอิเล็กทรอนิกส์</mark><br>MATION SYSTEM | $\times$                                      |                   |              |
|---------------------------------------------------------------------------------|----------------------------------------------------|------------------------------------|-----------------------------------------------|-----------------------------------------------|-------------------|--------------|
| านัสผ้ไข้: 120050000110                                                         | ผู้บันทึก:                                         | ตำแหน่งงาน :   -                   | ä a i                                         | <b>โด : สำนักงานเลขานุการกรม กรมพัฒนาพ</b> ล้ | จึงงานหดแหน       | สร้าง (ค้นหา |
| เข้าสู่ระบบเมื่อ: 17:08:09<br><u>ออกจากระบบ   ข้อมอด้ไข้  </u><br>แก้ไขรทัสต่าน | <b>บันทึกรายการ</b> ห<br>สร้างเอกสารบันทึกรายการบั | บัญชี สำหรับ<br>₀ฃ                 | เอกสารที่พัก                                  | ไว้ (บช. 04)                                  |                   |              |
| ระบบบัญชิแยกประเภท                                                              | ข้อมูลทั่วไป                                       | I                                  | ราย                                           | การบัญชิ                                      |                   |              |
| มช01 » บันทึกรายการบัญชิแยก<br>ประเภท                                           | รายละเอียดเอกสาร                                   |                                    |                                               |                                               |                   |              |
| บข02 ≫ บันทึกรายการปรับปรง<br>บัญชีด้างรับ∗ด้างจ่าย                             | สำดับที่ 1                                         | РК ເຄນິດ 💌                         |                                               | เอกสารส <mark>าร</mark> องเงิน                |                   |              |
| บข04 » บันทึกรายการบัญชี<br>สำหรับเอกสารที่หักไว้                               | รนัสบัญชีแยกประเภท                                 |                                    |                                               | รนัสสุนย์ต้นทุน                               |                   |              |
| บช12 » บันทึกรายการจายย้าย<br>เงินคงคลัง                                        |                                                    |                                    |                                               |                                               |                   |              |
| มช13 » บันทึกรายการรับข้ายเงิน<br>คงคลัง                                        | <u>รนสแนลงของเงน</u>                               | 2554                               |                                               | รนสงบประมาณ                                   |                   |              |
| บบ14 » มันทึกรายการการจ่าย<br>แลกเหรียญกษาปณ์เงินคงคลัง                         | <u>รนัสกิจกรรมหลัก</u>                             |                                    |                                               | รนัสกิจกรรมย่อย                               |                   |              |
| เมนูถัดไป ∣คลับหน้าหลัก                                                         | <u>รหัสบัญชิเดินฝากคลัง</u>                        |                                    |                                               | รนัสเจ้าของบัญชิเงินฝากคลัง                   |                   |              |
|                                                                                 | รนัสบัญชีย่อย                                      |                                    |                                               | รนัสเจ้าของบัญชีย่อย                          |                   |              |
|                                                                                 | <u>รนัสมน่วยงานต่ด้า</u><br>(Trading Partner)      |                                    |                                               | รหัสรายได้                                    |                   |              |
|                                                                                 | <u> สำนวนเงิน</u>                                  |                                    | иги                                           |                                               |                   |              |
|                                                                                 | <u>รายละเอียดบรรทัดรายการ</u>                      |                                    |                                               |                                               |                   |              |
|                                                                                 |                                                    | - จัดเก็บ                          | รายการนี้ลงในตาราง                            | อบข้อมูลรายการนี้ สร้า                        | งข้อมูลรายการใหม่ |              |
|                                                                                 |                                                    |                                    |                                               |                                               |                   | * ก่อนหน้า   |
|                                                                                 |                                                    |                                    |                                               | สำลองการบันทึก                                |                   |              |
|                                                                                 |                                                    |                                    | d                                             |                                               |                   |              |

ภาพที่ 42

| - ลำดับที่ 1                                    | เลือก PK เดบิต                                          |
|-------------------------------------------------|---------------------------------------------------------|
| - รหัสบัญชีแยกประเภท                            | ระบุรหัสบัญชีแยกประเภท 2111020102                       |
|                                                 | บัญชีเงินรับฝาก-ทุนหมุนเวียน                            |
| - เอกสารสำรองเงิน                               | ไม่ต้องระบุ                                             |
| - รหัสศูนย์ต้นทุน                               | ระบุรหัสศูนย์ต้นทุน จำนวน 10 หลักรหัสผู้โอน             |
|                                                 | ตัวอย่างระบุ 1200500010                                 |
| - รหัสแหล่งของเงิน                              | ระบุ XX26000 โดย X คือ 2 หลักท้ายของปีพุทธศักราช        |
|                                                 | ตัวอย่างระบุ 5426000                                    |
| - รหัสงบประมาณ                                  | ระบุรหัส 5 หลักแรกของศูนย์ต้นทุน                        |
|                                                 | ตัวอย่างระบุ 12005                                      |
| - รหัสกิจกรรมหลัก                               | ระบุ PXXXX โดย P คือค่าคงที่ X คือ รหัสพื้นที่ของผู้โอน |
|                                                 | ตัวอย่างระบุ P1300                                      |
| - รหัสกิจกรรมย่อย                               | ไม่ต้องระบุ                                             |
| <ul> <li>รหัสบัญชีเงินฝากคลัง</li> </ul>        | ไม่ต้องระบุ                                             |
| <ul> <li>รหัสเจ้าของบัญชีเงินฝากคลัง</li> </ul> | ไม่ต้องระบุ                                             |
| - รหัสบัญชีย่อย                                 | ไม่ต้องระบุ                                             |
| - รหัสเจ้าของบัญชีย่อย                          | ไม่ต้องระบุ                                             |
| <ul> <li>รหัสหน่วยงานคู่ค้า</li> </ul>          | ระบุหน่วยงานคู้ค่าเป็นอักษร "X" และตามด้วยรหัสหน่วยงาน  |
| (Trading Partner)                               | ผู้รับโอน คือ รหัสของส่วนราชการ จำนวน 4 หลัก            |
|                                                 | ตัวอย่างระบุ X8001                                      |
| - รหัสรายได้                                    | ไม่ต้องระบุ                                             |
| - จำนวนเงิน                                     | ระบุจำนวนเงินที่โอน ตัวอย่างระบุ 1000                   |
| - รายละเอียดบรรทัดรายการ                        | ระบุคำอธิบายรายการ ตัวอย่างระบุ โอนขายบิล 8000100000    |
| รายละเอียดตามภาพที่ 43                          |                                                         |

| GFMIS<br>WEBONUNE<br>manstay of favore                                                   | SAUUUSHISINISINI<br>GOVERNMENT FISCAL MA              | าารดลังภาดรังแบบ<br>NAGEMENT INFORM/ | วิเล็กกรอนิกส์<br>งาางกรรรรษ |                                       |               |              |
|------------------------------------------------------------------------------------------|-------------------------------------------------------|--------------------------------------|------------------------------|---------------------------------------|---------------|--------------|
| รหัสผู้ใช้: 120050000110                                                                 | ผู้บันทึก:                                            | สาแหน่งงาน : -                       | สังกัด ::                    | ว่านักงานเลขานุการกรม กรมพัฒนาพลังงาเ | แหดแหน        | สร้าง  ด้นหา |
| เข้าสู่ระบบเมื่อ: 11:22:26<br><u>ออกจากระบบ   ข้อมูลผู้ไข้  </u><br><u>แก้ไขรนัสผ่าน</u> | บันทึกรายการบั<br>สร้างเอกสารบันทึกรายการบัด          | íญชี สำหรับเอ<br>⊮ื                  | <u>อกสารที่พัก</u> ไว้       | (บช. 04)                              |               |              |
| ระบบบัญชิแยกประเภท                                                                       | ข้อมูลทั่วไป                                          |                                      | รายการบัญชี                  |                                       |               |              |
| บข01 » บันทกรายการปญชแอก<br>ประเภท                                                       | รายละเอียดเอกสาร                                      |                                      |                              |                                       |               |              |
| บช02 ≫ มันทึกรายการปรับปรุง<br>`บัญชีดำงรับ-ด้างจ่าย                                     | สำดับที่ 1                                            | <u>PK</u> เดบิต 💙                    |                              | เอกสารสำรองเงิน                       |               |              |
| บช04 » มันทึกรายการมัญชี<br>สำหรับเอกสารที่พักไว้                                        | <u>รหัสบัญชิแยกประเภท</u>                             | 2111020102                           |                              | <u>รนัสสุนย์ต้นทุน</u>                | 1200500010    |              |
| บช12 ≫ บันทึกรายการจ่ายย้าย<br>เงินคงคลัง                                                | รนัสแหล่งของเงิน                                      | 2554 💙 5426000                       |                              | รนัสงบประมาณ                          | 12005         |              |
| บช13 » บันทึกรายการรับย้ายเงิน<br>คงคลัง                                                 |                                                       |                                      |                              |                                       |               |              |
| บช14 » บันทึกรายการการจ่าย<br>แลกเหรียญกษาปณ์เงินคงคลัง                                  | <u>รนัสกิจกรรมหลัก</u>                                | P1300                                |                              | รนัสกิจกรรมย่อย                       |               |              |
|                                                                                          | <u>รนัสบัญชิเงินฝากคลัง</u>                           |                                      | 2                            | <u>รนัสเจ้าของบัญชีเงินฝากตลัง</u>    |               |              |
|                                                                                          | รนัสบัญชีย่อย                                         |                                      |                              | รหัสเจ้าของบัญชีย่อย                  |               |              |
|                                                                                          | <u> หนัสแน่วยงานต่ด้ำ</u><br><u>(Trading Partner)</u> | ×8001                                |                              | รนัสรายได้                            |               |              |
|                                                                                          | <u> สำนวนเงิน</u>                                     | 10                                   | ארע 00                       |                                       |               |              |
|                                                                                          | รายละเอียดบรรทัดรายการ                                | โอนชายบิล 8000100000                 |                              |                                       |               |              |
|                                                                                          |                                                       | จัดเก็บราย                           | มการนี้ลงในตาราง             | ลบข้อมูลรายการนี้ สร้างข้อ            | มูลรายการใหม่ |              |
|                                                                                          |                                                       |                                      |                              |                                       |               | < ก่อนหน้า   |
|                                                                                          |                                                       |                                      |                              | จำลองการบันทึก                        |               |              |

ภาพที่ 43

| GFMIS<br>EBONUINE<br>munistry of Junore                                              | ระบบบริหารการเงิน<br>GOVERNMENT FISCAL M/                 | การดลังภาดรัฐแบบส<br>INAGEMENT INFORMA        | มิ <mark>เล็กกรอนิกส์</mark><br>TION SYSTEM | ×                                            |                                        |                       |                                |                                |
|--------------------------------------------------------------------------------------|-----------------------------------------------------------|-----------------------------------------------|---------------------------------------------|----------------------------------------------|----------------------------------------|-----------------------|--------------------------------|--------------------------------|
| รู้ใช้: 120050000110<br>ระบบเมื่อ: 13:16:17<br>รากระบบ   ข้อมูลผู้ใช้  <br>ขราโสผ่าน | ผู้บันทึก:<br>บันทึกรายการบั<br>สร้างเอกสารบันทึกรายการบั | ชาแหน่งงาน : -<br>บัญชี สำหรับเอ<br>มูช       | <sub>สงกั</sub><br>เกสารที่พักไ             | ะ สำนักงานเลขานุการกรม ก<br>ใว้ (บช. 04)     | รมพัฒนาพลังงานห                        | ลแหน                  |                                | สร้                            |
| บบัญชีแยกประเภท                                                                      | ข้อมูลทั่วไป                                              |                                               | รายการบัญชี                                 |                                              |                                        |                       |                                |                                |
| 🔹 บันที่ครายการบัญชีแยก                                                              | รายวะเว็บอเวอสาร                                          |                                               |                                             |                                              |                                        |                       |                                |                                |
| 🗠 บันทึกรายการปรับปรุง                                                               | สาดับที่ 2                                                | <u>PK</u> เตบิต 💙                             |                                             | เอกสารสำรอง                                  | เงิน                                   |                       |                                |                                |
| ระบ∽หางจำน<br>≫ บันทึกรายการบัญชี<br>เอกสารที่พักใว้                                 | รหัสบัญชิแยกประเภท                                        |                                               |                                             | รหัสสุนย์ต้นท                                | <u>u</u>                               |                       |                                |                                |
| <ul> <li>มันทักรายการจายย่าย<br/>สัง</li> <li>มันทึกรายการรับย่ายเงิน</li> </ul>     | รหัสแหล่งของเงิน                                          | 2554 💟                                        |                                             | รนัสงบประมา                                  | <u>et</u> [                            |                       |                                |                                |
| <ul> <li>บันทึกรายการการจ่าย<br/>ยญกษาปณ์เงินคงคลัง</li> </ul>                       | <u>รนัสกิจกรรมหลัก</u>                                    |                                               |                                             | รนัสกิจกรรมข                                 | iau [                                  |                       |                                |                                |
|                                                                                      | รนัสบัญชีเงินฝากคลัง                                      |                                               |                                             | รนัสเจ้าของบัง                               | ญชีเงินฝากคลัง                         |                       |                                |                                |
|                                                                                      | รหัสบัญชีย่อย                                             |                                               |                                             | รนัสเจ้าของบัง                               | ญชีย่อย                                |                       |                                |                                |
|                                                                                      | <u>รนัสแน่วยงานต่ด้า<br/>(Trading Partner)</u>            |                                               |                                             | รนัสรายได้                                   | [                                      |                       |                                |                                |
|                                                                                      | สำนวนเงิน                                                 |                                               | บาห                                         |                                              |                                        |                       |                                |                                |
|                                                                                      | <u>รายละเอียดบรรหัดรายการ</u>                             |                                               |                                             |                                              |                                        |                       |                                |                                |
|                                                                                      |                                                           | จัดเก็บราย                                    | การนี้ลงในตาราง                             | ลบข้อมูลรายการนี้                            | สร้างข้อมูล                            | กอการใหม่             |                                |                                |
|                                                                                      | เลือก สาดับที่ PK                                         | <b>ชื่อบัญชี</b><br>อีเงินรับฝาก-ทุนหมุนเวียน | <b>รหัสบัญชีแยก</b><br>2111020102           | <b>ประเภท รหัสตุนย์ดันทุ</b> น<br>1200500010 | <mark>ม แหล่งของเงิน</mark><br>5426000 | รหัสงบประมาย<br>12005 | <b>แ รหัสกิจกรรมห</b><br>P1300 | เ <b>ลัก ∣ี่ ่านวเ</b><br>1,00 |
|                                                                                      |                                                           |                                               |                                             | จำลองการบันทึก                               |                                        |                       |                                | /// « n:                       |

ภาพที่ 44

| -                                               |                                                                   |
|-------------------------------------------------|-------------------------------------------------------------------|
| - ลำดับที่ 2                                    | เลือก PK เครดิต                                                   |
| - รหัสบัญชีแยกประเภท                            | ระบุรหัสบัญชีแยกประเภท 1101020501 บัญชีเงินฝากคลัง                |
| - เอกสารสำรองเงิน                               | ไม่ต้องระบุ                                                       |
| - รหัสศูนย์ต้นทุน                               | ระบุรหัสศูนย์ต้นทุน จำนวน 10 หลักรหัสผู้โอน                       |
|                                                 | ตัวอย่างระบุ 1200500010                                           |
| - รหัสแหล่งของเงิน                              | ระบุ XX26000 โดย X คือ 2 หลักท้ายของปีพุทธศักราช                  |
|                                                 | ตัวอย่างระบุ 5426000                                              |
| - รหัสงบประมาณ                                  | ระบุรหัส 5 หลักแรกของศูนย์ต้นทุน                                  |
|                                                 | ตัวอย่างระบุ 12005                                                |
| - รหัสกิจกรรมหลัก                               | ระบุ PXXXX โดย P คือค่าคงที่ X คือ รหัสพื้นที่ของผู้โอน           |
|                                                 | ตัวอย่างระบุ P1300                                                |
| - รหัสกิจกรรมย่อย                               | ไม่ต้องระบุ                                                       |
| - รหัสบัญชีเงินฝากคลัง                          | ระบุบัญชีเงินฝากคลังผู้โอน จำนวน 5 หลัก                           |
|                                                 | ตัวอย่างระบุ 10901                                                |
| <ul> <li>รหัสเจ้าของบัญชีเงินฝากคลัง</li> </ul> | ระบุหน่วยเบิกจ่ายของผู้โอนที่เป็นเจ้าของเงินฝากคลัง จำนวน 10 หลัก |
|                                                 | ตัวอย่างระบุ 1200500010                                           |
| - รหัสบัญชีย่อย                                 | ไม่ต้องระบุ                                                       |
| - รหัสเจ้าของบัญชีย่อย                          | ไม่ต้องระบุ                                                       |
| <ul> <li>รหัสหน่วยงานคู่ค้า</li> </ul>          | ไม่ต้องระบุ                                                       |
| (Trading Partner)                               |                                                                   |
| - รหัสรายได้                                    | ไม่ต้องระบุ                                                       |
| - จำนวนเงิน                                     | ระบุจำนวนเงินที่โอน ตัวอย่างระบุ 1000                             |
| - รายละเอียดบรรทัดรายการ                        | ระบุคำอธิบายรายการ ตัวอย่างระบุ โอนขายบิล 8000100000              |
| รายละเอียดตามภาพที่ 45                          |                                                                   |

|                                                                                          | SUUUSHISHISHISUU<br>GOVERNMENT FISCAL MA         | การดลังกาดรังแบบอิ<br>NAGEMENT INFORMA | มิเล็กกรอนิกส์<br>TION SYSTEM | ×                     |               |                |                 |                  |
|------------------------------------------------------------------------------------------|--------------------------------------------------|----------------------------------------|-------------------------------|-----------------------|---------------|----------------|-----------------|------------------|
| <b>รนัสผู้ไป้: 120050000110</b>                                                          | ผู้บันทึก :                                      | สาแหม่งงาน : -                         | สังคัด : สำเ                  | นักงานเลขานุการกรม กร | มพัฒนาพลังงาน | แดนทน          |                 | สร้าง  ค้นหา     |
| เข้าสู่ระบบเมื่อ: 13:16:17<br><u>ออกจากระบบ   ข้อมูลผู้ใช้  </u><br><u>แก้ไขรนัสผ่าน</u> | <b>บันทึกรายการบั</b> สร้างเอกสารบันทึกรายการบัญ | ญชี สำหรับเอ<br>⊧®                     | เกสารที่พักไว้ (              | (บช. 04)              |               |                |                 |                  |
| ระบบบัญชีแยกประเภท                                                                       | ข้อมูลทั่วไป                                     |                                        | รายการบัญชิ                   |                       |               |                |                 |                  |
| บข01 » บันที่กรายการปัญชีแอก<br>ประเภท                                                   | รายละเอียดเอกสาร                                 |                                        |                               |                       |               |                |                 |                  |
| บช02 ≫ บันทึกรายการปรับปรุง<br>บัญชีค้างรับ-ค้างจ่าย                                     | สำดับที่ 2                                       | <u>PK</u> เครลิต 💙                     |                               | เอกสารสำรองเงิ        | <b>u</b>      |                |                 |                  |
| นช04 ≫ บันทึกรายการบัญชี<br>สำหรับเอกสารที่ทัศไว้                                        | <u>รนัสบัญชิแบกประเภท</u>                        | 1101020501                             | 2                             | รนัสสุนย์ต้นทุน       |               | 1200500010     | 2               |                  |
| บช12 ≈ บันทึกรายการจ่ายย้าย<br>เงินดงคลัง                                                |                                                  |                                        |                               |                       |               | France         |                 |                  |
| บช13 » บันทึกรายการรับอำอเงิน<br>คงคลัง                                                  | THANNASTASIST                                    | 2554                                   |                               | รนสงบบระมาณ           | •             | 12005          |                 |                  |
| บช14 » บันทึกรายการการจ่าย<br>แลกเหรียญกษาปณ์เงินคงคลัง                                  | <u>รนัสกิจกรรมหลัก</u>                           | P1300                                  |                               | รนัสกิจกรรมย่อ        | าย            |                |                 |                  |
|                                                                                          | รนัสบัญชีเงินฝากคลัง                             | 10901                                  |                               | รนัสเจ้าของบัญ        | ชิเงินฝากคลัง | 1200500010     |                 |                  |
|                                                                                          | รหัสบัญชีย่อย                                    |                                        |                               | รนัสเจ้าของบัญ        | ชีย่อย        |                |                 |                  |
|                                                                                          | <u>รนัสแน่วยงานต่ด้า</u><br>(Trading Partner)    |                                        |                               | รนัสรายได้            |               |                |                 |                  |
|                                                                                          | ร่านวนเงิน                                       | 10                                     | ארע 00                        |                       |               |                |                 |                  |
|                                                                                          | <u>รายละเอียดบรรทัดรายการ</u>                    | โอนขายบิล 8000100000                   |                               |                       |               |                |                 |                  |
|                                                                                          |                                                  | <b>จ้</b> ดเก็บราย                     | การนี้ลงในตาราง               | ลบข้อมูลรายการนี้     | สร้างข้อมู    | ลรายการใหม่    |                 |                  |
|                                                                                          | เลือก สำดับที่ PK                                | ชื่อบัญชี                              | รหัสบัญชีแยกประเม             | าท รหัสศูนย์ต้นทุน    | แหล่งของเจ้า  | น รหัสงบประมาณ | รหัสกิจกรรมหลัก | <b>สานวนเงิน</b> |
|                                                                                          | [5] 1 ເດນຕ ນຢູຮ                                  | แงนงบผาก-ทุนหมุนเวยน                   | 2111020102                    | 1200500010            | 5426000       | 12005          | P1300           | 1,000.00         |
|                                                                                          |                                                  |                                        | (                             | จำลองการบันทึก        |               |                |                 | ≪ ก่อนหน้า       |

ภาพที่ 45

| กดปุ่ม <b>จัดเก็บร</b>                                                                                 | ายการนี้ลง                             | งในตารา                      | ง เพื่อ                                  | เบันทึกข้                         | ้อมูลลงใ                               | นตารา                     | ง ตามภาเ                   | งที่ 46            |                 |                 |             |
|----------------------------------------------------------------------------------------------------|----------------------------------------|------------------------------|------------------------------------------|-----------------------------------|----------------------------------------|---------------------------|----------------------------|--------------------|-----------------|-----------------|-------------|
|                                                                                                    | GOVERNME                               | ISH ISH ISH<br>INT FISCAL    | <mark>จินการด</mark> ลังภ<br>MANAGEMEN   | <b>กดรัฐแบบอิเ</b><br>IT INFORMAT | <mark>ลิกกรอนิกส์</mark><br>ION SYSTEM |                           |                            |                    |                 |                 |             |
| รนัสผู้ใช้: 120050000110<br>เข้าสู่ระบบเมื่อ: 13:16:17<br>ออกจากระบบ   ข้อมูลผู้ใช้  <br>แก้ไขรนัสผ่าน | ผู้บันทึก :<br>บันทึร<br>สร้างเอกสา    | <b>ารายกา</b><br>รบันทึกรายก | ศาแนน่งงา<br><b>รบัญชี สํ</b><br>ารบัญชี | ่ <sup>น: -</sup><br>าหรับเอ⊧     | <sup>ม./</sup><br>กสารที่พั <i>ศ</i>   | าัด : สานักงา<br>าไว้ (บา | นเลขานุการกรม กา<br>ช. 04) | เมพัฒนาพลังงาน     | ทดแทน           |                 | สร้าง  ลัน  |
| ระบบบัญชีแยกประเภท                                                                                     | Ű.                                     | อมูลทั่วไป                   |                                          |                                   | รายการบัญชี                            |                           |                            |                    |                 |                 | j,          |
| บช01 × บันทึกรายการบัญชิแยก<br>ประเภท<br>บช02 × บันทึกรายการปรับปรุง<br>บัญชิด้างรับ-ด้างจ่าย          | รายละเอียด<br><mark>สา</mark> ดับที่ 3 | จเอกสาร                      | <u>PK</u> เดมิ                           | a 💉                               |                                        |                           | เอกสารสำรองเ               | งิน                |                 |                 |             |
| บช04 ≫ บันทึกรายการบัญชี<br>สำหรับเอกสารที่พักใว้                                                      | รนัสบัญชีแ                             | บกประเภท                     |                                          |                                   |                                        |                           | รนัสสุนย์ต้นทุ             | 4                  |                 |                 |             |
| บช12 ≈ บันทึกรายการจ่ายย้าย<br>เงินคงคลัง<br>บช13 ≈ บันทึกรายการรับต่ายเงิน                            | รนัสแหล่งข                             | องเงิน                       | 2554                                     |                                   | ] 🖪                                    |                           | รนีสงบประมาก               | щ                  |                 |                 |             |
| คงคลัง<br>บน14 » บันทึกรายการการจ่าย<br>แลกเหรียญกษาปณ์เงินคงคลัง                                      | รนัสกิจกรร                             | <u>มหลัก</u>                 |                                          |                                   |                                        |                           | รนัสกิจกรรมย่              | อย                 |                 |                 |             |
|                                                                                                    | รนัสบัญชีเงิ                           | นฝากคลัง                     |                                          |                                   | 2                                      |                           | รนัสเจ้าของบัด             | เชิเงินฝากคลัง     |                 |                 |             |
|                                                                                                    | รนัสบัญชีย่                            | อย                           |                                          |                                   |                                        |                           | รนัสเจ้าของบัญ             | ปซีย่อย            |                 |                 |             |
|                                                                                                    | <u>รนัสหน่วยง</u><br><u>(Trading P</u> | <u>านคู่ด้า</u><br>Partner)  |                                          |                                   | 1                                      |                           | รนัสรายได้                 |                    |                 |                 |             |
|                                                                                                    | <u> สำนวนเงิน</u>                      |                              |                                          |                                   | ארע                                    |                           |                            |                    |                 |                 |             |
|                                                                                                    | รายละเอียด                             | เบรรทัดรายกา                 | 15                                       |                                   |                                        |                           |                            |                    |                 |                 |             |
|                                                                                                    |                                        |                              |                                          | <b>จัดเก็บราย</b> ค               | ารนี้ลงในตาราง                         | aui                       | อมูลรายการนี้              | สร้างข้อมู         | สรายการไหม่     |                 |             |
|                                                                                                    | เลือก สาเ                              | ดับที่ PK                    | ชื่อเ                                    | ប័ល្ខឪ                            | รหัสบัญชีแย                            | บกประเภท                  | รหัสศูนย์ต้นทุน            | แหล่งของเงื        | ่น รหัสงบประมาณ | รหัสกิจกรรมหลัก | ก จำนวนเงิน |
|                                                                                                    |                                        | 1 เดมิต<br>2 เครดิต          | บัญชิเงินรับฝาก<br>เงินฝากคลัง           | -ทุนหมุนเวียน                     | 2111020102<br>1101020501               |                           | 1200500010<br>1200500010   | 5426000<br>5426000 | 12005<br>12005  | P1300<br>P1300  | 1,000.00    |
|                                                                                                    |                                        |                              |                                          |                                   |                                        | <b></b>                   | ลองการบันทึก               |                    |                 |                 | < ก่อนหน้า  |
|                                                                                                    |                                        |                              |                                          |                                   | ภาพที่                                 | 46                        |                            |                    |                 |                 |             |

| - ลำดับที่ 3                                    | เลือก PK เดบิต                                                    |
|-------------------------------------------------|-------------------------------------------------------------------|
| - รหัสบัญชีแยกประเภท                            | ระบุรหัสบัญชีแยกประเภท 2111020101 บัญชีเงินรับฝากของรัฐบาล        |
| - เอกสารสำรองเงิน                               | ไม่ต้องระบุ                                                       |
| <ul> <li>รหัสศูนย์ต้นทุน</li> </ul>             | ระบุ 9999999999                                                   |
| - รหัสแหล่งของเงิน                              | ระบุ XX26000 โดย X คือ 2 หลักท้ายของปีพุทธศักราช                  |
|                                                 | ตัวอย่างระบุ 5426000                                              |
| - รหัสงบประมาณ                                  | ระบุ 99999                                                        |
| - รหัสกิจกรรมหลัก                               | ระบุ P1000                                                        |
| - รหัสกิจกรรมย่อย                               | ไม่ต้องระบุ                                                       |
| - รหัสบัญชีเงินฝากคลัง                          | ระบุบัญชีเงินฝากคลังผู้โอน จำนวน 5 หลัก                           |
|                                                 | ตัวอย่างระบุ 10901                                                |
| <ul> <li>รหัสเจ้าของบัญชีเงินฝากคลัง</li> </ul> | ระบุหน่วยเบิกจ่ายของผู้โอนที่เป็นเจ้าของเงินฝากคลัง จำนวน 10 หลัก |
|                                                 | ตัวอย่างระบุ 1200500010                                           |
| - รหัสบัญชีย่อย                                 | ไม่ต้องระบุ                                                       |
| - รหัสเจ้าของบัญชีย่อย                          | ไม่ต้องระบุ                                                       |
| <ul> <li>รหัสหน่วยงานคู่ค้า</li> </ul>          | ไม่ต้องระบุ                                                       |
| (Trading Partner)                               |                                                                   |
| - รหัสรายได้                                    | ไม่ต้องระบุ                                                       |
| - จำนวนเงิน                                     | ระบุจำนวนเงินที่โอน ตัวอย่างระบุ 1000                             |
| - รายละเอียดบรรทัดรายการ                        | ระบุคำอธิบายรายการ ตัวอย่างระบุ โอนขายบิล 8000100000              |
| รายละเอียดตามภาพที่ 47                          |                                                                   |

| GFMIS                                                                                               |                                                         |                                              | Sancallad                                                                                                    |                                                         |                           |                                                      |
|----------------------------------------------------------------------------------------------------|---------------------------------------------------------|----------------------------------------------|----------------------------------------------------------------------------------------------------|---------------------------------------------------------|---------------------------|------------------------------------------------------|
| MEBIONLINE<br>munistry disease                                                                      | GOVERNMENT FISCAL M                                     | ANAGEMENT INFORMA                            | TION SYSTEM                                                                                                    |                                                         |                           |                                                      |
| รหัสผู้ใช้: 120050000110<br>เข้าสู่ระบบเมื่อ: 13:16:17<br>ออกจากระบบ   ข้อมอค่ใช้                   | ผู้บันทึก:<br>บันทึกรายการข<br>สร้างเอกสารบับทักรายการบ | <sup>สาแหน่งงาน : -</sup><br>บัญชี สำหรับเอ  | <sup>สงกัด</sup><br>กสารที่พักไ                                                                                                    | : :สำนักงานเลขานุการกรม กรมพัฒนาพลังงา<br>ไว้ (บช. 04)  | นทดแทน                    | สร้าง (ดันหา                                         |
| <u>แก้ไขทนัสผ่าน</u><br>ระบบบัญชินยุญไระเอท                                                         | น้อมอทั่วไป                                             | •e •                                         | รายการบัญชิ                                                                                                    | _                                                       |                           |                                                      |
| นช01 » มันทึกรายการมัญชิแยก<br>ประเภท                                                               | รายละเอียดเอกสาร                                        |                                              |                                                                                                    |                                                         |                           |                                                      |
| นช่02 ≫ บันทึกรายการปรับปรง<br>บัญชีล้างรับ∗ล้างจ่าย                                                | สำดับที่ 3                                              | <u>PK</u> เดบิต 💙                            |                                                                                                    | เอกสารสำรองเงิน                                         |                           |                                                      |
| บช04 » บันทึกรายการบัญชี<br>สาหรับเอกสารที่พักไว้<br>บช12 » บันทึกรายการรายย้าย                     | รหัสบัญชิแยกประเภท                                      | 2111020101                                   |                                                                                                    | <u>รหัสสุนย์ต้นทุน</u>                                  | 999999999                 |                                                      |
| เงินคงคลัง<br>บบ13 » บันทึกรายการรับย้ายเงิน<br>ดงคลัง                                              | านัสแนล่งของเงิน                                        | 2554 💉 5426000                               |                                                                                                    | รนัสงบประมาณ                                            | 99999                     | 2                                                    |
| บข14 » บันทึกรายการการจ่าย<br>แลกเหรียญกษาปณ์เงินดงคลัง                                             | <u>รนัสกิจกรรมหลัก</u>                                  | P1000                                        |                                                                                                    | รนัสกิจกรรมย่อย                                         |                           |                                                      |
| เมนูถัดไป (กลับหน้าหลัง                                                                             | <u>รหัสบัญชีเงินฝากคลัง</u>                             | 10901                                        |                                                                                                    | <u>รหัสเจ้าของบัญชีเงินฝากคลัง</u>                      | 1200500010                |                                                      |
|                                                                                                    | รนัสบัญชีย่อย                                           |                                              |                                                                                                    | รนัสเจ้าของบัญชีย่อย                                    |                           |                                                      |
|                                                                                                    | <u>รหัสแน่วยงานคู่ด้า</u><br>(Trading Partner)          | J                                            |                                                                                                    | รนัสรายได้                                              |                           |                                                      |
|                                                                                                    | <u>สำนวนเงิน</u>                                        | 100                                          | 0 אורע                                                                                                    |                                                         |                           |                                                      |
|                                                                                                    | <u>รายละเฉียดบรรทัดรายการ</u>                           | โอมษายบิล 8000100000                         |                                                                                                    |                                                         |                           |                                                      |
|                                                                                                    |                                                         | จัดเก็บราย                                   | การนี้ลงในตาราง                                                                                                    | ลบข้อมูลรายการนี้ สร้างช่อ                              | มูลรายการใหม่             |                                                      |
|                                                                                                    | เลือกลำดับที่ PK                                        | <b>ชื่อบัญชี</b><br>มชีเงินรับฝาก-ทนทมนเวียน | <b>รหัสบัญชีแยก</b><br>2111020102                                                                                                    | 1200500010 5426000                                      | งิน รหัสงบประมาถ<br>12005 | <b>แ รหัสกิจกรรมหลัก จำนวนเงิน</b><br>P1300 1.000.00 |
|                                                                                                    | 📄 2 เครดิตเงิ                                           | นฝากคลัง                                     | 1101020501                                                                                                    | 1200500010 5426000                                      | 12005                     | P1300 1,000.00                                       |
|                                                                                                    |                                                         |                                              |                                                                                                    |                                                         |                           | 1-111                                                |
|                                                                                                    |                                                         |                                              |                                                                                                    |                                                         |                           | < ก่อนหน้า                                           |
|                                                                                                    |                                                         |                                              |                                                                                                    |                                                         |                           |                                                      |
|                                                                                                    |                                                         |                                              |                                                                                                    | ารองการขนทก                                             |                           |                                                      |
|                                                                                                    |                                                         |                                              | a                                                                                                    | 47                                                      |                           |                                                      |
|                                                                                                    |                                                         |                                              | ภาพท                                                                                                    | 47                                                      |                           |                                                      |
|                                                                                                    |                                                         | _                                            |                                                                                                    |                                                         |                           |                                                      |
| กดาไป จัดเก็บร                                                                                      | ายการนี้ลงในตาราง                                       | - เพื่อบับทึกจ                               | ข้อบลลงใบ                                                                                                    | ตาราง ตาบกาพที่ 48                                      |                           |                                                      |
|                                                                                                    |                                                         |                                              |                                                                                                    |                                                         |                           |                                                      |
| 1900                                                                                                |                                                         |                                              | Constant of the local division of the local division of the local |                                                         |                           |                                                      |
|                                                                                                    | ระบบบริหารการเงิน                                       | การดลังภาดรัฐแบบอิ                           | เล็กกรอนิกส์                                                                                                    |                                                         |                           |                                                      |
| minustry of finance                                                                                 | GOVERNMENT FISCAL M                                     | ANAGEMENT INFORMA                            | TION SYSTEM                                                                                                    |                                                         |                           |                                                      |
| * . ** *                                                                                            | ผู้บันทึก:                                              | สาแหน่งงาน : -                               | สิงคัด                                                                                                    | <ol> <li>สำนักงานเลขานุการกรม กรมพัฒนาพลังงา</li> </ol> | นทดแทน                    | สร้าง ได้แหา                                         |
| รนสมุเข: 120050000110<br>เข้าสู่ระบบเมื่อ: 13:16:17<br>ออกจากระบบ   ข้อมูลผู้ใช้  <br>แก้ไขรนัสผ่าน | <b>บันทึกรายการ</b> ม<br>สร้างเอกสารบันทึกรายการบั      | บัญชี สำหรับเอ<br><sup>₀®</sup>              | กสารที่พัก                                                                                                    | ไว้ (บช. 04)                                            |                           |                                                      |
| ระบบบัญชิแยกประเภท                                                                                  | ข้อมูลทั่วไป                                            |                                              | รายการมัญชิ                                                                                                    |                                                         |                           |                                                      |
| มข01 » มันทึกรายการมัญชีแยก<br>ประเภท                                                               | รายละเอียดเอกสาร                                        |                                              |                                                                                                    |                                                         |                           |                                                      |
| บช02 ≫ บันทึกรายการปรับปรุง<br>บัณฑิด้างรับ-ด้างสาย                                                 | สำดับที่ 4                                              | <u>PK</u> เดบิต 🌱                            |                                                                                                    | เอกสารสำรองเงิน                                         |                           |                                                      |

| ผู้บันทึก:                                     | สาแหน่งงาน : -                                                                                                    | สังกัด : สำนักง                                                                                                    | านเลขานุการกรม กระ                                                                                                    | มพัฒนาพลังงานทด                                                                                                    | แทน                                                                                                    |                                                                                                    | สร้าง                                                                                                    |
|------------------------------------------------|----------------------------------------------------------------------------------------------------|----------------------------------------------------------------------------------------------------|----------------------------------------------------------------------------------------------------|----------------------------------------------------------------------------------------------------|----------------------------------------------------------------------------------------------------|----------------------------------------------------------------------------------------------------|----------------------------------------------------------------------------------------------------|
| บันทึกรายกา                                    | ารบัณชี สำหรับเอ                                                                                                    | กสารที่พักไว้ (บ                                                                                                    | ช. 04)                                                                                                    |                                                                                                    |                                                                                                    |                                                                                                    |                                                                                                    |
| สร้างเอกสารบันทึกรายก                          | ารบัญชี                                                                                                    |                                                                                                    |                                                                                                    |                                                                                                    |                                                                                                    |                                                                                                    |                                                                                                    |
| ข้อมูลทั่วไป                                   |                                                                                                    | รายการมัญชี                                                                                                    |                                                                                                    |                                                                                                    |                                                                                                    |                                                                                                    |                                                                                                    |
| รายละเอียดเอกสาร                               |                                                                                                    |                                                                                                    |                                                                                                    |                                                                                                    |                                                                                                    |                                                                                                    |                                                                                                    |
| สาดับที่ 4                                     | <u>PK</u> เดบิต 🌱                                                                                                    |                                                                                                    | เอกสารสารองเงิ                                                                                                    | u 🗌                                                                                                    |                                                                                                    |                                                                                                    |                                                                                                    |
|                                                |                                                                                                    |                                                                                                    |                                                                                                    |                                                                                                    |                                                                                                    |                                                                                                    |                                                                                                    |
| <u>รหิสบิญชีแยกประเภท</u>                      |                                                                                                    |                                                                                                    | <u>รนิสิตินย์ตนทุน</u>                                                                                                    |                                                                                                    |                                                                                                    |                                                                                                    |                                                                                                    |
| รนัสแนล่งของเงิน                               | 2554 💟                                                                                                    |                                                                                                    | รนัสงบประมาณ                                                                                                    |                                                                                                    |                                                                                                    |                                                                                                    |                                                                                                    |
|                                                |                                                                                                    |                                                                                                    |                                                                                                    | -                                                                                                    |                                                                                                    |                                                                                                    |                                                                                                    |
| <u>รนัสกิจกรรมหลัก</u>                         |                                                                                                    |                                                                                                    | รนัสกิจกรรมย่อ                                                                                                    | ย                                                                                                    |                                                                                                    |                                                                                                    |                                                                                                    |
| ໜ້ານັບເຫີບັນປາດຄວ້າ                            |                                                                                                    |                                                                                                    | ກັງການນັບ                                                                                                    | 1. and 1. and 1.                                                                                                    |                                                                                                    | 1                                                                                                    |                                                                                                    |
|                                                |                                                                                                    |                                                                                                    | 311814 1203010                                                                                                    | DIGINA IFIMAD                                                                                                    |                                                                                                    |                                                                                                    |                                                                                                    |
| รหัสบัญชีย่อย                                  |                                                                                                    |                                                                                                    | รนัสเจ้าของบัญ                                                                                                    | ປີມ່ວນ                                                                                                    |                                                                                                    |                                                                                                    |                                                                                                    |
| <u> พัสนบ่วยงานคู่ด้า</u><br>(Trading Partner) |                                                                                                    | ]                                                                                                    | รนัสรายได้                                                                                                    |                                                                                                    |                                                                                                    |                                                                                                    |                                                                                                    |
| สานวนเงิน                                      |                                                                                                    | มาพ                                                                                                    |                                                                                                    |                                                                                                    |                                                                                                    |                                                                                                    |                                                                                                    |
| รายละเอียดบรรทัดรายก                           | 175                                                                                                    |                                                                                                    |                                                                                                    |                                                                                                    |                                                                                                    |                                                                                                    |                                                                                                    |
|                                                | จัดเก็บรายก                                                                                                    | กรนี้ลงในตาราง ลบ                                                                                                    | ข้อมูลรายการนี้                                                                                                    | สร้างน้อมูลรา                                                                                                    | แอการไหม่                                                                                                    |                                                                                                    |                                                                                                    |
|                                                |                                                                                                    |                                                                                                    | and at an a fait and a                                                                                                    | แนะส่งหลงเงิน                                                                                                    | รหัสงบประมาณ                                                                                                    | รหัสกิจกรรมหลัก                                                                                                    | สานวนเงิน                                                                                                    |
| เลือก สาดับที่ PK                              | ชื่อบัญชี                                                                                                    | รหิสบิญชิแยกประเภท                                                                                                    | รหลดุนยดนทุน                                                                                                    | RINHO DEDOLOLI                                                                                                    |                                                                                                    |                                                                                                    |                                                                                                    |
| เลือกสำดับที่ PK                               | <b>ชื่อบัญชี</b><br>บัญชีเงินรับฝาก-ทุนหมุนเวียน                                                                                                    | รหิสบัญชีแยกประเภท<br>2111020102                                                                                                    | 1200500010                                                                                                    | 5426000                                                                                                    | 12005                                                                                                    | P1300                                                                                                    | 1,000.00                                                                                                    |
|                                                | <ul> <li>ผู้บันทึก :</li> <li>บันทึกรายกา<br/>สร้างเอกสารบันทึกราย<br/>ร้อมูลทั่วไป</li> <li>รายละเอ็ยดเอกสาร<br/>สำคับที่ 4</li> <li>รายละเอ็ยดเอกประเทท<br/>รนัสมัญชิมยกประเทท</li> <li>รนัสมัญชิมยกประเทท</li> <li>รนัสมัญชิมยกประเทท</li> <li>รนัสมัญชิมยากประกท</li> <li>รนัสมัญชิมยากประกท</li> <li>รนัสมัญชิมอากระ</li> <li>รนัสมัญชิมอากระ</li> <li>รนัสมัญชิมอากระ</li> <li>รนัสมัญชิมอากระ</li> <li>รายละเมื่อดบรรทัดรายกา</li> </ul> | <ul> <li>ผู้มันทึก: สามแห่งวาน: -</li> <li>มันทึกรายการบัญชี สำหรับเอ<br/>สร้างเอกสารบันทึกรายการบัญชี</li> <li>ร้อมูลทั่วไป</li> <li>รายอะเอ็ยดเอกสาร<br/>สาลับที่ 4 PK (แบ้ย ♥)</li> <li>รน้อยัญชีนยาประเภท</li> <li>รน้อยัญชีนยาประเภท</li> <li>รน้อยัญชีนยาประการ</li> <li>รน้อยัญชีนยาประการ</li> <li>รายอะเมียดบรรท์กรายการ</li> <li>ร้องกับรายการ</li> </ul> | ผู้มันที่ก : ··· สาแน่งงาน : · มงกัด : สำนักง<br>มันที่กิดรายการบัญชี สำหรับเอกสารที่พักไว้ (บา<br>สร้างเอกสารบันทึกรายการบัญชี<br>ขอมูลทั่วไป รายการบัญชี<br>รายอะเอียดเอกสาร<br>สำลันท์ 4 PK เดยิ่ม ♥<br>านัสบัญชีนยกประเทท<br>านัสบัญชีนยกประเทท<br>านัสบัญชีนยกประเทท<br>านัสบัญชีนยน<br>านัสบัญชีนยน<br>านัสบัญชีนยน<br>านัสบัญชีนยน<br>านัสบัญชีนยน<br>านัสบัญชีนยน<br>บาพ<br>านัสบัญชีนยน<br>บาพ<br>านัสบัญชีนยน<br>บาพ<br>านัสบัญชีนยน<br>บาพ<br>านัสบัญชีนยน<br>บาพ<br>านัสบัญชีนยน<br>บาพ<br>านัสบัญชีนยน<br>บาพ<br>านัสบัญชีนยน<br>เกิดรายานอ่า<br>เกิดรายานอ่า<br>เกิดรา<br>เกิดรายานอ่า<br>เกิดรานอ่า<br>เกิดรานอ่า | ผู้มันที่กราะ สายแหล่งราม: - สิงกัด : สำนักงานและหนุการกรม กรา<br>มันห์กิกรายการบัญญิชิ สำหรับเอกสารที่พักไว้ (บาช. 04)<br>สร้างเอกสารบันทึกรายการบัญชิ<br>รายอะเอียดเอกสาร<br>สำคันที่ 4 PK เดธิ์ต ♥ แอกราชัญชิ<br>รายอะเอียดเอกสาร<br>สำคันที่ 4 PK เดธิ์ต ♥ แอกราชัญชิ<br>รายอะเอียดเอกสาร<br>สำคันที่ 4 PK เดธิ์ต ♥ แอกราชบัญชิ<br>รายอะเอียดแอกราร<br>สำคันที่ 4 PK เดธิ์ต ♥ แอกราชบัญชิ<br>รายอะเอียดเอกราร<br>สำคันที่ 4 PK เดธิ์ต ♥ แอกราชบัญชิ<br>รายอะเอียดเอกราร<br>สำคัญชิเนยกรารเลก<br>รายอะเอียดนารกิจการมน่อ<br>รายอะเอียดนารกิจการมน่อ<br>รายอะเอียดนารกิจการมน่อ<br>รายอะเอียดนารกิจการมน่อ<br>รายอะเอียดนารกิจการมน่อ<br>รายอะเอียดนารกิจการมน่อ<br>รายอะเอียดนารกิจการมน่อ<br>รายอะเอียดนารกิจการมายได้<br>รายนายอื่น | ผู้มันที่กราะเกาะรับญชี สำหรับเอกสารที่พักไว้ (บช. 04)<br>สร้างเอกสารบันทึกรายการบัญชี<br>ของสร้าไป รายการบัญชี<br>ของสร้าไป รายการบัญชี<br>รายสะเร็มออกประมาณ<br>กับสถายประมาณ<br>กับสถายเรื่อง<br>กับสร้านสะเร็ญชีเนินปากตรีง<br>กับสร้านสะเร็ญชีเนินปากตรีง<br>กับสร้านสะเร็ญชีเนินปากตรีง<br>รายสะเร็ญชีเนินปากตรีง<br>กับสร้านสะเร็ญชีเนินปากตรีง<br>กับสร้านสาวานสะเร็ญชีเนินปากตรีง<br>กับสร้านสาวานสาวานสร้านสาวานสาวานสาวานสาวานสาวานสาวานสาวานสา | <ul> <li>ผู้มันซึ่ก : ·· ชันแหล่งราม : · สิงกัด : สำนัดงานและหมุกการกาม กามทัดมาหลังงานเทตแหน</li> <li>มันหีกรายการบัญชี สำหรับเอกสารที่หักไว้ (บช. 04)<br/>สร้างเอกสารบันทึกรายการบัญชี</li> <li>รายละเอียดเอกสาร<br/>สำคัญ 4 PK เดโต ♥ แอกสารสำหลังนี้</li> <li>รายละเอียดเอกสาร<br/>สำคัญ 4 PK เดโต ♥ แอกสารสำหลงขึ้น</li> <li>รายสะเอียดเอกสาร<br/>สำคัญ 4 PK เดโต ♥ แอกสารสำหลงขึ้น</li> <li>รายสะเอียดเอกสาร<br/>สำคัญ 4 PK เดโต ♥ แอกสารสำหลงขึ้น</li> <li>รายสะเอียดเอกสาร</li> <li>รายสะเอียดเอกสาร</li> </ul> | <ul> <li>ผู้มันที่กระวะ</li> <li>เป็นหลังราน</li> <li>เป็นหลังราน</li> <li>เป็นหลังรานการบัญชี สำหรับเอกสารที่พักไว้ (บชา.04)<br/>สร้างเอกสารบันทึกรายการบัญชี</li> <li>รอมูลรับป</li> <li>รายการบัญชี</li> <li>รายการบัญชี</li> <li>รายการบัญชี</li> <li>รายสะเอียดเอกสาร</li> <li>ส่านับถูกรับ</li> <li>เอกสารสำหองบัน</li> <li>รายสะเอียดเอกสาร</li> <li>เอกสารสำหองบัน</li> <li>รายสะเอียดเอกสาร</li> <li>เอกสารสำหองบัน</li> <li>รายสะเอียดเอกสาร</li> <li>เอกสารสำหองบัน</li> <li>รายสะเอียดเอกสาร</li> <li>เอกสารสำหองบัน</li> <li>รายสะเอียดเอกสาร</li> <li>เอกสารสำหองบัน</li> <li>เอกสารสำหองบัน</li> <li>เอกสารสารสารสารสารสารสารสารสารสารสารสารสารส</li></ul> |

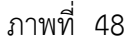

| - ลำดับที่ 4                                    | เลือก PK เครดิต                                                      |
|-------------------------------------------------|----------------------------------------------------------------------|
| - รหัสบัญชีแยกประเภท                            | ระบุรหัสบัญชีแยกประเภท 2111020101 บัญชีเงินรับฝากของรัฐบาล           |
| - เอกสารสำรองเงิน                               | ไม่ต้องระบุ                                                          |
| <ul> <li>รหัสศูนย์ต้นทุน</li> </ul>             | ระบุ 999999999                                                       |
| - รหัสแหล่งของเงิน                              | ระบุ XX26000 โดย X คือ 2 หลักท้ายของปีพุทธศักราช                     |
|                                                 | ตัวอย่างระบุ 5426000                                                 |
| - รหัสงบประมาณ                                  | ระบุ 99999                                                           |
| - รหัสกิจกรรมหลัก                               | ระบุ P1000                                                           |
| - รหัสกิจกรรมย่อย                               | ไม่ต้องระบุ                                                          |
| <ul> <li>รหัสบัญชีเงินฝากคลัง</li> </ul>        | ระบุบัญชีเงินฝากคลังผู้รับโอน จำนวน 5 หลัก                           |
|                                                 | ตัวอย่างระบุ 00983                                                   |
| <ul> <li>รหัสเจ้าของบัญชีเงินฝากคลัง</li> </ul> | ระบุหน่วยเบิกจ่ายของผู้รับโอนที่เป็นเจ้าของเงินฝากคลัง จำนวน 10 หลัก |
|                                                 | ตัวอย่างระบุ 8000100000                                              |
| - รหัสบัญชีย่อย                                 | ไม่ต้องระบุ                                                          |
| - รหัสเจ้าของบัญชีย่อย                          | ไม่ต้องระบุ                                                          |
| <ul> <li>รหัสหน่วยงานคู่ค้า</li> </ul>          | ไม่ต้องระบุ                                                          |
| (Trading Partner)                               |                                                                      |
| - รหัสรายได้                                    | ไม่ต้องระบุ                                                          |
| - จำนวนเงิน                                     | ระบุจำนวนเงินที่โอน ตัวอย่างระบุ 1000                                |
| - รายละเอียดบรรทัดรายการ                        | ระบุคำอธิบายรายการ ตัวอย่างระบุ โอนขายบิล 8000100000                 |
| รายละเอียดตามภาพที่ 49                          |                                                                      |

|                                                                            | GOVERN                     |                         | ISI ISI<br>FISCAL       | จินการดลังกาดรัฐแบบ<br>MANAGEMENT INFORM | อิเลิกกรอนิกส์<br>ATION SYSTEM |                 | $\leftarrow$    |                       |                |                 |              |
|----------------------------------------------------------------------------|----------------------------|-------------------------|-------------------------|------------------------------------------|--------------------------------|-----------------|-----------------|-----------------------|----------------|-----------------|--------------|
| รนัสม์ไข้: 120050000110                                                    | ผู้บันทึก :                |                         |                         | สาแหน่งงาน : -                           | a                              | ่งกัด : สำนักงา | แลขานุการกรม กร | มพัฒนาพลังงานท        | ดแหน           |                 | สร้าง (ค้นหา |
| เข้าสู่ระบบเมื่อ: 13:16:17<br>ออกจากระบบ   ข้อมูลผู้ใช้  <br>แก้ไบรนัสผ่าน | <b>บันท์</b><br>สร้างเอก   | <b>ึกร</b> า<br>กสารบัน | <b>ายกา</b><br>ทักรายกา | รบัญชี สำหรับเล<br><sub>รบัญชิ</sub>     | อกสารที่พั                     | ักไว้ (บว       | í <b>. 04)</b>  |                       |                |                 |              |
| ระบบบัญชิแยกประเภท                                                         |                            | ข้อมูลท่                | ร้าไป                   |                                          | รายการบัญชี                    |                 |                 |                       |                |                 |              |
| เมษ01 ≈ บันทึกรายการบัญชีแยก<br>ประเภท                                     | รายอะเรี                   | ຈິຍຸດເວກ                | เสาร                    |                                          |                                |                 |                 |                       |                |                 |              |
| บช02 ≫ มันทึกรายการปรับปรุง<br>มัญชิด้างรับ-ด้างจ่าย                       | <mark>สาดับที่</mark>      | 4                       |                         | <u>PK</u> เครดิต 💌                       |                                |                 | เอกสารสำรองเงื  | iu .                  |                |                 |              |
| บช04 ≫ บันทึกรายการบัญชิ<br>สาหรับเอกสารที่ทักโว้                          | <u>รนัสบัญ</u>             | ชิแบกป                  | 721031                  | 2111020101                               | 2                              |                 | รนัสสุนย์ต้นทุน |                       | 9999999999     | 2               |              |
| ีบช12 ≫ บันทึกรายการจ่ายย้าย<br>เงินตงคลัง                                 |                            |                         |                         |                                          |                                |                 |                 |                       |                |                 |              |
| นช13 » บันทึกรายการรับบ้ายเงิน<br>คงหลัง                                   | TUBUUS                     | 99.71 99191             | ы                       | 2554 9 5426000                           |                                |                 | รนลงบบระมาณ     | •                     | 33333          |                 |              |
| บป14 » บันทึกรายการการจ่าย<br>แลกเหรียญกษาปณ์เงินคงคลัง                    | <u>รนัสกิจ</u> เ           | ารรมหลัง                | <u>n</u>                | P1000                                    |                                |                 | รนัสกิจกรรมย่อ  | 251                   |                |                 |              |
| เมนกัดไป ไกลับกน้ำหลัก                                                     | <u>รนัสบัญ</u>             | ชีเงินฝา                | กคลัง                   | 00963                                    |                                |                 | รนัสเจ้าของบัญ  | <u>เซิเงินฝากตลัง</u> | 8000100000     |                 |              |
|                                                                            | รนัสบัญ                    | ขีย่อย                  |                         |                                          |                                |                 | รนัสเจ้าของบัญ  | เซีย่อย               |                |                 |              |
|                                                                            | <u>รณัสแน่ร</u><br>(Tradin | g Partr                 | er)                     |                                          |                                |                 | รนัสรายได้      |                       |                |                 |              |
|                                                                            | สานวนดี                    | งิน                     |                         | 10                                       | ארע 000                        |                 |                 |                       |                |                 |              |
|                                                                            | รายละเรี                   | มือบรร                  | ทัดรายกา                | โอนขายบิล 8000100000                     | 0                              |                 |                 |                       |                |                 |              |
|                                                                            |                            |                         |                         | <b>จัดเก็บรา</b>                         | ยการนี้ลงในตาราง               | ลบข้า           | เมูอรายการนี้   | สร้างข้อมูล           | รายการใหม่     |                 |              |
|                                                                            | เลือก เ                    | สาดับที                 | i PK                    | ชื่อบัญชื                                | รหัสบัญชีเ                     | แยกประเภท       | รหัสศูนย์ดันทุน | แหล่งของเงิเ          | เ รหัสงบประมาณ | รหัสกิจกรรมหลัก | สานวนเงิน    |
|                                                                            |                            | 1                       | เดยต                    | บญชเงนรบฝาก-ทุนหมุนเวย                   | 1101020102                     |                 | 1200500010      | 5426000               | 12005          | P1300           | 1,000.00     |
|                                                                            |                            | 3                       | เดบิต                   | เงินรับฝากของรัฐบาล                      | 2111020301                     |                 | 99999999999     | 5426000               | 99999          | P1000           | 1,000.00     |
|                                                                            |                            |                         |                         |                                          |                                | ्रिंगः          | องการบันทึก     |                       |                |                 | ≪ ก่อนหน้า   |

ภาพที่ 49

กดปุ่ม **จัดเก็บรายการนี้ลงในตาราง** เพื่อบันทึกข้อมูลลงในตาราง ตามภาพที่ 50

| นัสผ้ไข้: 120050000110                                                        | ผู้บันทึก :             |                           |                                    | สาแหน่งงาน : -                                                                            | สังกัด : สำนัก                                       | งานเลขานุการกรม กระ                                | มพัฒนาพลังงานหด                          | ания                             |                                  | สร้าง                    |
|-------------------------------------------------------------------------------|-------------------------|---------------------------|------------------------------------|-------------------------------------------------------------------------------------------|------------------------------------------------------|----------------------------------------------------|------------------------------------------|----------------------------------|----------------------------------|--------------------------|
| ร้าสระบบเมื่อ: 13:16:17<br>อ <u>กจากระบบ   ข้อมูลผู้ใช้  </u><br>ก็ใชรนัสผ่าน | <b>บัน</b><br>สร้างเส   | <b>ทึกรา</b><br>อกสารบันข | เ <b>ยกา</b><br>ทักรายกา           | รบัญชี สำหรับเอ <i>เ</i><br><sub>ณัญชี</sub>                                              | าสารที่พักไว้ (1                                     | เช. 04)                                            |                                          |                                  |                                  |                          |
| ระบบบัญชิแยกประเภท                                                            |                         | ข้อมูลทั่                 | ้ำไป                               |                                                                                           | รายการบัญชี                                          |                                                    |                                          |                                  |                                  |                          |
| )1 » บันที่กรายการบัญชิแยก<br>กท                                              | รายละ                   | เอียดเอก                  | สาร                                |                                                                                           |                                                      |                                                    |                                          |                                  |                                  |                          |
| )2 >> มันทึกรายการปรับปรุง<br>ได้กังรับ-ด้างราย                               | สาดับเ                  | <b>i</b> 5                |                                    | <u>PK</u> เดบิต 💙                                                                         |                                                      | เอกสารสำรองเงิ                                     | น [                                      |                                  |                                  |                          |
| 04 » บันทึกรายการบัญชี<br>อันเอกสารที่พักไว้                                  | <u>รนัสบัต</u>          | ญชิแบกปร                  | ระเภท                              |                                                                                           |                                                      | รหัสสนย์ต้นทุน                                     |                                          |                                  | 2                                |                          |
| 12 » บันทึกรายการจ่ายย้าย<br>เงคลัง<br>13 » บันทึกรายการรับย้ายเงิน           | <u>รนัสแบ</u>           | สลังของเงิน               | 4                                  | 2554 💌                                                                                    | 2                                                    | รนัสงบประมาณ                                       |                                          |                                  | 2                                |                          |
| เล้ง<br>14 » บันทึกรายการการจ่าย<br>แหรียญกษาปณ์เงินกงกลัง                    | <u>รนัสกิ</u> ร         | จกรรมหลัก                 | 1                                  |                                                                                           |                                                      | รนัสกิจกรรมย่อ                                     | ы [                                      |                                  |                                  |                          |
| ນຫທັດໄປ ໂດລຳຫນ້າງແລ້ດ                                                         | <u>รนัสบัต</u>          | ญชิเงินผ่าย               | กตลัง                              |                                                                                           |                                                      | รนัสเจ้าของบัญ                                     | ชีเงินฝากคลัง                            |                                  |                                  |                          |
| เมนูกัดไป (กลับหน้าหลัก                                                       | รหัสบัญชีย่อย           |                           |                                    |                                                                                           | ]                                                    | รนัสเจ้าของบัญ                                     | ชีบ่อย                                   |                                  |                                  |                          |
|                                                                               | <u>รณัสนา</u><br>(Tradi | น่วยงานคู่ค่<br>ing Partn | ăn<br>er)                          |                                                                                           | ]                                                    | รนัสรายได้                                         | [                                        |                                  | - 11g.<br>                       |                          |
|                                                                               | <u>สำนวน</u>            | แจน                       |                                    |                                                                                           | ארע                                                  |                                                    |                                          |                                  |                                  |                          |
|                                                                               | <u>71082</u>            | เอียดบรรษ์                | ัดรายกา                            | 2                                                                                         |                                                      |                                                    |                                          |                                  |                                  |                          |
|                                                                               |                         |                           |                                    | จัดเก็บรายก                                                                               | ารนี้ลงในตาราง ละ                                    | บข้อมูลรายการนี้                                   | สร้างข้อมูลร                             | ายการใหม่                        |                                  |                          |
|                                                                               | เลือก                   | สาดับที                   | PK                                 | ชื่อบัญชี                                                                                 | รหัสบัญชีแยกประเภา                                   | เรหิสศูนย์ต้นทุน                                   | แหล่งของเงิน                             | รหัสงบประมาณ                     | รหัสกิจกรรมหลัก                  | สานวนเงิ                 |
|                                                                               |                         | 1                         | เดบต                               | บญชเงนรบฝาก-ทุนหมุนเวยน<br>เงินปวดดอัง                                                    | 2111020102                                           | 1200500010                                         | 5426000                                  | 12005                            | P1300                            | 1,000.0                  |
|                                                                               |                         | 3                         | เตมิต                              | เงินรับฝากของรัฐบาล                                                                       | 2111020101                                           | 99999999999                                        | 5426000                                  | 99999                            | P1000                            | 1.000.0                  |
|                                                                               |                         | 4                         | เครดิต                             | เงินรับฝากของรัฐบาล                                                                       | 2111020101                                           | 99999999999999                                     | 5426000                                  | 99999                            | P1000                            | 1,000.                   |
|                                                                               |                         | 1<br>2<br>3<br>4          | เดบิต<br>เครดิต<br>เดบิต<br>เครดิต | บัญชิเว้งรับฝาก-ทุนหมุนเวียน<br>เงินฝากคลัง<br>เงินรับฝากของรัฐบาล<br>เงินรับฝากของรัฐบาล | 2111020102<br>1101020501<br>2111020101<br>2111020101 | 1200500010<br>1200500010<br>999999999<br>999999999 | 5426000<br>5426000<br>5426000<br>5426000 | 12005<br>12005<br>99999<br>99999 | P1300<br>P1300<br>P1000<br>P1000 | 1,(<br>1,(<br>1,(<br>1,( |

ภาพที่ 50

| - ลำดับที่ 5                                    | เลือก PK เดบิต                                                    |
|-------------------------------------------------|-------------------------------------------------------------------|
| - รหัสบัญชีแยกประเภท                            | ระบุรหัสบัญชีแยกประเภท 1101020501 บัญชีเงินฝากคลัง                |
| - เอกสารสำรองเงิน                               | ไม่ต้องระบุ                                                       |
| - รหัสศูนย์ต้นทุน                               | ระบุรหัสศูนย์ต้นทุน จำนวน 10 หลักรหัสผู้รับโอน                    |
|                                                 | ตัวอย่างระบุ 8000100000                                           |
| - รหัสแหล่งของเงิน                              | ระบุ XX26000 โดย X คือ 2 หลักท้ายของปีพุทธศักราช                  |
|                                                 | ตัวอย่างระบุ 5426000                                              |
| - รหัสงบประมาณ                                  | ระบุรหัส 5 หลักแรกของศูนย์ต้นทุน                                  |
|                                                 | ตัวอย่างระบุ 80001                                                |
| - รหัสกิจกรรมหลัก                               | ระบุ PXXXX โดย P คือค่าคงที่ X คือ รหัสพื้นที่ของผู้รับโอน        |
|                                                 | ตัวอย่างระบุ P1000                                                |
| - รหัสกิจกรรมย่อย                               | ไม่ต้องระบุ                                                       |
| <ul> <li>รหัสบัญชีเงินฝากคลัง</li> </ul>        | ระบุบัญชีเงินฝากคลังผู้รับโอน จำนวน 5 หลัก                        |
|                                                 | ตัวอย่างระบุ 00983                                                |
| <ul> <li>รหัสเจ้าของบัญชีเงินฝากคลัง</li> </ul> | ระบุหน่วยเบิกจ่ายของผู้โอนที่เป็นเจ้าของเงินฝากคลัง จำนวน 10 หลัก |
|                                                 | ตัวอย่างระบุ 1200500010                                           |
| - รหัสบัญชีย่อย                                 | ไม่ต้องระบุ                                                       |
| <ul> <li>รหัสเจ้าของบัญชีย่อย</li> </ul>        | ไม่ต้องระบุ                                                       |
| <ul> <li>รหัสหน่วยงานคู่ค้า</li> </ul>          | ไม่ต้องระบุ                                                       |
| (Trading Partner)                               |                                                                   |
| - รหัสรายได้                                    | ไม่ต้องระบุ                                                       |
| - จำนวนเงิน                                     | ระบุจำนวนเงินที่โอน ตัวอย่างระบุ 1000                             |
| - รายละเอียดบรรทัดรายการ                        | ระบุคำอธิบายรายการ ตัวอย่างระบุ โอนขายบิล 8000100000              |
| รายละเอียดตามภาพที่ 51                          |                                                                   |

|                                                                            | ผู้บันทึก:                        |                             | <mark>ตำแหน่งงาน</mark> : -            | สังกัด : สา     | น้องานเลขานอารอรม อร | เมพัฒนาพลังงาน         | иеции            |                   | สร้าง (คัน |
|----------------------------------------------------------------------------|-----------------------------------|-----------------------------|----------------------------------------|-----------------|----------------------|------------------------|------------------|-------------------|------------|
| เข้าสู่ระบบเมื่อ: 13:16:17<br>ออกจากระบบ   ข้อมูลผู้ไข้  <br>แก้ไขรนัสผ่าน | <b>บันทึก</b><br>สร้างเอกสาร      | ร <b>ายกา</b><br>มันทึกรายก | รบัญชี สำหรับเอเ<br><sup>หมัญช</sup> ี | กสารที่พักไว้   | (บช. 04)             |                        |                  |                   |            |
| ระบบบัญชิแยกประเภท                                                         | ข้อง                              | (ลทั่วไป                    |                                        | รายการบัญชิ     |                      |                        |                  |                   |            |
| 901 » บันทึกรายการบัญชีแยก<br>ะเภท                                         | รายละเอียดเ                       | อกสาร                       |                                        |                 |                      |                        |                  |                   |            |
| 102 » มันทึกรายการปรับปรุง<br>รูชิก้างรับ-ก้างจ่าย                         | สำดับที่ 5                        |                             | <u>РК</u> เคมิต 🛩                      |                 | เอกสารสำรองเรื       | ðu                     |                  |                   |            |
| i04 ≫ บันทึกรายการบัญปี<br>หรับเอกสารที่พักไว้                             | <u>รหัสบัญชิแย</u>                | กประเภท                     | 1101020501                             |                 | รหัสสุนย์ต้นทุน      | 1                      | 8000100000       |                   |            |
| ม12 ≫ มันทึกรายการจ่ายย้าย<br>เทงหลัง<br>ม13 ≫ มันทึกรายการรับข้ายเงิน     | <u>รหัสแหล่งขอ</u>                | มอิน                        | 2554 😒 5426000                         |                 | รนัสงบประมาก         | щ                      | 80001            |                   |            |
| ดสัง<br>∎14 ≈ บันทึกรายการการข่าย<br>เกเทรียณกษาปณ์เงินคงคลัง              | รหัสกิจกรรม                       | ain                         | P1000                                  |                 | รนัสกิจกรรมย่        | 80                     |                  |                   |            |
|                                                                            | <u>รนัสบัญชิ</u> ดิน              | ฝากคลัง                     | 00983                                  |                 | รนัสเจ้าของบัญ       | เป็เงินฝากคลัง         | 8000100000       |                   |            |
|                                                                            | รนัสบัญชีย่อย                     |                             |                                        | ]               | รนัสเจ้าของบัญ       | ຸ <sup>ເ</sup> ນີ້ນ່ວນ |                  |                   |            |
|                                                                            | <u>รนัสหน่วยงา</u><br>(Trading Pa | <u>เต่ต้า</u><br>rtner)     |                                        | ]               | รนัสรายได้           |                        |                  |                   |            |
|                                                                            | <u>สำนวนเงิน</u>                  |                             | 1000                                   | มาห             |                      |                        |                  |                   |            |
|                                                                            | รายละเอียดบ                       | รรหัดรายกา                  | โอนขายบิล 8000100000                   |                 |                      |                        |                  |                   |            |
|                                                                            |                                   |                             | จัดเก็บรายก                            | ารนี้ลงในตาราง  | ลบข้อมูลรายการนี้    | ] [สร้างข้อมู          | [ลรายการไหม่     |                   |            |
|                                                                            | เลือก สำดั                        | มพี PK                      | ชื่อบัญชี                              | รหัสบัญชีแยกประ | เภท รหัสศูนย์ต้นทุน  | แหล่งของเงื            | วัน รหัสงบประมาถ | เ รหัสกิจกรรมหลัก | สานวนเงิน  |
|                                                                            | 1                                 | เดมิต                       | บัญชีเงินรับฝาก-ทุนหมุนเวียน           | 2111020102      | 1200500010           | 5426000                | 12005            | P1300             | 1,000.00   |
|                                                                            |                                   | เครดต                       | เงนผากคลง                              | 2111020501      | 1200500010           | 5426000                | 12005            | P1300             | 1,000.00   |
|                                                                            | 4                                 | เครดิต                      | เงินรับฝากของรัฐบาล                    | 2111020101      | 9999999999           | 5426000                | 99999            | P 1000            | 1,000.00   |
|                                                                            | -                                 |                             |                                        |                 |                      |                        |                  |                   | - 2        |
|                                                                            |                                   |                             |                                        |                 |                      |                        |                  |                   | # ก่อนหน้า |

ภาพที่ 51

| กดปุ่ม <b>จัดเก็บ</b>                                                                               | รายการนี้ลง                            | ในตาร                    | เพื่อบันทึกข                                  | ข้อมูลลงในตาร                                  | าง ตามภา        | พที่ 52        |              |              |                 |
|----------------------------------------------------------------------------------------------------|----------------------------------------|--------------------------|-----------------------------------------------|------------------------------------------------|-----------------|----------------|--------------|--------------|-----------------|
|                                                                                                    | S:UUUSI<br>GOVERNMENT                  | FISCAL                   | จินการดลังกาตรัฐแบบอิเ<br>MANAGEMENT INFORMAT | ลิกทรอนิกส์<br>ION SYSTEM                      |                 |                |              |              |                 |
| านัสผู้ใช้: 120050000110<br>เข้าสู่ระบบเมื่อ: 13:16:17<br>ออกรากระบบ [ข้อมอยู่ไข้]<br>แก้ไขรนัสผ่าน | ผู้บันทึก:<br>บันทึกร<br>สร้างเอกสารบั | <b>ายกา</b><br>นทึกรายกา | ศาแหน่งงาน : -<br>รบัญชี สำหรับเอง<br>กรัญชี  | <sup>#งกัด</sup> : ฮ่านั∩ง<br>กสารที่พักไว้ (บ | ช. 04)          | มทัฒนาหลังงานห | מוואזו       |              | สร้าง  คัน      |
| ระบบบัญชิแยกประเภท                                                                                  | ນ້ອນອ                                  | เท้วใป                   |                                               | รายการบัญชิ                                    |                 |                |              |              | j.              |
| เช01 » มันทึกรายการบัญชิแยก<br>ประเภท                                                               | รายละเอียดเอ                           | กสาร                     |                                               |                                                |                 |                |              |              |                 |
| มฟ02 » บันทึกรายการปรับปรุง<br>มัญชีด้างรับ-ด้างจ่าย                                                | สำดับที่ 6                             |                          | <u>PK</u> เดบิต 💙                             |                                                | เอกสารสำรองเงื  | iu [           |              |              |                 |
| มช04 ≫ มันทึกรายการมัญชิ<br>สาหรับเอกสารที่พักไว้                                                   | <u> ទម័តប័លទី៤០កា</u>                  | darman 1                 |                                               |                                                | รนัสสุนย์ต้นทุน | . [            |              |              |                 |
| บช12 » บนากครายการจายยาย<br>เงินคงหยัง<br>บช13 » บันทึกรายการรับอ่ายเงิน                            | รนิสแหล่งของม                          | <u>314</u>               | 2554 💟                                        |                                                | รนัสงบประมาก    | . [            |              |              |                 |
| เงหลง<br>ม⊎14 ≫ บันทึกรายการการจ่าย<br>เลกเหรียญกษาปณ์เงินดงตลัง                                    | <u>รนัสกิจกรรมแล่</u>                  | <u>ăn</u>                |                                               |                                                | รนัสกิจกรรมย่ะ  | อย [           |              |              |                 |
|                                                                                                    | รนัสบัญชีเงินฝ                         | ากคลัง                   |                                               |                                                | รนัสเจ้าของบัญ  | ชิเงินฝากคลัง  |              |              |                 |
|                                                                                                    | รนัสบัญชีย่อย                          |                          |                                               | ]                                              | รนัสเจ้าของบัญ  | าปีม่อม [      |              |              |                 |
|                                                                                                    | Trading Part                           | ién<br>tner)             |                                               | 1                                              | รนัสรายได้      | [              |              |              |                 |
|                                                                                                    | สานวนเงิน                              |                          |                                               | ארע                                            |                 |                |              |              |                 |
|                                                                                                    | รายละเอียดบร                           | รหัดรายกา                | 15                                            |                                                |                 |                |              |              |                 |
|                                                                                                    |                                        |                          | จัดเก็บรายค                                   | ารนี้ลงในตาราง ลบ                              | ข้อมูลรายการนี้ | สร้างข้อมูล    | รายการใหม่   |              |                 |
|                                                                                                    | เลือก สาดับ                            | й РК                     | ชื่อบัญชี                                     | รหัสบัญชีแยกประเภท                             | รหัสศูนย์ดันทุน | แหล่งของเงิน   | รหัสงบประมาณ | รหัสกิจกรรมห | เล้ก จำนวนเงิน  |
|                                                                                                    | 1                                      | เดบิต                    | บัญชีเงินรับฝาก-ทุนหมุนเวียน                  | 2111020102                                     | 1200500010      | 5426000        | 12005        | P1300        | 1,000.00        |
|                                                                                                    | 2                                      | เครดิต                   | เงินฝากคลัง                                   | 1101020501                                     | 1200500010      | 5426000        | 12005        | P1300        | 1,000.00        |
|                                                                                                    |                                        | เตบต                     | เงนรมฝากของรฐบาด                              | 2111020101                                     | 22222222222     | 5426000        | 99999        | P 1000       | 1,000.00        |
|                                                                                                    | 5                                      | เตบิต                    | เงินฝากคลัง                                   | 1101020501                                     | 8000100000      | 5426000        | 80001        | P1000        | 1,000.00        |
|                                                                                                    |                                        |                          |                                               | _                                              |                 |                |              |              | //// « ก่อนหน้า |
|                                                                                                    |                                        |                          |                                               | 1                                              | าลองการบันทึก   |                |              |              |                 |

ภาพที่ 52

| - ลำดับที่ 6                                    | เลือก PK เครดิต                                         |
|-------------------------------------------------|---------------------------------------------------------|
| - รหัสบัญชีแยกประเภท                            | ระบุรหัสบัญชีแยกประเภท 4313010199 บัญชีรายได้อื่น       |
| - เอกสารสำรองเงิน                               | ไม่ต้องระบุ                                             |
| - รหัสศูนย์ต้นทุน                               | ระบุรหัสศูนย์ต้นทุน จำนวน 10 หลักรหัสผู้รับโอน          |
|                                                 | ตัวอย่างระบุ 8000100000                                 |
| - รหัสแหล่งของเงิน                              | ระบุ XX26000 โดย X คือ 2 หลักท้ายของปีพุทธศักราช        |
|                                                 | ตัวอย่างระบุ 5426000                                    |
| - รหัสงบประมาณ                                  | ระบุรหัส 5 หลักแรกของศูนย์ต้นทุน                        |
|                                                 | ตัวอย่างระบุ 80001                                      |
| - รหัสกิจกรรมหลัก                               | ระบุ PXXXX โดย P คือค่าคงที่ X คือ รหัสพื้นที่ของผู้โอน |
|                                                 | ตัวอย่างระบุ P1000                                      |
| - รหัสกิจกรรมย่อย                               | ไม่ต้องระบุ                                             |
| - รหัสบัญชีเงินฝากคลัง                          | ไม่ต้องระบุ                                             |
| <ul> <li>รหัสเจ้าของบัญชีเงินฝากคลัง</li> </ul> | ไม่ต้องระบุ                                             |
| - รหัสบัญชีย่อย                                 | ไม่ต้องระบุ                                             |
| - รหัสเจ้าของบัญชีย่อย                          | ไม่ต้องระบุ                                             |
| <ul> <li>รหัสหน่วยงานคู่ค้า</li> </ul>          | ไม่ต้องระบุ                                             |
| (Trading Partner)                               | ไม่ต้องระบุ                                             |
| - รหัสรายได้                                    | ไม่ต้องระบุ                                             |
| - จำนวนเงิน                                     | ระบุจำนวนเงินที่โอน ตัวอย่างระบุ 1000                   |
| - รายละเอียดบรรทัดรายการ                        | ระบุคำอธิบายรายการ ตัวอย่างระบุ โอนขายบิล 8000100000    |
| รายละเอียดตามภาพที่ 53                          |                                                         |

| 20050000110    | ผู้บันทึก :             |                            |                                                | dramies                     | - : <b>אר</b>  | สังกัด         | : สำนักงา | แลขานุการกรม กระ | มพัฒนาพลังงาน | พดแทน                                                                                                    |                   | สร้าง  ล้ |
|----------------|-------------------------|----------------------------|------------------------------------------------|-----------------------------|----------------|----------------|-----------|------------------|---------------|----------------------------------------------------------------------------------------------------|-------------------|-----------|
| 5:17<br>ผู้ใช้ | บัน<br>สร้างเอ          | <b>ที่กรา</b><br>เกลารบันเ | <b>เยกา</b><br>ทีกรายกา                        | รบัญชี<br><sup>รบัญชี</sup> | สำหรับเอเ      | กสารที่พักไ    | ว้ (บร    | a. 04)           |               |                                                                                                    |                   |           |
|                |                         | ข้อมูลทั                   | ้อไป                                           |                             |                | รายการบัญชี    |           |                  |               |                                                                                                    |                   |           |
|                |                         | 500120                     | 100                                            |                             |                |                |           |                  |               |                                                                                                    |                   |           |
|                | สาดับที                 | i 6                        | 64 13                                          | PK IR                       | sân 💙          |                |           | เอกสารสำรองเงิ   | u             |                                                                                                    |                   |           |
|                | รนัสบัง                 | นชิตยกป                    | ระเศษ                                          | 431301                      | 0199           |                |           | รนัสศูนย์ต้นทุน  |               | 8000100000                                                                                                    | 9                 |           |
|                |                         |                            |                                                |                             |                |                |           |                  |               | - Annotation and a second second second second second second second second second second second second second s |                   |           |
| 4              | <u>รนัสแน</u>           | ส่งของเงิง                 | <u>a</u>                                       | 2554                        | 5426000        | 2              |           | รนัสงบประมาณ     | ( )           | 80001                                                                                                    |                   |           |
|                | านัสกิจ                 | กรรมหลัง                   |                                                | P1000                       |                |                |           | รนัสกิจกรรมย่อ   | 2             |                                                                                                    |                   |           |
|                |                         |                            | -                                              |                             |                |                |           |                  |               |                                                                                                    |                   |           |
|                | านัสบัต                 | มชีเงินฝาย                 | กคลัง                                          | 00983                       |                |                |           | รนัสเจ้าของบัญ   | ชีเงินฝากคลัง | 8000100000                                                                                                    |                   |           |
|                | าหัสบัต                 | ນູນີ້ນ່ວນ                  |                                                |                             |                | ]              |           | รนัสเจ้าของบัญ   | ขีย่อย        |                                                                                                    |                   |           |
|                | <u>รณัสนา</u><br>(Tradi | ing Parts                  | and<br>and and and and and and and and and and |                             |                | ]              |           | รนัสรายได้       |               |                                                                                                    |                   |           |
|                | สานวน                   | aðu                        |                                                |                             | 1000           | มาพ            |           |                  |               |                                                                                                    |                   |           |
|                |                         |                            |                                                | -                           |                |                |           |                  |               |                                                                                                    |                   |           |
|                | 11082                   | <u>อยดบรรร</u>             | พิตรายกา                                       | 2 ใอมชาย                    | ามล 8000100000 |                |           |                  |               |                                                                                                    |                   |           |
|                |                         |                            |                                                |                             | จัดเก็บรายก    | ารนี้ลงในตาราง | ลบข์      | อมูลรายการนี้    | สร้างข้อม     | (สรายการใหม่                                                                                                    |                   |           |
|                | เลือก                   | สาดับที                    | PK                                             | ชีง                         | บบัญชี         | รหัสบัญชีแยก   | ประเภท    | รหัสศูนย์ด้นทุน  | แหล่งของเร    | วัน รหัสงบประมาณ                                                                                                | เ รหัสกิจกรรมหลัก | สานวนเงิน |
|                | -                       | 1                          | เตบิต                                          | บัญชีเงินรับฝา              | ค-ทุนหมุนเวียน | 2111020102     |           | 1200500010       | 5426000       | 12005                                                                                                    | P1300             | 1,000.00  |
|                |                         | -                          |                                                |                             |                | 1101020501     |           | 1200500010       | 5426000       | 12005                                                                                                    | P1300             | 1,000.00  |
|                |                         | 2                          | เครดิต                                         | เงินฝากคลง                  | . X            | 2111020101     |           | 000000000        |               |                                                                                                    |                   |           |
|                |                         | 2                          | เครดิต<br>เดบิต                                | เงินฝากคลง<br>เงินรับฝากขอ  | <u>າຈັຽນາລ</u> | 2111020101     |           | 999999999999     | 5426000       | 99999                                                                                                    | P1000             | 1,000.00  |

ภาพที่ 53

|                                                                                                    | S:U<br>GOVERN                    |            | ISIN ISI<br>FISCAL           | งินการดสังภ<br>MANAGEMEN          | าดรัฐแบบอิเ<br>T INFORMAT | ข<br>ลิกทรอนิกส์<br>เอง รystem |                       | F                             |                         |              |              |               |
|----------------------------------------------------------------------------------------------------|----------------------------------|------------|------------------------------|-----------------------------------|---------------------------|--------------------------------|-----------------------|-------------------------------|-------------------------|--------------|--------------|---------------|
| รนัสผู้ใช้: 120050000110<br>เข้าสู่ระบบเมื่อ: 13:16:17<br>ออกรากระบบ   ข้อมูลผู้ใช้  <br>แก้ไขรนัสผ่าน | ผู้บันทึก :<br>ปันวิ<br>สร้างเอก |            | <mark>ายกา</mark><br>ทักรายก | ศาแหน่งงา<br>รบัญชี สํ<br>ารบัญชี | <br>าหรับเอ <i>เ</i>      | <sup>มงกั</sup><br>กสารที่พัก  | ง : สามัญา<br>ไว้ (บร | 4.8214013035 กระ<br>ส์. 04)   | งพัฒนาพลังงานหด         | เนทม         |              | สร้าง  คั     |
| ระบบบัญชีแยกประเภท                                                                                     |                                  | ข้อมูลร่   | ระบ                          |                                   |                           | รายการบัญชี                    |                       | _                             |                         |              |              |               |
| มช01 » บันทึกรายการบัญชีแยก<br>ประเภท                                                                  | รวยละเร                          | Suciar     | สาร                          |                                   |                           |                                |                       |                               |                         |              |              |               |
| บช02 ≫ มันทึกรายการปรับปรุง<br>มัญชีด้างรับ-ด้างจ่าย                                                   | สำคับที่                         | 7          |                              | <u>PK</u> เคมิ                    | • •                       |                                |                       | เอกสารสำรองเงิ                | u [                     |              |              |               |
| มช04 ≫ บันทึกรายการมัญชี<br>สาหรับแอกสารที่พักไว้                                                      | <u>รหัสบัญ</u>                   | ชิแบกป     | 721011                       |                                   |                           |                                |                       | <u>รนัสสุนย์ต้นหน</u>         |                         |              | 2            |               |
| บช12 ≈ บันทึกรายการจ่ายย้าย<br>วิทศาคลัง                                                               |                                  |            |                              |                                   |                           |                                |                       |                               |                         |              |              |               |
| งขาสง<br>บชา3 » บันทึกรายการรับย้ายเงิน<br>คงคลัง                                                      | <u>รนัสแนะ</u>                   | ม่งของเงิง | ш                            | 2554 💉                            |                           |                                |                       | รนัสงบประมาณ                  |                         |              |              |               |
| ม⊎14 ≫ บันทึกรายการการจ่าย<br>แลกเหรียญกษาปณ์เงินคงคลัง                                                | <u>รนัสกิจ</u> เ                 | ารรมหลัง   | <u>a</u>                     |                                   |                           | 2                              |                       | รนัสกิจกรรมย่อ                | ย [                     |              |              |               |
|                                                                                                    | <u>รนัสบัญ</u>                   | ปิจิมฝา    | กคลัง                        |                                   |                           |                                |                       | <u>รนัสเจ้าของบัญ</u>         | ชิเงินฝากตลัง           |              |              |               |
|                                                                                                    | รนัสบัญ                          | ขีย่อย     |                              |                                   |                           | 1                              |                       | รนัสเจ้าของบัญ                | ปีย่อย                  |              |              |               |
|                                                                                                    | านัสแน่                          | ายงานค่    | <u>ด้า</u>                   |                                   |                           |                                |                       | รนัสรายได้                    |                         |              |              |               |
|                                                                                                    | สามวนต์                          | g parti    | ter 1                        |                                   |                           | 1 11 11                        |                       |                               |                         |              |              |               |
|                                                                                                    |                                  |            | ~                            |                                   |                           |                                |                       |                               |                         |              |              |               |
|                                                                                                    | 110424                           | 1000331    | 1015 12 FT                   | <u>n</u>                          |                           |                                |                       |                               |                         |              |              |               |
|                                                                                                    |                                  |            | - Annoon mere                |                                   | จัดเก็บรายก               | ารนี้ลงในตาราง                 | ลบข์                  | อมูลรายการนี้                 | สร้างข้อมูลร            | ายการไหม่    |              | -             |
|                                                                                                    | เลือก                            | สำดับที    | i PK                         | 1 ชื่อม                           | ល្បែបី                    | รหัสบัญชีแยก<br>2111020102     | กประเภท               | รหัสสูนย์ต้นทุน<br>1200500010 | แหล่งของเงิน<br>5426000 | รหัสงบประมาณ | รหัสกิจกรรมห | ลัก จำนวนเงิน |
|                                                                                                    |                                  | 2          | เครดิต                       | เงินฝากคลัง                       | strand meagin             | 1101020501                     |                       | 1200500010                    | 5426000                 | 12005        | P1300        | 1,000.00      |
|                                                                                                    |                                  | 3          | เดบิต                        | เงินรับฝากของร้                   | ฐบาล                      | 2111020101                     |                       | 99999999999                   | 5426000                 | 99999        | P1000        | 1,000.00      |
|                                                                                                    |                                  | 4          | เครดิต                       | เงินรับฝากของรั                   | ฐบาล                      | 2111020101                     |                       | 99999999999                   | 5426000                 | 99999        | P1000        | 1,000.00      |
|                                                                                                    |                                  | 5          | เดบิต                        | เงินฝากคลัง                       |                           | 1101020501                     |                       | 8000100000                    | 5426000                 | 80001        | P1000        | 1,000.00      |
|                                                                                                    |                                  | 0          | เครดต                        | รายเดอน                           |                           | 4313010199                     |                       | 8000100000                    | 5426000                 | 80001        | P1000        | 1,000.00      |
|                                                                                                    |                                  |            |                              |                                   |                           |                                | ्योगः                 | <b>มองการบันทึก</b>           |                         |              |              | < ก่อนหน้     |

หลังจากกดปุ่ม "จัดเก็บรายการนี้ลงในตาราง" ทั้งด้านเดบิตและด้านเครดิต ระบบแสดงรายละเอียด ของคู่บัญชีประกอบด้วย ลำดับที่ PK ชื่อบัญชี รหัสบัญชีแยกประเภท รหัสศูนย์ต้นทุน แหล่งของเงิน รหัสงบประมาณ รหัสกิจกรรมหลัก และจำนวนเงิน ให้ตรวจสอบความถูกต้องของการบันทึกรายการ

 - กดปุ่ม สาลองการบันทึก เพื่อตรวจสอบความถูกต้องของการบันทึกโดยระบบแสดงผลการตรวจสอบ ตามภาพที่ 55

#### ระบบแสดงผลการตรวจสอบ

หลังจากกดปุ่ม "จำลองการบันทึก" ระบบแสดงรายละเอียดผลการตรวจสอบ ประกอบด้วย ผลการ บันทึก รหัสข้อความ และคำอธิบาย ให้ตรวจสอบและดำเนินการ ดังนี้

|          |                    |                               | da                                                                           |              |
|----------|--------------------|-------------------------------|------------------------------------------------------------------------------|--------------|
|          | ผลการบนท<br>สำเร็จ | เก <b>รหลขอดวาม</b><br>RW 614 | ครอรมาย<br>ตรวจสอบเอกสาร - ไม่มีข้อผิดพลาด :BKPFF\$QASCLNT250                |              |
|          |                    | บัน                           | <b>ท็กข้อมูล</b> กลับไปแค้ไขข้อมูล                                           |              |
| I        |                    |                               | ภาพที่ 55                                                                    |              |
| - กดปุ่ม | กลับไปแก้ไขข้อมูล  | a 1                           | กรณีที่มีความผิดพลาดให้กดปุ่มนี้ เพื่อย้อนกลับ<br>บันทึกปรับปรุงตามภาพที่ 54 | ไปหน้าจอราย  |
| - กดปุ่ม | บันทึกข้อมูล       |                               | ้<br>กรณีที่ไม่มีรายการผิดพลาดให้กดปุ่มนี้ เพื่อให้ระ<br>ตามภาพที่ 56        | ะบบบันทึกราย |

#### ระบบบันทึกรายการปรับปรุง

หลังจากกดปุ่ม "บันทึกข้อมูล" ระบบบันทึกรายการปรับปรุง โดยแสดงผลการบันทึกเป็น "สำเร็จ" ได้ เลขที่เอกสาร 15XXXXXXXX ให้เลือกกดปุ่มใดปุ่มหนึ่ง เพื่อกลับไปหน้าจอหลัก ก่อนที่จะออกจากระบบ ดังนี้

|          |                 | ผลการบันทึก        | เลขที่เอกสารร                | หัสหน่วยงาเ         | เ ปีบัญชี  |              | 7        |
|----------|-----------------|--------------------|------------------------------|---------------------|------------|--------------|----------|
|          |                 | สำเร็จ             | 1500001049                   | 1205                | 2011       |              |          |
|          |                 | แสดงข้อมูล<br>ค้นห | ) คลับไปแก้ไขข้<br>าเอกสาร ( | อมูล สรั<br>Sap Log | างเอกสารให | غن           |          |
|          |                 |                    | ภาพที่ 5                     | 6                   |            |              |          |
| กดปุ่ม ( | แสดงข้อมูล      | ) i                | พื่อแสดงข้อมู                | ลที่ได้บันทึ        | กรายการ    | ตามภาพที่ รู | 57 และ 5 |
| กดปุ่ม [ | สร้างเอกสารใหม่ | 1                  | พื่อบันทึกราย                | การต่อไป ·          | หรือ       |              |          |
| กดปุ่ม [ | ค้นหาเอกสาร     | 1                  | พื่อค้นหารายเ                | าารที่บันทึ         | าผ่านแบ    | ม บช 04 หรือ |          |
| กดปุ่ม [ | Sap Log         | Į                  | พื่อพิมพ์รายง                | าน Sap Lo           | og         |              |          |

|                                                                            | SAUUUSINISI<br>GOVERNMENT FIS          | ารเงินการดลังกาด<br>CAL MANAGEMENT IN       | รัฐแบบอิเล็กทรอนิ<br>NFORMATION SYST | ind<br>TEM            | F               |                |                  |                 |              |
|----------------------------------------------------------------------------|----------------------------------------|---------------------------------------------|--------------------------------------|-----------------------|-----------------|----------------|------------------|-----------------|--------------|
| รบัสผู้ใช้: 120050000110                                                   | ผู้บันทึก:                             | ตำแหน่งงาน :                                |                                      | สังคัด : สำนักงานแ    | ลขานุการกรม กรม | เพ้ฒนาพลังงานห | เดแทน            |                 | สร้าง (ค้นหา |
| เข้าสู่ระบบเมื่อ: 13:16:17<br>ออกจากระบบ   ข้อมูลผู้ใช้  <br>แก้ไขรนัสผ่าน | <b>บันทึกราย</b><br>สร้างเอกสารบันทึกร | <b>การบัญชี สำห</b><br><sub>ขยกรบัญชี</sub> | เรับเอกสารห์                         | ี่พักไว้ (บช.         | . 04)           |                |                  |                 |              |
| ระบบบัญชีแยกประเภท<br>บบ01 » บันทึกรายการบัญชีแยก<br>ประเภท                | เลขที่ใบบันทึกรายกา                    | รบัญชี 1500001049                           | 2011                                 |                       | เลขที่เอกส      | สารคลับรายการ  |                  |                 |              |
| บป02 » บันทึกรายการปรับปรุง<br>บัญชิด้างรับ-ด้างจ่าย                       | <mark>ผู้บันทึกรายการ</mark>           | 12005000011                                 | 10                                   |                       |                 |                |                  |                 |              |
| บช04 » บันทึกรายการบัญชิ<br>สำหรับเอกสารที่หักไว้                          | ข้อมูลทั่วไป                           |                                             | รายการ                               | บัญชี                 |                 |                |                  |                 |              |
| บช12 » บันทึกรายการจ่ายย้าย<br>เงินคงคลัง                                  | รนัสนน่วยงาน                           | 1205<br>ครมพัฒนาพลังงานทดแบ                 | ทนซิเอนุร                            |                       |                 |                | วันที่เอกสาร     | 29 สิงหาคม 2554 |              |
| มช13 » บันทึกรายการรับย้ายเงิน<br>ดงคลัง                                   | รนัสพื้นที่                            | 1300 - ปทุมธานี                             | 1                                    |                       |                 |                | วันที่ผ่านรายการ | 29 สิงหาคม 2554 | ]            |
| บช14 » บันทึกรายการการจ่าย<br>แลกเหรียญกษาปณ์เงินคงคลัง                    | รนัสนน่วยเบิกจ่าย                      | 1200500010                                  |                                      |                       |                 |                | 170              | 11              |              |
|                                                                            | device store                           | สำนักงานพัฒนาพลังงาน                        | เทดแทนและอนุรักษ์พลัง<br>            | งานพื้น<br>Innovation |                 |                |                  | 1200500010      | 7            |
|                                                                            |                                        |                                             | สร้างเอก                             | สารโหม่ พิมพ่         | รายงาน          | Sap Log        |                  |                 | กัดใป >      |

ภาพที่ 57

| <b>รนัสผู้ไป้: 120050000110</b>                                            | ผู้บันทึก                                                                        |                          |        | สำแหน่งงาน : -               | สังกัด : สำนักงานเลขานุการกรม กรมพัฒนาพลังงานทดแทน |                 |              |              |                 |              |  |
|----------------------------------------------------------------------------|----------------------------------------------------------------------------------|--------------------------|--------|------------------------------|----------------------------------------------------|-----------------|--------------|--------------|-----------------|--------------|--|
| เข้าสู่ระบบเมื่อ: 13:16:17<br>ออกจากระบบ   ข้อมูลผู้ไข้  <br>แก้ไขรนัสผ่าน | บันทึกรายการบัญชี สำหรับเอกสารที่พักไว้ (บช. 04)<br>สร้างเอกสารบันทึกรายการบัญชี |                          |        |                              |                                                    |                 |              |              |                 |              |  |
| ระบบบัญชิแยกประเภท<br>1901 = บันทึกรายการบัญชิแยก<br>ระเภท                 | เลขที่ใบบันทึกรายการบัญชี 1500001049 2011 เลขที่เอกสารกลับรายการ                 |                          |        |                              |                                                    |                 |              |              |                 |              |  |
| เช02 ≫ มันทึกรายการปรับปรุง<br>โญชีด้างรับ-ด้างจ่าย                        | ผู้บันที                                                                         | ุ่กร <mark>า</mark> ยการ |        | 120050000110                 |                                                    |                 |              |              |                 |              |  |
| เช04 » บันทึกรายการมัญชี<br>าหรับเอกสารที่ทักไว้                           |                                                                                  | ข้อมูลทั่                | วไป    |                              | รายการบัญชิ                                        |                 |              |              |                 |              |  |
| ช12 ≫ บันทึกรายการจ่ายย้าย<br>โหคงคลัง                                     | รายล:                                                                            | เอียดเอกเ                | ans 🗵  |                              |                                                    |                 |              |              | < ก่อนหา        | in 1/6 ถัดไป |  |
| ช13 » บันทึกรายการรับย้ายเงิน                                              | เลือก                                                                            | สำดับที่                 | PK     | ชื่อบัญชี                    | รหัสบัญชีแยกประเภท                                 | รหัสศูนย์ด้นทุน | แหล่งของเงิน | รหัสงบประมาณ | รหัสกิจกรรมหลัก | สานวนเงิน    |  |
|                                                                            |                                                                                  | 1                        | เดบิต  | บัญชีเงินรับฝาก-ทุนหมุนเวียน | 2111020102                                         | 1200500010      | 5426000      | 12005        | P1300           | 1,000.00     |  |
| ±14 » บันทึกรายการการจ่าย<br>มาเทรียญการบำกับวิทยาควัง                     | لتا                                                                              | 2                        | เครดต  | เงนผากคลง                    | 1101020501                                         | 1200500010      | 5426000      | 12005        | P1300           | -1,000.0     |  |
|                                                                            |                                                                                  | 3                        | เตบต   | เงินรับฝากของรฐบาล           | 2111020101                                         | 99999999999     | 5426000      | 99999        | P1000           | 1,000.0      |  |
|                                                                            |                                                                                  | 5                        | เคริตม | เงินร่ายคลัง                 | 1101020501                                         | 8000100000      | 5426000      | 80001        | P1000           | 1,000.00     |  |
|                                                                            |                                                                                  | 6                        | เครดิต | รายได้อื่น                   | 4313010199                                         | 8000100000      | 5426000      | 80001        | P1000           | -1,000.00    |  |
|                                                                            |                                                                                  |                          |        |                              |                                                    |                 |              |              |                 |              |  |

ภาพที่ 58

และเมื่อกรมบัญชีกลางผ่านรายการ ระบบจะแสดงข้อมูลที่ได้บันทึกรายการ ตามภาพที่ 59 และ 60

|                                                                            | SUUUSHISH<br>GOVERNMENT FIS                                                     | ารเงินการดลังกาดรัฐ<br>CAL MANAGEMENT INFC | เบบวิเล็กกรอนิกส์<br>เหพลาเอง system      |                  |                  |                 |              |  |  |  |
|----------------------------------------------------------------------------|---------------------------------------------------------------------------------|--------------------------------------------|-------------------------------------------|------------------|------------------|-----------------|--------------|--|--|--|
| รนัสค้ไข้: 120050000110                                                    | ผู้บันทึก:                                                                      | ตำแหน่งงาน : -                             | สังกัด : สำนักงานเลขานุการกรม ก           | กรมพัฒนาพลังงานห | เดแทน            |                 | สร้าง  ด้นหา |  |  |  |
| เข้าสู่ระบบเมื่อ: 13:16:17<br>ออกจากระบบ   ข้อมูลผู้ไข้  <br>แก้ไขรนิสผ่าน | บันทึกรายการบัญชี สำหรับเอกสารที่พักไว้ (บช. 04)<br>สร้างเอกสาชันทึกรายการบัญชี |                                            |                                           |                  |                  |                 |              |  |  |  |
| ระบบบัญชิแยกประเภท<br>บป01 = บันทึกรายการบัญชิแยก<br>ประเภท                | เลขที่ใบบันทึกรายการบัญชี 1500001049 2011 เลขที่เอกสารกลับรายการ                |                                            |                                           |                  |                  |                 |              |  |  |  |
| บช02 » บันทึกรายการปรับปรุง<br>บัญชิด้างรับ-ด้างร่าย                       | ผู้มันทึกรายการ 120050000110                                                    |                                            |                                           |                  |                  |                 |              |  |  |  |
| บช04 » บันทึกรายการบัญชี<br>สำหรับเอกสารที่พักไว้                          | ข้อมูลทั่วไป รายการบัญชี                                                        |                                            |                                           |                  |                  |                 |              |  |  |  |
| บบ12 ≫ บันทึกรายการจ่ายย้าย<br>เงินตงคลัง                                  | รหัสหน่วยงาน                                                                    | 1205<br>กรมพัฒนาพลังงานทดแทน8              | 2 ¥5                                      |                  | วันที่เอกสาร     | 29 สิงหาคม 2554 |              |  |  |  |
| บช13 » บันทึกรายการรับย้ายเงิน<br>คงคลัง                                   | รนัสพื้นที่                                                                     | 1300 - ปทุมธานี                            |                                           |                  | วันที่ผ่านรายการ | 29 สิงหาคม 2554 |              |  |  |  |
| บบ14 » บันทึกรายการการจ่าย<br>แลกเทรียญกษาปณ์เงินคงคลัง                    | รนัสหน่วยเบิกจ่าย                                                               | 1200500010<br>สำนักงานพัฒนาพลังงานทดเ      | เทนและอนรักษ์พลังงานพื้น                  |                  | งวด              | 11              |              |  |  |  |
|                                                                            | ประเภทเอกสาร                                                                    | RO - โอมขายบิลจากหน่วย                     | งานในส่วนภูมิภาคให้ทุนหมุนเวียนเป็นรายได้ | 2                | คารอ้างอิง       | 1200500010      |              |  |  |  |
|                                                                            |                                                                                 |                                            | สร้างเอกสารไหม่ พิมพ์รายงาน               | Sap Log          |                  |                 | ถัดใป >      |  |  |  |

ภาพที่ 59

|                                                                                                    | S:L                                                                                          | UUSK<br>NMENT                                                                  | <b>TSET SI</b><br>FISCAL | งินการดุลังภาตรัฐแ<br>MANAGEMENT INFOR | ม <mark>มอิเล็กทรอ</mark> นิท<br>RMATION SYSTE | nd<br>M     | K               |              |              |                 |                         |
|----------------------------------------------------------------------------------------------------|----------------------------------------------------------------------------------------------|--------------------------------------------------------------------------------|--------------------------|----------------------------------------|------------------------------------------------|-------------|-----------------|--------------|--------------|-----------------|-------------------------|
|                                                                                                    | ผู้บันทึก :                                                                                  | งู้บันทึก : ตำแหน่งงาน : - สิ่งกัด : สำนักงานเลขานุการกรม กรมพัฒนาพลังงานทดแทน |                          |                                        |                                                |             |                 |              |              |                 | สร้าง (ด้นหา            |
| รนสมุเข: 120050000110<br>เข้าสู่ระบบเมื่อ: 13:16:17<br>ออกจากระบบ   ข้อมูลผู้ใช้  <br>แก้ไขรนัสผ่าน | บันทึกรายการบัญขี สำหรับเอกสารที่พักไว้ (บช. 04)<br><sup>สร้างเอกสารบันทึกรายการบัญข</sup> ึ |                                                                                |                          |                                        |                                                |             |                 |              |              |                 |                         |
| ระบบบัญชิแยกประเภท<br>บรย1 = บันทึกรายการบัญชิแยก<br>ประเภท                                         | เลขที่ใบบันทึกรายการบัญชี 1500001049 2011 เลขที่เอกสารกลับรายการ                             |                                                                                |                          |                                        |                                                |             |                 |              |              |                 |                         |
| บช02 ≫ มันทึกรายการปรับปรุง<br>มัญชีด้างรับ-ด้างจ่าย                                                | ผู้บันทึก                                                                                    | รายการ                                                                         |                          | 120050000110                           |                                                |             |                 |              |              |                 |                         |
| ิบช04 ≫ บันทึกรายการบัญชี<br>สำหรับเอกสารที่พักไว้                                                  | ข้อมูลทั่วไป รายการบัญชิ                                                                     |                                                                                |                          |                                        |                                                |             |                 |              |              |                 |                         |
| บช12 ≈ บันทึกรายการจ่ายย้าย<br>เว็ทตาดอ้า                                                           | รายละเลื                                                                                     | อียดเอก                                                                        | nans 🗵                   |                                        |                                                |             |                 |              |              | * ก่อนพ         | านัก 1/2 <b>ถัดไป</b> » |
| บช13 » บันทึกรายการรับบ้ายเงิน                                                                      | เลือก                                                                                        | สำดับที                                                                        | i PK                     | ชื่อบัญชี                              | รหัสบัญ                                        | ชีแยกประเภท | รหัสศูนย์ด้นทุน | แหล่งของเงิน | รหัสงบประมาณ | รหัสกิจกรรมหลัก | สานวนเงิน               |
| คงคลัง                                                                                              |                                                                                              | 1                                                                              | เดบิต                    | บัญชีเงินรับฝาก-ทุนหมุน                | เวียน 21110201                                 | .02         | 1200500010      | 5426000      | 12005        | P1300           | 1,000.00                |
| บข14 » บันทึกรายการการจ่าย<br>แลกเทรียณกษาปณ์เงินคงคลัง                                             |                                                                                              | 2                                                                              | เครดิต                   | เงินฝากคลัง                            | 11010205                                       | 01          | 1200500010      | 5426000      | 12005        | P1300           | -1,000.00               |
| เมนูอัดไป (กลับหน้าหลัก                                                                             |                                                                                              |                                                                                |                          |                                        | สร้างเอกส                                      | ารไหม่      | พิมพ์รายงาน     | Sap Log      |              |                 | * ก่อนหน้า              |

ภาพที่ 60